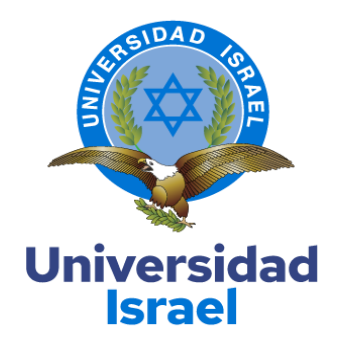

# UNIVERSIDAD TECNOLÓGICA ISRAEL

# ESCUELA DE POSGRADOS "ESPOG"

# MAESTRÍA EN TELECOMUNICACIONES

MENCIÓN: GESTIÓN DE LAS TELECOMUNICACIONES

Resolución: RPC-SE-01-No.016-2020

PROYECTO DE TITULACIÓN EN OPCIÓN AL GRADO DE MAGISTER

Título del proyecto:

Diseño y simulación de un sistema de gestión de seguridad en la red de área local para

la empresa Latitud 0.

Línea de Investigación:

Telecomunicaciones y sistemas informáticos aplicados a la producción y la sociedad

Campo amplio de conocimiento:

Ingeniería, industrial y construcción

Autor/a:

Ing. Mario Gonzalo Cantuña Calispa

Tutor/a:

MSc. Wilmer Fabián Albarracín Guarochico

Quito – Ecuador

2021

# **APROBACIÓN DEL TUTOR**

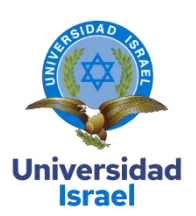

Yo, Wilmer Fabián Albarracín Guarochico con C.I: 1713341152 en mi calidad de Tutor del proyecto de investigación titulado: Diseño de un sistema de gestión de seguridad en la red de área local para la empresa Latitud 0.

Elaborado por: Mario Gonzalo Cantuña Calispa, de C.I: 1714407168, estudiante de la Maestría: en Telecomunicaciones, mención: Gestión de las Telecomunicaciones de la **UNIVERSIDAD TECNOLÓGICA ISRAEL (UISRAEL)**, como parte de los requisitos sustanciales con fines de obtener el Título de Magister, me permito declarar que luego de haber orientado, analizado y revisado el trabajo de titulación, lo apruebo en todas sus partes.

Quito D.M., 07 de octubre de 2021

Firma

| APROBACIÓN DEL TUTOR                                          | ii     |
|---------------------------------------------------------------|--------|
| TABLA DE CONTENIDOS                                           | iii    |
| ÍNDICE DE TABLAS                                              | . viii |
| ÍNDICE DE FIGURAS                                             | ix     |
| INFORMACIÓN GENERAL                                           | 1      |
| Contextualización del tema                                    | 1      |
| Pregunta Problémica                                           | 1      |
| Objetivo general                                              | 1      |
| Objetivos específicos                                         | 1      |
| Beneficiarios directos:                                       | 2      |
| CAPÍTULO I: DESCRIPCIÓN DEL PROYECTO                          | 3      |
| 1.1. Contextualización general de los fundamentos teóricos    | 3      |
| 1.2. Problema a resolver                                      | 4      |
| 1.3. Proceso de investigación                                 | 5      |
| 1.4. Vinculación con la sociedad                              | 6      |
| 1.5. Indicadores de resultados                                | 6      |
| CAPÍTULO II: ARTÍCULO                                         | 7      |
| 2.1. Fundamentos teóricos aplicados                           | 7      |
| Redes de área local (Local área networks- LAN)                | 7      |
| Tipos de redes LAN                                            | 7      |
| Redes de área metropolitana (Metropolitan área networks- MAN) | 8      |
| Redes de área amplia (Wide área networks- WAN)                | 8      |
| Rango de direcciones IP disponibles por cada clase de red     | 9      |
| Categoría y tipos de cable Ethernet                           | 9      |
| Zona de Fresnel                                               | 10     |
| Enlaces punto a punto                                         | 11     |

# TABLA DE CONTENIDOS

|    | Enlaces punto multipunto                                     | 11 |
|----|--------------------------------------------------------------|----|
|    | Redes de área local virtuales (Vlans)                        | 12 |
| 2. | 2. Descripción de la propuesta                               | 13 |
|    | Etapa 1:                                                     | 13 |
|    | Requerimiento de la Red                                      | 13 |
|    | Etapa 2:                                                     | 13 |
|    | Análisis de la situación actual                              | 13 |
|    | Етара 3                                                      | 13 |
|    | Rediseño de la red lógica                                    | 13 |
|    | Desarrollo de la propuesta Económica                         | 13 |
|    | Estudio económico                                            | 13 |
|    | Segmentación de la red                                       | 16 |
|    | Antecedentes                                                 | 17 |
|    | Implementación de red por medio de fibra óptica              | 17 |
|    | Radio enlace con una antena de microondas                    | 19 |
|    | Obtención de puntos geográficos y georreferenciados          | 19 |
|    | Radio enlace Sangolquí opción # 01                           | 19 |
|    | Radio enlace Inchalillo opción # 02                          | 20 |
|    | Simulación radio enlace de microondas en el programa AirLink | 20 |
|    | Radio enlace Zapata Quito TX opción # 03                     | 22 |
|    | Obtención de coordenadas geográficas para TX de Zapata Quito | 22 |
|    | Radio enlace home office # 04                                | 23 |
|    | Simulación del enlace de microondas con Radio Mobile         | 25 |
|    | Google Earth                                                 | 28 |
|    | Antena a utilizar PowerBeam 5AC                              | 30 |
|    | PowerBeam 5AC, con sus accesorios                            | 30 |
|    | Datos técnicos antena PowerBeam 5AC                          | 31 |
|    | Cálculos                                                     | 31 |

| Perdidas por propagación el espacio libre Quito - Valle de los chillos                                                                                                    | 33                                                                               |
|----------------------------------------------------------------------------------------------------|----------------------------------------------------------------------------------|
| Margen de desvanecimiento                                                                                                    | 33                                                                               |
| Perdidas                                                                                                    | 34                                                                               |
| Ganancia del sistema                                                                                                    | 36                                                                               |
| Potencia de la antena Rx                                                                                                    | 36                                                                               |
| Potencia mínima de entrada al receptor (dBm)                                                                                                    | 36                                                                               |
| Umbral del receptor                                                                                                    | 36                                                                               |
| Eficiencia de la antena                                                                                                    | 37                                                                               |
| Ganancia de potencia de transmisión                                                                                                    | 37                                                                               |
| Ganancia de potencia de recepción                                                                                                    |                                                                                  |
| Potencia efectiva isotrópica irradiada EIRP                                                                                                    |                                                                                  |
| Zona de Fresnel                                                                                                    |                                                                                  |
| Implementación de radioenlaces con las antenas Litebean 5AC Gen2                                                                                                    | 40                                                                               |
| Implementación Home Office 03 Punto de acceso                                                                                                    | 40                                                                               |
|                                                                                                    |                                                                                  |
| MikroTik RouterBOARD modelo RB951Ui-2HnD                                                                                                    | 43                                                                               |
| MikroTik RouterBOARD modelo RB951Ui-2HnD                                                                                                    | 43                                                                               |
| MikroTik RouterBOARD modelo RB951Ui-2HnD<br>Configuración<br>Enmascaramiento                                                                                                    | 43<br>43<br>51                                                                   |
| MikroTik RouterBOARD modelo RB951Ui-2HnD<br>Configuración<br>Enmascaramiento<br>Configuración de la red inalámbrica                                                                                                    | 43<br>43<br>51<br>54                                                             |
| MikroTik RouterBOARD modelo RB951Ui-2HnD<br>Configuración<br>Enmascaramiento<br>Configuración de la red inalámbrica<br>Configuración del firewall.                                                                                                    | 43<br>51<br>54<br>55                                                             |
| MikroTik RouterBOARD modelo RB951Ui-2HnD<br>Configuración<br>Enmascaramiento<br>Configuración de la red inalámbrica<br>Configuración del firewall.<br>Deshabilitar puertas de enlace hacia el Mikrotik                                                                                                    | 43<br>51<br>54<br>55<br>56                                                       |
| MikroTik RouterBOARD modelo RB951Ui-2HnD<br>Configuración<br>Enmascaramiento<br>Configuración de la red inalámbrica<br>Configuración del firewall.<br>Deshabilitar puertas de enlace hacia el Mikrotik<br>Balanceo de carga                                                                                                    | 43<br>51<br>54<br>55<br>56<br>57                                                 |
| MikroTik RouterBOARD modelo RB951Ui-2HnD<br>Configuración<br>Enmascaramiento<br>Configuración de la red inalámbrica<br>Configuración del firewall<br>Deshabilitar puertas de enlace hacia el Mikrotik<br>Balanceo de carga<br>Creación de las marcas de conexión                                                                                                    | 43<br>51<br>54<br>55<br>56<br>57<br>58                                           |
| MikroTik RouterBOARD modelo RB951Ui-2HnD<br>Configuración<br>Enmascaramiento<br>Configuración de la red inalámbrica<br>Configuración del firewall.<br>Deshabilitar puertas de enlace hacia el Mikrotik<br>Balanceo de carga<br>Creación de las marcas de conexión.<br>Creación de las conexiones de ruta                                                                                                    | 43<br>51<br>54<br>55<br>56<br>57<br>58<br>61                                     |
| MikroTik RouterBOARD modelo RB951Ui-2HnD<br>Configuración<br>Enmascaramiento<br>Configuración de la red inalámbrica<br>Configuración del firewall.<br>Deshabilitar puertas de enlace hacia el Mikrotik<br>Balanceo de carga<br>Creación de las marcas de conexión<br>Creación de las conexiones de ruta<br>Configuración del balanceo de carga de los dos ISP                                                           | 43<br>51<br>54<br>55<br>56<br>57<br>58<br>58<br>61<br>63                         |
| MikroTik RouterBOARD modelo RB951Ui-2HnD<br>Configuración<br>Enmascaramiento<br>Configuración de la red inalámbrica<br>Configuración del firewall<br>Deshabilitar puertas de enlace hacia el Mikrotik<br>Balanceo de carga<br>Creación de las marcas de conexión<br>Creación de las conexiones de ruta<br>Configuración del balanceo de carga de los dos ISP<br>Marcas de conexión                                      | 43<br>51<br>54<br>55<br>56<br>57<br>58<br>61<br>63<br>63                         |
| MikroTik RouterBOARD modelo RB951Ui-2HnD<br>Configuración<br>Enmascaramiento<br>Configuración de la red inalámbrica<br>Configuración del firewall.<br>Deshabilitar puertas de enlace hacia el Mikrotik<br>Balanceo de carga<br>Creación de las marcas de conexión.<br>Creación de las conexiones de ruta<br>Configuración del balanceo de carga de los dos ISP<br>Marcas de conexión<br>Marcar las rutas                | 43<br>51<br>54<br>55<br>56<br>56<br>57<br>58<br>61<br>63<br>63<br>63             |
| MikroTik RouterBOARD modelo RB951Ui-2HnD<br>Configuración<br>Enmascaramiento<br>Configuración de la red inalámbrica<br>Configuración del firewall<br>Deshabilitar puertas de enlace hacia el Mikrotik<br>Balanceo de carga<br>Creación de las marcas de conexión<br>Creación de las conexiones de ruta<br>Configuración del balanceo de carga de los dos ISP<br>Marcas de conexión<br>Marcar las rutas<br>Rutas de paso | 43<br>51<br>54<br>55<br>56<br>56<br>57<br>58<br>61<br>63<br>63<br>63<br>63<br>63 |

| Pruebas de navegación con carga balanceada.                                                                                                    | 72 |
|----------------------------------------------------------------------------------------------------|----|
| 2.3. Matriz de articulación                                                                                                    | 75 |
| CONCLUSIONES                                                                                                    | 76 |
| RECOMENDACIONES                                                                                                    | 76 |
| REFERENCIAS BIBLIOGRÁFICAS                                                                                                    | 77 |
| BIOGRAFÍA AUTOR                                                                                                    | 79 |
| ANEXO 1                                                                                                    | 80 |
| Proceso para realizar el respaldo del Mikrotik                                                                                                    | 80 |
| Proceso para cargar el archivo de respaldo al Mikrotik                                                                                                    | 80 |
| ANEXO 2                                                                                                    | 82 |
| Configuración de los dos ISP                                                                                                    | 82 |
| ANEXO 3                                                                                                    | 84 |
| Configuración del Firewall.                                                                                                    | 84 |
| ANEXO 4                                                                                                    | 86 |
|                                                                                                    |    |
| Configuración del balance de cargas de los dos ISP                                                                                                    | 86 |
| Configuración del balance de cargas de los dos ISP                                                                                                    | 86 |
| Configuración del balance de cargas de los dos ISP<br>ANEXO 5<br>Configuración de la antena como punto de acceso HOME OFFICE 03                                                                                                    |    |
| Configuración del balance de cargas de los dos ISP<br>ANEXO 5<br>Configuración de la antena como punto de acceso HOME OFFICE 03<br>ANEXO 6                                                                                                    |    |
| Configuración del balance de cargas de los dos ISP<br>ANEXO 5<br>Configuración de la antena como punto de acceso HOME OFFICE 03<br>ANEXO 6<br>Configuración de la antena como cliente HOME OFFICE 02                                                                                                    |    |
| Configuración del balance de cargas de los dos ISP<br>ANEXO 5<br>Configuración de la antena como punto de acceso HOME OFFICE 03<br>ANEXO 6<br>Configuración de la antena como cliente HOME OFFICE 02<br>ANEXO 7                                                                                                    |    |
| Configuración del balance de cargas de los dos ISP<br>ANEXO 5<br>Configuración de la antena como punto de acceso HOME OFFICE 03<br>ANEXO 6<br>Configuración de la antena como cliente HOME OFFICE 02<br>ANEXO 7<br>Configuración de la antena como cliente HOME OFFICE 01                                                                                                    |    |
| Configuración del balance de cargas de los dos ISP<br>ANEXO 5<br>Configuración de la antena como punto de acceso HOME OFFICE 03<br>ANEXO 6<br>Configuración de la antena como cliente HOME OFFICE 02<br>ANEXO 7<br>Configuración de la antena como cliente HOME OFFICE 01<br>ANEXO 8                                                                                                    |    |
| Configuración del balance de cargas de los dos ISP<br>ANEXO 5<br>Configuración de la antena como punto de acceso HOME OFFICE 03<br>ANEXO 6<br>Configuración de la antena como cliente HOME OFFICE 02<br>ANEXO 7<br>Configuración de la antena como cliente HOME OFFICE 01<br>ANEXO 8<br>Proforma de equipos                                                                                                    |    |
| Configuración del balance de cargas de los dos ISP<br>ANEXO 5<br>Configuración de la antena como punto de acceso HOME OFFICE 03<br>ANEXO 6<br>Configuración de la antena como cliente HOME OFFICE 02<br>ANEXO 7<br>Configuración de la antena como cliente HOME OFFICE 01<br>ANEXO 8<br>Proforma de equipos<br>ANEXO 9                                                                                                    |    |
| Configuración del balance de cargas de los dos ISP<br>ANEXO 5<br>Configuración de la antena como punto de acceso HOME OFFICE 03<br>ANEXO 6<br>Configuración de la antena como cliente HOME OFFICE 02<br>ANEXO 7<br>Configuración de la antena como cliente HOME OFFICE 01<br>ANEXO 8<br>Proforma de equipos<br>ANEXO 9<br>Planos de referencia                                                                                         |    |
| Configuración del balance de cargas de los dos ISP<br>ANEXO 5<br>Configuración de la antena como punto de acceso HOME OFFICE 03<br>ANEXO 6<br>Configuración de la antena como cliente HOME OFFICE 02<br>ANEXO 7<br>Configuración de la antena como cliente HOME OFFICE 01<br>ANEXO 8<br>Proforma de equipos<br>ANEXO 9<br>Planos de referencia<br>Estructura general de la red enlace PtP                                              |    |
| Configuración del balance de cargas de los dos ISP<br>ANEXO 5<br>Configuración de la antena como punto de acceso HOME OFFICE 03<br>ANEXO 6<br>Configuración de la antena como cliente HOME OFFICE 02<br>ANEXO 7<br>Configuración de la antena como cliente HOME OFFICE 01<br>ANEXO 8<br>Proforma de equipos<br>ANEXO 9<br>Planos de referencia<br>Estructura general de la red enlace PtP.<br>Estructura general de la red enlace PtMP |    |

|     | Enlace punto a multipunto                      | 106 |
|-----|------------------------------------------------|-----|
|     | Estructura home office situación inicial       | 107 |
|     | Estructura home office PtP                     | 108 |
|     | Estructura home office PtMP                    | 109 |
|     | Dispositivos básicos que conforman una red LAN | 110 |
|     | Red WLAN                                       | 111 |
|     | Red LAN                                        | 112 |
|     | Red MAN                                        | 113 |
|     | Red WAN                                        | 114 |
| ANE | EXO 10                                         | 115 |
|     | Homologación de antena LBE-5AC-GEN2            | 115 |
|     | Homologación de antena PBE-5AC-500             | 116 |
| ANE | EXO 11                                         | 117 |
|     | Data sheet de equipos                          | 117 |
|     | Mikrotik RouterBoard 951Ui 2HnD                | 117 |
|     | PowerBeam 5AC                                  | 118 |
|     | PowerBeam 5AC                                  |     |

# **ÍNDICE DE TABLAS**

| Tabla 1 Rango de direcciones IP disponibles por cada clase de red                           | 9  |
|---------------------------------------------------------------------------------------------|----|
| Tabla 2      Tipos de cables Ethernet y sus principales características                     | 10 |
| Tabla 3      Proforma de equipos a ser utilizados                                           | 14 |
| Tabla 4      Segmentación de la red                                                         | 16 |
| Tabla 5 Obtención de coordenadas geográficas para TX de Sangolquí                           | 19 |
| Tabla 6 Obtención de coordenadas geográficas para RX de home office #01 Inchalillo          | 20 |
| Tabla 7      Obtención de coordenadas geográficas para TX de Zapata, Quito home office # 03 | 22 |
| Tabla 8      Obtención de coordenadas geográficas para TX de Zapata, Quito home office # 04 | 24 |
| Tabla 9      Ancho de banda de la antena PowerBeam 5AC                                      | 30 |
| Tabla 10 Datos técnicos de la antena PowerBeam 5AC                                          | 31 |
| Tabla 11 Siglas de las fórmulas y significado                                               | 32 |
| Tabla 12      Perdidas por propagación el espacio libre                                     | 33 |
| Tabla 13 Margen de desvanecimiento y su significado                                         | 34 |
| Tabla 14      Valores de perdida en el alimentador a considerar                             | 34 |
| Tabla 15      Parámetros sistema de ganancia                                                | 35 |
| Tabla 16      Datos de eficiencia de la antena en varias unidades                           | 37 |
| Tabla 17      Datos obtenidos para el cálculo de la potencia de trasmisión                  | 37 |
| Tabla 18 Datos para el cálculo de la primera zona de Fresnel                                | 39 |
| Tabla 19 Matriz de articulación                                                             | 75 |

# **ÍNDICE DE FIGURAS**

| Figura 1. Conexiones de cables ADSL que proporciona el servicio de internet en mal estado | 4  |
|-------------------------------------------------------------------------------------------|----|
| Figura 2. Red básica inalámbrica disponible                                               | 5  |
| Figura 3. Dispositivos básicos que conforman una red LAN                                  | 7  |
| Figura 4. Ejemplo de una red MAN                                                          | 8  |
| Figura 5. Ejemplo de una red WAN                                                          | 8  |
| Figura 6. Ancho de banda espectral en MHZ de los cables Ethernet                          | 10 |
| Figura 7. Zona de Fresnel                                                                 | 11 |
| Figura 8. Enlace punto a punto                                                            | 11 |
| Figura 9. Enlace punto a multipunto                                                       | 12 |
| Figura 10. Referencia de una red VLANs                                                    | 12 |
| Figura 11. Estructura general de la red sistema PtP                                       | 14 |
| Figura 12. Home office sistema PtP                                                        | 15 |
| Figura 13. Estructura general de la red sistema PtMP.                                     | 15 |
| Figura 14. Home office sistema PtMP                                                       | 16 |
| Figura 15. Cables que proporcionan el internet por medio del sistema ADSL en mal estado   | 17 |
| Figura 16. Instalación de la caja de red GPON domiciliaria.                               | 18 |
| Figura 17. Router instalado por la empresa CNT                                            | 18 |
| Figura 18. Obtención de datos posible enlace TX Sangolquí diferentes vistas.              | 19 |
| Figura 19. Obtención de datos home office # 01                                            | 20 |
| Figura 20. Primera simulación de enlace no se cubre el 60% de la zona de Fresnel          | 21 |
| Figura 21. Segunda simulación de enlace se cubre el 100% de la zona de Fresnel            | 21 |
| Figura 22. Obtención de datos home office # 03                                            | 22 |
| Figura 23. Tercera simulación se obtiene condiciones óptimas de enlace                    | 23 |
| Figura 24. Obtención de datos home office # 04                                            | 23 |
| Figura 25. Tercera simulación se obtiene condiciones óptimas de enlace                    | 24 |
| Figura 26. Configuración de parámetros de la antena PowerBeam 5AC                         | 25 |
| Figura 27. Enlace de 13,3 Km con la antena PowerBeam 5AC vista planta                     | 25 |
| Figura 28. Enlace de 13,3 Km con la antena PowerBeam 5AC vista 02                         | 26 |
| Figura 29. Datos técnicos que nos arroja el programa Radio Mobile                         | 26 |
| Figura 30. Umbral del receptor                                                            | 27 |
| Figura 31. Umbral estadístico requerido.                                                  | 27 |
| Figura 32. Umbral estadístico requerido.                                                  | 28 |

| Figura 33. | RMpath del enlace                                                              | . 28 |
|------------|--------------------------------------------------------------------------------|------|
| Figura 34. | Enlace visualizado desde Google Earth                                          | . 28 |
| Figura 35. | Vista desde Quito hacia el valle de los chillos del enlace                     | . 29 |
| Figura 36. | Vista desde el valle de los chillos hacia Quito                                | . 29 |
| Figura 37. | Antena PowerBeam 5AC con sus accesorios.                                       | . 30 |
| Figura 38. | Grafica de ganancias y pérdidas en un sistema de trasmisión de punto a punto   | .31  |
| Figura 39. | Gráfico detallado de ganancias y pérdidas                                      | . 32 |
| Figura 40. | Zona de Fresnel para el primer y segundo radio                                 | . 38 |
| Figura 41. | Instalación y alineación de antena punto de enlace                             | .40  |
| Figura 42. | Herramienta de alineación home office 03                                       | .40  |
| Figura 43. | Herramienta para visualizar Airmagic                                           | .41  |
| Figura 44. | Herramienta Airview para análisis de ruido en el ambiente.                     | .41  |
| Figura 45. | Implementación home office 03 puerta de enlace                                 | .42  |
| Figura 46. | RouterBOARD modelo RB951Ui-2HnD.                                               | .43  |
| Figura 47. | Se renombra el canal #1 acceso de fibra óptica CNT con                         | .43  |
| Figura 48. | Se renombra el canal #2 de la antena PowerBeam con Ether2-WAN2-MICROONDA       | .44  |
| Figura 49. | Activación de la red LAN inalámbrica                                           | .44  |
| Figura 50. | Asignación de cliente DHCP al puerto #01 Ether1-WAN1-CNT.                      | .44  |
| Figura 51. | Dirección IP asignada 192.168.0.3/24.                                          | .45  |
| Figura 52. | Asignación de cliente DHCP al puerto #02 Ether2-WAN2-MICROONDA                 | .45  |
| Figura 53. | Dirección IP asignada 128.11.14.217/16.                                        | .45  |
| Figura 54. | Configuración de IP en los ISP y red LAN.                                      | .46  |
| Figura 55. | Lista de rutas de acceso al internet con su respectiva puerta de enlace        | .46  |
| Figura 56. | Asignación del nombre de la red LAN-LATITUD-0.                                 | .47  |
| Figura 57. | Se crea virtualmente nuestra red LAN-LATITUD-0                                 | .47  |
| Figura 58. | Asignación de puertos a la red LAN-LATITUD-0                                   | .47  |
| Figura 59. | Agrupación de los puertos ether3, ether4 y ether5 a la red LAN-LATITUD-0       | .48  |
| Figura 60. | Agrupación de los puertos ether3-4-5 y red Inalámbrica, a la red LAN-LATITUD-0 | .48  |
| Figura 61. | Asignación de la red LAN con la siguiente Address 192.168.1.1/24               | .48  |
| Figura 62. | Se asigna DHCP Server Interface                                                | .49  |
| Figura 63. | Dirección IP asignada 192.168.1.0/24.                                          | .49  |
| Figura 64. | Puerta de enlace asignada 192.168.1.1                                          | .49  |
| Figura 65. | Rango de direcciones IP 192.168.1.2 hasta la IP192.168.1.254.                  | . 50 |
| Figura 66. | Tiempo de espera para recuperar las direcciones IP.                            | . 50 |

| Figura 67. | Validación de la configuración de DHCP Server                     | 51 |
|------------|-------------------------------------------------------------------|----|
| Figura 68. | Configuración de NAT para acceso al internet.                     | 51 |
| Figura 69. | Se realiza el masquerade para el acceso al internet del ISP1      | 52 |
| Figura 70. | Validación de NAT para acceso a internet del ISP1.                | 52 |
| Figura 71. | Configuración del ISP2 proveedor de internet.                     | 52 |
| Figura 72. | Se realiza el masquerade para el acceso al internet del ISP2      | 53 |
| Figura 73. | Validación de NAT para acceso a internet del ISP2.                | 53 |
| Figura 74. | Configuración del acceso inalámbrico para la red local.           | 54 |
| Figura 75. | Red sin seguridad                                                 | 54 |
| Figura 76. | Asignación de claves a la red inalámbrica                         | 55 |
| Figura 77. | Validación de la red inalámbrica                                  | 55 |
| Figura 78. | Configuración de reglas de Firewall                               | 56 |
| Figura 79. | Puertos de enlaces habilitadas en el Mikrotik                     | 56 |
| Figura 80. | Se deshabilita los puertos que no se utiliza                      | 57 |
| Figura 81. | Direcciones IP de los ISP1, ISP2. Y LAN                           | 57 |
| Figura 82. | Firewall, Mangle                                                  | 58 |
| Figura 83. | Configuración Firewall, Mangle ISP1 marca de conexión             | 58 |
| Figura 84. | Configuración Firewall, Mangle, Action ISP1 marca de conexión     | 59 |
| Figura 85. | Configuración Firewall, Mangle ISP2 marca de conexión             | 59 |
| Figura 86. | Configuración Firewall, Mangle, Action ISP2 marca de conexión     | 60 |
| Figura 87. | Marcas de conexión de los dos ISP creadas correctamente           | 60 |
| Figura 88. | Configuración Firewall, Mangle ISP1 conexión de ruta.             | 61 |
| Figura 89. | Configuración Firewall, Mangle, Action ISP1 conexión de ruta      | 61 |
| Figura 90. | Configuración Firewall, Mangle ISP2 conexión de ruta.             | 62 |
| Figura 91. | Configuración Firewall, Mangle, Action ISP1 conexión de ruta      | 62 |
| Figura 92. | Conexión de ruta de los dos ISP creadas correctamente.            | 63 |
| Figura 93. | Configuración Firewall, Mangle, General ISP1 marcas de conexión   | 63 |
| Figura 94. | Configuración Firewall, Mangle, Advanced ISP1 marcas de conexión. | 64 |
| Figura 95. | Configuración Firewall, Mangle, Extra ISP1 marcas de conexión.    | 64 |
| Figura 96. | Configuración Firewall, Mangle, Action ISP1 marcas de conexión    | 65 |
| Figura 97. | Configuración Firewall, Mangle, General ISP1 marcas de conexión   | 65 |
| Figura 98. | Configuración Firewall, Mangle, Advanced ISP2 marcas de conexión. | 66 |
| Figura 99. | Configuración Firewall, Mangle, Extra ISP2 marcas de conexión     | 66 |
| Figura 100 | ). Configuración Firewall, Mangle, Action ISP2 marcas de conexión | 67 |

| Figura 101. Marcas de conexión de los dos ISP creadas correctamente          | 67 |
|------------------------------------------------------------------------------|----|
| Figura 102. Configuración Firewall, Mangle, General ISP1 conexión de ruta.   | 68 |
| Figura 103. Configuración Firewall, Mangle, Action ISP1 conexión de ruta     | 68 |
| Figura 104. Configuración Firewall, Mangle, Advanced ISP2 conexión de ruta   | 69 |
| Figura 105. Configuración Firewall, Mangle, Action ISP2 conexión de ruta     | 69 |
| Figura 106. Marcas de conexión de los dos ISP creadas correctamente          | 70 |
| Figura 107. Gateway del primer ISP 192.168.0.                                | 70 |
| Figura 108. Gateway del segundo ISP 192.11.14.1                              | 70 |
| Figura 109. Configuración DNS públicas de Google                             | 71 |
| Figura 110. Ping 8.8.8.8 DNS Google.                                         | 71 |
| Figura 111. Sistema implementado                                             | 72 |
| Figura 112. Pruebas de funcionamiento de carga balanceada de los dos ISP     | 72 |
| Figura 113. Pruebas de funcionamiento de carga balanceada de los dos ISP     | 73 |
| Figura 114. Pruebas con Test de velocidad 1                                  | 73 |
| Figura 115. Pruebas con Test de velocidad 2                                  | 73 |
| Figura 116. Pruebas de balanceo de cargas con la carga máxima en las antenas | 74 |

#### **INFORMACIÓN GENERAL**

## Contextualización del tema

En la Provincia de Pichincha ciudad de Quito se encuentra ubicado la empresa internacional "Latitud 0" con su matriz principal ubicada en el sector de la floresta en las calles Valladolid y Vizcaya y que está enfocado al turismo en las diversas regiones del Ecuador.

Actualmente como plan estratégico de la empresa en lo que se refiere al Covid-19 se encuentran los empleados trabajando en varios sectores del País uno de ellos está ubicado en la ciudad de Sangolquí Inchalillo cantón de Rumiñahui, donde se encuentran laborando personal realizando el trabajo en modalidad *home office*, encargada de la planificación y control de todo el personal turístico que ingresa al Ecuador por medio de "Latitud 0".

El problema que actualmente se tiene es que su seguridad local se lo realiza por medio de conexión *ADSL* y un sistema básico de *Wifi* instalado y constantemente sufren problemas con poca transferencia de datos o en el peor de los casos el no funcionamiento por medio de internet, lo que ha ocasionado que se tenga problemas en la coordinación, reserva de hoteles, reserva de vuelos, así mismo con los cambios en horarios e incluso pasajeros varados en los aeropuertos ya que el medio de comunicación que todos utilizan a nivel internacional es el S*kype Business, Zoom*, Outlook etc.

Entre todos los problemas mencionados lo más grave que afronta la empresa de turismo es el prestigio a nivel internacional lo que ha con llevado a dar soluciones bajo estándares internacionales que se maneja la empresa actualmente y buscar una solución definitiva.

#### Pregunta Problémica

¿Es necesario el diseño y simulación de un sistema de gestión de seguridad en la red de área local para empresa Latitud 0, en las oficinas *home office* que actualmente están trabajando con el fin de efectivizar y mejorar la gestión y desempeño de las actividades realizadas por el personal?

#### **Objetivo general**

Diseño y simulación de un sistema de gestión de seguridad en la red de área local para la empresa Latitud 0.

#### **Objetivos específicos**

Diagnosticar la situación actual de la empresa Latitud 0 en relación con la seguridad en la red de área local en las estaciones de trabajo *home office*.

Determinar las áreas sensibles en relación con la seguridad física y lógica de los componentes de la red de área local para empresas Latitud 0 en las estaciones de trabajo home office.

1

Diseñar y simular un sistema de gestión de seguridad en la red de área local para la empresa Latitud O en las estaciones de trabajo home office.

Valorar el sistema diseñado en la empresa Latitud 0 mediante programas de simulación como son: (*Packet Traicer* o *GNS3 y Radio Mobile*).

#### **Beneficiarios directos:**

La presente investigación servirá para futuros estudiantes de todo nivel de instrucción o afines a la carrera, para poder brindar un sistema de seguridad que brinde todas las características referentes a la seguridad e implementación optimizando lo equipos y de esta manera garantizando la eficiencia en los mismos, como segundo beneficiarios son los trabajadores de la empresa Latitud 0 ya que al contar con una red con todas las configuraciones brindara una seguridad interna acorde a los estándares y de esta manera podrán realizar los trabajos diarios sin ningún contratiempo.

De igual manera este tipo de implementación servirá como base para futuras conexiones para otras empresas siendo estas pequeñas, medianas o a gran escala ya que la configuración se presta para la escalabilidad.

#### CAPÍTULO I: DESCRIPCIÓN DEL PROYECTO

#### 1.1. Contextualización general de los fundamentos teóricos

Para el proyecto está planteado el diseño de varias redes *LAN* en cada punto que se encuentran los usuarios e interconectados mediante una red *WAN* por medio de fibra óptica y como sistema de respaldo para la interconexión de estos puntos por medio de equipos de transmisión de microondas de forma optativa, de esta manera se logra cubrir los tres puntos indispensables que se requiere para tener los siguientes servicios voz, datos y video sin inconvenientes.

El primer trabajo analizado es el del Ing. Fernando Quilachamin, llamado "Sistema de seguimiento de requerimientos, eventos e incidentes para los clientes de la empresa TELCONET S.A en la ciudad de Quito" en el que se implementó una plataforma que le permite realizar un correcto seguimiento de los eventos y requerimientos de todos los servicios proporcionados a sus diferentes clientes en la ciudad de Quito por parte de la empresa TELCONET (Quilachamin Simbaña, 2020).

El segundo trabado analizado es del Ing. Freddy Freire, llamado "ANÁLISIS Y PROPUESTA DE MEJORAMIENTO DEL SISTEMA DE SEGURIDAD PERIMETRAL APLICABLE A INSTITUCIÓN PÚBLICA DE SEGURIDAD SOCIAL" en el que se hace referencia a la mayoría de metodologías que se utilizan para la elaboración de redes, de igual manera sistemas de seguridad de forma perimetral (Freire Aragón, 2018).

El tercer trabajo analizado es del Ing. Paco Ortiz, llamado "Diseño de un programa de capacitación en microondas para trabajadores y obreros de las telecomunicaciones, periodo 2017-2018" en el cual se basa en todo lo que respecta al ámbito de las telecomunicaciones desde sus principios básicos hasta enlaces de microondas entre uno o varios puntos programa diseñado para capacitar al personal que labora en campo que no tiene los conocimientos técnicos (Ortiz Villacís, 2018).

El cuarto caso analizado es del ing. Edwin Santacruz, llamado "Diseño de un sistema de control de equipos Wireless MikroTik para la gestión y administración de clientes en una red WISP" en el mismo se analiza la configuración para una red inalámbrica la misma que permite controlar remotamente a todos sus clientes que se les proporciona el servicio mediante programas de desarrollo con tecnología web (Santacruz Zárate, 2019).

El quinto caso analizado es de la revista RISTI – "Revista Ibérica de Sistemas e Tecnologías de Información" en el artículo "Implementación de un sistema de seguridad perimetral como estrategia de seguridad de la información" en el cual se enfoca en la importancia de la seguridad perimetral tanto interna como externa y la implementación de nuevos equipos de seguridad para garantizar lo más preciado que es la información, (Morales, Toapanta, & Toasa G, 2019).

Con las cuatro tesis de maestrías analizadas y artículos de revistas científicas, se tiene claro nuestro proyecto a desarrollar en el cual se involucra cada uno de los temas que se refiere a redes, seguridad

3

y conectividad por medio de microondas, de igual manera se ha analizado trabajos de otros maestrantes, publicaciones en línea con ayuda del internet, trabajos de investigación de docentes para poder implementar nuestro proyecto de la manera más satisfactoria.

## 1.2. Problema a resolver

En la actualidad las redes domésticas que se instalan sin el respectivo conocimiento en diferentes empresas, lo que actualmente ocasiona varios problemas por el desconocimiento de normas, procedimientos, reglas que se utilizan en las instalaciones de redes empresariales siendo estas básicas o a nivel complejas brindando un nivel óptimo de seguridad, eficiencia y calidad.

Actualmente se dispone de una red expuesta la cual no brinda ningún tipo de seguridad a cualquier intruso e incluso problemas constantes con la intermitencia de servicio de internet lo cual ocasiona muchos problemas a nivel administrativo con todos sus empleados.

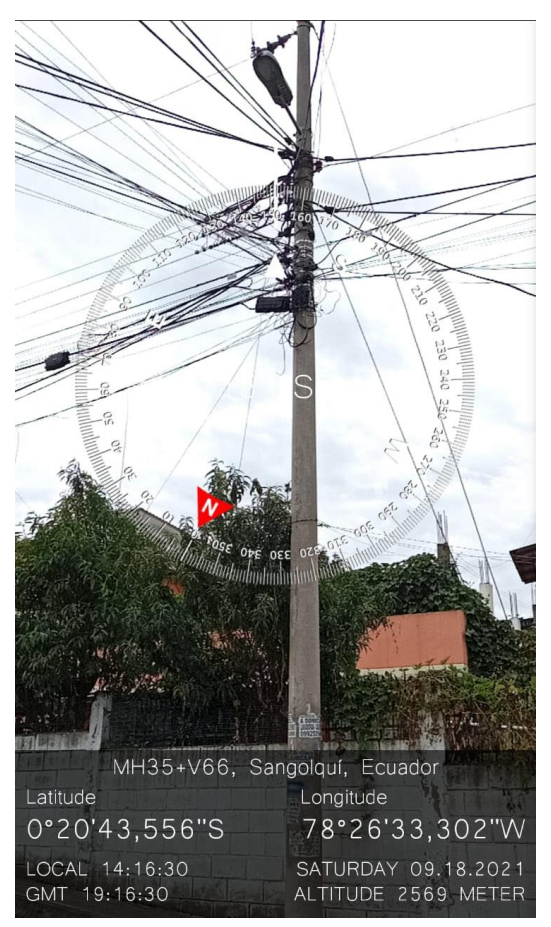

Figura 1. Conexiones de cables ADSL que proporciona el servicio de internet en mal estado

- Sistema de internet por medio de cable ADSL en mal estado, en varios tramos se puede evidenciar que el cable se encontraba cortado y a su vez presenta remiendos.
- Constantes cortes del servicio de internet ocasionado por las lluvias.
- Prestación del servicio de internet intermitente.

Se procede a levantar la topología que actualmente cuanta en el home office, y se puede evidenciar que es la más básica, y se conectan mediante la red inalámbrica, y para la conexión o impresión solo se puede realizar desde un equipo y comparten el respectivo cable para poder imprimir desde el otro equipo.

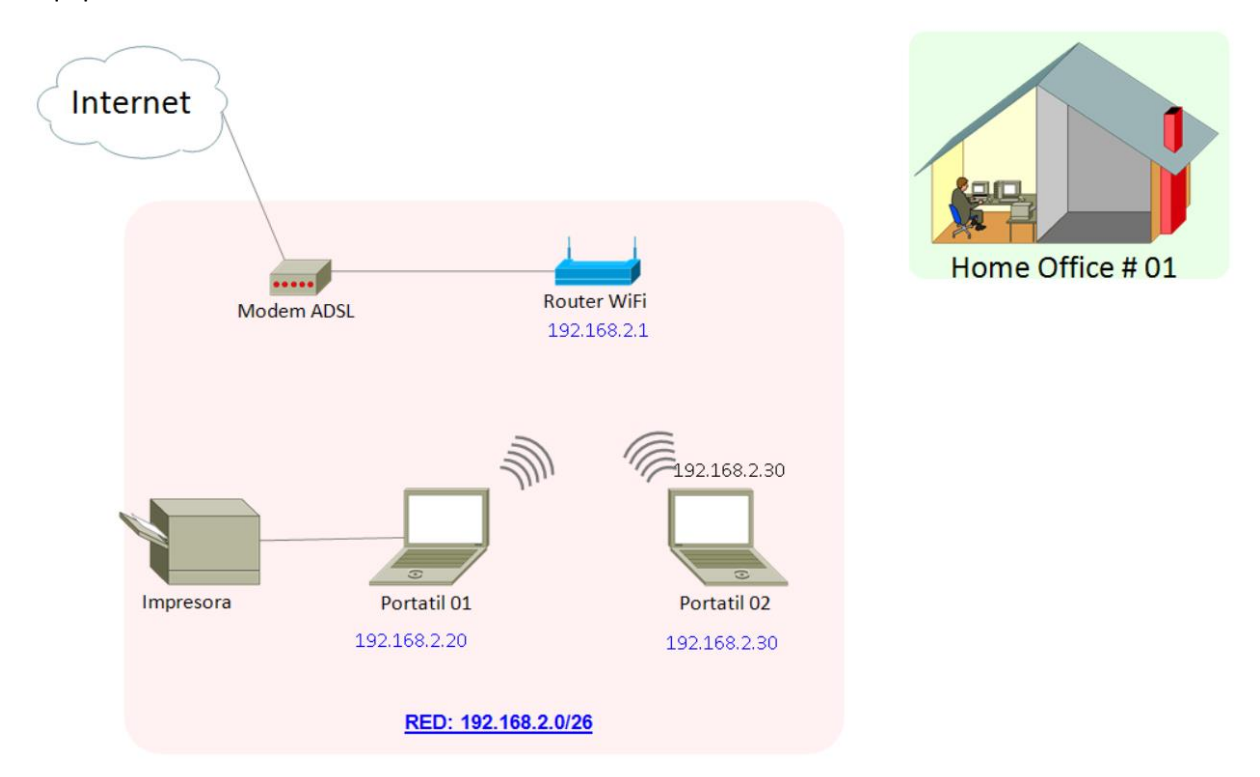

Figura 2. Red básica inalámbrica disponible.

Con todo lo expuesto se tiene planificado crear una red, considerando todos los aspectos de seguridad y fiabilidad para garantizar la conexión y evitar la intermitencia de la conexión y simular con los programas que actualmente se encuentran en el mercado de acceso libre como e *GSN3* y de uso que actualmente se dispone de la herramienta *Packet Traicer* de *Cisco*, con las que se procede a configurar y simular las respectivas conexiones realizadas y el enlace de microondas por medio de los programas *AirLink* y *Radio Mobile* respectivamente.

#### 1.3. Proceso de investigación

El proceso de investigación se encuentra encasillado en la modalidad de un proyecto factible, basado en un método de investigación cualitativo, por cuanto el diseño y simulación de un sistema de gestión de seguridad en la red de área local para la empresa Latitud 0, con lo que se encuentra enfocado a solucionar una necesidad que actualmente se detectó en la empresa en las estaciones de trabajo de *home office*. Para el trabajo en mención se usará la investigación de campo, ya que toda la información se obtiene en cada una de las oficinas en la actualidad en tiempo real, con lo que actualmente se encuentran cada sitio de trabajo.

## 1.4. Vinculación con la sociedad

Con el presente trabajo de simulación de una red robusta y no las acostumbradas básicas que en todo trabajo se instalan al inicio por falta de conocimiento o configuración se pretende que tengan acceso al presente trabajo y el mismo pueda ser aplicado en diferentes ámbitos y circunstancias, tomando en consideración que los equipos a utilizar estarán con todas las configuraciones y contraseñas las cuales pueden ser modificadas a futuro por las personas que pretendan implementar o replicar dicho trabajo.

De igual manera se convierte en un trabajo a ser implementado en locaciones remotas donde todavía no llega la tecnología del internet para poder implementar pequeñas o robustas sistemas de redes para poder ser intercomunicadas mediante la transmisión de microondas, de esta manera se puede contar con una configuración tanto por medio de fibra óptica y a su ve como respaldo por medio de microondas donde uno de estos dos sistemas presente inconveniente entre a funcionamiento el sistema de respaldo, sin tener intermitencia en la conexión.

#### 1.5. Indicadores de resultados

Mediante el acceso limitado y restringido solo al personal de la empresa de podrá garantizar que la red estará libre de intrusos, personal desconocido o dispositivos no autorizados que puedan ingresar a la red las cuales podrían vulnerar y ser consideradas como amenazas.

Se ayudó con la gestión para la instalación de fibra óptica para el enlace del primer ISP con lo que se garantiza una conexión más estable a la que anteriormente se tenía por ADSL.

En sistema se encuentra con políticas de seguridad por medio de Firewall, con lo que se garantiza de manera óptica los ataques de fuerza bruta, ataques de puertos y que el sistema si detecta cualquier intruso el cual desee ingresar por varias ocasiones lo coloque en lista negra.

Se procedió a realizar la carga balanceada de las dos conexiones de los dos ISP con esto se garantiza que si un enlace fala automáticamente entra en funcionamiento el otro enlace el cual se realiza de manera automática sin intervención del usuario.

El sistema con lo que respecta a la implementación de la red se encuentra implementada con lo que respecta a la conexión por medio de la antena se encuentra en proceso de simulación,

# **CAPÍTULO II: ARTÍCULO**

## 2.1. Fundamentos teóricos aplicados

# Redes de área local (Local área networks- LAN)

Este tipo de red *LAN* es la más utilizada en los ámbitos de redes locales implementadas para poder transmitir, voz, datos y video entre uno o varios *hots*, las mismas que tienen un alcance limitado en lo que respecta a la longitud que no puede sobrepasar los 100 metros aproximadamente.

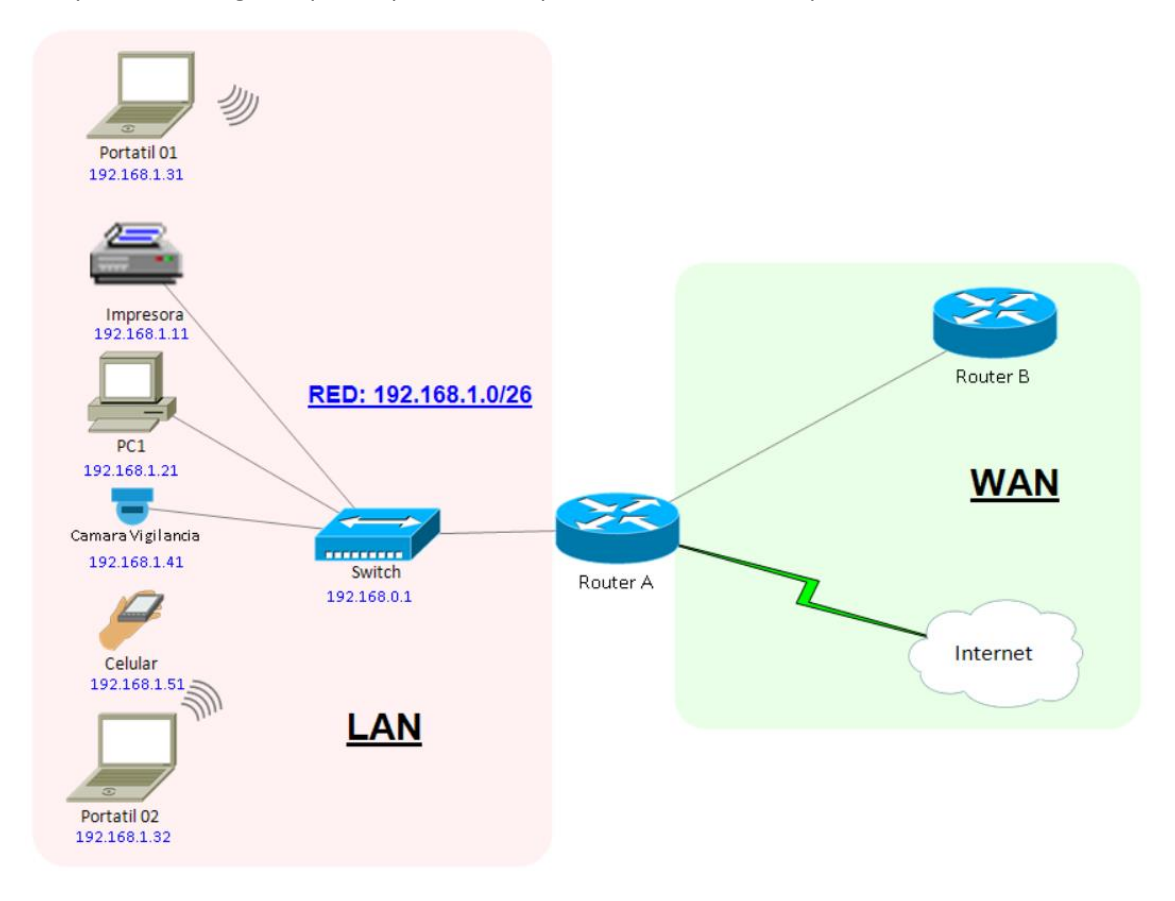

Figura 3. Dispositivos básicos que conforman una red LAN.

# Tipos de redes LAN

- Ethernet (10 Mbps)
- FasEthernet (100 Mbps)
- GigaEthermet (1Gbps)
- LAN inalámbrica (hasta 600 Mbps, dependiendo de la especificación 802.11n)

## Redes de área metropolitana (Metropolitan área networks- MAN)

La red *MAN* en forma sencilla se puede describir como la interconexión de varias redes *LAN la* misma que está ubicada en área geográfica que interconecta incluso ciudades, por consiguiente, de puede deducir que una red *MAN* es mucho más lenta que una red *LAN*.

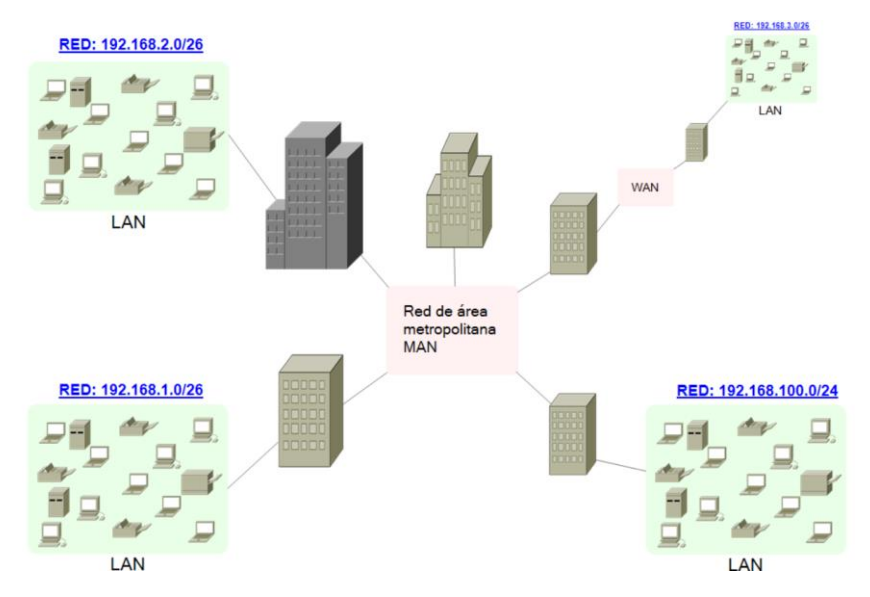

Figura 4. Ejemplo de una red MAN.

## Redes de área amplia (Wide área networks- WAN)

La red *WAN* por consiguiente se describir como la interconexión de varias redes *LAN* o *MAN*, la misma que está ubicada en una amplia área geográfica que interconecta incluso ciudades y continentes agrupando de esta manera todos los tipos de redes a nivel mundial.

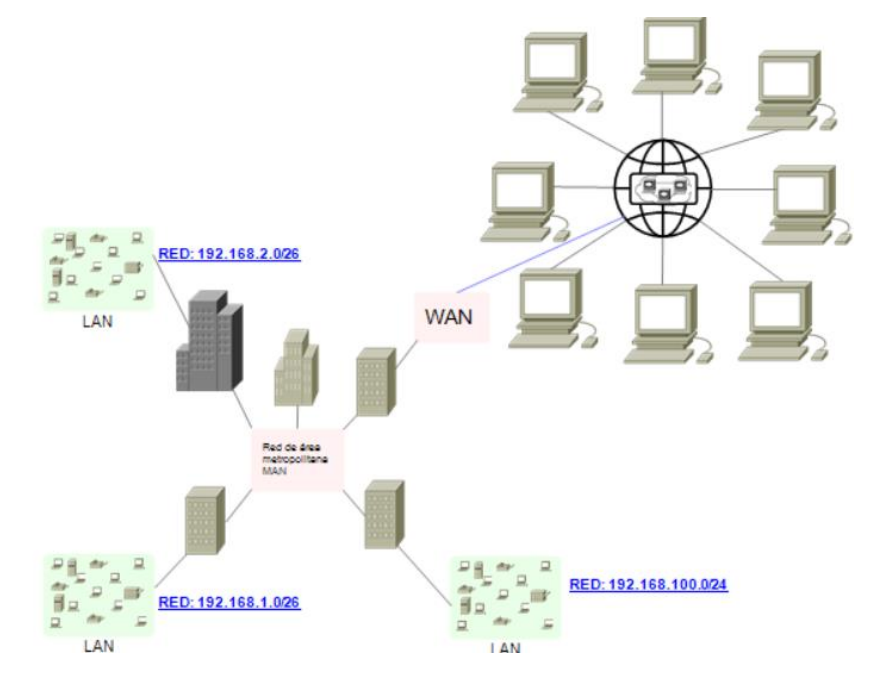

Figura 5. Ejemplo de una red WAN.

#### Rango de direcciones IP disponibles por cada clase de red

Se empleará un diseño en redes con las clases B y clase C al igual que *router*, *switch*, teléfonos IP impresoras, *servidores* para poder interconectar los diferentes sitios de trabajo y el sistema de respaldo de comunicación mediante transmisión de microondas, para poder de esta manera cubrir las eventualidades que actualmente se encuentra presentando (IANA, 2021).

## Tabla 1

| Clase o<br>Tipo | Rango valido del<br>primer octeto | Redes validas                        | Cantidad de<br>redes | Cantidad de<br>Host | Aplicación        |
|-----------------|-----------------------------------|--------------------------------------|----------------------|---------------------|-------------------|
| A               | 1 <b>hasta</b> 126                | 1.0.0.0 <b>hasta</b> 126.0.0.0       | 128 *                | 16.777.214          | Redes<br>grandes  |
| В               | 128 <b>hasta</b> 191              | 128.0.0.0 <b>hasta</b> 191.255.0.0   | 16.384               | 65.534              | Redes<br>medianas |
| С               | 192 <b>hasta</b> 223              | 192.0.0.0 <b>hasta</b> 223.255.255.0 | 2.097.152            | 254                 | Redes<br>pequeñas |
| D               | 224 <b>hasta</b> 239              | 224.0.0.0 <b>hasta</b> 239.255.255.0 | N/A                  | N/A                 | Multicast         |
| E               | 240 <b>hasta</b> 255              | 240.0.0.0 <b>hasta</b> 255.255.255.0 | N/A                  | N/A                 | Investigación     |

Rango de direcciones IP disponibles por cada clase de red

Nota El intervalo 127.0.0.0 a 127.255.255.255 este reservado como dirección de loopback y no se utiliza. Fuente: (IANA, 2021)

#### Categoría y tipos de cable Ethernet

Se tiene que tener muy en cuenta el tema del cable a utilizar ya que existen tres factores muy importantes a ser considerados y los mismos serán responsables de interconectar todos los equipos a utilizar.

- Velocidad de trasmisión.
- Ancho de banda.
- Reducción de la interferencia.
- Distancia a ser instalado
- Cable para interiores o exteriores
- Costos
- Sobredimensionamiento

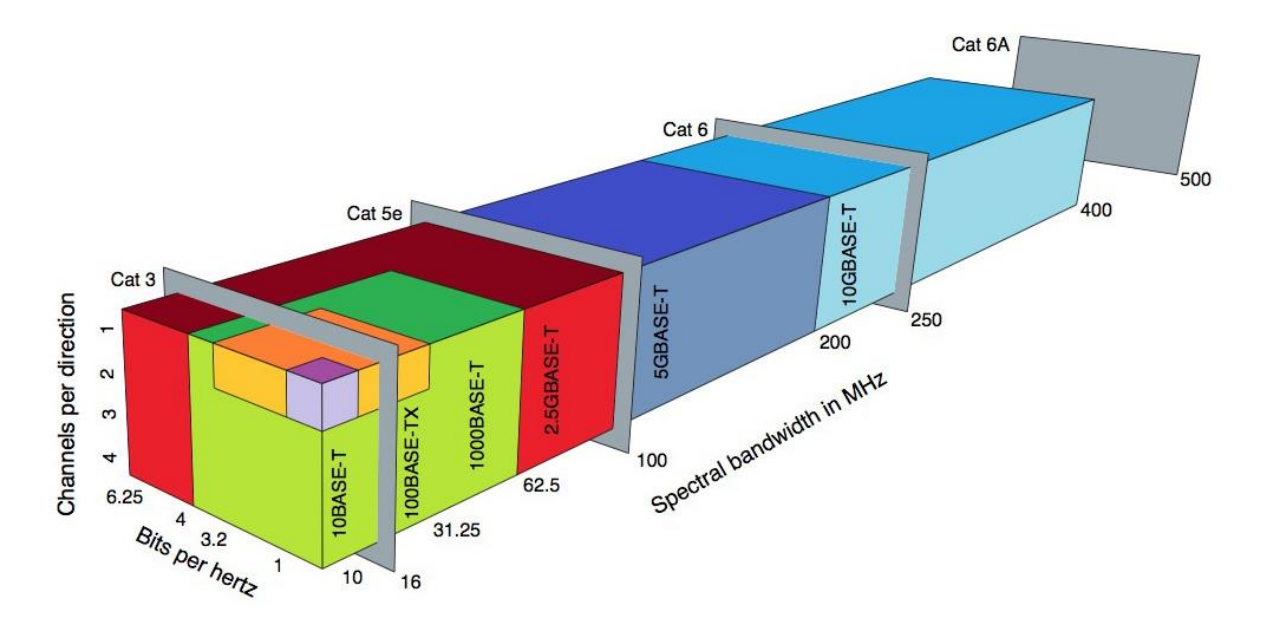

*Figura 6. Ancho de banda espectral en MHZ de los cables Ethernet.* 

Fuente: (ADSL, 2021)

#### Tabla 2

Tipos de cables Ethernet y sus principales características

| Categorías | Velocidad de      | Frecuencia | Potencia máxima de |
|------------|-------------------|------------|--------------------|
|            | transmisión (100) |            | Poe en PD          |
| Cat5e      | 100 Mbps          | 100 MHz    | 15,4 W             |
| Cat6       | 1 Gbps            | 250 MHz    | 30 W               |
| Cat6a      | 10 Gbps           | 500 MHz    | 60 W               |
| Cat7       | 10 Gbps           | 600 MHz    | 70 W               |
| Cat7a      | 10 Gbps           | 1000 MHz   | 90 W               |
| Cat8       | 40 Gbps           | 2000 MHz   | -                  |

Fuente: (ADSL, 2021)

## Zona de Fresnel

Se denomina la zona de Fresnel al espacio que se genera en una onda electromagnética por un emisor y un receptor en una transmisión y que de esta manera exista una correcta comunicación al no tener interferencia alguna, para efectos aplicados se puede considerar máxima un 40 % de interferencia.

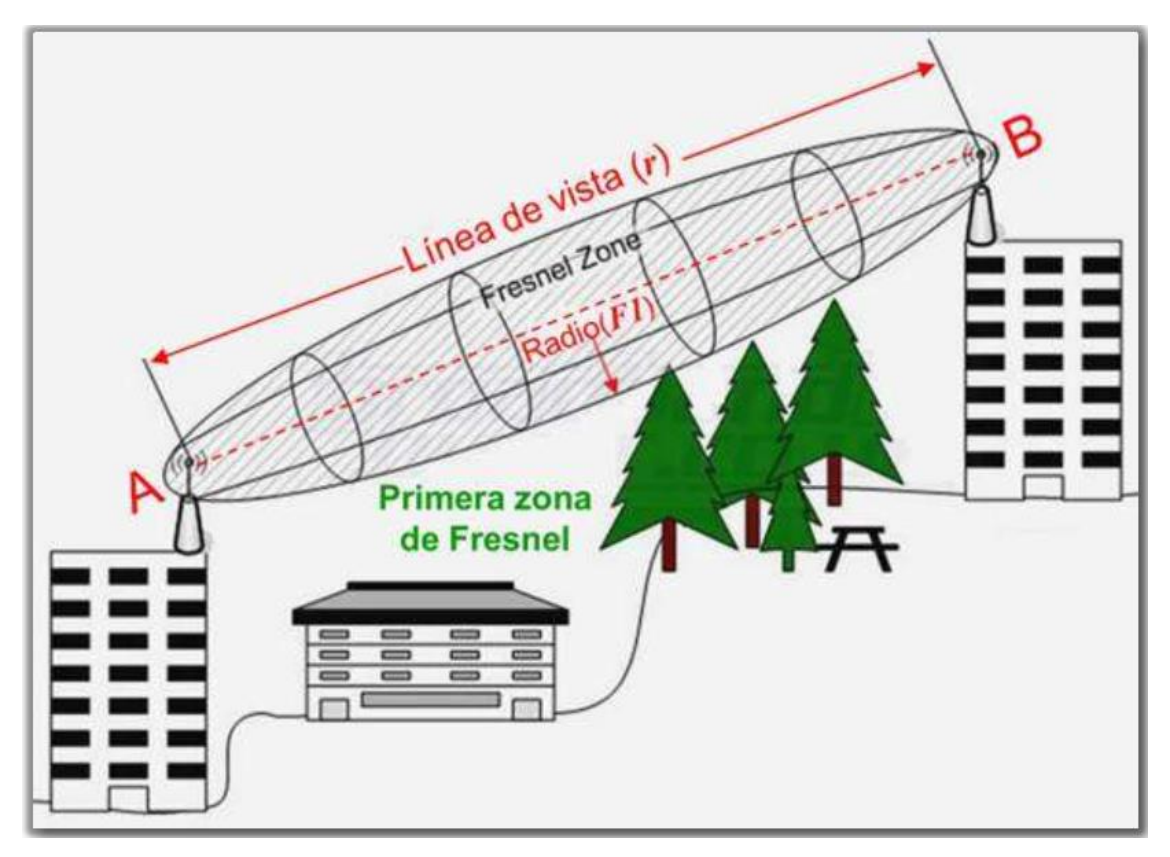

Figura 7. Zona de Fresnel.

Fuente: (Martínez, 2018)

# Enlaces punto a punto

El enlace punto a punto se puede denominar como el enrutamiento de dos puntos de manera inalámbrica como si se tratara de un cable y que cubren grandes distancias para de esta manera proveer una conexión estable y segura.

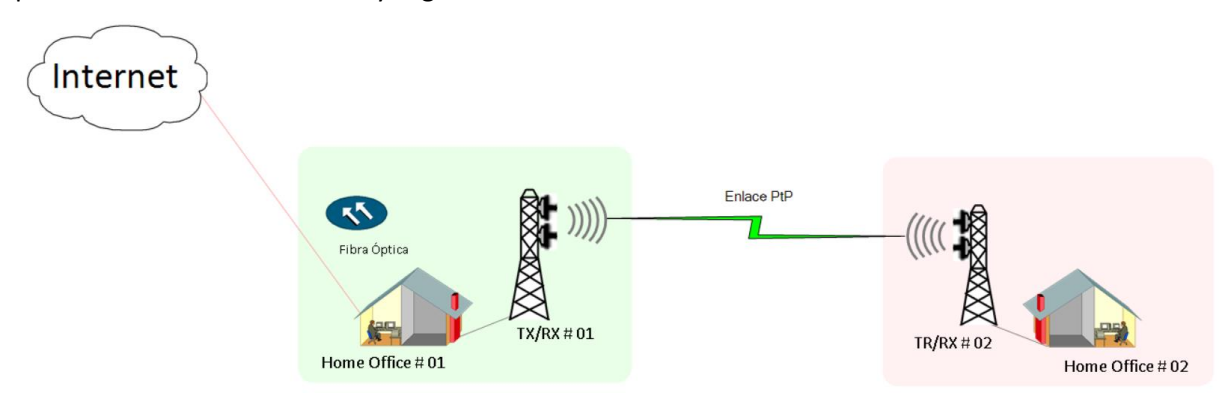

Figura 8. Enlace punto a punto.

# **Enlaces punto multipunto**

Los enlaces punto a multipunto son casi idénticos a los anteriores con la diferencia que estos pueden conectar dos o más conexiones finales de esta manera pueden cubrir más área para poder

interconectar a todos los equipos dentro de una red para la trasmisión de datos, voz y video de manera eficiente y segura.

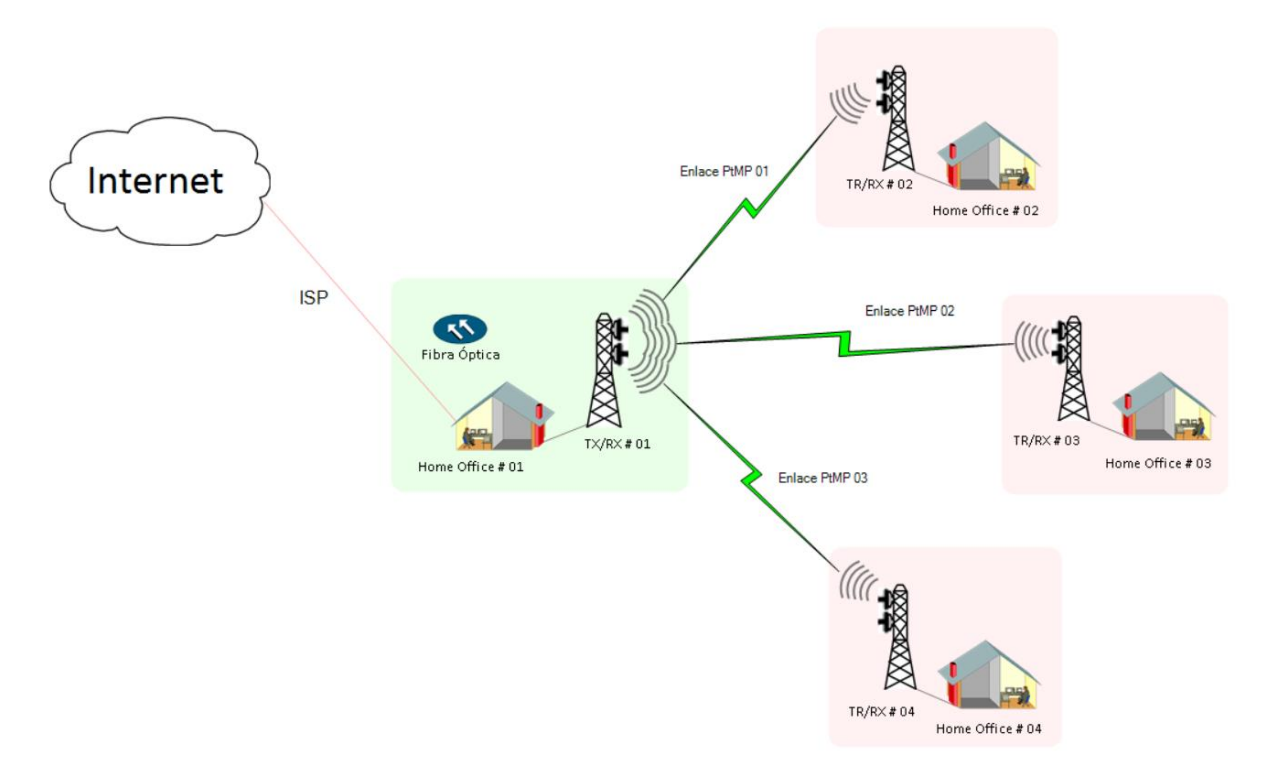

Figura 9. Enlace punto a multipunto.

# Redes de área local virtuales (Vlans)

Las redes *VLANs* se denomina como un acrónimo de la red virtual *LAN*, la cual nos permite crear redes lógicas a partir de una red única y de esta manera poder lógicamente tener cuantas redes se requiera y de esta manera se aumentará la seguridad a la red, para poder separar departamentos o áreas que no deben tener acceso a toda la red.

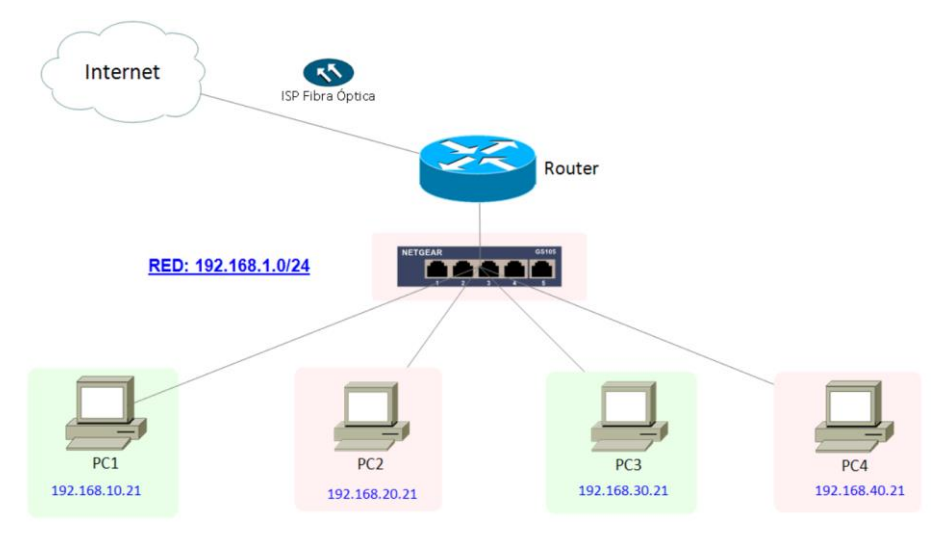

Figura 10. Referencia de una red VLANs.

#### 2.2. Descripción de la propuesta

### Etapa 1:

#### Requerimiento de la Red

Disponer de un sistema de red con todos los parámetros de seguridad los cuales brinden la confiabilidad de un entorno seguro y a su vez sea eficiente y de eta manera elevar el producto final a la mayoría de las locaciones de home office que se dispone este momento, en varias zonas del país.

#### Etapa 2:

#### Análisis de la situación actual

Después de verificar toda la información levantada y realizar el respectivo análisis se procede a implementar una solución tecnológica accesible, tomando en consideración el gasto que implicaría implementar una red robusta con equipos *cisco* o similares se busca una alternativa relativamente económica y al mismo que brinde todas las opciones de poder unificar dos puntos de acceso de internet y pueda administrar de manera efectiva y correcta el internet siempre brindando todas las normas de seguridad y fiabilidad de un proyecto.

#### Etapa 3

#### Rediseño de la red lógica

En base a la primera instalación de la red de fibra óptica se reacondiciona el centro de trabajo home office con la nueva topología de red IP proporcionada por el proveedor y se asigna de manera reglas de seguridad a nivel de Firewall en la red implementada para de esta manera garantizar la confidencialidad de la información y se propone la creación de *VLANs* lo cual por la cantidad de personal que labora no se va a implementar.

#### Desarrollo de la propuesta Económica

Después de haber conversado y verificado el diseño de la red es solicitado sea una red asequible para poder ser implementada en varios puntos de trabajo, para de esta manera solventar de una vez la inseguridad que presenta la red actual, para lo cual se procede a solicitar varias cotizaciones y realizar el estudio económico y cuál es la más viable.

#### Estudio económico

Para el proyecto a ejecutarse se solicita varias proformas de los equipos requeridos los mismos que se describen a continuación, tomando en consideración que los mismos tienen la capacidad de la escalabilidad de ser el caso.

13

#### Tabla 3

# Proforma de equipos a ser utilizados

| Cantidad | Descripción de los equipos                      | Valor Unit. | Valor Total |
|----------|-------------------------------------------------|-------------|-------------|
| 3        | Antena Ubiquiti Power Bean 5AC Gen2 25dBi 5GHz  | 86,31       | 258,93      |
|          | Airmax 1X Gigabit dual radio High power.        |             |             |
| 2        | Mikotik RouterBOARD 951i 2HnD CPU 600 MHz       | 87,59       | 175,18      |
|          | 128Mb Ram 5X Lan WI-FI 2,4 GHz 802,11b/g/n High |             |             |
|          | power.                                          |             |             |
| 1        | Rollo de cable UTP Cat 5e Negro Exteriores      | 142,50      | 142,50      |
| 4        | Cámaras Ip 360 grados                           | 29,70       | 118,80      |
| 1        | Conectores UTP Cat 5e y capuchones              | 20          | 20          |
| 20       | Canaletas de 2 cm x 3000 cm                     | 1,70        | 34          |
|          |                                                 |             |             |
|          |                                                 | SUBTOTAL    | 749,41      |
|          |                                                 | + IVA 12%   | 89,93       |
|          |                                                 | TOTAL       | 839.34      |

Nota: Información cotizada y proporcionada por Andiwireless Cia. Ltda.

Después de tener ya todos los parámetros claros se procede con la estructura general y la implementación de la red.

# a. Estructura general

En el presente Gráfico se puede apreciar de manera global las diferentes ubicaciones de *home office* que actualmente se encuentra distribuido el personal de la empresa.

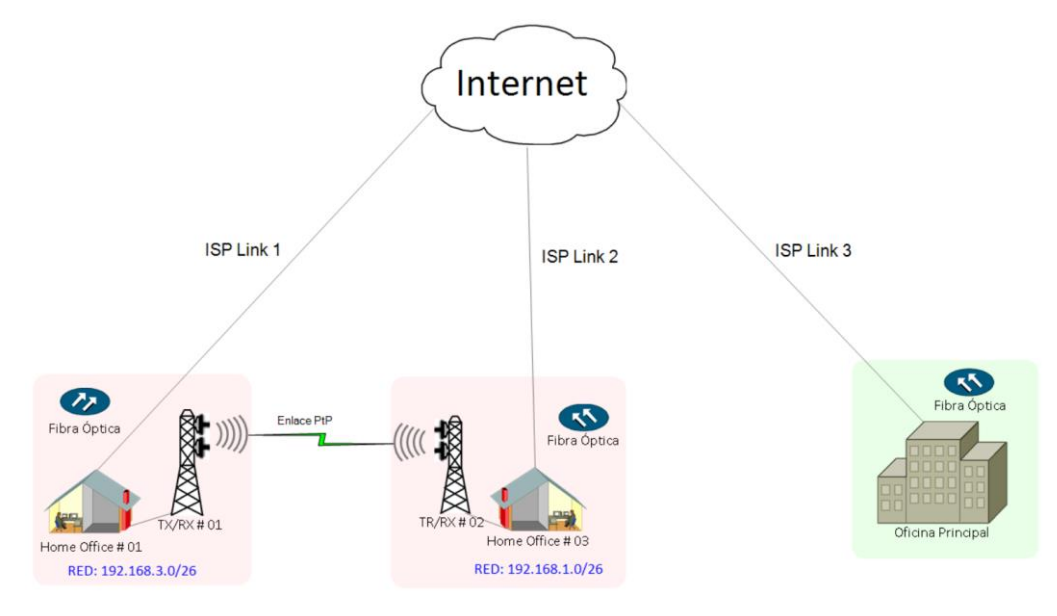

Figura 11. Estructura general de la red sistema PtP.

En el siguiente Gráfico se puede apreciar cómo se puede implementar cada una de las estaciones de trabajo y de igual manera la escalabilidad que se cuenta a futuro.

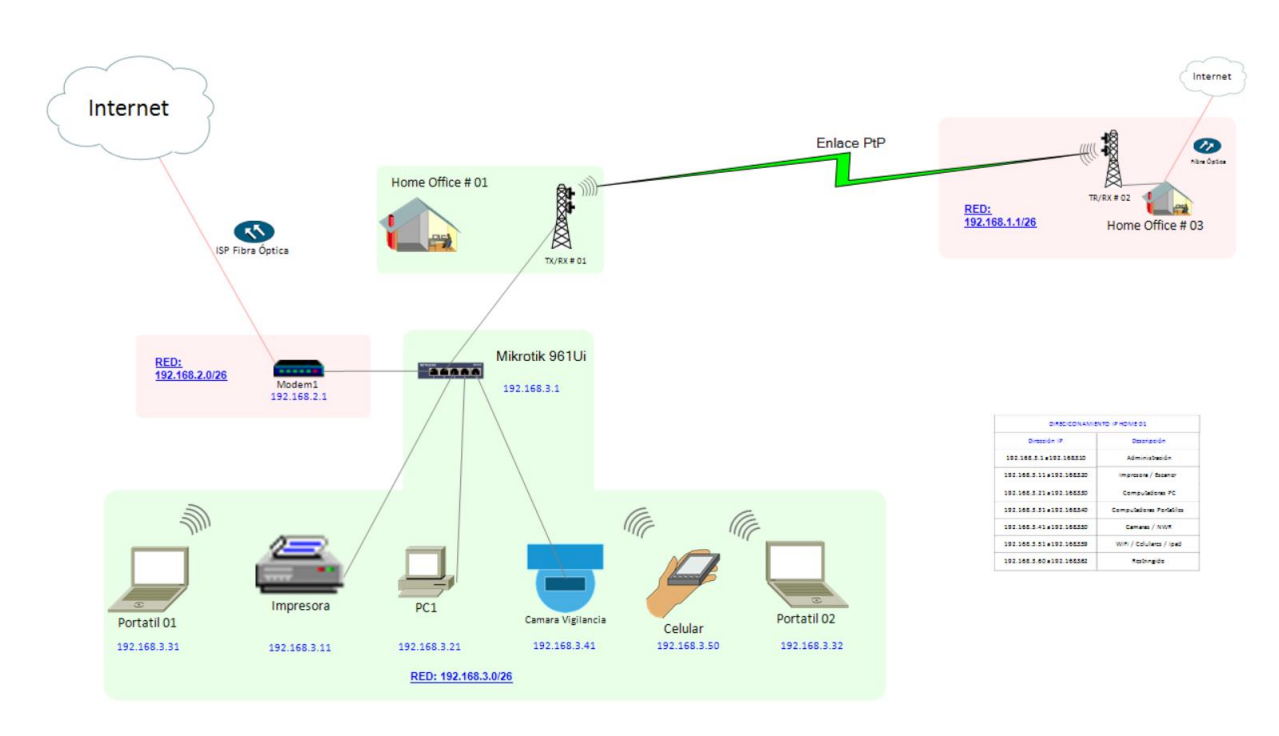

Figura 12. Home office sistema PtP.

Estructura general de la red un sistema punto multipunto con tres locaciones de home office.

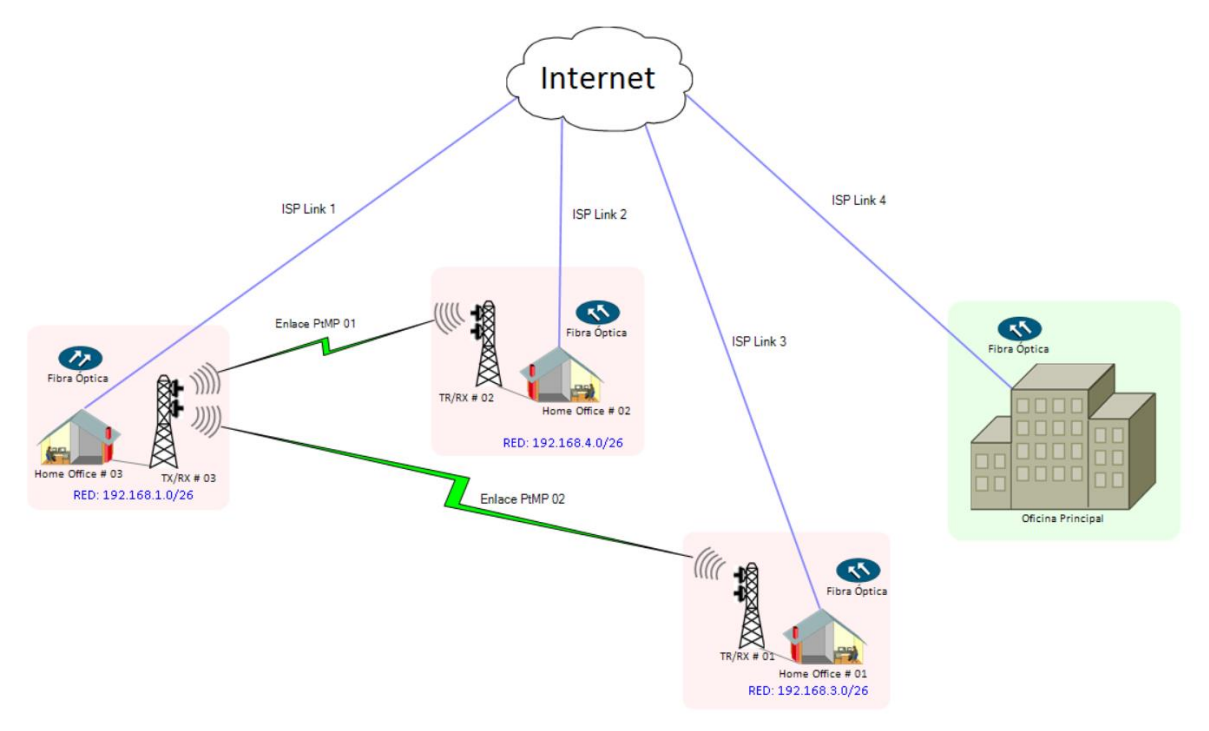

Figura 13. Estructura general de la red sistema PtMP.

EL mismo ejemplo implementado con un sistema punto multipunto para dos estaciones de trabajo de Home Office.

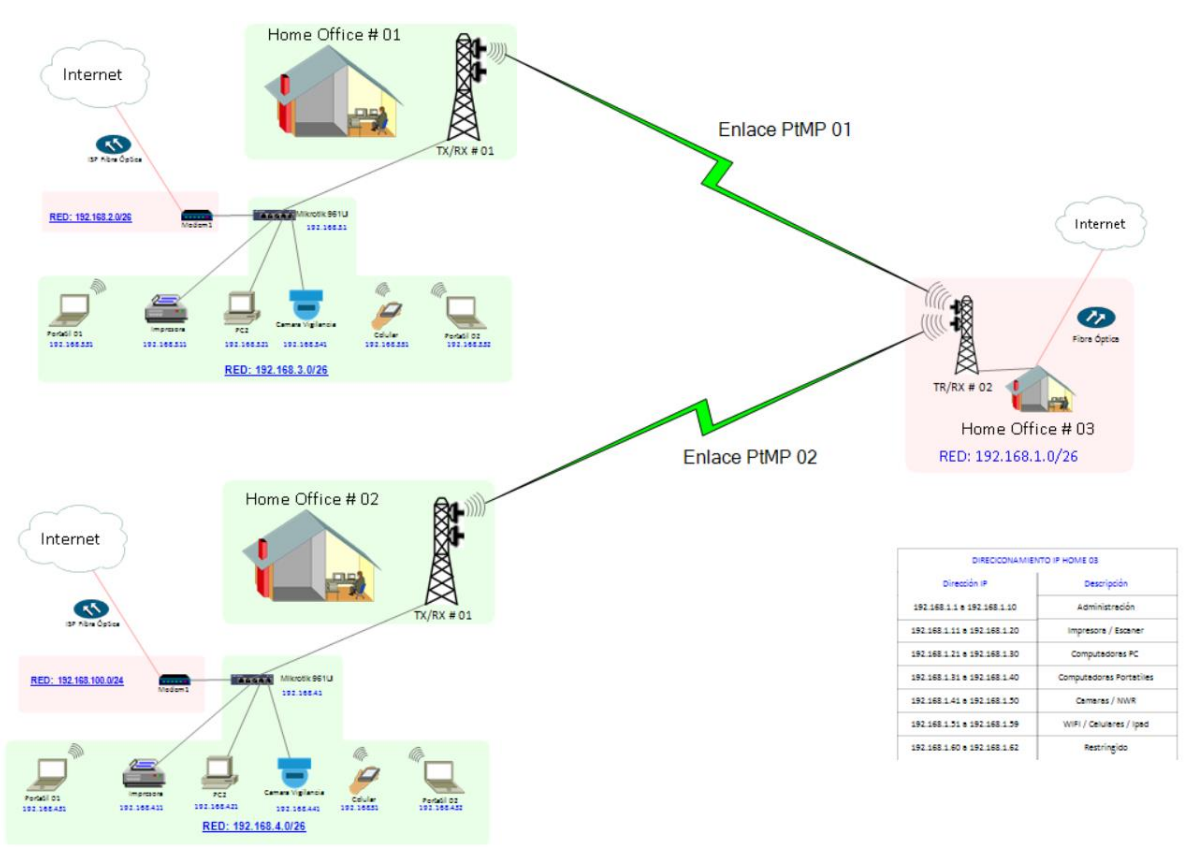

Figura 14. Home office sistema PtMP.

## Segmentación de la red

Para administrar la red se crea una segmentación de la red la cual se va a implementar en cada sitio de trabajo para poder tener un mejor control al momento.

# Tabla 4

Segmentación de la red

| Dirección IP                | Sub máscara de red | Gateway     | Descripción             |
|-----------------------------|--------------------|-------------|-------------------------|
| 192.168.3.1 - 192.168.3.10  | 255.255.255.192    | 192.168.3.1 | Administración          |
| 192.168.3.11 - 192.168.3.20 | 255.255.255.192    | 192.168.3.1 | Impresora / Escáner     |
| 192.168.3.21 - 192.168.3.30 | 255.255.255.192    | 192.168.3.1 | Computadoras PC         |
| 192.168.3.31 - 192.168.3.40 | 255.255.255.192    | 192.168.3.1 | Computadoras Portátiles |
| 192.168.3.41 - 192.168.3.50 | 255.255.255.192    | 192.168.3.1 | Cámaras / NWR           |
| 192.168.3.51 - 192.168.3.59 | 255.255.255.192    | 192.168.3.1 | WIFI / Celulares / IPad |
| 192.168.3.60 - 192.168.3.62 | 255.255.255.192    | 192.168.3.1 | Restringido             |

Nota: Segmentación de la red la cual ayuda a la administración.

## b. Explicación del aporte

- Se realizó el acercamiento al presentar el problema la empresa en su sistema de seguridad de red.
- Se realizó la inspección técnica y se dio a conocer la mejor manera de re diseñar la red existente, para de esta manera trabajar de una manera eficiente en cada sitio de trabajo.
- Se establece políticas de seguridad a nivel de *Firewall,* de esta manera se obtendrá una red más segura.
- Se procede a realizar varias simulaciones tanto en el área de redes como en el de comunicaciones por medio de antenas de microondas para garantizar la mejor propuesta.

# c. Estrategias y/o técnicas

## Antecedentes

Después de haber analizado las condiciones actuales de la red existente y verificar que la conexión por el sistema ADSL y contar con un *router* casero el cual proporciona el internet para varios equipos entre ellos *laptops*, celulares, impresoras y que constante mente presentan problemas de desconexión e intermitencia en la conexión lo cual ocasiona molestia entre los empleados se decide realizar la siguiente propuesta.

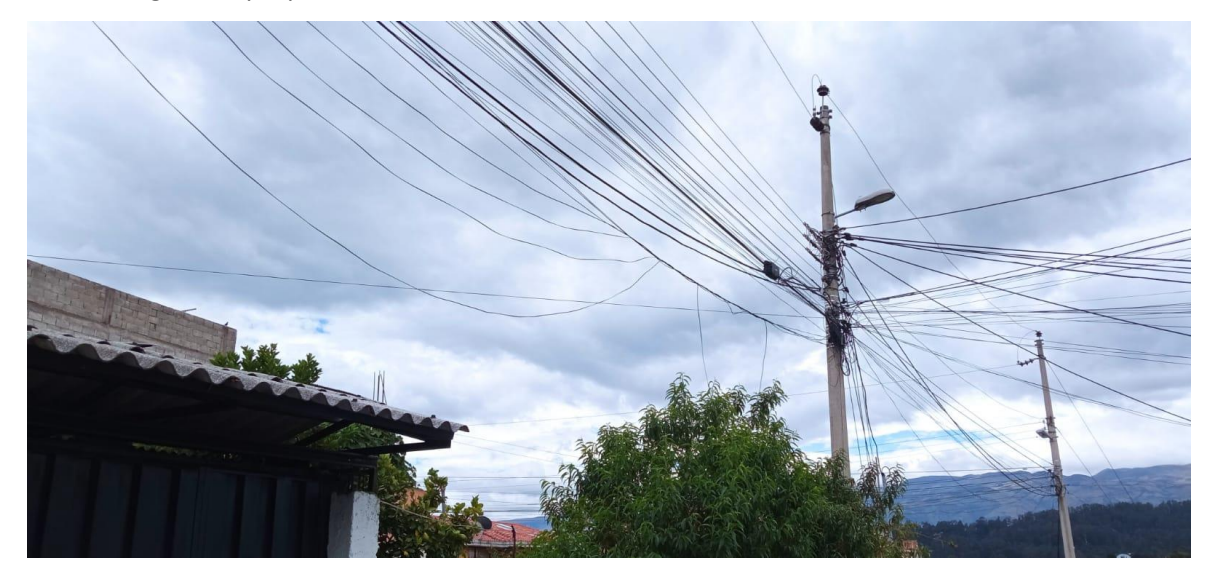

Figura 15. Cables que proporcionan el internet por medio del sistema ADSL en mal estado.

## Implementación de red por medio de fibra óptica

Implementar una red principal mediante fibra óptica con la empresa CNT y un sistema de *backup* mediante transmisión de microondas, se ayuda a gestionar por medio de la empresa CNT la conexión de fibra óptica ya que en el sector no existe este servicio.

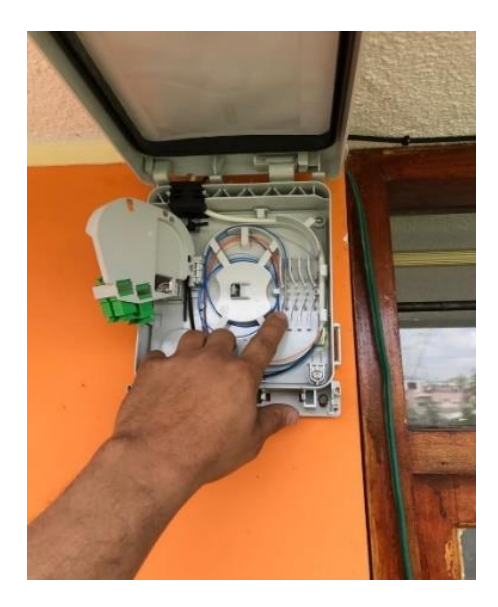

Figura 16. Instalación de la caja de red GPON domiciliaria.

*Router* proporcionado por la empresa CNT instalada dentro del domicilio denominado *Home Office* #01, para el proyecto.

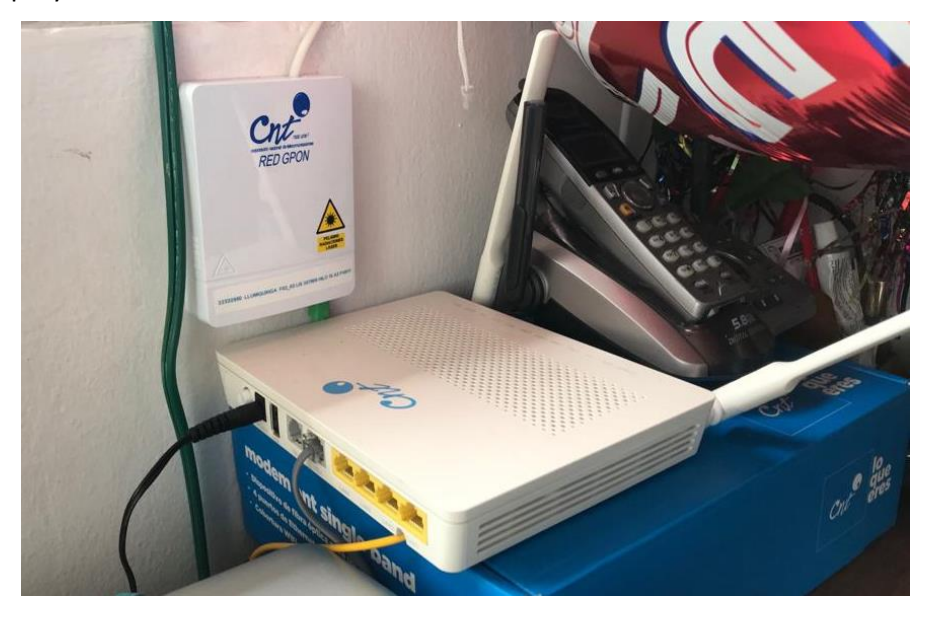

Figura 17. Router instalado por la empresa CNT.

A continuación, se implementa una red *LAN* en los puestos de trabajo *home office* que cumpla con todas las normas de seguridad para que solo el personal autorizado pueda ingresar de esta manera y lograra optimizar la red, contando con una conexión a internet *backup* mediante la comunicación de microondas teniendo de esta manera una configuración tipo anillo, con la cual se podrá garantizar una conexión siempre optima en el caso de que uno de los dos sistemas de comunicaciones fallara, para lo cual el equipo que se configurara para manejar una carga balanceada y que siempre estén habilitados los dos sistemas de comunicaciones entre los dos sitios de trabajo *home office 1 y 2*.

#### Radio enlace con una antena de microondas.

Para el proyecto en el enlace *backup* se lo va a realizar a 5. 8 GHZ al encontrarse en una banda de uso libre y con la distancia no se tendrá perdidas ni inconvenientes.

## Obtención de puntos geográficos y georreferenciados

## Radio enlace Sangolquí opción #01

Se realiza la visita técnica en el primer punto a TX para obtener puntos geográficos y georreferenciados con el apoyo del programa *GPS Coord Camera*.

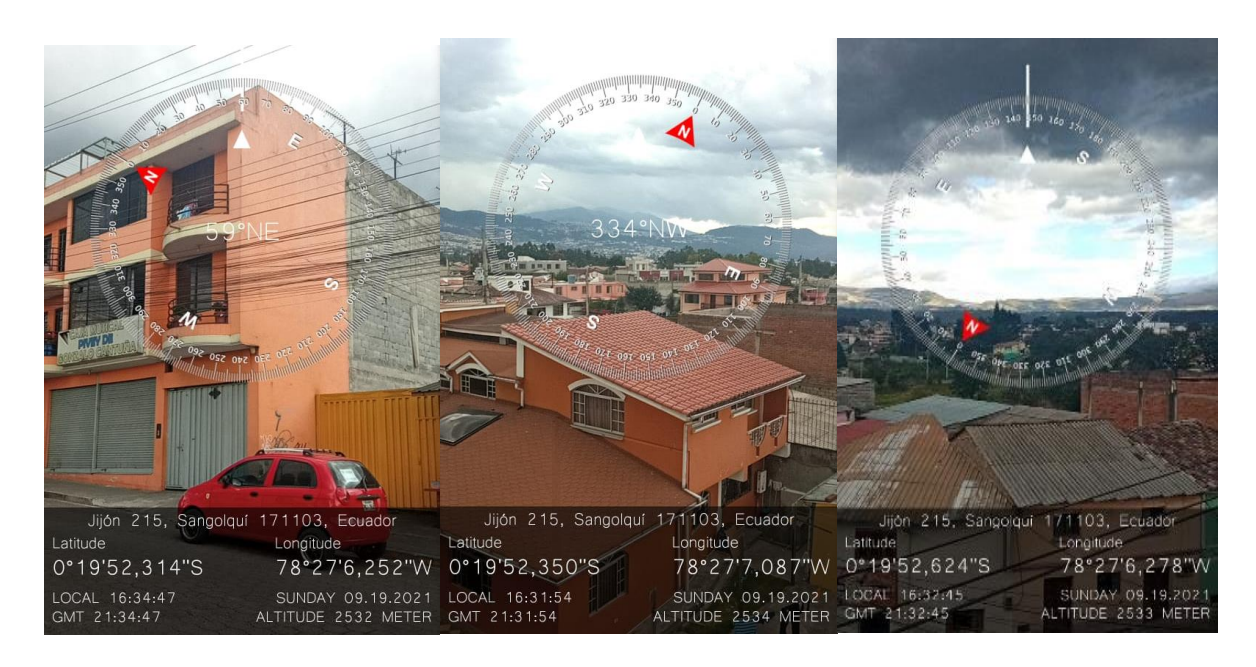

Figura 18. Obtención de datos posible enlace TX Sangolquí diferentes vistas.

## Tabla 5

Obtención de coordenadas geográficas para TX de Sangolquí.

| Datos              | Oficina financiera TX       | Oficina planificación y control RX |
|--------------------|-----------------------------|------------------------------------|
|                    | Latitud 0                   | Latitud 0                          |
| Latitud            | 0º 19' 52,350'' S           |                                    |
| Longitud           | 78º 27' 7,087''' W          |                                    |
| Altura             | 2534 m                      |                                    |
| Latitud - Longitud | 0°19'52,350"S 78°27'7,087"W |                                    |

**Fuente:** Se tiene que tomar en cuenta que los datos obtenidos varían ya que se obtiene de la parte más alta del edificio para aprovechar al máximo la altura para evitar las posibles zonas de Fresnel.

#### Radio enlace Inchalillo opción # 02

Se procede con la visita al siguiente punto denominado *home office* #01 para la obtención de puntos geográficos y georreferenciados con el apoyo del programa *GPS Coord Camera*.

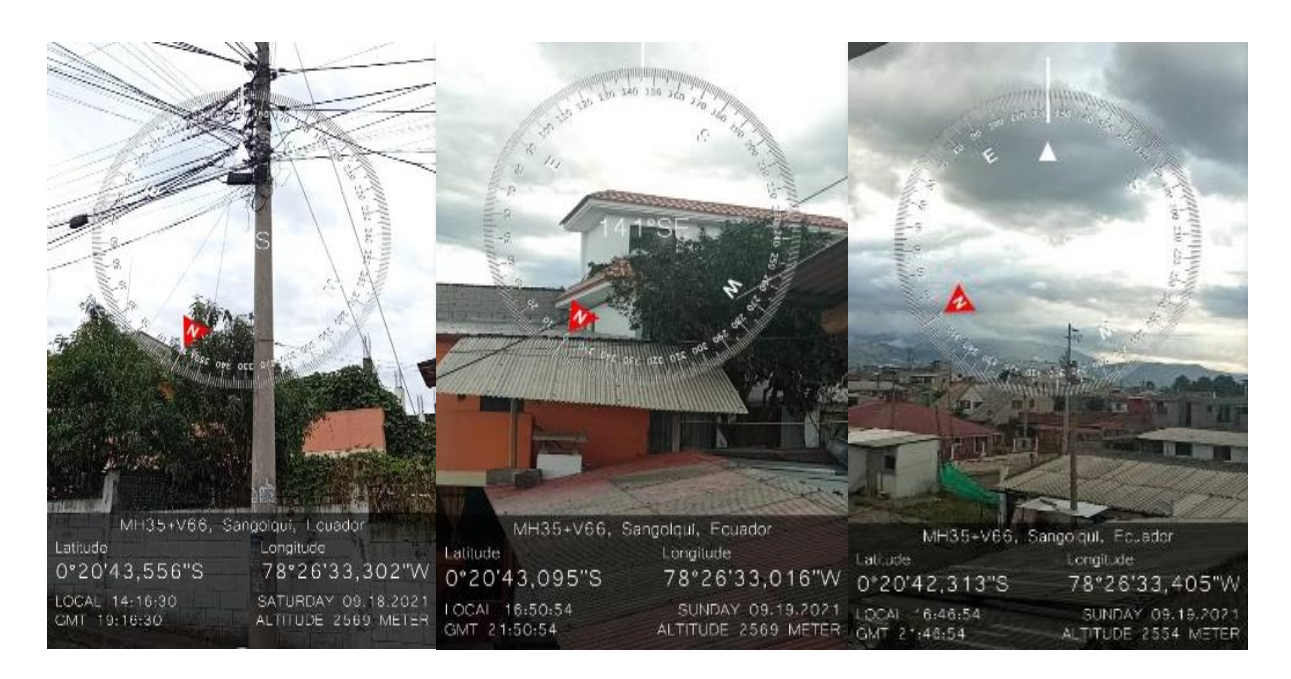

Figura 19. Obtención de datos home office # 01.

## Tabla 6

Obtención de coordenadas geográficas para RX de home office #01 Inchalillo

| Datos              | Oficina financiera TX       | Oficina planificación y control RX |
|--------------------|-----------------------------|------------------------------------|
|                    | Latitud 0                   | Latitud 0                          |
| Latitud            | 0º 19' 52,350'' S           | 0º 20'42,313'' S                   |
| Longitud           | 78º 27' 7,087''′ W          | 78º 26' 33,405'' W                 |
| Altura             | 2534 m                      | 2569 m                             |
| Latitud - Longitud | 0°19'52,350"S 78°27'7,087"W | 0°20'42,313"S 78°26'33,405"W       |

**Fuente:** Se tiene que tomar en cuenta que los datos obtenidos varían ya que se obtiene de la parte más alta del edificio para aprovechar a; máximo la altura para evitar las posibles zonas de Fresnel.

#### Simulación radio enlace de microondas en el programa AirLink

Ya con estos datos obtenidos se procede a ingresar en la aplicación de AirLink para ver si se obtiene una conexión sin interferencias, para lo cual nos indica que con antenas de 6 metros en los dos puntos no se tiene un enlace, se tiene una interferencia de menos 5,4 metros:

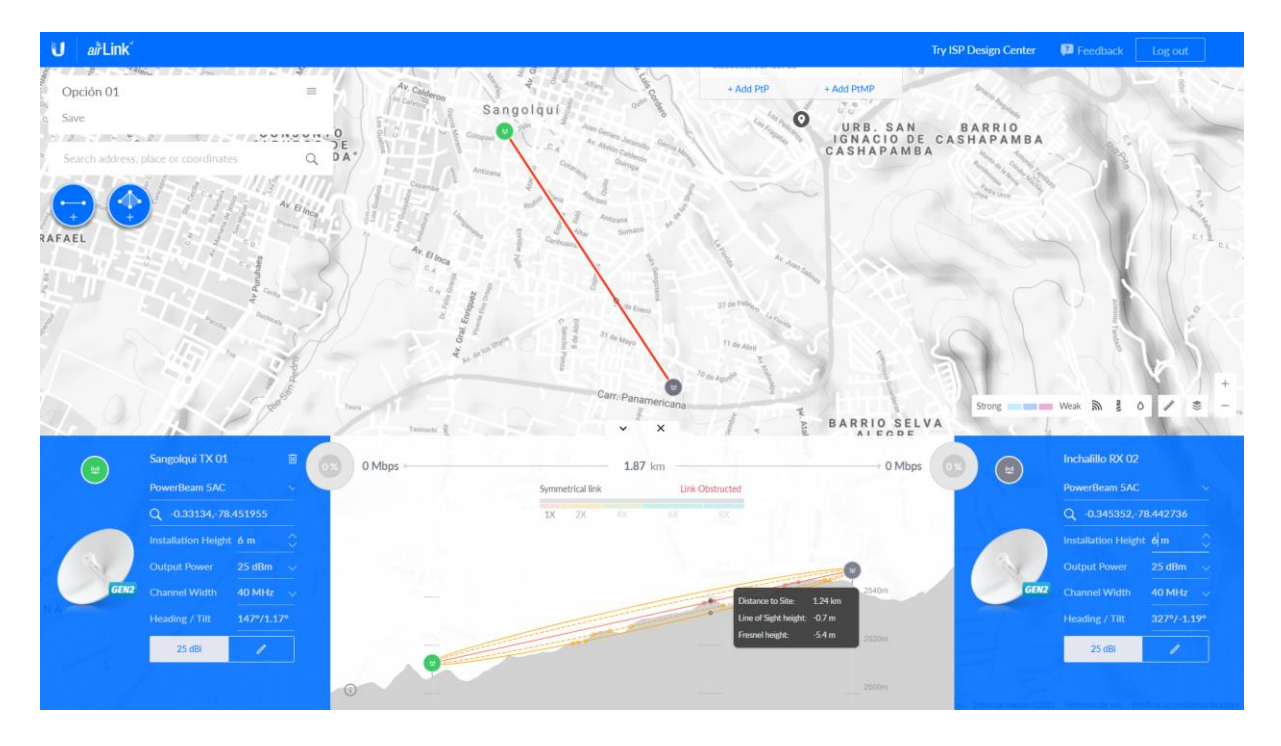

Figura 20. Primera simulación de enlace no se cubre el 60% de la zona de Fresnel.

Para tener un enlace optimo sin interferencia en la primera zona de Fresnel, se debería tener en los dos puntos antenas de alturas de 11 y 12 metros lo cual no es viable, por consiguiente, se busca una alternativa para poder realizar el enlace de microondas.

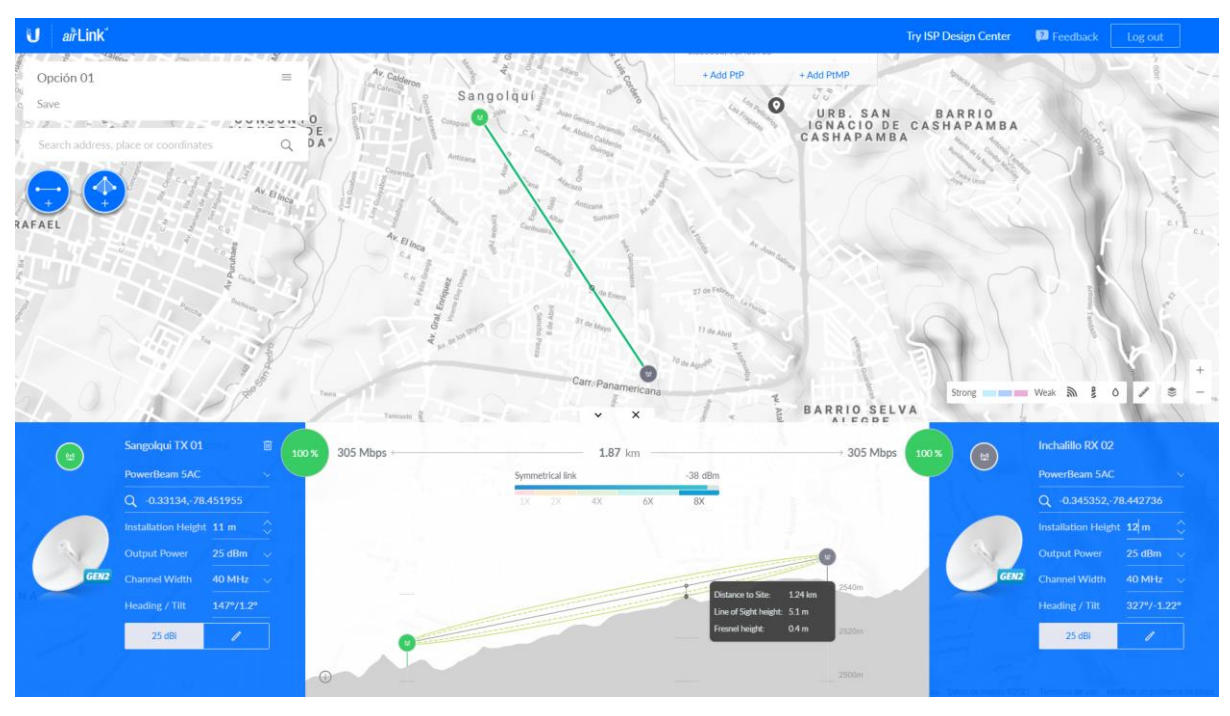

Figura 21. Segunda simulación de enlace se cubre el 100% de la zona de Fresnel.

Además, con estas alturas se obtiene un punto crítico a 0,40 metros para comenzar con los obstáculos para lo cual se descarta el enlace.

# Radio enlace Zapata Quito TX opción # 03

Se procede con la inspección de otro punto denominado home office #03 para realizar el radio enlace de microondas, conservando el mismo punto de recepción.

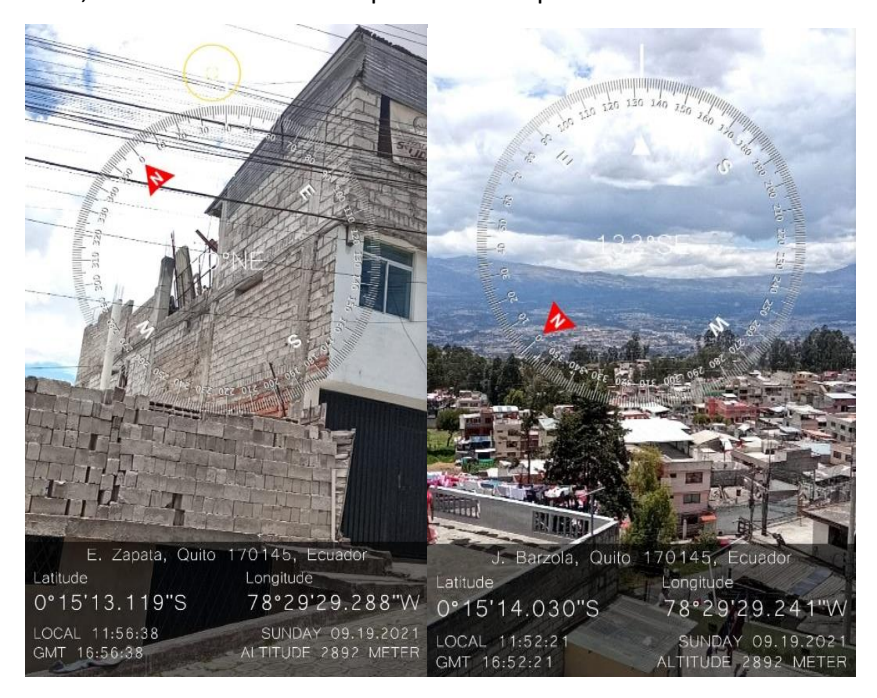

Figura 22. Obtención de datos home office # 03.

# Obtención de coordenadas geográficas para TX de Zapata Quito

# Tabla 7

Obtención de coordenadas geográficas para TX de Zapata, Quito home office # 03

| Datos              | Oficina Sector J. Barzola TX | Oficina planificación y control RX |
|--------------------|------------------------------|------------------------------------|
|                    | Latitud 0                    | Latitud 0                          |
| Latitud            | 0°15'14,030"S                | 0º 20'42,313'' S                   |
| Longitud           | 78°29'29,241"W               | 78º 26' 33,405'' W                 |
| Altura             | 2892 m                       | 2569 m                             |
| Latitud - Longitud | 0°15'14,030"S 78°29'29,241"W | 0°20'42,313"S 78°26'33,405"W       |

**Fuente:** Se tiene que tomar en cuenta que los datos obtenidos varían ya que se obtiene de la parte más alta del edificio para aprovechar a; máximo la altura para evitar las posibles zonas de Fresnel.

Estas nuevas coordenadas se ingresan en el programa *AirLink* y se verifica que no existe inconvenientes en nuestro radio enlace de microondas para lo cual es viable y se procede a realizar los cálculos en un software profesional.

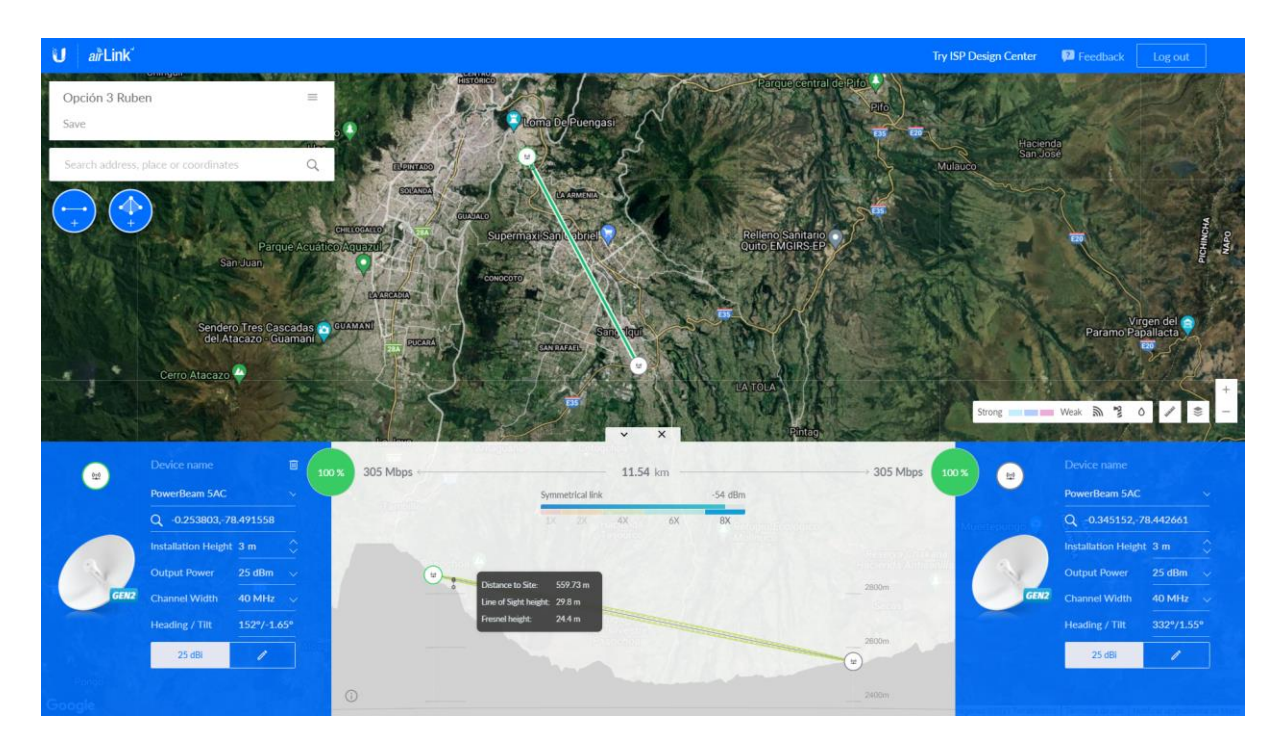

Figura 23. Tercera simulación se obtiene condiciones óptimas de enlace.

Se puede verificar que en la zona de *Fresnel* no se obtiene obstáculos y que para el radio enlace el programa siempre considera los equipos de mayor gama y que en la peor zona se tendría a 23,6 metros aproximadamente.

# Radio enlace home office # 04

Se procede con la inspección de otro punto denominado home office #04 para realizar el radio enlace de microondas, conservando el mismo punto de recepción.

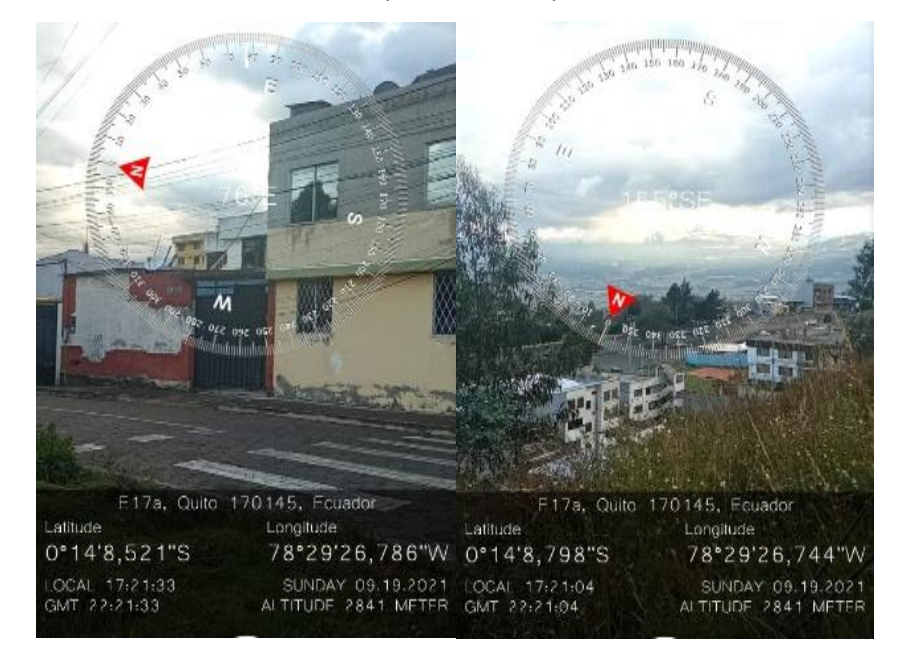

*Figura 24.* Obtención de datos *home office* # 04.

#### Tabla 8

| Datos              | Oficina Sector las Mallas TX | Oficina planificación y control RX |
|--------------------|------------------------------|------------------------------------|
|                    | Latitud 0                    | Latitud 0                          |
| Latitud            | 0°14'08,798"S                | 0º 20'42,313" S                    |
| Longitud           | 78°29'26,744"W               | 78º 26' 33,405'' W                 |
| Altura             | 2964 m                       | 2569 m                             |
| Latitud - Longitud | 0°14'08,798"S 78°29'26,744"W | 0°20'42,313"S 78°26'33,405"W       |

Obtención de coordenadas geográficas para TX de Zapata, Quito home office # 04

**Fuente:** Se tiene que tomar en cuenta que los datos obtenidos varían ya que se obtiene de la parte más alta del edificio para aprovechar a; máximo la altura para evitar las posibles zonas de Fresnel.

Estas nuevas coordenadas se ingresan en el programa AirLink y se verifica que no existe inconvenientes en nuestro radio enlace de microondas para lo cual es viable y se procede a realizar los cálculos en un software profesional.

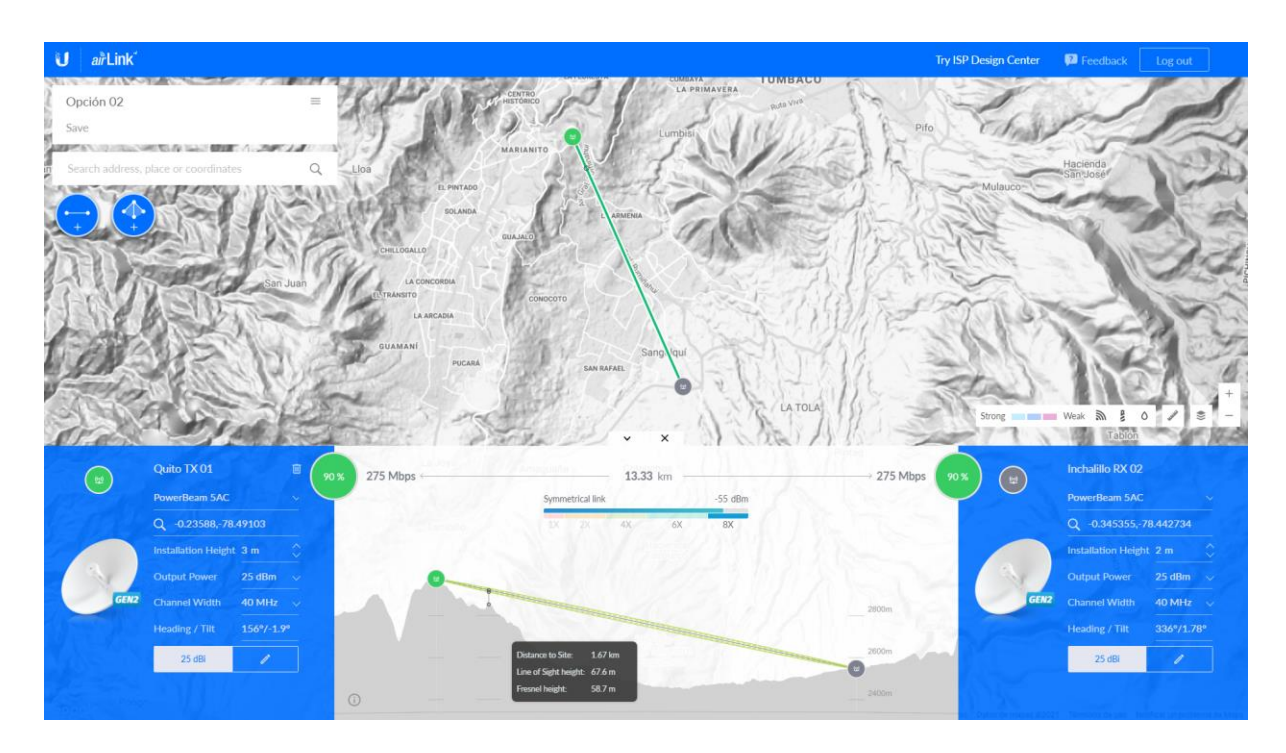

*Figura 25.* Tercera simulación se obtiene condiciones óptimas de enlace.

Se puede verificar que en la zona de *Fresnel* no se obtiene obstáculos y que para el radio enlace el programa siempre considera los equipos de mayor gama y que en la peor zona se tendría a 58,7 metros aproximadamente.
## Simulación del enlace de microondas con Radio Mobile

Se procede con el ingreso de los datos obtenidos en el programa de Radio Mobile para poder realizar la simulación y verificar los datos que se realizó en el software libre de los productos que son de la marca *Ubiquiti.* 

| ista de todos los sistemas                                                            | Parámetros por copiar Red Pegar Red Cancelar Ol                       | <   |
|---------------------------------------------------------------------------------------|-----------------------------------------------------------------------|-----|
| LiteBeam AC Gen2<br>PowerBeam 5AC<br>Sistema 3<br>Sistema 4<br>Sistema 5<br>Sistema 6 | Parámetros Topología Miembros <b>Sistemas</b> Estilo                  |     |
|                                                                                       | 00 Seleccionar desde VHF UHF                                          | ·   |
| Sistema 8<br>Sistema 9                                                                | Nombre del sistema PowerBeam 5AC                                      |     |
| Sistema 10                                                                            | Potencia del Transmisor (Watt) 0.3162278 (dBm) 25                     |     |
|                                                                                       | Umbral del receptor (µV) 3,5481 (dBm) -96                             |     |
|                                                                                       | Pérdida de la línea (dB) 0 (Cable+cavidades+conectore                 | s ) |
|                                                                                       | Tipo de antena omni.ant 💌 Ver                                         |     |
|                                                                                       | Ganancia de antena (dBi) 22 (dBd) 19,85                               |     |
|                                                                                       | Altura de antena (m) 3 (Sobre el suelo )                              | ٦   |
|                                                                                       | Pérdida adicional cable (dB/m) 0 (Si la altura de la antena difiere ) |     |
|                                                                                       | Agregar a Radiosys.dat Remover del Radiosys.dat                       |     |

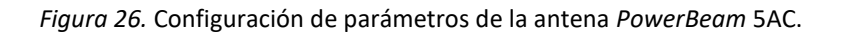

Se verifica el enlace y con los datos obtenidos en el mismo considerando que para nuestro caso no existe perdida de conectores y cables.

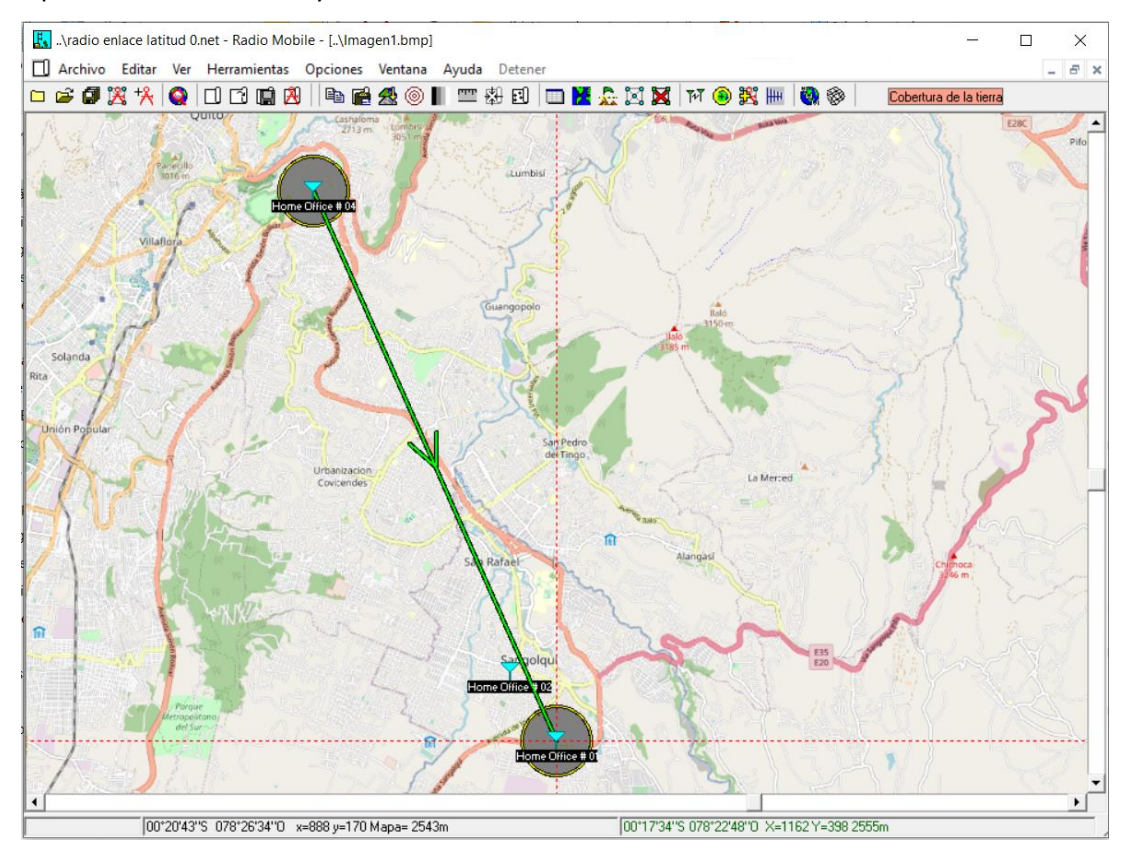

Figura 27. Enlace de 13,3 Km con la antena PowerBeam 5AC vista planta.

Los datos obtenidos nos muestran un enlace optimo en los cuales se puede verificar en el siguiente

gráfico.

| মি Enlace de Radio                                                                                                    |                           |                          |                       |               | ×          |
|----------------------------------------------------------------------------------------------------|---------------------------|--------------------------|-----------------------|---------------|------------|
| Editar Ver Invertir                                                                                                    |                           |                          |                       |               |            |
| Azimut=156,13°                                                                                                    | Ang. de elevación=-1,908° | Despeje a 13,09km        | Peor Fresnel=5,2      | 2F1 Distanc   | ia=13,30km |
| Pérdidas=130,2dB                                                                                                    | Campo E=68,9dBµV/m        | Nivel Rx=-61,2dBm        | Nivel Rx=195,51       | μV Rx relat   | ivo=34,8dB |
|                                                                                                    |                           | 00°20'42,6''S 078°26'33, | 6''0                  |               |            |
|                                                                                                    |                           |                          |                       |               |            |
|                                                                                                    |                           |                          |                       |               |            |
| Concession and the second second seco |                           |                          |                       |               |            |
|                                                                                                    |                           |                          |                       |               |            |
|                                                                                                    |                           |                          |                       |               |            |
|                                                                                                    |                           |                          |                       |               |            |
|                                                                                                    |                           |                          |                       |               |            |
|                                                                                                    |                           |                          |                       |               |            |
| T : 00%1 4100 71/0                                                                                                    | 070:00/07 0//0            |                          | 00100140 0110 0701    |               |            |
| - Transmisor 0011408,715                                                                                                    | 0/8/29/2/,910             | Recept                   | or 00120142,615 07812 | 26/33,6 0     |            |
|                                                                                                    |                           | S9+10                    |                       |               | \$9+10     |
| Home Office # 04                                                                                                    |                           | ▼ Home (                 | Office # 01           |               | -          |
| Rol                                                                                                    | Control                   | Rol                      |                       | Subordinado   |            |
| Nombre del sistema Tx                                                                                                    | PowerBeam 5AC             | ✓ Nombre                 | del sistema Rx        | PowerBeam 5AC | -          |
| Potencia Tx                                                                                                    | 0,3162 W 25 dt            | 3m Campol                | E requerido           | 34,04 dBµV/m  |            |
| Pérdida de línea                                                                                                    | 0 dB                      | Gananc                   | ia de antena          | 22 dBi        | 19,8 dBd + |
| Ganancia de antena                                                                                                    | 22 dBi 19,8               | dBd + Pérdida            | de línea              | 0 dB          |            |
| Potencia radiada                                                                                                    | PIRE=50,12 W PRE          | =30,56 W Sensibili       | dad Rx                | 3,5481µV      | -96 dBm    |
| Altura de antena (m)                                                                                                    | 3 · +                     | Deshacer Altura d        | e antena (m)          | 3             | + Deshacer |
| Red                                                                                                    |                           | Frecuer                  | icia (MHz)            |               |            |
| 1                                                                                                    |                           | N                        | tínimo E150           | Máximo        | E07E       |
|                                                                                                    |                           | -                        |                       | U LIOP I LIOP |            |

*Figura 28.* Enlace de 13,3 Km con la antena *PowerBeam* 5AC vista 02.

Para nuestro caso práctico tomando en consideración que las antenas que se va a trabajar no utilizan cable coaxial de medio de conexión se utiliza cable par trenzado categoría 6 en adelante, se obtiene los siguientes datos.

| ন্দি Enla      | ace de                                                                                                    | Radio                  |               |              |                          |               |          | ×   |
|----------------|----------------------------------------------------------------------------------------------------|------------------------|---------------|--------------|--------------------------|---------------|----------|-----|
| Editar         | Ver                                                                                                    | Invertir               |               |              |                          |               |          |     |
|                | La distancia entre Home Office # 04 y Home Office # 01 es 13,3 km (8,3 miles)<br>Azimut norte verdadero = 156,13°, Azimut Norte Magnético = 159,62°, Angulo de elevación = -1,9083°<br>Variación de altitud de 516,1 m<br>El modo de propagación es línea de vista, mínimo despeje 5,2F1 a 13,1km<br>La frecuencia promedio es 5512,500 MHz<br>Espacio Libre = 129,7 dB, Obstrucción = -3,6 dB TR, Urbano = 0,0 dB, Bosque = 0,0 dB, Estadísticas = 4,0 dB<br>La pérdida de propagación total es 130,2 dB<br>Ganancia del sistema de Home Office # 04 a Home Office # 01 es de 165,0 dB<br>Ganancia del sistema de Home Office # 01 a Home Office # 04 es de 165,0 dB<br>Peor recepción es 34,8 dB sobre el señal requerida a encontrar<br>50,000% de tiempo, 50,000% de ubicaciones, 70,000% de situaciones |                        |               |              |                          |               |          |     |
| Transr<br>Home | nisor 00                                                                                                    | °14'08,7''S 07<br># 04 | 78*29'27,9''0 | <b></b> S0   | Receptor 00*20'42,6"S 07 | 8*26'33,6''0  | S        | 0   |
| Bol            |                                                                                                    |                        | Control       |              | Bol                      | Subordinado   |          |     |
| Nombr          | e del sis                                                                                                    | tema Tx                | PowerBeam 5AC | •            | Nombre del sistema Rx    | PowerBeam 5AC |          | -   |
| Potenc         | ia Tx                                                                                                    |                        | 0,3162 W      | 25 dBm       | Campo E requerido        | 34,04 dBµV/m  |          |     |
| Pérdid         | a de lín                                                                                                    | ва                     | 0 dB          |              | Ganancia de antena       | 22 dBi        | 19,8 dBd | +   |
| Ganan          | icia de a                                                                                                    | intena                 | 22 dBi        | 19,8 dBd 🛛 🛨 | Pérdida de línea         | 0 dB          |          |     |
| Potenc         | cia radia                                                                                                    | da                     | PIRE=50,12 W  | PRE=30,56 W  | Sensibilidad Rx          | 3,5481µV      | -96 dBm  |     |
| Altura         | de ante                                                                                                    | na (m)                 | 3 .           | + Deshacer   | Altura de antena (m)     | 3 .           | Desha    | cer |
| Red            |                                                                                                    |                        |               |              | Frecuencia (MHz)         |               |          |     |
| Latitu         | d 0                                                                                                    |                        |               | •            | Mínimo 5150              | Máximo        | 5875     |     |

Figura 29. Datos técnicos que nos arroja el programa Radio Mobile.

| ਆ Enlace de Radio            |                           |                    |                                    |               | ×          |
|------------------------------|---------------------------|--------------------|------------------------------------|---------------|------------|
| Editar Ver Invertir          |                           |                    |                                    |               |            |
| Altitud=2834,9m              | Ang. de elevación=-4,723° | Despeje=91,28m     | Fresnel=10,0F1                     | 1 Distanc     | ia=1,78km  |
| Pérdidas=173,2dB             | Campo E=25,8dBµV/m        | Nivel Rx=-104,2dBm | Nivel Rx=1,38                      | IV Rx relat   | ivo=-8,2dB |
| Umbral del receptor          |                           |                    | יואין                              | ՠՠֈՠՠՠ        | andarandi. |
| - Transmisor 00°14'08,7''S 0 | 78"29'27,9"0              | S0                 | r 00°20'42,6''S 078<br>Iffice # 01 | 3*26'33,6''0  | <b></b> S0 |
| Rol                          | Control                   | Rol                |                                    | Subordinado   |            |
| Nombre del sistema Tx        | PowerBeam 5AC             | ▼ Nombre           | del sistema Rx                     | PowerBeam 5AC | -          |
| Potencia Tx                  | 0,3162 W 25 dt            | 3m Campol          | requerido                          | 34,04 dBuV/m  |            |
| Pérdida de línea             | 0 dB                      | Gananc             | a de antena                        | 22 dBi        | 19,8 dBd + |
| Ganancia de antena           | 22 dBi 19,8               | dBd + Pérdida      | de línea                           | 0 dB          |            |
| Potencia radiada             | PIRE=50,12 W PRE          | =30,56 W Sensibili | dad Rx                             | 3,5481µV      | -96 dBm    |
| Altura de antena (m)         | 3 · +                     | Deshacer Altura d  | antena (m)                         | 3             | + Deshacer |
| Red                          |                           | Frecuer            | cia (MHz)                          |               |            |
| Latitud 0                    |                           | • N                | ínimo 5150                         | Máximo        | 5875       |

En el Gráfico se puede observar el umbral de receptor.

Figura 30. Umbral del receptor.

De igual manera se puede visualizar las nuevas herramientas que se dispone en el programa para visualizar de mejor manera el Umbral estadístico requerido versos el umbral de receptor.

| ₩ Enlace de Radio                    |                        |                              |               | ×           |
|--------------------------------------|------------------------|------------------------------|---------------|-------------|
| Editar Ver Invertir                  |                        |                              |               |             |
|                                      | Umbral del receptor    |                              |               |             |
|                                      | U                      | Imbral estadístico requerido |               |             |
|                                      | Éxit                   | to (Margen = 34,82 dB)       |               | 10 10 11    |
| Señal recibida                       |                        | Señal Promedio               |               | 10 dB/div   |
| Débil                                |                        | Schart Tomodio               |               | Fuerte      |
|                                      |                        |                              |               |             |
| ,<br>Transmisor 00°14'08 7''S 078°29 | a'27 9''D              | Becentor 00*20'42 6''S 078   | 2°26'33 6''0  |             |
|                                      | S0                     |                              | 2000,00       | <b></b> \$0 |
| Home Office # 04                     | •                      | Home Office # 01             |               | •           |
| Rol Cor                              | ntrol                  | Rol                          | Subordinado   |             |
| Nombre del sistema Tx Po             | owerBeam 5AC 🔹         | Nombre del sistema Rx        | PowerBeam 5AC | -           |
| Potencia Tx 0,3                      | 3162 ₩ 25 dBm          | Campo E requerido            | 34,04 dBµV/m  |             |
| Pérdida de línea 0 d                 | iB ,                   | Ganancia de antena           | 22 dBi 19     | 9,8 dBd 🔶 🛨 |
| Ganancia de antena 22                | dBi 19,8 dBd +         | Pérdida de línea             | 0 dB          |             |
| Potencia radiada PIF                 | RE=50,12 W PRE=30,56 W | Sensibilidad Rx              | 3,5481µV -9   | 6 dBm       |
| Altura de antena (m) 3               | • + Deshacer           | Altura de antena (m)         | 3 · +         | Deshacer    |
| Red                                  |                        | Frecuencia (MHz)             |               |             |
| Latitud 0                            | •                      | Mínimo 5150                  | Máximo        | 5875        |

Figura 31. Umbral estadístico requerido.

#### Figura 32. Umbral estadístico requerido.

En la siguiente grafica se puede aprovechar de mejor manera para visualizar los obstáculos que se tienen en el enlace aproximadamente a 1,7 km se puede observar un pico el cual no afecta en nada al enlace.

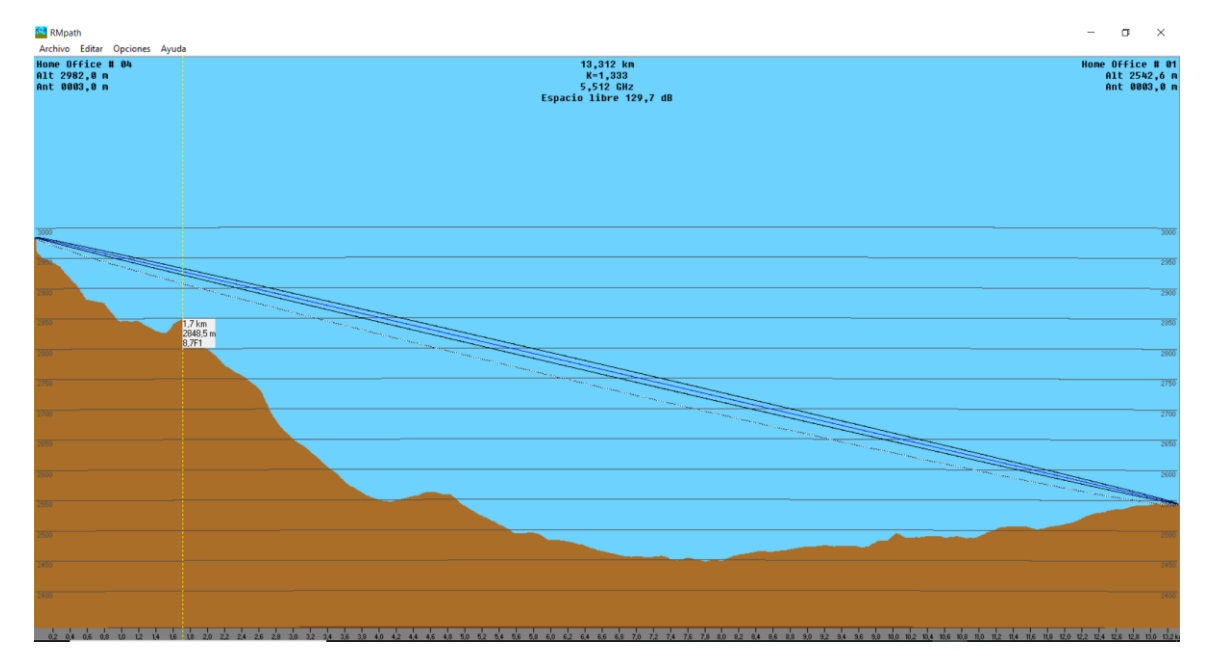

Figura 33. RMpath del enlace.

#### **Google Earth**

En el *Google Earth* se puede verificar las dos conexiones que se tenía previstas con todas las características.

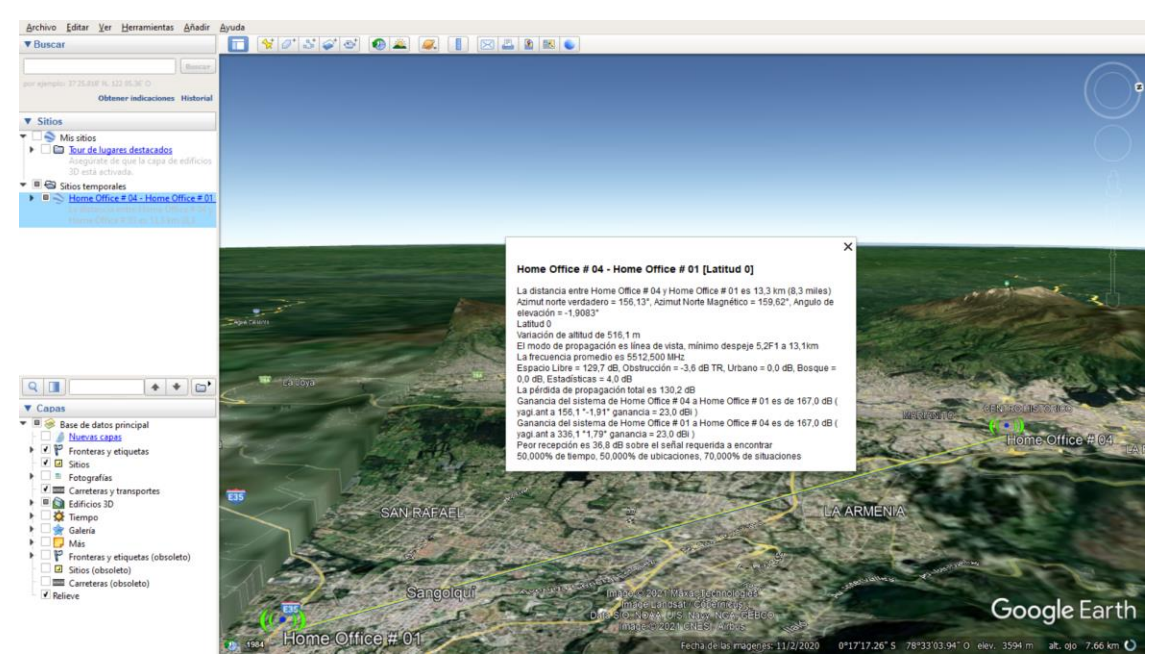

Figura 34. Enlace visualizado desde Google Earth.

Vista desde el enlace que se trasmite mediante el programa Google *Earth* hacia el valle de los Chillos, donde se encuentra el punto de recepción.

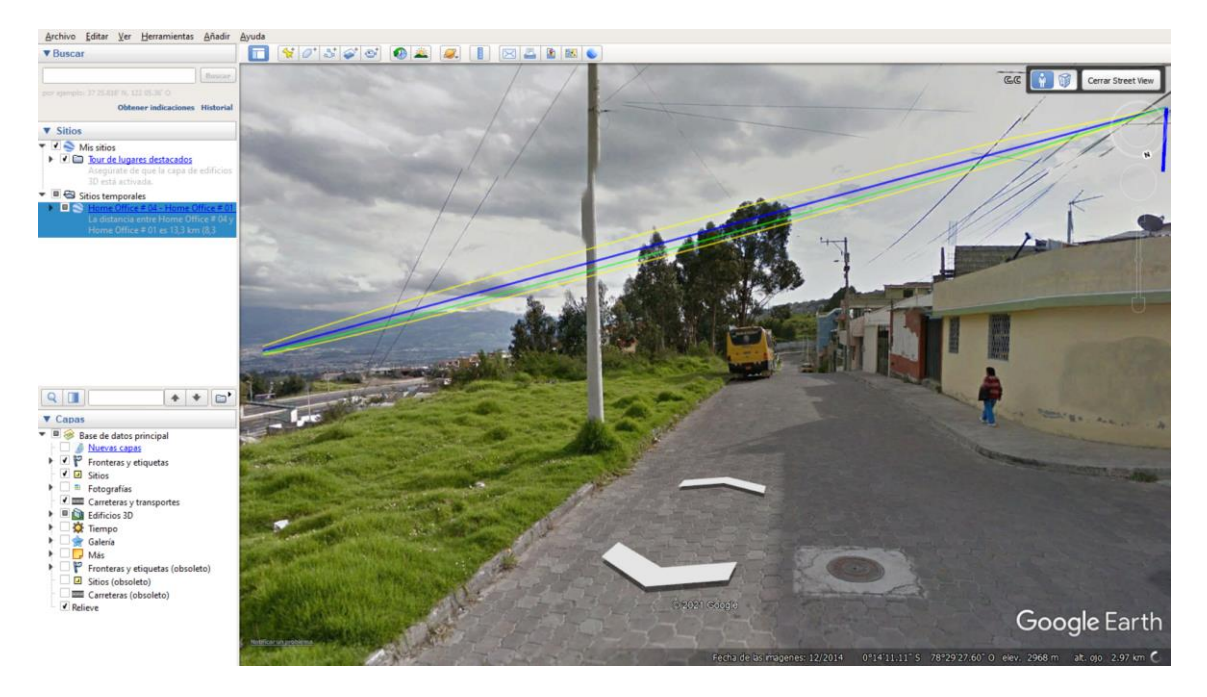

*Figura 35.* Vista desde Quito hacia el valle de los chillos del enlace.

En la gráfica se puede apreciar la conexión de 13,31 km de distancia entre el enlace.

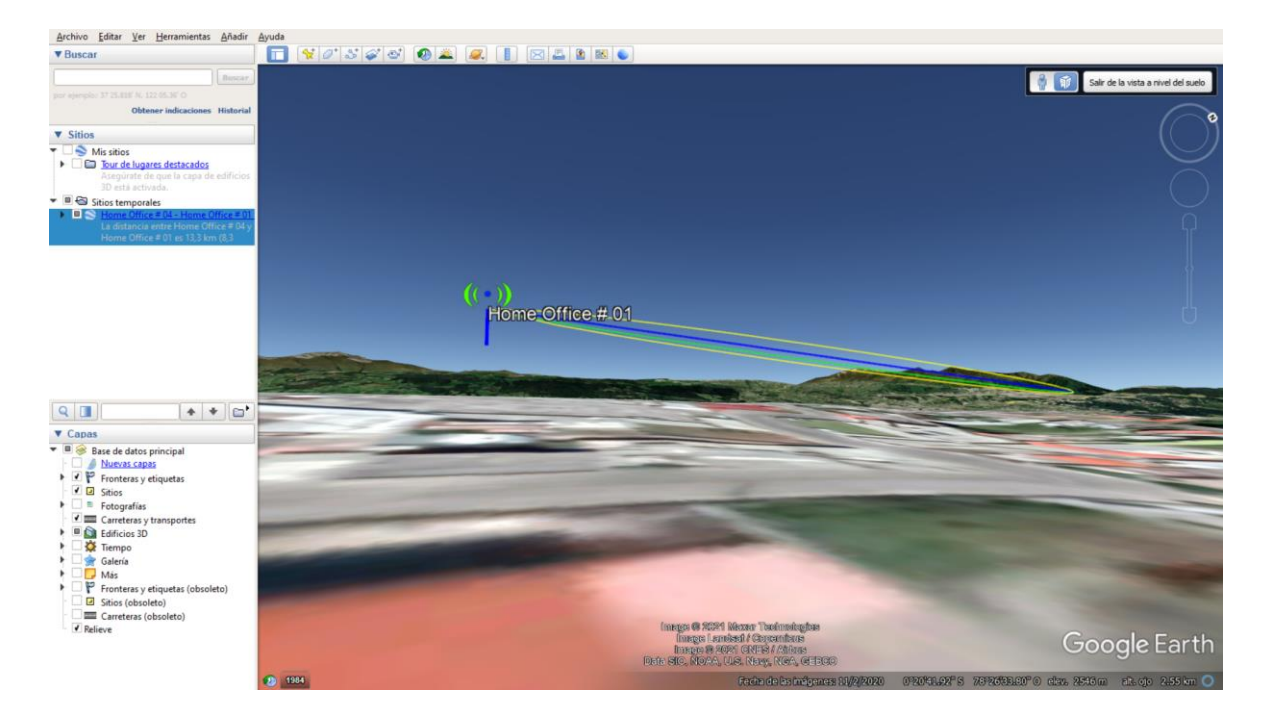

Figura 36. Vista desde el valle de los chillos hacia Quito.

## Antena a utilizar PowerBeam 5AC

La antena a utilizar es la *PowerBeam* 5AC y en el siguiente cuadro se puede evidenciar como varia la velocidad dependiendo del ancho de banda de trabajo que se selecciona.

### Tabla 9

Ancho de banda de la antena PowerBeam 5AC

| Ancho de  | 10 MHz  | 20 MHz   | 30 MHz   | 40 MHz   | 50 MHz   | 60 MHz   | 80 MHz   |
|-----------|---------|----------|----------|----------|----------|----------|----------|
| banda     |         |          |          |          |          |          |          |
| Velocidad | 74 Mbps | 147 Mbps | 221 Mbps | 275 Mbps | 344 Mbps | 413 Mbps | 597 Mbps |
| de TX     |         |          |          |          |          |          |          |
|           | 1 4 1   |          |          |          |          |          |          |

Fuente: Elaboración propia

## PowerBeam 5AC, con sus accesorios

A continuación, se puede observar la antena *PowerBeam* 5AC con todos sus accesorios y la manera de realizar la instalación respectiva de manera general.

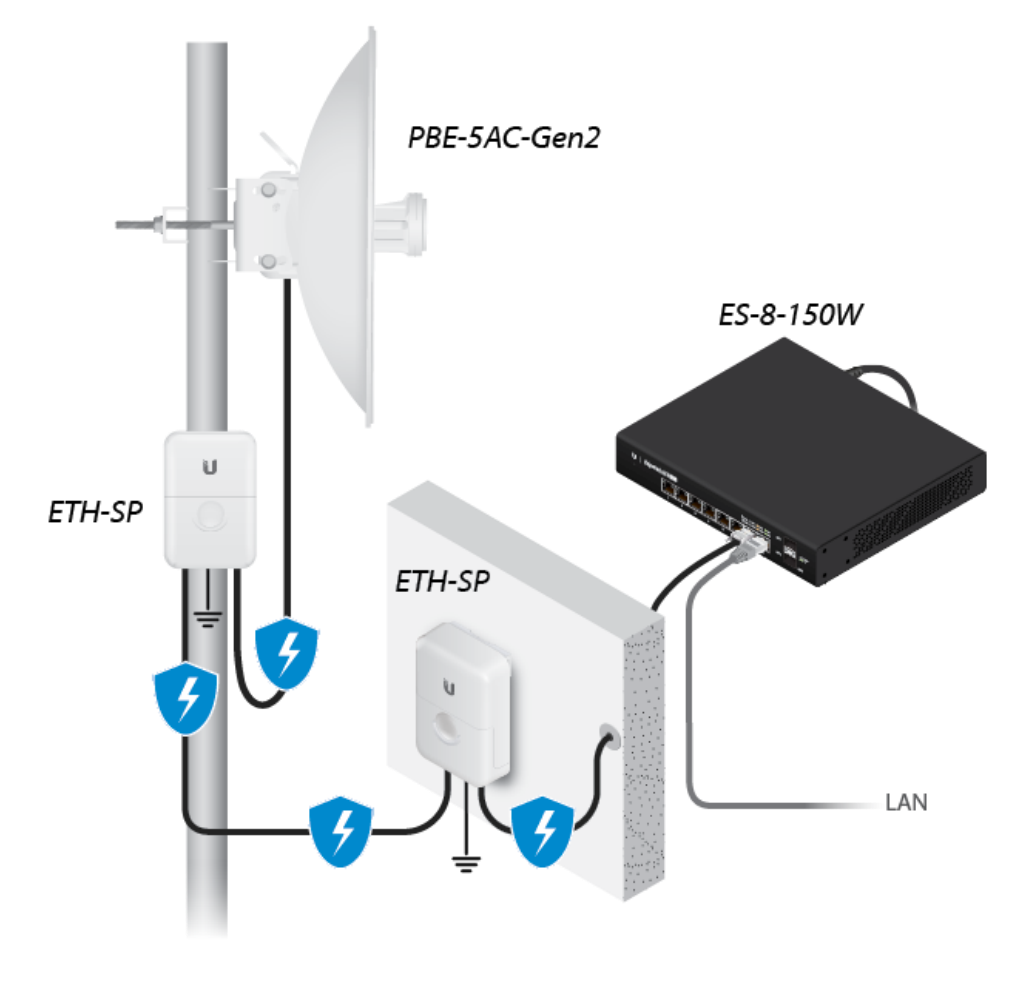

Figura 37. Antena PowerBeam 5AC con sus accesorios.

### Datos técnicos antena PowerBeam 5AC

## Tabla 10

Datos técnicos de la antena PowerBeam 5AC

| Datos:                                   | PowerBeam 5AC | Unidad |
|------------------------------------------|---------------|--------|
| Worldwide                                | 5150 - 5875   | [MHz]  |
| Promedio f                               | 5512,5        | [MHz]  |
| Ganancia A <sub>t</sub> = A <sub>r</sub> | 25            | [dBi]  |
| $P_{rad} = P_{tx}$                       | 24            | [dBm]  |
| Antena Size:                             | 459           | [mm]   |
| Antena Size:                             | 459           | [mm]   |
| Promedio Antena                          | 459           | [mm]   |
| D                                        | 13,31         | [Km]   |
| Factor de Rugosidad A                    | 0,25          | [Adi]  |
| Peor proba B                             | 0,25          | [Adi]  |
| R                                        | 99,999        | [%]    |
| L <sub>tx</sub>                          | 5             | [m]    |
| L <sub>rx</sub>                          | 6             | [m]    |

Fuente: Elaboración propia

## Cálculos

A continuación, se procede a realizar los respectivos cálculos que se deben considerar en un enlace de microondas, para lo cual se dispone que tener muy claro las pérdidas y ganancias que se tiene en el enlace, como se observa a continuación.

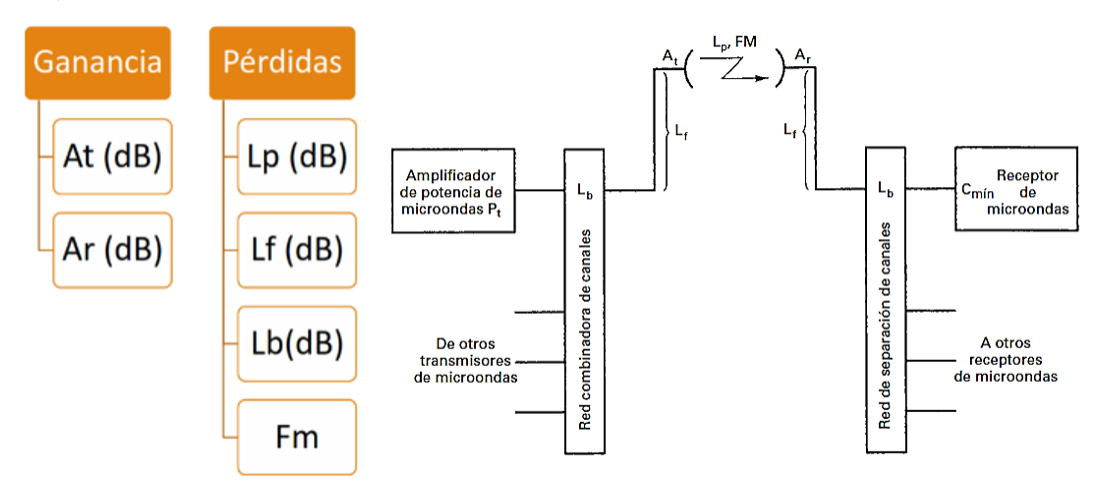

*Figura 38.* Grafica de ganancias y pérdidas en un sistema de trasmisión de punto a punto.

#### Fuente: (Tomasi, 2003)

De igual manera se puede observar más detalladamente, todas las etapas en un sistema de trasmisión punto a punto y de esta manera identificar claramente donde se tiene las respectivas ganancias en el sistema y de igual manera donde se tiene las pérdidas para realizar los cálculos correspondientes.

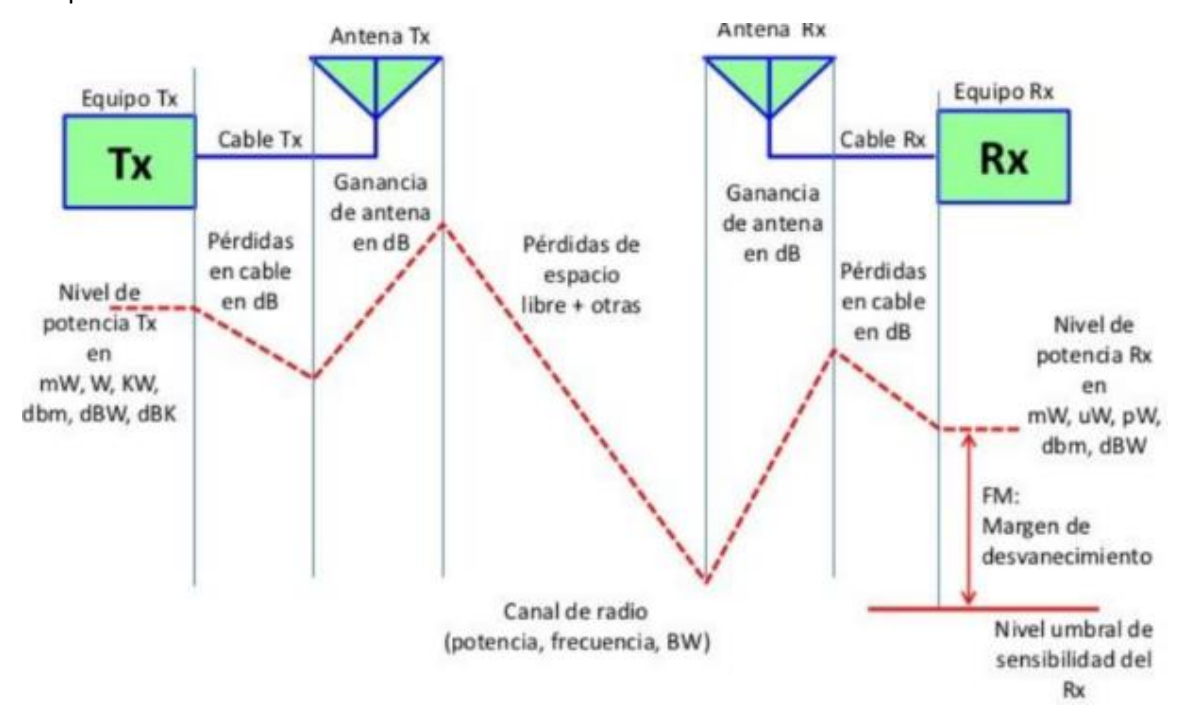

Figura 39. Gráfico detallado de ganancias y pérdidas.

## Tabla 11

Siglas de las fórmulas y significado

| Siglas de las formulas                                                                      | Significado de las siglas                    |
|---------------------------------------------------------------------------------------------|----------------------------------------------|
| P <sub>rx</sub>                                                                             | Potencia en la entrada de los terminales del |
|                                                                                             | equipo receptor                              |
| P <sub>tx</sub>                                                                             | Potencia entregada por el transmisor         |
| $\mathbf{A}_{\mathbf{b}\mathbf{t}\mathbf{x}} = \mathbf{A}_{\mathbf{b}\mathbf{r}\mathbf{x}}$ | Atenuación por <i>Branching</i> (Derivación) |
| $A_{itx} = A_{irx}$                                                                         | Atenuación en el cable de bajada             |
| $\mathbf{G}_{\mathbf{tx}} = \mathbf{G}_{\mathbf{rx}}$                                       | Ganancia de la antena                        |
| $L_s = L_p$                                                                                 | Pérdidas por trayectoria en el espacio libre |
| Ur                                                                                          | Potencia de umbral o sensibilidad del equipo |
|                                                                                             | receptor                                     |
| Mu                                                                                          | Margen de umbral                             |

Fuente: (Tomasi, 2003)

#### Perdidas por propagación el espacio libre Quito - Valle de los chillos

 $L_{p(dB)} = 92,4 + 20 \log f_{(GHz)} + 20 \log D_{(km)}$ 

Donde se tiene que:

## Tabla 12

Perdidas por propagación el espacio libre

| Iniciales | Significado de las formulas                                                     |
|-----------|---------------------------------------------------------------------------------|
| Lp        | Se considera como la Perdida por propagación en el espacio libre y está dado en |
|           | [dB].                                                                           |
| f         | Es la frecuencia a trabajar y esta expresada en [GHz].                          |
| D:        | La distancia se expresa en [Km]                                                 |
|           |                                                                                 |

Fuente: (Tomasi, 2003)

Para el proyecto se dispone una distancia de 13,3 [Km], y se va a trabajar a una frecuencia promedio de 5,51 [GHz].

$$L_{p(dB)} = 92,4 + 20 \log 5,51_{(GHz)} + 20 \log 13,31_{(km)}$$

 $L_p = 129,71 \, [\text{dB}]$ 

#### Margen de desvanecimiento

Es un sistema de comunicación que se realiza a una determinada distancia se lo realiza por medio de señales electromagnéticas, las mismas que en el trayecto sufren pérdidas ocasionadas por distintos fenómenos entre las más relevantes entre ellos la lluvia, en ciertos lugares el granizo y también la nieve, etc.

Con lo que se puede concluir que una señal emitida en el trayecto se encontrará con todos los fenómenos nombrados anteriormente y sufrirá pérdidas o más conocido como margen de desvanecimiento la cual se calcula son la siguiente formula.

$$F_m = 30 \log D_{(km)} + 10 \log (6ABf_{(GHz)}) - 10 \log(1 - R) - 70$$

Donde se tiene que:

## Tabla 13

Margen de desvanecimiento y su significado

| Iniciales             | Significado de las formulas                                                  |
|-----------------------|------------------------------------------------------------------------------|
| <b>F</b> <sub>m</sub> | Margen de desvanecimiento (decibeles), [dB]                                  |
| D                     | Distancia (kilómetros)                                                       |
| f                     | frecuencia (Giga Hertz)                                                      |
| R                     | Confiabilidad en tanto por uno (es decir, 99.99% _ 0.9999 de confiabilidad)  |
| 1-R                   | Objetivó de confiabilidad para una ruta de 400 km en un sentido              |
|                       | Factor de rugosidad                                                          |
| Α                     | 4 sobre agua o sobre un terreno muy liso                                     |
|                       | 1 sobre un terreno promedio                                                  |
|                       | 0.25 sobre un terreno muy áspero y montañoso                                 |
|                       | Factor para convertir la peor probabilidad mensual en una probabilidad anual |
|                       | 1 para pasar una disponibilidad anual a la peor base mensual                 |
| В                     | 0.5 para áreas calientes y húmedas                                           |
|                       | 0.25 para áreas continentales promedio                                       |
|                       | 0.125 para áreas muy secas o montañosas                                      |

## Fuente: (Tomasi, 2003)

 $F_m = 30 \log_{((13,31km)} + 10 \log(6*0,25*0,25*5,51_{GHz}) - 10 \log(1-0,99999) - 70$ 

 $F_m = 16,88 \, [dB]$ 

## Perdidas

Por valores de tabla *Lb* es igual a frecuencia de 5,8 [GHz] tiene una pérdida de 4 [dB] en 100 metros para un diámetro de antena 0,45 [m] de ganancia *Ar* o *At* igual a 25 [dBi].

## Tabla 14

Valores de perdida en el alimentador a considerar

| Alimentador | Banda de TX<br>[GHz] | Atenuación<br>especifica<br>dB/100m | Perdidas por<br>diversidad<br>[dB] | Ganancias<br>por par de<br>acoples [dB] | Impedancia<br>característica<br>[Ω] | Resistencia<br>de Ω/100m | NVP |
|-------------|----------------------|-------------------------------------|------------------------------------|-----------------------------------------|-------------------------------------|--------------------------|-----|
|             | Hasta 0,9            | 3,00                                | 2                                  | 1,2                                     | 50                                  | 0,78                     |     |
|             | 0,9 – 1,5            | 4,00                                |                                    |                                         |                                     |                          |     |
| Coaxial     | 1,5 – 1,9            | 5,00                                |                                    |                                         |                                     |                          | 88  |
|             | 1,9 – 2,2            | 5,40                                |                                    |                                         |                                     |                          |     |

|              | 2,2 - 2,4    | 5,80  |   |     |     |     |       |
|--------------|--------------|-------|---|-----|-----|-----|-------|
|              | 2,4 - 3,1    | 1,40  |   |     |     |     |       |
|              | 3,1-4,4      | 2,10  |   |     |     |     |       |
|              | 4,4 - 6,2    | 3,60  |   |     |     |     |       |
|              | 6,2 - 7,1    | 4,30  |   |     |     |     |       |
|              | 7,1 -7,7     | 4,60  |   |     |     |     |       |
|              | 7,7 – 8,5    | 5,60  |   | 0,6 | N/A | N/A |       |
|              | 8,5 – 10,0   | 8,40  |   |     |     |     |       |
| Guía de onda | 10,00 - 11,7 | 8,90  | 4 |     |     |     | 97,08 |
|              | 11,7 – 13,3  | 11,20 |   |     |     |     |       |
|              | 13,3 -15,4   | 13,70 |   |     |     |     |       |
|              | 15,4 -19,7   | 18,90 |   |     |     |     |       |
|              | 19,7 – 23,6  | 28,10 |   |     |     |     |       |
|              | 23,6 – 26,5  | 32,00 |   |     |     |     |       |
|              | 26,5 - 40.00 | 60,00 |   |     |     |     |       |
|              |              |       |   |     |     |     |       |

Fuente: (Tomasi, 2003)

De igual manera se considera la tabla parámetros del sistema de ganancia.

#### Tabla 15

Parámetros sistema de ganancia

|            |                              |            | Perdidas por | ramificación          |             |          |  |  |
|------------|------------------------------|------------|--------------|-----------------------|-------------|----------|--|--|
|            | Perdidas del alimentador     | [Լլ        | <b>b</b> ]   | Ganancia de la antena |             |          |  |  |
| Frecuencia | [L <sub>f</sub> ]            |            | [di          | 3]                    | [At , o Ar] |          |  |  |
|            |                              |            | Divers       | sidad                 |             |          |  |  |
| [GHz]      | Тіро                         | Perdida    | Frecuencia   | Espacio               | Tamaño      | Ganancia |  |  |
|            |                              | [dB/100 m] |              |                       | (Metros)    | [dB]     |  |  |
| 1,8        | Cable coaxial lleno de aire  | 5,4        | 5            | 2                     | 1,2         | 25,2     |  |  |
|            |                              |            |              |                       | 2,4         | 31,2     |  |  |
|            |                              |            |              |                       | 3,0         | 33,2     |  |  |
|            |                              |            |              |                       | 3,7         | 34,2     |  |  |
|            |                              |            |              |                       | 4,8         | 37,2     |  |  |
| 7,4        | Guía de onda elíptica EWP 64 | 4,7        | 3            | 2                     | 1,2         | 37,1     |  |  |
|            |                              |            |              |                       | 1,5         | 38,8     |  |  |
|            |                              |            |              |                       | 2,4         | 43,1     |  |  |
|            |                              |            |              |                       | 3,0         | 44,8     |  |  |
|            |                              |            |              |                       | 3,7         | 46,5     |  |  |
| 8,0        | Guía de onda elíptica EWP 69 | 6,5        | 3            | 2                     | 1,2         | 37,8     |  |  |
|            |                              |            |              |                       | 2,4         | 43,8     |  |  |
|            |                              |            |              |                       | 3,0         | 45,6     |  |  |
|            |                              |            |              |                       | 3,7         | 47,3     |  |  |
|            |                              |            |              |                       | 4,8         | 49,8     |  |  |

Fuente: (Tomasi, 2003)

$$L_b = 4 \text{ [dB]}$$
  
 $L_f = 0,44 \text{ [dB]}$   
 $A_t = A_r = 25 \text{ [dB]}$ 

Las pérdidas de L<sub>f</sub> y L<sub>b</sub> en nuestro caso serían de O [dB], ya que con la antena PowerBeam 5AC utiliza cables de red con el sistema de alimentación Poe, y en este caso se trasmite señales los cuales recién se degradan aproximadamente a los 100 metros de distancia, el estándar que debe cumplir el cable es *IEEE 802.3 10BASE-T*.

## Ganancia del sistema

$$G_{S} = PR[dB] + L_{p}[dB] + L_{f} + L_{b} - A_{t} - A_{r} = [dB]$$

$$G_{S} = 16,88 [dB] + 129,71[dB] + 0,44[dB] + 4[dB] - 25[dB] - 25[dB]$$

$$G_{S} = 101,03 [dB]$$

## Potencia de la antena Rx

$$P_{Rx} = P_{tx}[dB] + L_p[dB] + L_f + L_b - A_t - A_r = [dB]$$

$$P_{Rx} = 24 [dB] + 129,71[dB] + 0,44[dB] + 4[dB] - 25[dB] - 25[dB]$$

$$P_{Rx} = 109,15 [dB]$$

## Potencia mínima de entrada al receptor (dBm)

$$G_{s}[dB] = P_{tx}[dBm] - C_{min}$$

$$C_{min} = P_{tx}[dBm] - G_{s}[dB]$$

$$C_{min} = 25 [dBm] - 101,03 [dB]$$

$$C_{min} = -77,03[dBm]$$

## Umbral del receptor

$$U_r = P_{tx}[dBm] - F_m [dB]$$
$$U_r = 109,15 [dBm] - 16,88[dB]$$
$$U_r = 92,27 [dBm]$$

## Eficiencia de la antena

## Tabla 16

Datos de eficiencia de la antena en varias unidades

| Modelo:            | PowerBeam 5AC | Unidad |
|--------------------|---------------|--------|
| P <sub>rad</sub>   | 24            | [dBi]  |
| P <sub>rad</sub>   | 251,19        | [Adi]  |
| P <sub>input</sub> | 25            | [dBm]  |
| P <sub>input</sub> | 316,227766    | [Adi]  |

Fuente: Elaboración propia

 $P_{rad} = 10^{\frac{[dB]}{10}} \qquad P_{rad} = 10^{\frac{24[dB]}{10}} \qquad P_{rad} = 251,188$   $P_{rad} = 10^{\frac{[dB]}{10}} \qquad P_{rad} = 10^{\frac{23,14[dB]}{10}} \qquad P_{rad} = 205,58906$   $\mathcal{E} = \frac{P_{rad}[dB]}{P_{input}[dB]} \qquad \mathcal{E} = \frac{206,062991}{205,58906} \qquad \mathcal{E} = 0,99540542$ 

#### Ganancia de potencia de transmisión

#### Tabla 17

Datos obtenidos para el cálculo de la potencia de trasmisión

| Modelo:          | PowerBeam 5AC | Unidad |
|------------------|---------------|--------|
| Worldwide        | 5150 - 5875   | [MHz]  |
| Promedio f       | 5512,5        | [MHz]  |
| Ganancia:        | 25            | [dBi]  |
| P <sub>rad</sub> | 24            | [dBm]  |
| Antena Size:     | 459           | [mm]   |
| Antena Size:     | 459           | [mm]   |
| Promedio Antena  | 459           | [mm]   |

Fuente: Elaboración propia

$$\begin{split} A_{p[dB]} &= 20 \log f_{[MHz]} + 20 \log D_{[m]} - 42,2 \\ A_{p[dB]} &= 20 \log (5512,5)_{[MHz]} + 20 \log (0,42)_{[m]} - 42,2 \\ A_{p[dB]} &= 25,09 \ [dBi] \end{split}$$

Ganancia de potencia de recepción

$$\lambda = \frac{3^8 \left[\frac{m}{s}\right]}{5500 * 10^6 [Hz]}$$
$$\lambda = 0.05454 \left[\frac{m}{s}\right]$$
$$A_{p[dB]} = 10 \log \left[5.4 \left(\frac{D}{\lambda}\right)^2\right]$$
$$A_{p[dB]} = 10 \log \left[5.4 \left(\frac{0.42}{0.05454}\right)^2\right]$$
$$A_p = 25.053 \ [dB]$$

## Potencia efectiva isotrópica irradiada EIRP

| Pire en función de la ganancia: | $PIRE = P_{rad[W]} + G_{[antena]}$  |
|---------------------------------|-------------------------------------|
| Pire en función de la ganancia: | $PIRE = 316,22_{[dBm]} + 24_{[dB]}$ |
| Pire en función de la ganancia: | $PIRE = 340,22 \ [dBW]$             |

## Zona de Fresnel

Un radioenlace por línea de vista que opera a una frecuencia de 5,5125 GHz tiene una separación de 13,31 km entre antenas. Un obstáculo en la trayectoria se sitúa a 3 km de la antena transmisora. Se calcula el claro que debe existir entre la trayectoria directa y el obstáculo.

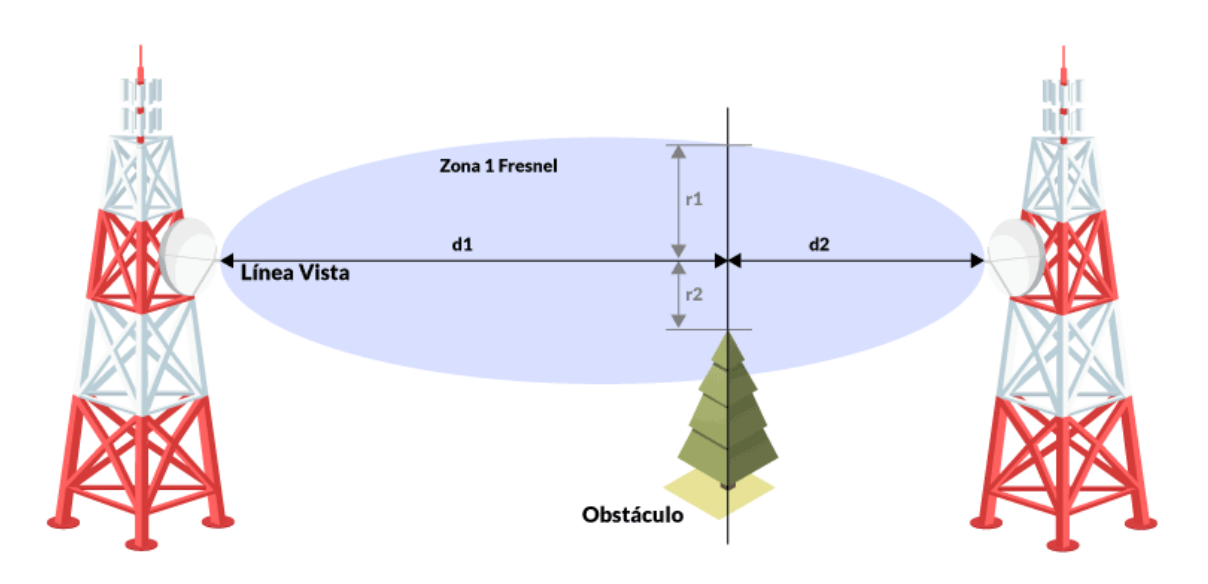

*Figura 40.* Zona de *Fresnel* para el primer y segundo radio.

## Tabla 18

Datos para el cálculo de la primera zona de Fresnel

| Datos:    | Valor  | Unidad |
|-----------|--------|--------|
| r1        | ?      | [m]    |
| Constante | 17,32  | [Adi]  |
| f         | 5,5125 | [GHz]  |
| d         | 13,31  | [km]   |
| d1        | 10     | [km]   |
| d2        | 3,31   | [km]   |
| % min     | 60%    | [%]    |

Fuente: Elaboración propia

$$r_1 = 17,32 \sqrt{\frac{d_1[km] * d_2[km]}{dk[km] * 6[GHz]}}$$

$$r_1 = 17,32 \sqrt{\frac{10[km] * 3,31[km]}{13,31[km] * 5,5125 \ [GHz]}}$$

*r*<sub>1</sub> =19,36 [m]

El porcentaje mínimo que se requiere es del 60% del radio r1.

*r*<sub>2</sub>[60%] =19,36 [m]\* 60 [%]

 $r_2 [60\%] = 11,62 [m]$ 

#### Implementación de radioenlaces con las antenas Litebean 5AC Gen2

Para el presente proyecto después del análisis respectivo con la programación de simulación se procedes a realizar la respectiva implementación en un sistema de conexión punto a multipunto el cual lograra cubrir dos puntos de home office que se encuentran en el valle de los chillos y como proveedor del enlace ubicado aproximadamente en el puente dos.

## Implementación Home Office 03 Punto de acceso

Se procede con la instalación percatándonos muy bien que el equipo quede perfectamente alienado en sentido horizontal como vertical, para lo cual el propio equipo se encuentra provisto por un nivel en la parte superior se recomienda de igual manera el uso de un nivel magnético el cual es muy eficiente.

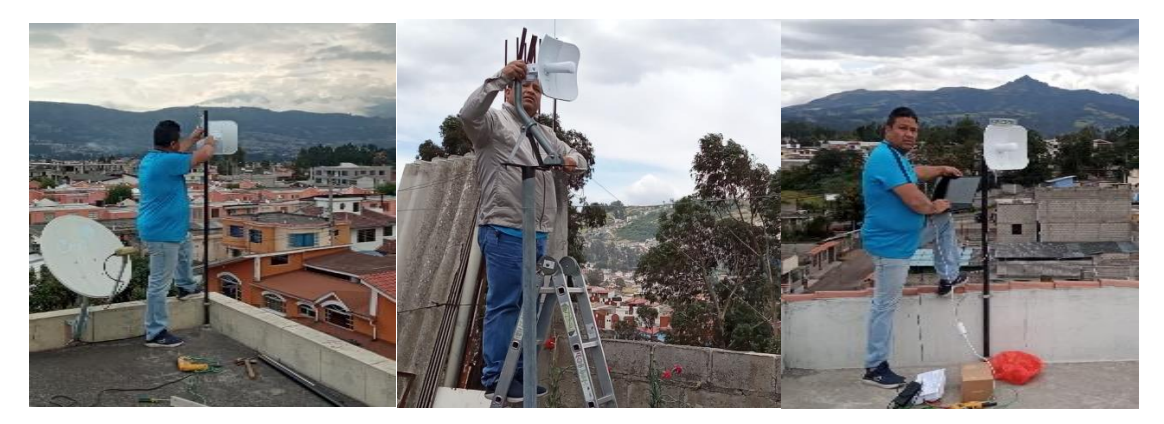

Figura 41. Instalación y alineación de antena punto de enlace.

Una vez alineado se procede con la configuración de la antena existen dos formas para nuestro caso se procede a configurar como bridge o conocido como puente el cual nos permitirá replicar la señal a los dos puntos.

| HERRAMIENTA DE                           | alineación $	imes$                           |
|------------------------------------------|----------------------------------------------|
| NIVEL DE SEÑAL<br>LOCAL SIGNAL PER CHAIN | -58 (-60 / -62) dBm ∆2                       |
| BEST -57 dBm                             | ELEVATION ANGLE 0°                           |
| REMOTE SIGNAL PER CHAIN                  | -62 (-65 / -65) dBm ∆0                       |
| 0                                        |                                              |
| BEST -62 dBm                             | ELEVATION ANGLE -0°<br>MAC F4:92:BF:48:E4:A9 |
| MÁXIMA SEÑAL                             | -66 dBm                                      |
| AUDIO INDICATOR [?]                      | OFF                                          |

Figura 42. Herramienta de alineación home office 03

Para seleccionar la frecuencia de trabajo de las antenas es muy aconsejable utilizar una herramienta *Airmagic,* que dispone la propia marca la cual se puede visualizar que canal del espectro no se encuentra muy saturado.

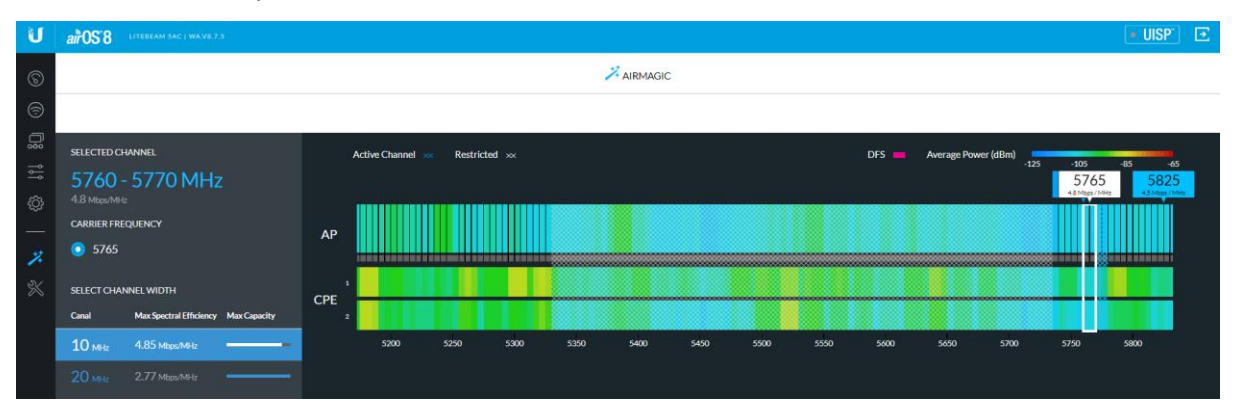

Figura 43. Herramienta para visualizar Airmagic.

De igual manera se procede analizar en el espectro si la frecuencia que se va a trabajar se encuentra saturada con ruido aledaño lo cual causaría problemas en los enlaces y por consiguiente disminución en la tasa de trasferencia el momento de entrar en funcionamiento.

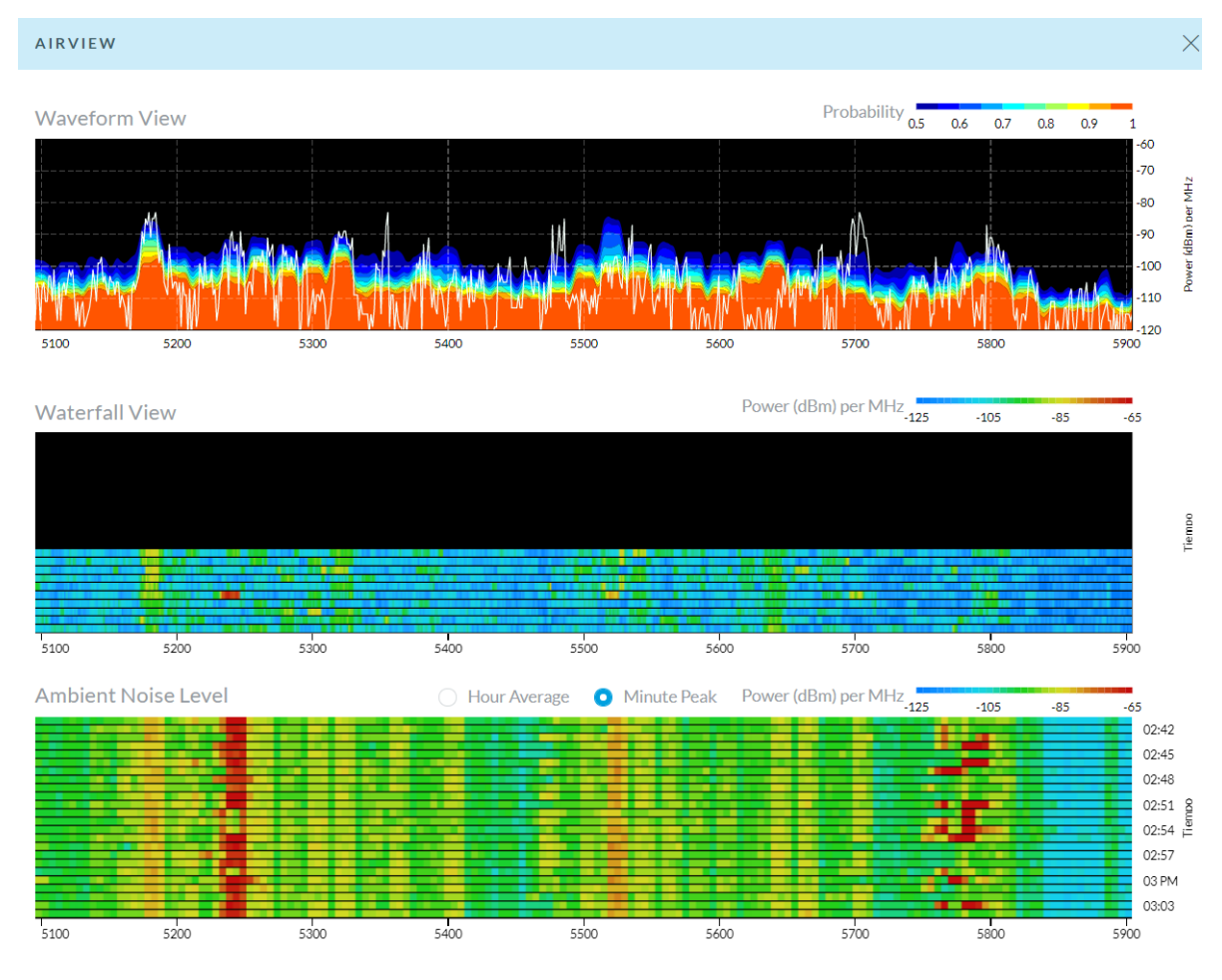

Figura 44. Herramienta Airview para análisis de ruido en el ambiente.

La correcta alineación y el uso de todas las herramientas que dispone el equipo se ve reflejado en una conexión con un promedio de 60 dBm entre los dos puntos, lo cual se traduce a una óptima alineación y a su vez en la taza de transferencia del enlace.

| S'8 LITEBEAM SAC   WA.VE.7.5                                                                               |                                            |                                |                                                |                                        |                                                                                              | • UISP                        |
|----------------------------------------------------------------------------------------------------|--------------------------------------------|--------------------------------|------------------------------------------------|----------------------------------------|----------------------------------------------------------------------------------------------|-------------------------------|
| (-•) LOCAL<br>Home 01<br>United MC<br>0 - 0.33131 - 78.451933<br>1-47282-485€A40<br>TX POWER 24 dBm (Auto) | C24<br>CAMENDO<br>CAMENTO<br>22,23<br>Miss | SSID PRUE<br>ඩ <b>9.0</b>      | BA MARIO<br>9 km<br>111.7 k                    | RENDEMINO<br>CAPACITY<br>26.00<br>Maga | ₩ REMOTE 62<br>stillern SAC<br>© -0.253816 -78.491591<br>F45285-88.0021A<br>TX POWER 21 dilm | 7                             |
|                                                                                                    |                                            | Map Link                       | Fresnel                                        |                                        |                                                                                              |                               |
| L                                                                                                    | DCAL DEVICE                                |                                |                                                | REMOTE DEV                             | ICE                                                                                          |                               |
| RF ENVIRONMENT 🔞                                                                                           |                                            | -                              | RF ENVIRONMENT 🥥                               |                                        |                                                                                              | -                             |
|                                                                                                    |                                            | 5775 MHz<br>10 MHz 5770 - 5780 |                                                |                                        | 1                                                                                            | 5775 MHz<br>0 MHz 5770 - 5780 |
| SEÑAL -62 (-65/-66) ∆1 dBm                                                                                 |                                            | RUIDO BASE -93 dBm             | SEÑAL -58 (-60 / -63) ∆3 dBm                   |                                        | R                                                                                            | UIDO BASE -94 dBm             |
| C C C C C C C C C C C C C C C C C C C                                                                      |                                            | EXPECTED RATE 8X               | <b>G</b><br>REMOTE RX DATA RATE <b>6X</b> (640 | QAM MIMO)                              |                                                                                              | EXPECTED RATE 8X              |
| 1X 2X 4X                                                                                                   | 6X                                         | 8X                             | 1X 2X                                          | 4X                                     | 6X                                                                                           | 8X                            |
| ISOLATED CAPACITY / THRO                                                                                   | JGHPUT SIGNAL, NOISE & INTERFERENCE        | ]                              | ISOLATED CAP                                   | ACITY / THROUGHPUT SIG                 | NAL, NOISE & INTERFERENCE                                                                    |                               |
| 20                                                                                                    |                                            | 32                             | 20                                             |                                        |                                                                                              | 48                            |
| 10<br>                                                                                                    | M                                          | 16<br>Mbps                     | 10<br>                                         | w-~~/~                                 | Mun                                                                                          | And<br>Mbps                   |
|                                                                                                    |                                            |                                |                                                |                                        |                                                                                              |                               |

Figura 45. Implementación home office 03 puerta de enlace.

La misma alineación, configuración y análisis que se realizó se debe replicar a las dos antenas designadas a los dos home office para tener el enlace respectivo.

#### MikroTik RouterBOARD modelo RB951Ui-2HnD

Para el presente proyecto se va a implementar en el modelo de *MikroTik RouterBOARD* 951Ui 2HnD, por ser considerado un elemento muy robusto para el bajo costo que representa y brindar todas las características en una topología de red básica con todas las seguridades y la cual se va a implementar en el sitio de trabajo.

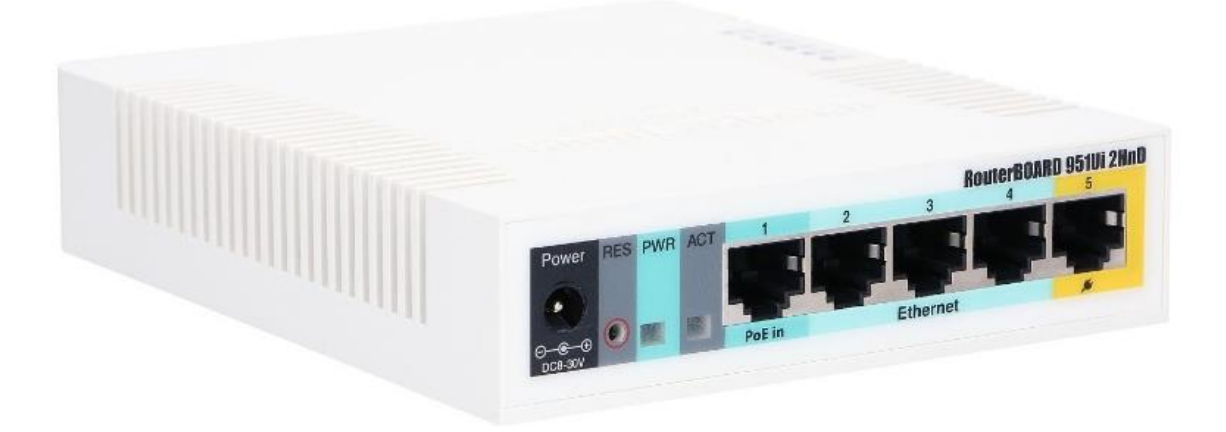

Figura 46. RouterBOARD modelo RB951Ui-2HnD.

Fuente: (Mikrotik, 2021)

## Configuración.

Como primer paso se procede a renombrar los dos primeros puertos del *MikroTik* los cuales son designados para el ingreso del primer acceso de internet por fibra óptica "Ether1-WAN1-CNT".

| Sadmin@CC:2D:E0    | :34:2C:1                        | A (MikroTik) - Win   | Box (64bit) v6.48.4 on R | B951Ui-2Hnl | ) (mipsbe | e)     |      |               |             |           |              |          | - |            | × |
|--------------------|---------------------------------|----------------------|--------------------------|-------------|-----------|--------|------|---------------|-------------|-----------|--------------|----------|---|------------|---|
| Session Settings D | ashboar                         | ď                    |                          |             |           |        |      |               |             |           |              |          |   |            |   |
| Safe Mode          | Mode Session: CC:2D:E0:34:2C:1A |                      |                          |             |           |        |      |               |             |           |              |          |   |            |   |
| 🖉 🂓 Quick Set      | Interface List                  |                      |                          |             |           |        |      |               |             |           |              |          |   |            |   |
| CAPsMAN            | Interfa                         | ice Interface List E | Ethernet EoIP Tunnel IF  | Tunnel GRI  | E Tunnel  | VLAN   | VRRP | General Ether | met Loop    | Protect O | verall Stats | Rx Stats |   | ОК         |   |
| Wireless           | +-                              | - 🖌 🗶 🗂              | Detect Internet          |             |           |        | Find |               | Name:       | Ether1-W  | AN1-CNT      |          |   | Cancel     |   |
| Bridge             |                                 | Name /               | Type                     | Actual MTU  | L2 MTU    | Tx     | -    |               | Туре:       | Ethernet  |              |          |   | Apply      |   |
| ≟≣ PPP             | R                               | Ether1-WAN1          | Ethernet                 | 1500        | 1598      | 5<br>3 |      |               | MTU:        | 1500      |              |          |   | Disable    |   |
| The Switch         | R                               | ether3               | Ethernet                 | 1500        | 1598      | 3      | 77.6 |               | Actual MTU: | 1500      |              |          |   | Commont    |   |
| L. Mesh            |                                 | ether5               | Ethernet                 | 1500        | ) 1598    | 3      |      |               | L2 MTU:     | 1598      |              |          |   | Comment    |   |
|                    | _                               | 😝 wlan1              | Wireless (Atheros AR9    | 1500        | 1600      | )      | (    | N             | lax L2 MTU: | 2028      |              |          |   | Torch      |   |
| Routing            |                                 |                      |                          |             |           |        |      | MA            | AC Address: | CC:2D:E0  | :34:2C:18    |          |   | Cable Test | t |
| System             |                                 |                      |                          |             |           |        |      |               | ARP:        | enabled   |              | Ŧ        |   | Blink      |   |
| 🖉 🍨 Queues         |                                 |                      |                          |             |           |        |      | A             | RP Timeout  |           |              | •        |   |            |   |
| 🚡 💥 Tools 🛛 🔿      |                                 |                      |                          |             |           |        |      |               |             |           |              |          |   | More       |   |
| 🗧 💷 Windows 🗈      | +<br>6 items                    | (1 selected)         |                          |             |           |        | +    |               |             |           |              |          |   | East, etc. |   |
| 🕰 More             | - nema                          | (i selected)         |                          |             |           |        |      | enabled       |             |           | running      |          |   | IIIIK OK   |   |

Figura 47. Se renombra el canal #1 acceso de fibra óptica CNT con

De igual manera se procede a renombrar el segundo puerto que es el ingreso de la antena LiteBean 5AC 2Gen con el nombre "Ether2-WAN2-MICROONDA"

| Sadmin@CC:2D:E0:       | admin@CC:2D:E0:34:2C:1A (MikroTik) - WinBox (64bit) v6.48.4 on RB951Ui-2HnD (mipsbe) |                         |              |          |      |       |                 |          |             |             |          | -   |              | ×     |
|------------------------|--------------------------------------------------------------------------------------|-------------------------|--------------|----------|------|-------|-----------------|----------|-------------|-------------|----------|-----|--------------|-------|
| Session Settings Da    | ession Settings Dashboard                                                            |                         |              |          |      |       |                 |          |             |             |          |     |              |       |
| ⊙                      |                                                                                      |                         |              |          |      |       |                 |          |             |             |          |     |              |       |
| 💓 Quick Set            | Set Interface List                                                                   |                         |              |          |      |       |                 |          |             |             |          |     |              |       |
| CAPsMAN                | Interface Interface List                                                             | Ethernet EoIP Tunnel If | P Tunnel GRE | Tunnel V | /LAN | VRRP  | General Etherne | t Loop P | rotect Over | all Stats F | Rx Stats |     | ОК           |       |
| Interfaces             | + **                                                                                 | Detect Internet         |              |          |      | Find  |                 | Name:    | Ether2-WAN  | 2-MICROO    | NDA      |     | Cancel       | _     |
| Wireless               | Name                                                                                 | ∠ Type                  | Actual MTU   | L2 MTU   | Тх   |       |                 | Type:    | Ethernet    |             |          |     | Apply        |       |
| T PPP                  | R 🚸 Ether1-WAN1                                                                      | Ethernet                | 1500         | 1598     |      |       |                 | MTU:     | 1500        |             |          |     |              |       |
| T Switch               | R 🚸 ether3                                                                           | Ethernet                | 1500         | 1598     |      | 101.4 | Act             | ual MTU: | 1500        |             |          |     | Disable      |       |
| °T <mark>°</mark> Mesh | <ul> <li>ether4</li> <li>ether5</li> </ul>                                           | Ethernet                | 1500         | 1598     |      |       |                 | 12 MTU:  | 1598        |             |          |     | Comment      |       |
| 🐺 IP 🛛 🗅               | 🙌 wlan1                                                                              | Wireless (Atheros AR9   | . 1500       | 1600     |      |       | Mar             | LO MTU   | 2029        |             |          |     | Torch        |       |
| 🗿 🕘 MPLS 🛛 🗅           |                                                                                      |                         |              |          |      |       | wax             | L2 WITU. | 2020        |             |          |     | Cable Tes    | at    |
| Routing                |                                                                                      |                         |              |          |      |       | MAC             | Address: | CC:2D:E0:34 | :20:19      |          |     | Dist         | -     |
| System                 |                                                                                      |                         |              |          |      |       |                 | ARP:     | enabled     |             | ₹        |     | DIINK        |       |
| Queues                 |                                                                                      |                         |              |          |      |       | ARP             | Timeout  |             |             | -        | Res | set MAC Add  | dress |
| Tools                  | •                                                                                    |                         |              |          |      | +     |                 |          |             |             |          | F   | Reset Counte | ers   |
| More                   | 6 items (1 selected)                                                                 |                         |              |          |      |       | enabled         |          | rur         | nning       | slave    |     | link ok      |       |

*Figura 48.* Se renombra el canal #2 de la antena *PowerBeam* con Ether2-WAN2-MICROONDA.

Se procede a activar la LAN inalámbrica ya que se va a configurar también este servicio ara los usuarios de las dos locaciones de Home Office.

| -        |
|----------|
|          |
| -        |
|          |
|          |
| _        |
|          |
| -        |
| 0 bps    |
| 0 bps    |
| ).4 kbps |
| 0 bps    |
| 0 bps    |
| 0 bps    |
|          |

Figura 49. Activación de la red LAN inalámbrica.

A continuación, se procede a designar a cada WAN la asignación de cliente DHCP a nuestro puerto

#01 Ether1-WAN1-CNT.

| admin@CC:2D:E0:     | 834:2C:1A (MikroTik) - WinBox (64bit) v6.48.4 on RB951Ui-2HnD (mipsbe                                                                    | )    |                                                               |                                          | -  |       | ×    |
|---------------------|----------------------------------------------------------------------------------------------------|------|---------------------------------------------------------------|------------------------------------------|----|-------|------|
| Session Settings Da | ashboard                                                                                                    |      |                                                               |                                          |    |       |      |
| Safe Mode           | Session: CC:2D:E0:34:2C:1A                                                                                                    |      |                                                               |                                          |    |       |      |
| 🏏 Quick Set         | Interface List                                                                                                    |      | DHCP Client                                                   | New DHCP Client                          |    |       |      |
| CAPsMAN             | Interface Interface List Ethernet EoIP Tunnel IP Tunnel GRE Tunnel                                                                       |      | DHCP Client DHCP Client Options                               | DHCP Advanced Status                     |    | OK    |      |
| Wireless            | + V X C V Detect Internet                                                                                                    | ind  | + - V Release Renew Find                                      | Interface: Ether1-WAN1-CNT               | Ŧ  | Canc  | el   |
| Bridge              | Name         /         Type         Actual MTU         L2 MTU           R         Intervention         Ethernet         1500         159 | Tx 🔻 | Interface / Use P.,. Add D.,. IP Address Expires After Status | Ether1-WAN1-CNT<br>Ether2-WAN2-MICROONDA |    | Appl  | ly   |
| PPP                 | R                                                                                                    |      |                                                               | ether3<br>ether4                         |    | Disat | sle  |
| T, Mesh             | ether4 Ethernet 1500 159     ether5 Ethernet 1500 159                                                                                    |      |                                                               | Add Default Route: wlan1                 |    | Comm  | ient |
| 🐺 IP 🛛 🗠            | winn 1 Wireless (Atheros AR9 1500 160                                                                                                    |      |                                                               |                                          |    | Сор   | y    |
| MPLS N              |                                                                                                    |      |                                                               |                                          |    | Remo  | ve   |
| Routing             |                                                                                                    |      |                                                               |                                          |    | Relea | ise  |
| System              |                                                                                                    |      |                                                               |                                          |    | Don   |      |
|                     |                                                                                                    |      |                                                               |                                          |    | Rene  |      |
| Windows             | •                                                                                                    | +    |                                                               |                                          |    |       |      |
| More N              | 6 items (1 selected)                                                                                                    |      | 0 items                                                       | enabled Status: stopp                    | ed |       |      |

*Figura 50*. Asignación de cliente *DHCP* al puerto #01 Ether1-WAN1-CNT.

Después de colocar aplicar se puede visualizar que automáticamente se dispone de la IP 192.168.0.3/24

| Sadmin@CC:2D:E0:       | 34:2C:1A (MikroTik) - WinBox (64bit) v6.48.4 on RB951L                                                                                                    | Ji-2HnD (mipsbe) |                                                    | - 🗆 ×            |  |  |  |  |  |  |  |
|------------------------|----------------------------------------------------------------------------------------------------|------------------|----------------------------------------------------|------------------|--|--|--|--|--|--|--|
| Session Settings Da    | ssion Settings Dashboard                                                                                                    |                  |                                                    |                  |  |  |  |  |  |  |  |
| 🖒 🕑 Safe Mode          | afe Mode Session: CC2D:E0.342C:1A                                                                                                    |                  |                                                    |                  |  |  |  |  |  |  |  |
| 💓 Quick Set            | Interface List DHCP Client                                                                                                    |                  |                                                    |                  |  |  |  |  |  |  |  |
| CAPsMAN                | Interface Interface List Ethernet EoIP Tunnel IP Tunne                                                                                                    | el GRE Tunnel    | DHCP Client DHCP Client Options                    |                  |  |  |  |  |  |  |  |
| Interfaces             | + The second second secon | Find             | + - * * 🖾 🍸 Release Renew                          | Find             |  |  |  |  |  |  |  |
| Wireless               | Name A Type Actua                                                                                                    | IMTU L2MTU Tx 🔻  | Interface / Use P Add D IP Address Expire          | s After Status 🔻 |  |  |  |  |  |  |  |
| is bhage<br>i= PPP     | R                                                                                                    | 1500 1598        | Ether1-WAN1-CNT yes yes 192.168.0.3/24             | 00:50:56 bound   |  |  |  |  |  |  |  |
| T Switch               | R ether3 Ethernet                                                                                                    | 1500 1598        | Ether2*WAN2*WIC yes yes 120.11.14.217/ 192.168.0.0 | - 192.168.0.255  |  |  |  |  |  |  |  |
| °T <mark>°</mark> Mesh | ether4     Ethernet                                                                                                    | 1500 1598        |                                                    |                  |  |  |  |  |  |  |  |
| P P                    | wan1 Wireless (Atheros AR9                                                                                                    | 1500 1600        |                                                    |                  |  |  |  |  |  |  |  |
| 👸 🕐 MPLS 🛛 🗈           |                                                                                                    |                  |                                                    |                  |  |  |  |  |  |  |  |
| E Routing              |                                                                                                    |                  |                                                    |                  |  |  |  |  |  |  |  |
| System                 |                                                                                                    |                  |                                                    |                  |  |  |  |  |  |  |  |
| 🖁 ╇ Queues             |                                                                                                    |                  |                                                    |                  |  |  |  |  |  |  |  |
| 🚡 🔀 Tools 🛛 🗅          |                                                                                                    |                  |                                                    |                  |  |  |  |  |  |  |  |
| 🔁 💻 Windows 🛛 🗅        |                                                                                                    | +                |                                                    |                  |  |  |  |  |  |  |  |
| More N                 | 6 items (1 selected)                                                                                                    |                  | 2 items (1 selected)                               |                  |  |  |  |  |  |  |  |

Figura 51. Dirección IP asignada 192.168.0.3/24.

A continuación, se procede a designar a cada WAN la asignación de cliente DHCP a nuestro puerto

## # 02 Ether2-WAN2-MICROONDA.

| admin@CC2DE0342C1A (MikroTik) - WinBox (64bit) v648.4 on RB951UI-2HnD (mipsbe) - |                                                    |                        |                                      |                       |                    |                   |     |       |  |  |
|----------------------------------------------------------------------------------|----------------------------------------------------|------------------------|--------------------------------------|-----------------------|--------------------|-------------------|-----|-------|--|--|
| iession Settings Dashboard                                                       |                                                    |                        |                                      |                       |                    |                   |     |       |  |  |
| 🔊 😋 Safe Mode                                                                    | C Safe Mode Session CC2DE0342C1A                   |                        |                                      |                       |                    |                   |     |       |  |  |
| 💓 Quick Set                                                                      | Interface List                                     |                        | DHCP Client                          |                       | New DHCP Client    |                   |     |       |  |  |
| CAPsMAN                                                                          | Interface Interface List Ethernet EoIP Tunnel IP T | funnel GRE Tunnel      | DHCP Client DHCP Client Options      |                       | DHCP Advanced      | Status            | (   | ж     |  |  |
| Interfaces                                                                       | + X C V Detect Internet                            | Find                   | + - 🖉 🕾 🗂 🍸 Release Renew            | Find                  | Interface:         | Ether1-WAN1-CNT Ŧ | Ca  | ncel  |  |  |
| Wireless                                                                         | Name / Type A                                      | Actual MTU L2 MTU Tx 🔻 | Interface / Use P Add D IP Address E | xpires After Status 💌 | E                  | Ether1-WAN1-CNT   | Ar  | vlac  |  |  |
| PPP                                                                              | R   Ether1-WAN1Ethernet  Ether2-WAN2Ethernet       | 1500 1598<br>1500 1598 |                                      |                       |                    | ether3            |     |       |  |  |
| The Switch                                                                       | R ether3 Ethernet                                  | 1500 1598              |                                      |                       |                    | ether5            | Dis | apie  |  |  |
| "[, Mesh                                                                         | ether4 Ethernet                                    | 1500 1598              |                                      |                       | Add Default Route: | wlan1             | Con | iment |  |  |
|                                                                                  | wian1 Wireless (Atheros AR9                        | 1500 1600              |                                      |                       |                    |                   | C   | ору   |  |  |
| Bouting                                                                          |                                                    |                        |                                      |                       |                    |                   | Rer | nove  |  |  |
| System                                                                           |                                                    |                        |                                      |                       |                    |                   | Rel | ease  |  |  |
| Queues                                                                           | -                                                  |                        |                                      |                       |                    |                   | Re  | new   |  |  |
| 🛛 💢 Tools 🛛 🗅                                                                    |                                                    |                        |                                      |                       |                    |                   |     |       |  |  |
| Windows N                                                                        | ♦<br>6 items (1 selected)                          | •                      | 0 items                              |                       | opphied            | Status stanned    |     |       |  |  |
| More D                                                                           | 6 items (1 selected)                               |                        | 0 items                              |                       | enabled            | Status: stopped   |     |       |  |  |

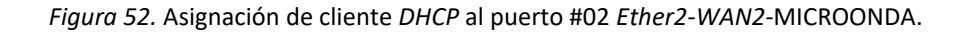

Después de colocar aplicar se visualiza que automáticamente se coloca la IP 128.11.14.217/16

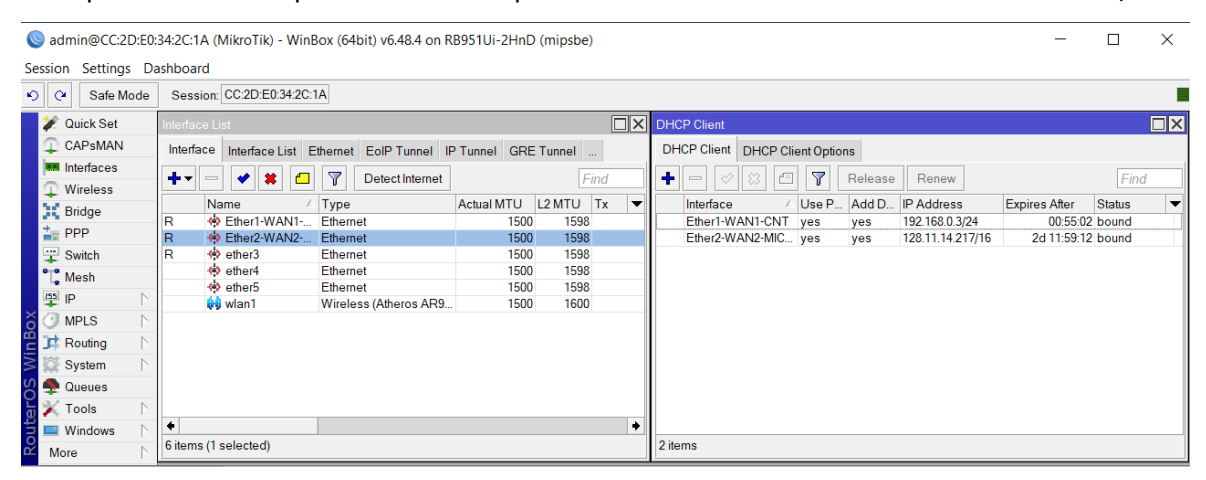

Figura 53. Dirección IP asignada 128.11.14.217/16.

Para este punto se obtiene la configuración básica de los dos proveedores de internet los cuales ingresan al *MikroTik* 

Una vez que se designa los clientes de *DHCP* nos dirigirnos a *IP/Router* y se procede a verificar que ya se dispone de las dos rutas para tener acceso a la salida de internet con sus respectivas puertas de enlace, donde se puede verificar con las iniciales D = Dinámica, A = Activa y S = Estática

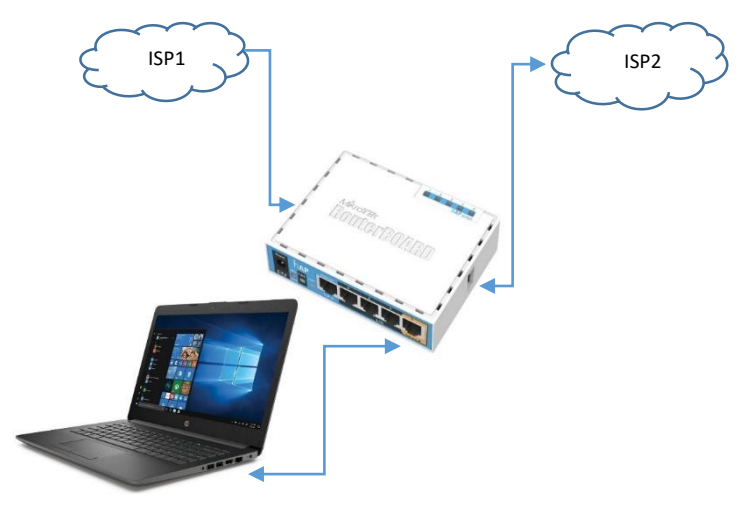

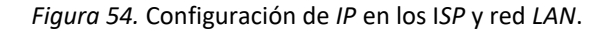

| Sadmin@CC:2D:E0:34:2C:1A (MikroTik) - WinBox (64bit) v6.48.4 on RB951Ui-2HnD (mipsbe) -                                                                                                    |       | $\times$ |
|----------------------------------------------------------------------------------------------------|-------|----------|
| Session Settings Dashboard                                                                                                    |       |          |
| Safe Mode         Session: CC2D:E0:342C:1A                                                                                                    |       |          |
| Vouick Set Interface List                                                                                                    |       |          |
| CAPSMAN Interface Interface List Ethernet EoIP Tunnel IP Tunnel GRE Tunnel VLAN VRRP Bonding LTE                                                                                                    |       |          |
|                                                                                                    | Fin   | d        |
| Wireless Name / Type Actual MTU L2 MTU Tx Rx Tx Packet(p/s) Rx Packet(p/s)                                                                                                    | FP Tx | •        |
| R + Ether1-WAN1 Ethernet 1500 1598 0 bps 0 bps 0 bps 0                                                                                                    | 0     | +        |
| PPP R + Ether2 WAN2 Ethernet 1500 1598 0 bps 1032 bps 0                                                                                                    | 2     |          |
| Switch R 🚸 ether3 Ethernet 1500 1598 66.6 kbps 3.2 kbps 6                                                                                                    | 6     |          |
| • • Mesh + ether4 Ethernet 1500 1598 0 bps 0 bps 0                                                                                                    | 0     |          |
| ten berefs Ethernet 1500 1598 Obps Obps O                                                                                                    | 0     |          |
| Image: Image: | 0     | +        |
| MPLS N +                                                                                                    |       | •        |
| Routing   6 items                                                                                                    |       |          |
| System N Route List                                                                                                    |       |          |
| Queues Routes Nexthons Rules VRF                                                                                                    |       |          |
| Tiles                                                                                                    |       |          |
|                                                                                                    | al al | ₹        |
| BADILIS Dst Address / Gateway Distance Routing Mark Pref. Source                                                                                                    |       | •        |
| DS 0.0.0/0 192.168.0.1 reachable Ether1-WAN1-CNT 1                                                                                                    |       |          |
| DAS 0.0.0/0 128.11.10.212 reachable Ether2-WAN2-MICROONDA 1                                                                                                    |       |          |
| Image: Second second second |       |          |
| 0 192.168.0.0/24 Ether1-WAN1-CNT reachable 0 192.168.0.3                                                                                                    |       |          |
| 📓 💷 MetaROUTER                                                                                                    |       |          |
| 🞽 💷 Windows 🗅                                                                                                    |       |          |
| l 4 items                                                                                                    |       |          |

*Figura 55.* Lista de rutas de acceso al internet con su respectiva puerta de enlace.

Ahora se procede a realizar la unificación de los tres puertos restantes y el puerto de WIFI, para crear una red LAN, ya que en nuestro caso no se requiere de la configuración de VLAN ya que la infraestructura en las dos ubicaciones de HOME OFFICE no la requiere.

En la opción *bridge*, se procede a seleccionar agregar y en la ventana *New Interface* en *Name* se coloca la red asignada para el proyecto, "bridge1-LAN-LATITUD-0".

| 🎾 Quick Set                                                                                                    | interface List                                                                                                    | New Interface                       |
|----------------------------------------------------------------------------------------------------|----------------------------------------------------------------------------------------------------|-------------------------------------|
| CAPsMAN                                                                                                    | Interface Interface List Ethernet EoIP Tunnel IP Tunnel GRE Tunnel VLAN VRRP Bonding LTE                                  | General STP VLAN Status Traffic OK  |
| Wireless                                                                                                    | Find Find                                                                                                    | Name: bridge1-LAN-LATITUD-0  Cancel |
| Bridge                                                                                                    | Name / Type Actual MTU L2 MTU Tx Rx Tx Packet(p/s) Rx Packet(p/s) F                                                       | Type: Bridge Apply                  |
| The second second secon | R ⊕ Emeri vvAri CMV Enement 1500 1596 0 Dps 0 Dps 0 0 0 €<br>R ⊕ Emeri vVAri CMORONDA Emement 1500 1596 0 Dps 79 kbps 0 4 | MTU:                                |
| Switch                                                                                                    | R ⊕ ether3 Ethernet 1500 1598 83.1 kbps 70. kbps 10 10<br>⊕ ether4 Ethernet 1500 1598 0 bps 0 bps 0 0                     | Actual MTU:                         |
| to IP                                                                                                    |                                                                                                    | L2 MTU:                             |
| 🕐 MPLS 🗈 🗈                                                                                                    |                                                                                                    | MAC Address:                        |
| Routing                                                                                                    | 6 tems                                                                                                    | ARP: enabled                        |
| System      Cueues                                                                                                    | Bridge Ports PortExtensions VI ANs INSTIS PortINST Overrides Filters NAT Hosts MDR                                        | ARP Timeout                         |
| Files                                                                                                    |                                                                                                    | Admin. MAC Address:                 |
| E Log                                                                                                    | Name / Type L2 MTU Tx Rx Tx Packet(p/s) Rx Packet(p/s) FP Tx 💌                                                            | Ageing Time: 00.05.00               |
| Tools                                                                                                    |                                                                                                    | GMP Snooping                        |
| New Terminal                                                                                                    |                                                                                                    | DHCP Snooping                       |
| O + Dot1X                                                                                                    |                                                                                                    |                                     |
| More                                                                                                    | Otherms out of 6                                                                                                    | enabled running slave               |
| α.                                                                                                    |                                                                                                    |                                     |

*Figura 56.* Asignación del nombre de la red *LAN*-LATITUD-0.

Al poner aplicar se nos crea una red-*LAN*-LATITUD-0 la cual se procede a agregar los puertos que se desea unificar para lo cual se procede a seleccionar en *Ports*.

| 💓 Quick Set        | Interface List                                                                                                    |
|--------------------|----------------------------------------------------------------------------------------------------|
| CAPsMAN            | Interface Interface List Ethernet EoIP Tunnel IP Tunnel GRE Tunnel VLAN VRRP Bonding LTE                                                                                                    |
| Interfaces         |                                                                                                    |
| Wireless           |                                                                                                    |
| C Bridge           | Name / Type Actual MTU L2 MTU Tx Rx Tx Packet (p/s) Rx Packet (p/s)                                                                                                    |
| ≟ <sub>≡</sub> PPP | R         ΦP Ether]·WAN1-CN1         Ethermet         1500         1598         0 Dps         656 bps         0         1           R         ΦP Ether]·WAN1-CN1         Ethermet         1500         1598         0 bps         552 bps         0         1           R         ΦP Ether]·WAN1-CN1         Ethermet         1500         1598         0 bps         552 bps         0         1 |
| T Switch           | R 📥 bridge1-LAN-LATITUD-0 Bridge 1500 65535 0 bps 0 bps 0 0                                                                                                    |
| "T" Mesh           | R 🔶 ether3 Ethernet 1500 1598 84.2 kbps 5.1 kbps 8 8                                                                                                    |
| 255 ID             | ether4 Ethernet 1500 1598 0 bps 0 0 0                                                                                                    |
| <u>₩</u> [/]       |                                                                                                    |
| O MPLS             |                                                                                                    |
| 📑 Routing          | / tems (1 selected)                                                                                                    |
| 💭 System 🛛 🗅       | Bridge                                                                                                    |
| 🜩 Queues           | Bridge Ports PortExtensions VLANs MSTIs PortMST Overrides Filters NAT Hosts MDB                                                                                                    |
| Files              | +                                                                                                    |
| 🗧 📃 Log            | Name / Type 12 MTI Ty By Ty Packet (b/s) By Packet (b/s) FP Ty                                                                                                    |
| 📲 RADIUS           | R & bridge1-LAN-LATITUD Bridge 65535 0 bps 0 bps 0 0 0 0                                                                                                    |
| 🖹 💢 Tools 🛛 🔪      |                                                                                                    |
| 🖉 🖾 New Terminal   |                                                                                                    |
| 🗄 🚸 Dot1X          |                                                                                                    |
| 🖬 💷 Windows 🛛 🗅    |                                                                                                    |
| More 🗅             | 1 item out of 7 (1 selected)                                                                                                    |

*Figura 57.* Se crea virtualmente nuestra red *LAN*-LATITUD-0.

En la siguiente ventana se agrega todos los puertos restantes que se dispone en el *MikroTik* para designar a la red *LAN-LATITUD-0* que se creó anteriormente y poder unificar los puertos de manera física.

| admin@CC:2D:E0                                                                                                    | :34:2C:1A (MikroTik) - WinBox (64bit) | v6.48.4 on RB9510 | Ui-2HnD (mipsbe)        |           |                |                 |                 |                                                                                                    |                                      | -                              |         | $\times$ |
|----------------------------------------------------------------------------------------------------|---------------------------------------|-------------------|-------------------------|-----------|----------------|-----------------|-----------------|----------------------------------------------------------------------------------------------------|--------------------------------------|--------------------------------|---------|----------|
| Session Settings Di                                                                                                    | ashboard                              |                   |                         |           |                |                 |                 |                                                                                                    |                                      |                                |         |          |
| Safe Mode                                                                                                    | Session: CC-2D-E0:34-2C:1A            |                   |                         |           |                |                 |                 |                                                                                                    |                                      |                                |         |          |
| 🏏 Quick Set                                                                                                    | enterface List                        |                   |                         |           |                |                 |                 |                                                                                                    |                                      |                                |         | X        |
| CAPsMAN                                                                                                    | Interface Interface List Ethernet Ed  | IP Tunnel IP Tunn | el GRE Tunnel VLAN      | VRRP B    | Bonding LTE    |                 |                 | General STP                                                                                                    | VLAN Status                          |                                | ОК      | 7        |
| Interfaces                                                                                                    |                                       | tect Internet     |                         |           |                |                 |                 | Interdence                                                                                                    | Ethers WAND ONT                      |                                | 0.1     | -1       |
| Wireless                                                                                                    | Name                                  | Turne             | Asheal MTLL 12          | MTH Ty    | D.             | Tx Dasket (p/s) | Dr Dasket (p/s) | menace                                                                                                    | Ether1-WAN1-CNT                      | •                              | Cancel  | -        |
| Bridge                                                                                                    | R R Ether1-WAN1-CNT                   | Ethernet          | Actual MTO L2           | 1598      | 0 bos          | 0 bos           | 0 0 +           | Bridge                                                                                                    | Ether2-WAN2-MICROON                  | IDA .                          | Apply   |          |
| The second second secon | R + Ether2-WAN2-MICROONDA             | Ethernet          | 1500                    | 1598      | 0 bps          | 4.4 kbps        | 0 3             | Horizon                                                                                                    | all dynamic co                       | contains all interfaces        | Disable |          |
| T Switch                                                                                                    | R Bridge1-LAN-LATITUD-0               | Bridge            | 1500                    | 65535     | 0 bps          | 0 bps           | 0 0             |                                                                                                    | ether3                               | nie in synthesis in the second | Distore | -1       |
| "L. Mesh                                                                                                    | R 🤫 ether3                            | Ethernet          | 1500                    | 1598      | 0 bos          | 0.4 KDps        | 0 0             | Learn                                                                                                    | ether4<br>ether5                     |                                | Comment |          |
| 의 의 및                                                                                                    | 🚸 ether5                              | Ethernet          | 1500                    | 1598      | 0 bps          | 0 bps           | 0 •             |                                                                                                    | none                                 | contains no interfaces         | Сору    |          |
| J MPLS                                                                                                    | •                                     |                   |                         |           |                |                 | •               |                                                                                                    | static<br>w/ac/                      | contains static interfaces     | Remove  |          |
| 34 Routing                                                                                                    | 7 items (1 selected)                  |                   |                         |           |                |                 |                 |                                                                                                    | <ul> <li>Broadcast Flood</li> </ul>  |                                |         | -1       |
| 💭 System                                                                                                    | Bridge                                |                   |                         |           |                |                 |                 |                                                                                                    | Tousted                              |                                |         |          |
| 🗣 Queues                                                                                                    | Bridge Ports Port Extensions VLA      | Ns MSTIs Port N   | AST Overrides Filters   | NAT Host  | s MDB          |                 |                 |                                                                                                    |                                      |                                |         |          |
| Files                                                                                                    | +                                     |                   |                         |           |                |                 | Find            |                                                                                                    | <ul> <li>Hardware Offload</li> </ul> |                                |         |          |
| 📃 Log                                                                                                    | # Interface Bridge                    | Horiz             | on Trusted Priority (h. | Path Cost | Role Root Path |                 |                 |                                                                                                    |                                      |                                |         |          |
| RADIUS                                                                                                    |                                       |                   |                         |           |                |                 |                 | Multicast Router                                                                                                    | Temporary Query                      | *                              |         |          |
| 🕺 Tools 🗈 🗈                                                                                                    |                                       |                   |                         |           |                |                 |                 |                                                                                                    | FastLeave                            |                                |         |          |
| Market New Terminal                                                                                                    |                                       |                   |                         |           |                |                 |                 |                                                                                                    |                                      |                                |         |          |
| 🚸 Dot1X                                                                                                    |                                       |                   |                         |           |                |                 |                 |                                                                                                    |                                      |                                |         |          |
| MetaROUTER                                                                                                    |                                       |                   |                         |           |                |                 |                 |                                                                                                    |                                      |                                |         |          |
| Partition                                                                                                    |                                       |                   |                         |           |                |                 |                 |                                                                                                    |                                      |                                |         |          |
| Make Supoutrif                                                                                                    |                                       |                   |                         |           |                |                 |                 |                                                                                                    |                                      |                                |         |          |
| New WinBox                                                                                                    |                                       |                   |                         |           |                |                 |                 |                                                                                                    |                                      |                                |         |          |
| B 🔣 Exit                                                                                                    | 0.000                                 |                   |                         |           |                |                 |                 | and the state of the state of t |                                      |                                |         | -        |
| 🛎 💻 Windows 📄                                                                                                    | Unems                                 |                   |                         |           |                |                 |                 | enabled                                                                                                    | inactive                             | Hw. Officad                    | 2       |          |

Figura 58. Asignación de puertos a la red LAN-LATITUD-0.

Se Replica el proceso para los puertos *ether3, ether4* y *ether5* de esta manera se agregó los puertos del *MikroTik* a la red que se procedió a crear *LAN-LATITUD-0*.

| 💉 Quick Set                                                                                                    | erface List                                                                                                    | Bridge Port <ether5></ether5>               |         |
|----------------------------------------------------------------------------------------------------|----------------------------------------------------------------------------------------------------|---------------------------------------------|---------|
| CAPsMAN                                                                                                    | terface list Ethernet EoIP Tunnel IP Tunnel GRE Tunnel VLAN VRRP Bonding LTE                                                                                                    | General STP VLAN Status                     | ок      |
| Wireless                                                                                                    | Find                                                                                                    | Interface: ether5                           | Cancel  |
| Bridge                                                                                                    | Name         /         Type         Actual MTU         L2 MTU         Tx         Rx         Tx Packet(p/s)         Rx Packet(p/s)         Fx Packet(p/s)         Fx Packet(p/ | Bridge: bridge1-LAN-LATITUD-0               | Apply   |
| The second second secon |                                                                                                    | Horizon:                                    | Disable |
| Switch                                                                                                    | ▲ bridge1-LAN-LATITUD-0         Bridge         1500         1598         0 bps         5.3 kbps         0         9           S                                                                                                    | Learn: auto                                 | Comment |
| 🕮 IP 🛛 🗠                                                                                                    | ⊕ ether4         Ethernet         1500         1598         0 bps         0 bps         0         0           ⊕ ether5         Ethernet         1500         1598         0 bps         0 bps         0         0         4                                                                                                    | Unknown Unicast Flood                       | Сору    |
| MPLS N                                                                                                    |                                                                                                    | <ul> <li>Unknown Multicast Flood</li> </ul> | Remove  |
| System                                                                                                    | don 🗌                                                                                                    | Broadcast Flood                             |         |
| P Queues                                                                                                    | nidge Ports PortExtensions VLANs MSTIs PortMST Overrides Filters NAT Hosts MDB                                                                                                    | Trusted                                     |         |
| Files                                                                                                    | • = 🖉 🕄 🗗 🍸 Find                                                                                                    | <ul> <li>Hardware Official</li> </ul>       |         |
| AP RADIUS                                                                                                    | Interface         Bridge         Horizon         Trusted         Priority (h         Path Cost         Role         Root Path         •           0 H         # ether3         bridge1-LAN-LATL         no         80         10 designated port         •         •         •         •         •         •         •         •         •         •         •         •         •         •         •         •         •         •         •         •         •         •         •         •         •         •         •         •         •         •         •         •         •         •         •         •         •         •         •         •         •         •         •         •         •         •         •         •         •         •         •         •         •         •         •         •         •         •         •         •         •         •         •         •         •         •         •         •         •         •         •         •         •         •         •         •         •         •         •         •         •         •         •         •         •         <                                                                                                    | Multicast Router: Temporary Query           |         |
| 🔀 Tools 🛛 🗈                                                                                                    | 1 IH A ether/ bridge1-LAN-LATL no 80 10 disabled port                                                                                                    | FastLeave                                   |         |
| New Terminal                                                                                                    | 2 m evero Dinger Der Drit. no do to disaded por                                                                                                    |                                             |         |
| MetaROUTER                                                                                                    |                                                                                                    |                                             |         |
| Partition                                                                                                    |                                                                                                    |                                             |         |
| Make Supoutrif                                                                                                    |                                                                                                    |                                             |         |
| Exit                                                                                                    |                                                                                                    |                                             |         |
| <u>ک</u>                                                                                                    | terns                                                                                                    | enabled inactive Hw. Offload                |         |

Figura 59. Agrupación de los puertos ether3, ether4 y ether5 a la red LAN-LATITUD-0.

| 🖬 ന o                                               |                    |                                                                                            |                                                             |                 |                           |                         |                                  |                 |                       |                      |                  |                                           |            |                        |
|-----------------------------------------------------|--------------------|--------------------------------------------------------------------------------------------|-------------------------------------------------------------|-----------------|---------------------------|-------------------------|----------------------------------|-----------------|-----------------------|----------------------|------------------|-------------------------------------------|------------|------------------------|
| Archivo Inicio Ir                                   | nsertar            | Diseño Formato                                                                             | Referencias Correspo                                        | ndencia R       | evisar                    | Vista 🛛 👷 ¿Qué desea hi |                                  |                 |                       |                      |                  |                                           |            | A                      |
| Pegar Cortar<br>Pegar Copiar<br>Session Settings Da | C<br>N<br>34:2C:1/ | alibri (Cuerp = 11 = A ,<br>K S = abc x = x <sup>2</sup> A<br>A (MikroTik) - WinBox (64bir | A Aa + A + = =<br>+ → → A + = =<br>t) v6.48.4 on RB951Ui-2H | nD (mipsbe)     | •<br>■   \$↓<br>  \$) - P | T AaBbCcDd AaBb         | oCcDd AaBbCcD<br>rafo 1 Sin espa | d AaBbCcDc      | 1.1. AaBb<br>Título 2 | AaBbCcDc<br>Título 3 | AaBbCcDd         | AaBbCcD A<br>Título Subtítulo É           | AaBbCcDd   | Buscar •<br>Reemplazar |
| Safe Mode                                           | Sessi              | on: CC2D:E0:34:2C:1A                                                                       |                                                             |                 |                           |                         |                                  |                 |                       |                      |                  |                                           |            |                        |
| Ouick Set                                           | Interface          | a Liet                                                                                     |                                                             |                 |                           |                         |                                  |                 |                       |                      | New Bridge Part  |                                           |            |                        |
| CAPsMAN                                             | late de            |                                                                                            |                                                             | DE T            |                           | 0 0 1 1 1 1 7 5         |                                  |                 |                       |                      | Consel orp       | 10.411 00.4                               |            |                        |
| Interfaces                                          | mena               | interface List Ethernet t                                                                  | ColP Tunnel IP Tunnel G                                     | RE LUNNEL VL    | AN VHH                    | P Bonding LTE           |                                  |                 |                       |                      | General STP      | VLAN Status                               |            | ОК                     |
| Wireless                                            | +-                 | * = 7 [                                                                                    | Detect Internet                                             |                 |                           |                         |                                  |                 |                       |                      | Interface        | WLAN-INALAMBRICA                          | Ŧ          | Cancel                 |
| Bridge                                              |                    | Name                                                                                       | / Type                                                      | Actual MTU      | L2 MTU                    | Tx Rx                   |                                  | Tx Packet (p/s) | Rx Packet (p          | /s) F ▼              | Bridge           | bridge1-LAN-LATITUD-0                     | Ŧ          | Apply                  |
| The period                                          | R                  | Ether1-WAN1-CN1<br>Ether2-WAN2-MICROOND                                                    | Ethernet                                                    | 1500            | 1598                      | 0 bps                   | 3.0 KDps<br>9.0 kbps             |                 | 0                     | 1                    |                  |                                           |            |                        |
| T Switch                                            | S                  | WLAN-INALAMBRICA                                                                           | Wireless (Atheros AR9.                                      | . 1500          | 1600                      | 0 bps                   | 0 bps                            |                 | 0                     | 0                    | Horizon          |                                           |            | Disable                |
| *T* Mesh                                            | R                  | bridge1-LAN-LATITUD-0                                                                      | Bridge                                                      | 1500            | 1598                      | 0 bps                   | 4.8 kbps                         |                 | 0                     | 8                    | Learn            | auto                                      | Ŧ          | Comment                |
| D P N                                               | RS                 | ether3                                                                                     | Ethernet                                                    | 1500            | 1598                      | 73.7 kbps               | 4.6 kbps                         |                 | 7                     | 7                    |                  | <ul> <li>Unknown Unicast Flood</li> </ul> |            | Сору                   |
| MPLS N                                              | S                  | 🚸 ether5                                                                                   | Ethernet                                                    | 1500            | 1598                      | 0 bps                   | 0 bps                            |                 | 0                     | 0                    |                  | ✓ Unknown Multicast Flood                 |            |                        |
| Routing                                             |                    |                                                                                            |                                                             |                 |                           |                         |                                  |                 |                       |                      |                  | C Decederat Deced                         |            | Remove                 |
| System                                              | •                  |                                                                                            |                                                             |                 |                           |                         |                                  |                 |                       | +                    |                  | Broadcast Flood                           |            |                        |
| Queues                                              | 7 items            | (1 selected)                                                                               |                                                             |                 |                           |                         |                                  |                 |                       |                      |                  | Trusted                                   |            |                        |
| Files                                               | Bridge             |                                                                                            |                                                             |                 |                           |                         |                                  |                 |                       |                      | Multicast Router | Temporany Query                           | x          |                        |
| Log                                                 | Bridge             | Ports Port Extensions VI                                                                   | ANIs MSTIS Port MST 0                                       | vorridos Filtor | NAT                       | Hosts MDB               |                                  |                 |                       |                      | mancastroom      | Temporary doery                           | •          |                        |
| 4 RADIUS                                            | - loge             |                                                                                            | Tormoro                                                     |                 |                           |                         |                                  |                 |                       |                      |                  | ⊨astLeave                                 |            |                        |
| 🗙 Tools                                             | + -                |                                                                                            |                                                             |                 |                           |                         |                                  |                 |                       |                      |                  |                                           |            |                        |
| New Terminal                                        |                    | Interface                                                                                  | Bridge                                                      | Horizon Tru     | sted Prior                | nity (h Path Cost Role  | Root Par                         | h               |                       | -                    |                  |                                           |            |                        |
|                                                     | 0 H                | ethers                                                                                     | bridge1-LAN-LATITUD-0                                       | no              |                           | 80 10 designat          | ed port                          |                 |                       |                      |                  |                                           |            |                        |
|                                                     | 211                | a ether5                                                                                   | bridge1-LAN-LATITUD-0                                       | 10              |                           | 80 10 disabled          | port                             |                 |                       |                      |                  |                                           |            |                        |
|                                                     | 31                 | a WLAN-INALAMBRICA                                                                         | bridge1-LAN-LATITUD-0                                       | no              |                           | 80 10 disabled          | port                             |                 |                       |                      |                  |                                           |            |                        |
| Partition                                           |                    |                                                                                            |                                                             |                 |                           |                         |                                  |                 |                       |                      |                  |                                           |            |                        |
| o make Supout nf                                    |                    |                                                                                            |                                                             |                 |                           |                         |                                  |                 |                       |                      |                  |                                           |            |                        |
| B New WinBox                                        |                    |                                                                                            |                                                             |                 |                           |                         |                                  |                 |                       |                      |                  |                                           |            |                        |
| 2 Exit                                              |                    |                                                                                            |                                                             |                 |                           |                         |                                  |                 |                       |                      | enabled          |                                           | Hw. Office | id                     |

Figura 60. Agrupación de los puertos ether3-4-5 y red Inalámbrica, a la red LAN-LATITUD-0.

En este paso se procede con la asignación de la asignación de la red a nuestra red local, la misma que tiene que ser completamente diferente a las proporcionadas por los dos proveedores que actualmente se dispone.

En IP/Addresses se selecciona el símbolo de "+" y se asigna la Address 192.168.3.1/26

| 🔘 admin@CC:2D:E0:34-2C:1B (MikroTik) - WinBox (64bit) v6:48.4 on RB951Ui-2HnD (mipsbe) |                                                                  |                            |                                                                         |                                |  |  |  |  |  |  |  |  |
|----------------------------------------------------------------------------------------|------------------------------------------------------------------|----------------------------|-------------------------------------------------------------------------|--------------------------------|--|--|--|--|--|--|--|--|
| Session Settings Das                                                                   | iession Settings Dashboard                                       |                            |                                                                         |                                |  |  |  |  |  |  |  |  |
| Sefe Mode Session [CC2DE0342C1B]                                                       |                                                                  |                            |                                                                         |                                |  |  |  |  |  |  |  |  |
| 💓 Quick Set 👔                                                                          | nterface List                                                    | New Address                | Address List                                                            |                                |  |  |  |  |  |  |  |  |
| CAPsMAN                                                                                | Interface List Ethernet EoIP Tunnel IP Tunnel GRE Tunnel         | Address: 192.168.1.1/24    | ок 🕇 🗕 🖌 🖾 🍸                                                            | Find                           |  |  |  |  |  |  |  |  |
| Wireless                                                                               | + + Find                                                         | Network: 192.168.1.0       | Cancel Address / Network                                                | Interface 💌                    |  |  |  |  |  |  |  |  |
| Bridge                                                                                 | Name 🛆 Type Actual MTU L2 MTU Tx 🔻                               | Interface: Ether1-WAN1-CNT | Apply D + 128.11.14.217/16 128.11.0.0<br>D + 192.168.0.3/24 192.168.0.0 | Ether2-WAN2-M<br>Ether1-WAN1-C |  |  |  |  |  |  |  |  |
| 🚋 РРР                                                                                  | R                                                                |                            | - 192.168.1.1/24 192.168.1.0                                            | bridge1-LAN-LA                 |  |  |  |  |  |  |  |  |
| ğ∰P Þ                                                                                  | S 🙀 WLAN-INALA Wireless (Atheros AR9 1500 1600                   |                            | Disable                                                                 |                                |  |  |  |  |  |  |  |  |
| 🖸 🕐 MPLS 🛛 🖻                                                                           | R  bridge1-LAN-L Bridge 1500 1598 C  th other? Ethomet 1500 1598 |                            | Comment                                                                 |                                |  |  |  |  |  |  |  |  |
| 🔰 茸 Routing 🛛 🗅                                                                        | RS + ether4 Ethernet 1500 1598                                   |                            | Сору                                                                    |                                |  |  |  |  |  |  |  |  |
| 🛛 🖾 System 🗈 🖇                                                                         | S 🚸 ether5 Ethernet 1500 1598                                    |                            | Bamaya                                                                  |                                |  |  |  |  |  |  |  |  |
| 🚡 💢 Tools 🛛 🗅                                                                          | •                                                                |                            |                                                                         |                                |  |  |  |  |  |  |  |  |
| 🗧 💷 Windows 🛛 🗅                                                                        | 7 items (1 selected)                                             | enabled                    | 3 items (1 selected)                                                    |                                |  |  |  |  |  |  |  |  |
| More 🗅                                                                                 |                                                                  | 2-                         |                                                                         |                                |  |  |  |  |  |  |  |  |

*Figura 61.* Asignación de la red *LAN* con la siguiente *Address* 192.168.1.1/24.

A continuación, se procede asignar el *DHCP* Server a nuestra red *LAN* creada, para lo cual se dirige a *IP/DHCP SERVER* y se selecciona *DHCP Setup* en la cual se procede a seleccionar la red la cual se creó LAN-LATITUD-0.

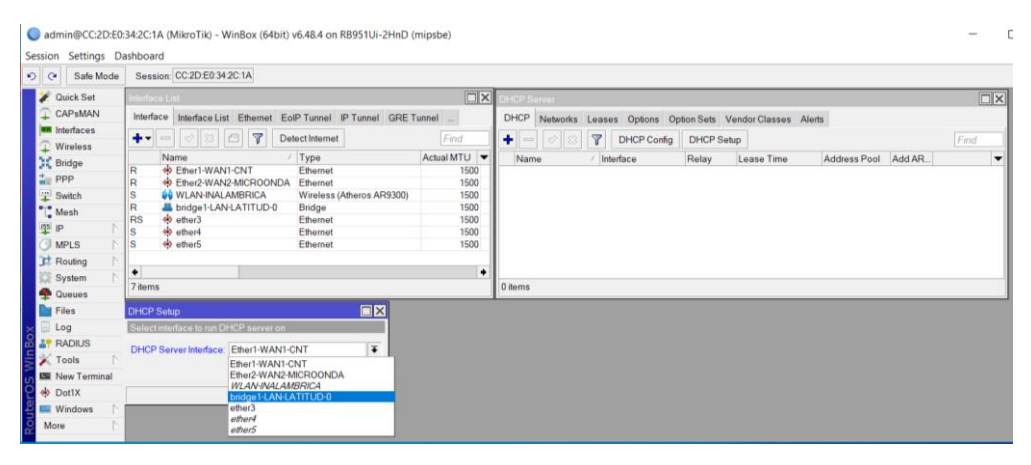

Figura 62. Se asigna DHCP Server Interface.

La dirección que se tiene asignada es 192.168.1.0/24

| admin@CC:2D:E0          | 34:2C:1A (MikroTik) - WinBox (64bit) v6.48.4 on RB951Ui-2HnD (mipsbe)                                                                                                    |                                                             | ×                                         |
|-------------------------|----------------------------------------------------------------------------------------------------|-------------------------------------------------------------|-------------------------------------------|
| Session Settings D      | shboard                                                                                                    |                                                             |                                           |
| Safe Mode               | Session: CC:2D:E0:34:2C:1A                                                                                                    |                                                             |                                           |
| 💓 Quick Set             |                                                                                                    | DHCP Server                                                 |                                           |
| CAPsMAN                 | Interface Interface List Ethernet EoIP Tunnel IP Tunnel GRE Tunnel .                                                                                                    | DHCP Networks Leases Options Option Sets Vendor Classes Ale | da la la la la la la la la la la la la la |
| Interfaces              | + V S C Y Detect Internet                                                                                                    | + - C S T DHCP Config DHCP Setup                            | Find                                      |
| Bridge                  | Name         /         Type         Actual           R         ♦ Etherl-WAN1-CNT         Ethernet         Ethernet           R         ♦ Ether2-WAN2-MICROONDA         Ethernet         Statistical           S         ♦ WLAN-NALAMBRICA         Weeless (Atheros AR9300)         Between JAM14 TIT ID/0         Review                                                                                                    | Name / Interface Relay Lease Time                           | Address Pool Add AR 🔻                     |
| Mesh<br>P P P<br>MPLS P | S     Image: Sector 1100 of Sector 1100 of Sector 11000 | 0                                                           |                                           |
| System P<br>Queues      | ♦<br>7 items                                                                                                    | Oitems                                                      |                                           |
| Files                   | DHCP Setup                                                                                                    |                                                             |                                           |
| o Log                   | Select network for DHCP addresses                                                                                                    |                                                             |                                           |
| Tools                   | DHCP Address Space: 192.168.1.0/24                                                                                                    |                                                             |                                           |
| New Terminal            | Back Next Cancel                                                                                                    |                                                             |                                           |
| O tot1X                 |                                                                                                    |                                                             |                                           |
| 📲 💷 Windows 🗈           |                                                                                                    |                                                             |                                           |
| More D                  |                                                                                                    |                                                             |                                           |

Figura 63. Dirección IP asignada 192.168.1.0/24.

Después se obtiene la puerta de enlace asignada a nuestra red la cual es 192.168.1.1

| (      | admin@CC:2D:F0     | :34:2C:1A (MikroTik) - WinBox (64bit) v6.48.4 on RB951Ui-2HnD (minshe)                                                                                                    |                                                     | - 1  | 7 | × |
|--------|--------------------|----------------------------------------------------------------------------------------------------|-----------------------------------------------------|------|---|---|
| S      | ession Settings Da | ashboard                                                                                                    |                                                     |      |   |   |
| -      | Safe Mode          | Session: CC:2D:E0:34:2C:1A                                                                                                    |                                                     |      |   |   |
|        | 2 Quick Set        |                                                                                                    |                                                     |      |   |   |
|        | CAPSMAN            | Interface Interface List Ethemet Fold Tunnel IP Tunnel OPE Tunnel DHCP Notice                                                                                                    | ka Lassas Ontions Ontion Sata Mander Classes Alarta |      |   |   |
|        | Interfaces         |                                                                                                    | Cases Options Option Sets Vendor Classes Alens      |      |   |   |
|        | Wireless           |                                                                                                    | X Y DHCP Contig DHCP Setup                          | Find |   |   |
|        | Bridge             | Name / Type Actual MTU V Name                                                                                                    | △ Interface Relay Lease Time Address Pool Add AR    | •    |   |   |
|        | T PPP              | R W Ether?-WANT-CNT Ethernet 1500                                                                                                    |                                                     |      |   |   |
|        | T Switch           | S 🙀 WLAN-INALAMBRICA Wireless (Atheros AR9300) 1500                                                                                                    |                                                     |      |   |   |
|        | "], Mesh           | R Abridge 1-LAN-LATITUD-0 Bridge 1500                                                                                                    |                                                     |      |   |   |
|        | 😇 IP 📃 🗋           | RS the ether is in the ether is in the ether i |                                                     |      |   |   |
|        | MPLS N             | S deterio                                                                                                    |                                                     |      |   |   |
|        | Routing            |                                                                                                    |                                                     |      |   |   |
|        | System             | + · · · · · · · · · · · · · · · · · · ·                                                                                                    |                                                     |      |   |   |
|        | Queues             | 7 items 0 items                                                                                                    |                                                     |      |   |   |
|        | Files              | DHCP Setup                                                                                                    |                                                     |      |   |   |
| ×      | 🗒 Log              | Select gateway for given network                                                                                                    |                                                     |      |   |   |
| Ba     | RADIUS             | Cotoway for DHCB Notwork: 102 162 11                                                                                                    |                                                     |      |   |   |
| Vin    | 🔀 Tools 🛛 🔿        | Galeway to Differ INetwork                                                                                                    |                                                     |      |   |   |
| s<br>S | New Terminal       | Back Next Cancel                                                                                                    |                                                     |      |   |   |
| 5      | 🚸 Dot1X            |                                                                                                    |                                                     |      |   |   |
| te     | 💻 Windows 🛛 🗅      |                                                                                                    |                                                     |      |   |   |
| ő      | More D             |                                                                                                    |                                                     |      |   |   |
|        |                    |                                                                                                    |                                                     |      |   |   |

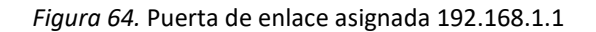

Luego se tiene el rango de direcciones que se va a manejar en este caso desde la dirección *IP* 192.168.1.2 hasta la dirección *IP* 192.168.1.254.

| Sadmin@CC:2D:E0    | 34:2C:1A (MikroTik) - WinBox (64bit) v6.48.4 on RB951Ui-2HnD (mips | be)  |         |                         |               |                |              |        | -    | L X |
|--------------------|--------------------------------------------------------------------|------|---------|-------------------------|---------------|----------------|--------------|--------|------|-----|
| Session Settings D | shboard                                                            |      |         |                         |               |                |              |        |      |     |
| 🍤 🕑 🛛 Safe Mode    | Session: CC:2D:E0:34:2C:1A                                         |      |         |                         |               |                |              |        |      |     |
| 🖉 💓 Quick Set      | Interface List                                                     |      | DHCP Se | rver                    |               |                |              |        |      |     |
| CAPsMAN            | Interface Interface List Ethernet EoIP Tunnel IP Tunnel GRE Tunne  | I    | DHCP    | Networks Leases Options | Ontion Sets V | /endor Classes | Alerts       |        |      |     |
| Interfaces         | 📥 🗸 🖂 🖉 Detect Internet                                            | Find |         |                         |               | tup            |              |        | Find |     |
| Wireless           | Nama / Tuna Aat                                                    |      |         |                         | Delew         | up             | Address Deel |        | rind |     |
| Bridge             | R theri-WANI-CNT Ethernet                                          | 1500 | Name    | e 🛛 🖄 interrace         | Relay         | Lease Time     | Address Pool | Add AR | •    |     |
| E PPP              | R                                                                  | 1500 |         |                         |               |                |              |        |      |     |
| Switch             | S WLAN-INALAMBRICA Wireless (Atheros AR9300)                       | 1500 |         |                         |               |                |              |        |      |     |
| C Mesh             | RS 🚸 ether3 Ethernet                                               | 1500 |         |                         |               |                |              |        |      |     |
| P P                | S 🚸 ether4 Ethernet                                                | 1500 |         |                         |               |                |              |        |      |     |
| O MPLS             | S 🔅 ether5 Ethernet                                                | 1500 |         |                         |               |                |              |        |      |     |
| JI Routing         | •                                                                  | +    |         |                         |               |                |              |        |      |     |
| System             | 7 items                                                            |      | 0 items |                         |               |                |              |        |      |     |
| Tiles              |                                                                    |      |         |                         |               |                |              |        |      |     |
| Files              | DHCP Setup                                                         |      |         |                         |               |                |              |        |      |     |
|                    | Select poor of ip addresses given out by DHCP server               |      |         |                         |               |                |              |        |      |     |
| Tools              | Addresses to Give Out 192.168.1.2-192.168.1.254                    |      |         |                         |               |                |              |        |      |     |
| New Terminal       | Back Next Cancel                                                   |      |         |                         |               |                |              |        |      |     |
| O tot1X            |                                                                    |      |         |                         |               |                |              |        |      |     |
| 🗐 💻 Windows        |                                                                    |      |         |                         |               |                |              |        |      |     |
| More               |                                                                    |      |         |                         |               |                |              |        |      |     |
| ш.                 |                                                                    |      |         |                         |               |                |              |        |      |     |

Figura 65. Rango de direcciones IP 192.168.1.2 hasta la IP192.168.1.254.

Tiempo de validación de disponibilidad de la IP para sí otro usuario ya no está utilizando se refresque y se libere para que otro usuario pueda usar la misma IP, más va enfocado para cuando se tiene una red de invitados y se refresque máximo de 5 a 10 minutos y se pueda verificar la disponibilidad de las *IP*.

| Sadmin@CC:2D:E0    | 34:2C:1A (MikroTik) - WinBox (64bit) v6.48.4 on RB951Ui-2HnD (mipsbe)                        |                                                                | -    |   | × |
|--------------------|----------------------------------------------------------------------------------------------|----------------------------------------------------------------|------|---|---|
| Session Settings D | Session: CC:2D:ED:34:2C:1A                                                                   |                                                                |      |   |   |
| Quick Set          | Interface List                                                                               | DHCP Server                                                    |      | ব | _ |
| CAPsMAN            | Interface Interface List Ethernet EoIP Tunnel IP Tunnel GRE Tunnel                           | DHCP Networks Leases Options Option Sets Vendor Classes Alerts |      | - |   |
| Interfaces         | + ⊘ ☆ @ ▼ DetectInternet Find                                                                |                                                                | Find | 1 |   |
| Wireless           | Name / Type Actual MTU                                                                       | Name / Interface Relay Lease Time Address Pool Add AR          |      |   |   |
| Dridge             | R & Ether1-WAN1-CNT Ethernet 1500                                                            |                                                                |      |   |   |
| Switch             | R   Ether2-WAN2-MICROONDA Ethernet 1500 S  WI AN-INAL AMBRICA Wireless (Atheros AR9300) 1500 |                                                                |      |   |   |
| T. Mesh            | R Abridge1-LAN-LATITUD-0 Bridge 1500                                                         |                                                                |      |   |   |
| P P                | RS de ether3 Ethernet 1500<br>S de ether4 Ethernet 1500                                      |                                                                |      |   |   |
| 🕑 MPLS 📄           | S tethers Ethernet 1500                                                                      |                                                                |      |   |   |
| 📑 Routing 🗈        |                                                                                              |                                                                |      |   |   |
| 🛱 System 🗅         | * *                                                                                          | l itome                                                        |      |   |   |
| 🗣 Queues           | / tema                                                                                       |                                                                |      |   |   |
| Files              | DHCP Setup                                                                                   |                                                                |      |   |   |
| Log                | Select lease time                                                                            |                                                                |      |   |   |
| Tasla              | Lease Time: 00:10:00                                                                         |                                                                |      |   |   |
| New Terminal       |                                                                                              |                                                                |      |   |   |
| Dot1X              |                                                                                              |                                                                |      |   |   |
| MetaROUTER         |                                                                                              |                                                                |      |   |   |
| 🥵 Partition        |                                                                                              |                                                                |      |   |   |
| 📔 Make Supout.rif  |                                                                                              |                                                                |      |   |   |
| New WinBox         |                                                                                              |                                                                |      |   |   |
| 🛃 Exit             |                                                                                              |                                                                |      |   |   |
|                    |                                                                                              |                                                                |      |   |   |
| Windows            |                                                                                              |                                                                |      |   |   |
| Niv                |                                                                                              |                                                                |      |   |   |
| S                  | Back Next Cancel                                                                             |                                                                |      |   |   |
| ero                |                                                                                              |                                                                |      |   |   |
| out                |                                                                                              |                                                                |      |   |   |
| Ř                  |                                                                                              |                                                                |      |   |   |

Figura 66. Tiempo de espera para recuperar las direcciones IP.

Aquí se puede validar que se ha creado exitosamente la configuración de DHCP Server, ya que nos da en la opción *Leases* se procede a observar nuestro equipo conectado a la red con la siguiente dirección *IP* 192.168.1.210

| Sadmin@CC:2D:E0:                                                                                                    | 34:2C:1B (MikroTik) - WinBox (64bit) v6.48.4 on | RB951Ui-2HnD (mipsbe   | )                             | —                             |                |
|----------------------------------------------------------------------------------------------------|-------------------------------------------------|------------------------|-------------------------------|-------------------------------|----------------|
| Session Settings Da                                                                                                    | shboard                                         |                        |                               |                               |                |
| 🆒 🕑 Safe Mode                                                                                                    | Session: CC:2D:E0:34:2C:1B                      |                        |                               |                               |                |
| 🏏 💓 Quick Set                                                                                                    | Interface List                                  |                        |                               |                               | □×             |
| CAPsMAN                                                                                                    | Interface Interface List Ethernet EoIP Tunnel   | IP Tunnel GRE Tunnel   | VLAN VRRP Bonding LTE         |                               |                |
| Interfaces                                                                                                    | + + X C T Detect Internet                       | ]                      | 5                             |                               | Find           |
| vvireiess                                                                                                    | Name / Type                                     | Actual MTU L2 MTU      | Tx Bx                         | Tx Packet (p/s)               | Rx Packet (r 🔻 |
| Bridge                                                                                                    | R 🚸 Ether1-WAN1 Ethernet                        | 1500 1598              | 3.3 kbps                      | 656 bps                       | 5              |
| The second second secon | R 🚸 Ether2-WAN2 Ethernet                        | 1500 1598              | 0 bps                         | 1536 bps                      | 0              |
| The Switch                                                                                                    | S 🙀 WLAN-INALA Wireless (Atheros AR9            | 1500 1600              | 0 bps                         | 0 bps                         | 0              |
| °T <sup>°</sup> Mesh                                                                                                    | R 🚜 bridge1-LAN-L Bridge                        | 1500 1598              | 0 bps                         | 8.0 kbps                      | 0              |
| 85 IP N                                                                                                    | S 🚸 ether3 Ethernet                             | 1500 1598              | 0 bps                         | 0 bps                         | 0              |
|                                                                                                    | RS 🐶 ether4 Ethernet                            | 1500 1598              | /3.6 kbps                     | 7.9 kbps                      | 8              |
| O MPLS                                                                                                    | S ethers Ethernet                               | 1500 1598              | 0 bps                         | U DPS                         | 0              |
| 📑 Routing 🛛 🗅                                                                                                    | •                                               |                        |                               |                               | •              |
| 🔯 System 🗈                                                                                                    | 7 items (1 selected)                            |                        |                               |                               |                |
| 🙅 Queues                                                                                                    | DHCP Server                                     |                        |                               |                               |                |
| 🗙 🚞 Files                                                                                                    | DHCB Notworks 183585 Options Option So          | to Vander Classon Alar |                               |                               |                |
| 🔏 🗒 Log                                                                                                    | Drice Networks Eccases Options Option Se        | is venuul classes Alen | 5                             |                               |                |
| E 🗧 RADIUS                                                                                                    | + - 🖉 🖾 🍸 Check Status                          |                        |                               |                               | Find           |
| 📄 📈 Tools 🛛 🔿                                                                                                    | Address 🗠 MAC Address Client II                 | D Server               | Active Address Active MAC Add | Ire Active Host Expires After | Status 💌       |
| 🏹 🖾 New Terminal                                                                                                    | D 192.168.1.210 04:D4:C4:6E:63:26 1:4:d4:0      | :4:6e:63:26 dhcp1      | 192.168.1.210 04:D4:C4:6E:63: | 26 DESKTOP 00:08              | 57 bound       |
| 🙎 💻 Windows 🛛 🗅                                                                                                    | •                                               |                        |                               |                               | •              |
| More 🗅                                                                                                    | 1 item                                          |                        |                               |                               |                |
|                                                                                                    |                                                 |                        |                               |                               |                |

*Figura 67*. Validación de la configuración de *DHCP Server*.

#### Enmascaramiento

En este punto para poder tener acceso al internet se tiene que configurar la opción NAT la cual nos permite en el MikroTik hacer un enmascaramiento de las direcciones, IP se puede denominar como un mecanismo para cambiar los paquetes entre dos redes las cuales se tienen que asignar direcciones mutuamente incompatibles, en resumen, se puede decir que es convertir en tiempo real todas las direcciones que son utilizadas en cada uno de los paquetes que se transportan.

| Sadmin@CC:2D:E0                                                                                                    | 34:2C:1B (MikroTik) - WinBox (64bit) v6:48.4 on RB951Ui-2HnD (mipsbe)                                                                                                    |                                          | - 🗆 ×              |
|----------------------------------------------------------------------------------------------------|----------------------------------------------------------------------------------------------------|------------------------------------------|--------------------|
| Session Settings Da                                                                                                    | shboard                                                                                                    |                                          |                    |
| 🔊 🕑 Safe Mode                                                                                                    | Session: CC:2D:E0:34:2C:1B                                                                                                    |                                          |                    |
| 💓 Quick Set                                                                                                    | Interface List                                                                                                    | New NAT Rule                             |                    |
| CAPsMAN                                                                                                    | Interface list Ethernet EoIP Tunnel IP Tunnel GRE Tunnel VLAN VRRP Bonding LTE                                                                                                    | General Advanced Extra Action Statistics | ОК                 |
| Interfaces                                                                                                    |                                                                                                    | Chain: errent                            | 0                  |
| Wireless                                                                                                    |                                                                                                    |                                          | Cancel             |
| Bridge                                                                                                    | Name / Type Actuality L2MT0 12K rok 12Pocket(p)s) Pockacket(p)s) Pockacket(p) ▼<br>8 40 Fther1-WAN1 Fthemet 1500 1508 1200 hos 0 hos 2                                                                                                    | Src. Address:                            | Apply              |
| The second second secon | R                                                                                                    | Dst. Address: 🔹                          | Disable            |
| The Switch                                                                                                    | S 🙀 WLAN-INALA Wireless (Atheros AR9 1500 1600 0 bps 0 bps 0                                                                                                    |                                          |                    |
| °∏, Mesh                                                                                                    | R & bridge1-LAN-L Bridge 1500 1598 0 bps 54 kbps 0                                                                                                    | Protocol:                                | Comment            |
| P N                                                                                                    | S we when 5 cm where 1500 1596 0 00ps 0 00ps 0 00ps 0 00ps 11                                                                                                    | Src. Port                                | Сору               |
| MPLS N                                                                                                    | S 🔶 ether5 Ethernet 1500 1598 0 bps 0 bps 0                                                                                                    | Dst. Port 🗸 🗸                            | Pomovo             |
| C Routing                                                                                                    | •                                                                                                    | Any Port                                 | rteinove           |
| System                                                                                                    | 7 items (1 selected)                                                                                                    | Any, For                                 | Reset Counters     |
| Queues                                                                                                    |                                                                                                    | In. Interface:                           | Reset All Counters |
| Files                                                                                                    | The Data NAT Must Day Option Data Option Address (http://www.20utrette                                                                                                    | Out. Interface: Ether1-WAN1-CNT F 🔺      |                    |
| Log                                                                                                    | Piller Rules 1941 Mangle Raw Service Ports Connections Address Lists Layer / Protocols                                                                                                    |                                          |                    |
| RADIUS                                                                                                    | + - V X G Y Reset Counters Reset All Counters Find all Y                                                                                                    | In. Interface List                       |                    |
| X Tools                                                                                                    | # Action Chain Src. Address Dst Address Proto Src. Port Dst Port In. Interf Out Inte Out Interf Out Interf Out In | Out. Interface List                      |                    |
| New Terminal                                                                                                    |                                                                                                    | Deskei Mada                              |                    |
| 🖂 🚸 Dot1X                                                                                                    |                                                                                                    | Packet Mark.                             |                    |
| MetaROUTER                                                                                                    |                                                                                                    | Connection Mark:                         |                    |
| E Partition                                                                                                    |                                                                                                    | Routing Mark: 🗸                          |                    |
| Make Support rif                                                                                                    |                                                                                                    | Routing Table:                           |                    |
| New WinBox                                                                                                    |                                                                                                    |                                          |                    |
| Evit                                                                                                    | •                                                                                                    | •                                        |                    |
| B Windown                                                                                                    | Otheres                                                                                                    | enabled                                  |                    |
| CC mildows                                                                                                    | u 199                                                                                                    |                                          |                    |

*Figura 68.* Configuración de *NAT* para acceso al internet.

| Sadmin@CC:2D:E0    | :34:2C:1B (MikroTik) - WinBox (6            | 64bit) v6.48.4 on RB9       | 951Ui-2HnD (i | mipsbe)       |                       |                     |                   |                |                                                    | -      | - 0             | ×    |
|--------------------|---------------------------------------------|-----------------------------|---------------|---------------|-----------------------|---------------------|-------------------|----------------|----------------------------------------------------|--------|-----------------|------|
| Session Settings D | ashboard                                    |                             |               |               |                       |                     |                   |                |                                                    |        |                 |      |
| Safe Mode          | Session: CC:2D:E0:34:2C:1B                  |                             |               |               |                       |                     |                   |                |                                                    |        |                 |      |
| 💓 Quick Set        | Interface List                              |                             |               |               |                       |                     |                   |                | New NAT Rule                                       |        | [               |      |
| CAPsMAN            | Interface Interface List Ethern             | et EoIP Tunnel IP T         | Tunnel GRE T  | runnel VLA    | N VRRP Bonding        | LTE                 |                   |                | General Advanced Extra Action Statistics           |        | ОК              |      |
| Interfaces         | + 7                                         | Detect Internet             |               |               |                       |                     |                   | Find           | Action: accept                                     | Ŧ      | Cancel          |      |
| Wireless           | Name / Type                                 | e A                         | Actual MTU    | 2MTU Tx       | F                     | Rx                  | Tx Packet (p/s)   | Rx Packet (p 💌 | accept                                             | 1.5.11 | Annhu           | -1   |
| 2 ppp              | R                                           | ernet                       | 1500          | 1598          | 1896 bps              | 0 bps               |                   | 3              | add dst to address list<br>add src to address list |        | Арріу           | =    |
| T Switch           | R @ Ether2-WAN2 Ethe<br>S # WLAN-INALA Wire | ernet<br>eless (Atheros AR9 | 1500          | 1598          | 0 bps<br>0 bps        | 0 bps               |                   | 0              | Log Prefix dst-nat                                 |        | Disable         |      |
| * Mesh             | R 🚨 bridge1-LAN-L Bridge                    | lge                         | 1500          | 1598          | 0 bps                 | 8.7 kbps            |                   | 0              | log                                                |        | Comment         |      |
| B⊈ IP   N          | S ether3 Ethe<br>RS ether4 Ethe             | ernet                       | 1500          | 1598          | 0 bps<br>93.8 kbps    | 0 bps<br>8.1 kbps   |                   | 10             | netmap                                             |        | Сору            |      |
| MPLS N             | S 🚸 ether5 Ethe                             | ernet                       | 1500          | 1598          | 0 bps                 | 0 bps               |                   | 0              | passthrough                                        |        | Remove          |      |
| CROUTING N         | •<br>71                                     |                             |               |               |                       |                     |                   | •              | return                                             |        | Report Country  |      |
| System N           | 7 items (1 selected)                        |                             |               |               |                       |                     |                   |                | same<br>src-nat                                    |        | Resercounter    |      |
| 👳 Queues           | Firewall                                    |                             |               |               |                       |                     |                   |                |                                                    |        | Reset All Count | Jers |
| i log              | Filter Rules NAT Mangle R                   | taw Service Ports C         | Connections A | Address Lists | Layer7 Protocols      |                     |                   |                |                                                    |        |                 |      |
| AP RADIUS          | + - 🖉 🕾 🗗 🍸                                 | © Reset Counters            | C Reset All ( | Counters      |                       |                     | Find              | all ∓          |                                                    |        |                 |      |
| 🗙 Tools 🛛 🔿        | # Action Chain                              | Src. Address Dst Ad         | ddress Proto  | Src. Port     | Dst. Port In. Interf. | Out Inte In. Interf | Out. Inte Src. Ad | Dst.Ad Byte 🕶  |                                                    |        |                 |      |
| New Terminal       |                                             |                             |               |               |                       |                     |                   |                |                                                    |        |                 |      |
| 🗙 🚸 Dot1X          |                                             |                             |               |               |                       |                     |                   |                |                                                    |        |                 |      |
| MetaROUTER         |                                             |                             |               |               |                       |                     |                   |                |                                                    |        |                 |      |
| Partition          |                                             |                             |               |               |                       |                     |                   |                |                                                    |        |                 |      |
| Make Supoutrif     |                                             |                             |               |               |                       |                     |                   |                |                                                    |        |                 |      |
| Evit               | •                                           |                             |               |               |                       |                     |                   |                |                                                    |        |                 |      |
|                    |                                             |                             |               |               |                       |                     | _                 | •              | C                                                  |        |                 |      |

Luego en la opción Action se selecciona la opción masquerade para poder tener acceso al internet

Figura 69. Se realiza el masquerade para el acceso al internet del ISP1.

Para lo cual se puede observar que ya se encuentra creado y se puede navegar y tener acceso al internet.

| Interfac |                     |                        |            |        |                  |            |                 |              |
|----------|---------------------|------------------------|------------|--------|------------------|------------|-----------------|--------------|
| Interfa  | ce Interface List E | thernet EoIP Tunnel IF | Tunnel GRE | Tunnel | VLAN VRRP Bondir | g LTE      |                 |              |
| +-       | - \star 🗶 🗂         | Detect Internet        |            |        |                  |            |                 | Find         |
|          | Name 🛆              | Туре                   | Actual MTU | L2 MTU | Tx               | Rx         | Tx Packet (p/s) | Rx Packet (p |
| R        | Ether1-WAN1         | Ethernet               | 1500       | 1598   | 632 br           | s 568 bps  | 1               |              |
| R        | Ether2-WAN2         | Ethernet               | 1500       | 1598   | 0 bp             | s 8.9 kbps | 0               |              |
| S        | 😝 Wlan-Inala        | Wireless (Atheros AR9  | 1500       | 1600   | 0 br             | s 0 bps    | 0               |              |
| R        | 🖀 bridge1-LAN-L     | Bridge                 | 1500       | 1598   | 0 bp             | s 4.4 kbps | 0               |              |
| S        | 🚸 ether3            | Ethernet               | 1500       | 1598   | 0 bp             | s Obps     | 0               |              |
| RS       | 🚸 ether4            | Ethernet               | 1500       | 1598   | 95.1 kbp         | s 6.8 kbps | 12              |              |
| S        | 🚸 ether5            | Ethernet               | 1500       | 1598   | 0 bp             | s Obps     | 0               |              |

Figura 70. Validación de NAT para acceso a internet del ISP1.

|                     |                                   |                                  |                |              |                     |             |                      |           |                   |                     | <i></i>                    | _          |   |              |          |
|---------------------|-----------------------------------|----------------------------------|----------------|--------------|---------------------|-------------|----------------------|-----------|-------------------|---------------------|----------------------------|------------|---|--------------|----------|
| admin@CC:2D:E0:     | 34:2C:1B (MikroTik) - Win         | Box (64bit) v6.48.4 on R         | 8951Ui-2HnD (  | mipsbe)      |                     |             |                      |           |                   |                     |                            |            | - |              | $\times$ |
| Session Settings Da | ashboard                          |                                  |                |              |                     |             |                      |           |                   |                     |                            |            |   |              |          |
| Safe Mode           | Session: CC:2D:E0:34:20           | :1B                              |                |              |                     |             |                      |           |                   |                     |                            |            |   |              |          |
| 🏏 Quick Set         | Interface List                    |                                  |                |              |                     |             |                      |           |                   | New NAT Rule        |                            |            |   |              |          |
| CAPSMAN             | Interface List                    | Ethernet EolP Tunnel I           | P Tunnel GRE 1 | funnel VLA   | N VRRP Bonding      | LTE         |                      |           |                   | General Advance     | ed Extra Action Statistics | 1          |   | OK           |          |
| Miroloss            | +                                 | Detect Internet                  |                |              |                     |             |                      |           | Find              | Chain:              | srcnat                     |            |   | Cancel       |          |
| Bridge              | Name                              | Туре                             | Actual MTU L   | 2 MTU Tx     |                     | Rx          | Tx Pack              | ket (p/s) | Rx Packet (p 🔻    | Src. Address:       |                            | •          |   | Apply        | _        |
| PPP                 | R Sther1-WAN1<br>R Ether2-WAN2    | Ethernet<br>Ethernet             | 1500           | 1598         | 632 bps<br>0 bps    |             | 568 bps<br>10.1 kbps |           | 0                 | Dst. Address:       |                            | •          |   | Dirable      |          |
| Switch              | S WLAN-INALA<br>R & bridge1-LAN-L | Wireless (Atheros AR9.<br>Bridge | 1500<br>1500   | 1600<br>1598 | 0 bps<br>536 bps    |             | 0 bps<br>8.2 kbps    |           | 0                 | Protocol            |                            | -          |   | Commer       | nt       |
| P P                 | S 🚸 ether3                        | Ethernet                         | 1500           | 1598         | 0 bps<br>92 2 kbps  |             | 0 bps                |           | 0                 | Src. Port           |                            | -          |   | Сору         |          |
| MPLS N              | S 🚸 ether5                        | Ethernet                         | 1500           | 1598         | 0 bps               |             | 0 bps                |           | 0                 | Dst. Port           |                            | *          |   | Remove       |          |
| Castern N           | ♦ 7 items (1 selected)            |                                  |                |              |                     |             |                      |           | •                 | Any. Port           |                            | *          | 1 | Reset Cour   | nters    |
| Queues              | Freval                            |                                  |                |              |                     |             |                      |           |                   | In Interface:       |                            | •          | R | eset All Cor | unters   |
| Files               | Filter Rules NAT Man              | ale Raw Service Ports            | Connections A  | Address List | a Layer7 Protocols  |             |                      |           |                   | Out. Interface:     | Ether1-WAN1-CNT            | <b>Ŧ ▲</b> |   |              |          |
| Log                 | + - < :: 8                        | TO Reset Counters                | C Reset All    | Counters     |                     |             |                      | Find      | al Ŧ              | In. Interface List  | Ether2-WAN2-MICROON        | DA         |   |              |          |
| Tools               | # Action                          | Chain Src. Add                   | ress Dst Addre | ss Proto     | Src. Port Dst. Port | In, Interf. | Out. Interface       |           | In. Interf Out. 🔻 | Out. Interface List | all ethernet               |            |   |              |          |
| New Terminal        | 0 1 masquerade                    | srcnat                           |                |              |                     |             | Ether1-WAN1-CNT      |           |                   | Packet Mark:        | all vian                   | -          |   |              |          |
| + Dot1X             |                                   |                                  |                |              |                     |             |                      |           |                   | Connection Mark     | bridge1-LAN-LATITUD-0      |            |   |              |          |
| MetaROUTER          |                                   |                                  |                |              |                     |             |                      |           |                   | Routing Mark:       | ether3<br>ether4           |            |   |              |          |
| Make Supoutrif      |                                   |                                  |                |              |                     |             |                      |           |                   | Routing Table:      | ether5                     |            |   |              |          |
| 🔾 🔕 New WinBox      |                                   |                                  |                |              |                     |             |                      |           |                   |                     |                            |            |   |              |          |
| Exit                | •                                 |                                  |                |              |                     |             |                      |           | •                 |                     |                            | •          | 1 |              |          |
| 🛛 🔲 Windows 🗈       | 1 nem                             |                                  |                |              |                     |             |                      |           |                   | enabled             |                            |            | _ |              |          |

Para nuestro caso se repite los mismos pasos para la opción #02 de la antena PowerBeam 5AC

Figura 71. Configuración del ISP2 proveedor de internet.

| admin@CC:2D:E0:     | 34:2C:1B (MikroTik) - Win | Box (64bit) v6.48.4 on R | 8951Ui-2HnD    | (mipsbe)    |                  |             |                     |             |                   |              |                                  |   | - 🗆 X              |
|---------------------|---------------------------|--------------------------|----------------|-------------|------------------|-------------|---------------------|-------------|-------------------|--------------|----------------------------------|---|--------------------|
| Session Settings Da | shboard                   |                          |                |             |                  |             |                     |             |                   |              |                                  |   |                    |
| Safe Mode           | Session: CC:2D:E0:34:2C   | 18                       |                |             |                  |             |                     |             |                   |              |                                  |   |                    |
| 🎾 Quick Set         |                           |                          |                |             |                  |             |                     |             |                   | New NAT Rule |                                  |   |                    |
| CAPSMAN             | Interface Interface List  | Ethernet EolP Tunnel II  | P Tunnel GRE   | Tunnel VL   | AN VRRP Bond     | ing LTE     |                     |             |                   | General Adv  | anced Extra Action Statistics    |   | ОК                 |
| Wireless            | + = -                     | Detect Internet          |                |             |                  |             |                     |             | Find              | Action       | accept                           | Ŧ | Cancel             |
| 1 Bridge            | Name                      | Туре                     | Actual MTU     | L2 MTU T    | x                | Rx          | Tx                  | Packet(p/s) | Rx Packet (p 🔻    |              | accept<br>add detto addrass list |   | Apply              |
| = PPP               | R                         | Ethernet                 | 1500           | 1598        | 1896             | bps         | 1704 bps            |             | 3                 |              | add src to address list          |   |                    |
| T Switch            | S WLAN-INALA              | Wireless (Atheros AR9.   | 1500           | 1600        | 0                | bps         | 0 bps               |             | 0                 | Log Prefix   | dst-nat                          |   | Disable            |
| • Mesh              | R 👗 bridge1-LAN-L.        | Bridge                   | 1500           | 1598        | 1608             | bps         | 6.2 kbps            |             | 3                 |              | log                              |   | Comment            |
| at p                | S 🚸 ether3                | Ethernet                 | 1500           | 1598        | 0                | bps         | 0 bps               |             | 0                 | I            | masquerade                       |   | Conv               |
|                     | RS 19 ethers              | Ethernet                 | 1500           | 1598        | 95.0 K           | bps<br>hos  | 0.1 KDps            |             | 0                 |              | passthrough                      |   |                    |
| T Routing           | •                         |                          |                |             |                  |             |                     |             | •                 | I            | redirect                         |   | Remove             |
| System N            | 7 items (1 selected)      |                          |                |             |                  |             |                     |             |                   | I            | same                             |   | Reset Counters     |
| Queues              | Finant                    |                          |                |             |                  |             |                     |             |                   | 1            | src-nat                          |   | Reset All Counters |
| Files               | THE REAL MATER            |                          |                |             |                  |             |                     |             |                   |              |                                  |   |                    |
| E Log               | Filter Rules NAT Mang     | le Raw Service Ports     | Connections    | Address Lis | ts Layer/Protoco | ls          |                     |             |                   |              |                                  |   |                    |
| P RADIUS            | + - 🗸 🙁 🖽                 | 10 Reset Counters        | Reset All      | Counters    |                  |             |                     | Find        | all ∓             |              |                                  |   |                    |
| Tools               | # Action                  | Chain Src. Add           | ress Dst. Addr | ss Proto    | Src. Port Dst.   | Port In. In | terf Out. Interface |             | In. Interf Out. 🔻 |              |                                  |   |                    |
| IN New Terminal     | 0 i masquerade            | srcnat                   |                |             |                  |             | Ether1-WAN1-0       | NT          |                   |              |                                  |   |                    |
| Dot1X               |                           |                          |                |             |                  |             |                     |             |                   |              |                                  |   |                    |
| Mata DOLITER        |                           |                          |                |             |                  |             |                     |             |                   |              |                                  |   |                    |
| Partition           |                           |                          |                |             |                  |             |                     |             |                   |              |                                  |   |                    |
| Make Support of     |                           |                          |                |             |                  |             |                     |             |                   |              |                                  |   |                    |
| New WieBox          |                           |                          |                |             |                  |             |                     |             |                   |              |                                  |   |                    |
|                     | •                         |                          |                |             |                  |             |                     |             |                   |              |                                  |   |                    |
| EN CAL              | 1.0                       |                          |                |             |                  |             |                     |             | •                 |              |                                  |   |                    |

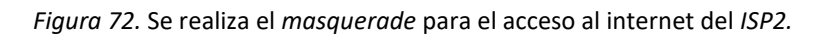

| Sadmin@CC:2D:E0:       | 34:2C:1B (MikroTik) - WinBox (64bit) v6.48.4 on RE                                                                                                    | 3951Ui-2HnD (mipsbe)             |                                    | – 🗆 X                          |
|------------------------|----------------------------------------------------------------------------------------------------|----------------------------------|------------------------------------|--------------------------------|
| Session Settings Da    | Session: CC:2D:E0:34:2C:1B                                                                                                    |                                  |                                    |                                |
| 🂓 Quick Set            | Interface List                                                                                                    |                                  |                                    |                                |
| CAPsMAN                | Interface Interface List Ethernet EoIP Tunnel IP                                                                                                    | Tunnel GRE Tunnel VLAN VRR       | P Bonding LTE                      |                                |
| Mirologo               | + < × □ 7 Detect Internet                                                                                                    |                                  |                                    | Find                           |
| + Wileless             | Name 🛆 Type                                                                                                    | Actual MTU L2 MTU Tx             | Rx                                 | Tx Packet (p/s) Rx Packet (p 🔻 |
|                        | R 🏘 Ether1-WAN1 Ethernet                                                                                                    | 1500 1598                        | 632 bps 9.6 kbps                   | 1                              |
|                        | R 🚸 Ether2-WAN2 Ethernet                                                                                                    | 1500 1598                        | 0 bps 4.9 kbps                     | 0                              |
| Switch                 | S WLAN-INALA Wireless (Atheros AR9                                                                                                    | 1500 1600                        | 0 bps 0 bps                        | 0                              |
| °T <mark>°</mark> Mesh | R abridge I-LAN-L Bridge                                                                                                    | 1500 1598                        | 536 bps 6.3 kbps                   | 1                              |
| P N                    | DS de ether4 Ethernet                                                                                                    | 1500 1596                        | 94.6 kbps 6.8 kbps                 | 11                             |
| MPLS N                 | S ether5 Ethernet                                                                                                    | 1500 1598                        | 0 bps 0 bps                        | 0                              |
| T Pouting              | <ul> <li>Image: A set of the set of the</li></ul> |                                  |                                    | +                              |
|                        | 7 items (1 selected)                                                                                                    |                                  |                                    |                                |
| System I               |                                                                                                    |                                  |                                    |                                |
| 🗣 Queues               | Firewall                                                                                                    |                                  |                                    |                                |
| Files                  | Filter Rules NAT Mangle Raw Service Ports                                                                                                    | Connections Address Lists Layer  | Protocols                          |                                |
|                        | 🕂 🗕 💉 🗶 🗂 🍸 🥨 Reset Counters                                                                                                    | Reset All Counters               |                                    | Find all <b>T</b>              |
| Tools                  | # Action Chain Src. Addr                                                                                                    | ess Dst. Address Proto Src. Port | Dst. Port In. Interf Out. Interfac | e In. Interf Out. 🔻            |
|                        | 0 il masquerade srcnat                                                                                                    |                                  | Ether1-WAN                         | 11-CNT                         |
| Q Rew Terminal         | 1 👔 masquerade srcnat                                                                                                    |                                  | Ether2-WAN                         | 12-MICROONDA                   |
| 🧕 💻 Windows 🛛 🗋        | +                                                                                                    |                                  |                                    | +                              |
| B More                 | 2 items (1 selected)                                                                                                    |                                  |                                    |                                |
| Ω.                     |                                                                                                    |                                  |                                    |                                |

Figura 73. Validación de NAT para acceso a internet del ISP2.

# Configuración de la red inalámbrica

| Sadmin@CC:2D:E0     | 34:2C:1B (MikroTik) - WinBox (64bit) | v6.48.4 on RB951Ui-2H  | nD (mipsbe)    |          |                    |                   |                                                                                 |                                          |               | - 🗆 X                |
|---------------------|--------------------------------------|------------------------|----------------|----------|--------------------|-------------------|---------------------------------------------------------------------------------|------------------------------------------|---------------|----------------------|
| Session Settings Di | ashboard                             |                        |                |          |                    |                   |                                                                                 |                                          |               |                      |
| 🍤 😋 Safe Mode       | Session: CC:2D:E0:34:2C:1B           |                        |                |          |                    |                   |                                                                                 |                                          |               |                      |
| 🚀 Quick Set         | Interface List                       |                        |                |          |                    |                   | Interface <wlan-inal< td=""><td>AMBRICA&gt;</td><td></td><td></td></wlan-inal<> | AMBRICA>                                 |               |                      |
| CAPsMAN             | Interface Interface List Ethernet Ed | olP Tunnel IP Tunnel G | RE Tunnel VLAN | VRRP Bon | ding LTE           |                   | General Wireless                                                                | HT HTMCS WDS Nstrei                      | me NV2 Status | OK                   |
| Interfaces          | + <b>* * </b>                        | etect Internet         |                |          |                    | Find              | Mode                                                                            | ao bridae                                | Ī             | Crearl               |
| Wireless            | Name                                 | / Type                 | Actual MTU L2  | MTU Tx   | Rx                 |                   | mode.                                                                           | ap bridge                                | · · ·         | Cancel               |
| t ppp               | R 🔶 Ether1-WAN1-CNT                  | Ethernet               | 1500           | 1598     | 512 bps            | 0 bps             | band:                                                                           | ZGHZ-B/G/N                               | *             | Apply                |
| PPP                 | R                                    | Ethernet               | 1500           | 1598     | 0 bps              | 12.9 kbps         | Channel Width:                                                                  | 20MHz                                    | Ŧ             | Disable              |
| T <sup>e</sup> Mosh | R & bridge1-LAN-LATITUD-0            | Bridge                 | 1500           | 1598     | 0 bps              | 7.7 kbps          | Frequency:                                                                      | auto                                     | ∓ MHz         | Commant              |
| ass in N            | S 🚸 ether3                           | Ethernet               | 1500           | 1598     | 0 bps              | 0 bps             | SSID:                                                                           | Latitud 0 HomeOffice1                    | <b>A</b>      |                      |
| MPIS N              | RS @ ether4<br>S @ ether5            | Ethernet               | 1500           | 1598     | 99.1 kbps<br>0 bps | 8.7 kbps<br>0 bps | Security Profile:                                                               | default                                  | Ŧ             | Advanced Mode        |
| Routing             | •                                    |                        |                |          | 0 0 0 0            | +                 | WPS Mode:                                                                       | push button                              | Ŧ             | Torch                |
| System              | 7 items (1 selected)                 |                        |                |          |                    |                   | Eroguongy Modo:                                                                 | rogulatonedomain                         |               | WPS Accept           |
| Queues              |                                      |                        |                |          |                    |                   | riequency mode.                                                                 | regulatory domain                        |               | WPS Client           |
| Files               |                                      |                        |                |          |                    |                   | Country:                                                                        | ecuador                                  | •             | WP3 Client           |
| 🗒 Log               |                                      |                        |                |          |                    |                   | Installation:                                                                   | indoor                                   | Ŧ             | Setup Repeater       |
| RADIUS              |                                      |                        |                |          |                    |                   | Default AP Tx Limit                                                             |                                          | ▼ bps         | Scan                 |
| 💢 Tools 🛛 🗈         |                                      |                        |                |          |                    |                   | Default Client Tx Limit                                                         |                                          | The bas       | Freq Usage           |
| 🕅 New Terminal      |                                      |                        |                |          |                    |                   |                                                                                 |                                          | • opa         | All                  |
| Dot1X               |                                      |                        |                |          |                    |                   |                                                                                 | <ul> <li>Default Authenticate</li> </ul> |               | Align                |
| MetaROUTER          |                                      |                        |                |          |                    |                   |                                                                                 | <ul> <li>Default Forward</li> </ul>      |               | Sniff                |
| Partition           |                                      |                        |                |          |                    |                   |                                                                                 | Hide SSID                                |               | Snooper              |
| Make Supout.rif     |                                      |                        |                |          |                    |                   |                                                                                 |                                          |               | Report Configuration |
| S New WinBox        |                                      |                        |                |          |                    |                   |                                                                                 |                                          |               | Reserconinguration   |
| Exit                |                                      |                        |                |          |                    |                   |                                                                                 |                                          |               |                      |
| Windows             |                                      |                        |                |          |                    |                   |                                                                                 |                                          |               |                      |
| VVIIIdows           |                                      |                        |                |          |                    |                   |                                                                                 |                                          |               |                      |
| ×                   |                                      |                        |                |          |                    |                   |                                                                                 |                                          |               |                      |
| nBc                 |                                      |                        |                |          |                    |                   |                                                                                 |                                          |               |                      |
| i N                 |                                      |                        |                |          |                    |                   |                                                                                 |                                          |               |                      |
| S                   |                                      |                        |                |          |                    |                   |                                                                                 |                                          |               |                      |
| ler (               |                                      |                        |                |          |                    |                   |                                                                                 |                                          |               |                      |
| out                 |                                      |                        |                |          |                    |                   | enabled                                                                         |                                          | slave searchi | ing for              |
| Ϋ́                  |                                      |                        |                |          |                    |                   |                                                                                 |                                          |               |                      |

Figura 74. Configuración del acceso inalámbrico para la red local.

Este momento la red inalámbrica se encuentra funcional, pero sin las respectivas seguridades para lo cual se procede a implementar e ingresar a la opción *Wireless*.

| admin@CC:2D:E0:     | 34:2C:1B (MikroTik) - WinBox (64bit) v6.48.4 on RB951Ui-2HnD (mipsbe)                                                                                                    | -             |      | ×    |
|---------------------|----------------------------------------------------------------------------------------------------|---------------|------|------|
| Session Settings Da | shboard                                                                                                    |               |      |      |
| Safe Mode           | Session: CC2D:E0:34:2C:1B                                                                                                    |               |      |      |
| 🖉 💓 Quick Set       | Interface List                                                                                                    |               |      |      |
| CAPsMAN             | Interface Interface List Ethernet EoIP Tunnel IP Tunnel GRE Tunnel VLAN VRRP Bonding LTE                                                                                                    |               |      |      |
| Interfaces          |                                                                                                    |               |      |      |
| Wireless            |                                                                                                    |               |      |      |
| Bridge              | Name / Type Actual MTU L2 MTU L2 MTU |               |      |      |
| ia PPP              | R                                                                                                    |               |      |      |
| The Switch          | S 🙀 WLAN-INALAMBRICA Wireless (Atheros AR9 1500 1600 0 bps 0 bps                                                                                                    |               |      |      |
| "L" Mesh            | R Bridge1-LAN-LATITUD-0 Bridge 1500 1598 1600 bps 5.8 kbps                                                                                                    |               |      |      |
| P N                 | S                                                                                                    |               |      |      |
| MPLS N              | S deterior Ethernet 1500 1558 Obps Obps                                                                                                    |               |      |      |
| C Routing           |                                                                                                    |               |      |      |
| System              | 7 items (1 selected)                                                                                                    |               |      |      |
| 🗣 Queues            | Wireless Tahles                                                                                                    |               |      |      |
| Files               |                                                                                                    |               |      |      |
| Log                 | Wirrinnerraces W60G Station Nstreme Dual Access List Registration Connect List Security Profiles Channels Interworking Profiles                                                                                                    |               | _    |      |
| AP RADIUS           | + - 🖉 🖄 🖾 🖓 CAP WPS Client Setup Repeater Scanner Freq. Usage Alignment Wireless Sniffer Wir                                                                                                    | eless Snooper | Fino | 1    |
| 🔀 Tools 📃 📐         | Name         /         Type         Actual MTU         Tx         Rx         Tx Packet (p/s)                                                                                                    | Rx Packet (r  | o/s) | FP 🔻 |
| New Terminal        | S 🙀 WLAN-INALAMBRICA Wireless (Atheros AR9 1500 0 bps 0 bps                                                                                                    | 0             | 0    |      |
| Dot1X               |                                                                                                    |               |      |      |
| MetaROUTER          |                                                                                                    |               |      |      |
| Partition           |                                                                                                    |               |      |      |
| Make Supout.rif     |                                                                                                    |               |      |      |
| New WinBox          |                                                                                                    |               |      |      |
| K Exit              |                                                                                                    |               |      |      |
|                     |                                                                                                    |               |      |      |
| Windows             |                                                                                                    |               |      |      |
|                     |                                                                                                    |               |      |      |
| ×                   |                                                                                                    |               |      |      |
| Be                  |                                                                                                    |               |      |      |
| Wit                 | •                                                                                                    |               |      | +    |
| S                   | 1 item out of 7                                                                                                    |               |      |      |
| 0                   |                                                                                                    |               |      |      |
| ute                 |                                                                                                    |               |      |      |
| R                   |                                                                                                    |               |      |      |
|                     |                                                                                                    |               |      |      |

Figura 75. Red sin seguridad.

Se procede a ingresar en la pestaña Security Profiles e inmediatamente se ingresa los datos que se

### muestran a continuación.

| Sadmin@CC:2D:E0:    | 34:2C:1B (MikroTik) - WinBox (64bit) v                                                                                                    | /6.48.4 on RB951Ui-2Hn   | D (mipsbe)    |                  |                             |                    |                            | -                |         | ×   |
|---------------------|----------------------------------------------------------------------------------------------------|--------------------------|---------------|------------------|-----------------------------|--------------------|----------------------------|------------------|---------|-----|
| Session Settings Da | shboard                                                                                                    |                          |               |                  |                             |                    |                            |                  |         |     |
| 🍤 🕑 Safe Mode       | Session: CC:2D:E0:34:2C:1B                                                                                                    |                          |               |                  |                             |                    |                            |                  |         |     |
| 💓 Quick Set         | Interface List                                                                                                    |                          |               |                  |                             |                    | New Security Profile       |                  |         | IX  |
| CAPsMAN             | Interface Interface List Ethernet Eol                                                                                                    | IP Tunnel IP Tunnel GF   | RE Tunnel VL  | AN VRRP Bor      | nding LTE                   |                    | General RADIUS EAP         | Static Keys      | ОК      |     |
| Mirologo            | 🕂 - 💉 🗱 🗂 🍸 Det                                                                                                    | ect Internet             |               |                  |                             | Find               | Name:                      | profile1         | Cancel  | -   |
| K Bridge            | Name /                                                                                                    | Туре                     | Actual MTU    | L2 MTU Tx        | Rx                          | -                  | Mode:                      | dynamic keys 🔻   | Apply   |     |
| E PPP               | R   Ether1-WAN1-CNT  R  Ether2-WAN2-MICROONDA                                                                                                    | Ethernet<br>Ethernet     | 1500          | 1598<br>1598     | 0 bps<br>0 bps              | 664 bps<br>520 bps | Authentication Types:      | WPAPSK WPA2PSK   | Commont | 51  |
| The Switch          | S 🙀 WLAN-INALAMBRICA                                                                                                    | Wireless (Atheros AR9    | 1500          | 1600             | 0 bps                       | 0 bps              |                            | WPA EAP WPA2 EAP | Comment | - 1 |
| °T, Mesh            | R Abridge1-LAN-LATITUD-0                                                                                                    | Bridge                   | 1500          | 1598             | 6.5 kbps                    | 10.0 kbps          | Linicast Cinhers:          | A aas com thin   | Сору    |     |
| 🐺 IP 🛛 🗠            | RS dether4                                                                                                    | Ethernet                 | 1500          | 1598             | 97.4 kbps                   | 8.3 kbps           | Unicast cipiters.          |                  | Remove  |     |
| 🕐 MPLS 🛛 🔿          | S 🚸 ether5                                                                                                    | Ethernet                 | 1500          | 1598             | 0 bps                       | 0 bps              | Group Ciphers:             | ✓ aes.ccmtkip    |         |     |
| 🕽 Routing           | A state of the state of the |                          |               |                  |                             | +                  | WPA Pre-Shared Key:        | ******           |         |     |
| System 🗅            | / items ( I selected)                                                                                                    |                          |               |                  |                             |                    | WPA2 Pre-Shared Key:       | ******           |         |     |
| 🙅 Queues            | Wireless Tables                                                                                                    |                          |               |                  |                             |                    |                            |                  |         |     |
| Files               | WiFi Interfaces W60G Station Nstree                                                                                                    | me Dual Access List R    | egistration C | onnect List Secu | rity Profiles Channels Inte | rworking Profiles  | Supplicant Identity:       |                  |         |     |
|                     | + 7                                                                                                    |                          |               |                  |                             |                    | Group Key Update:          | 00:05:00         |         |     |
|                     | Name / Mode Autho                                                                                                    | entication Unicast Ciphe | rs Group Ciph | ers WPA Pre-Sh   | ared WPA2 Pre-Shared        |                    |                            |                  |         |     |
| New Terminal        | * default none                                                                                                    |                          |               | *****            | *****                       |                    | Management Protection:     | disabled T       |         |     |
| O totiX             |                                                                                                    |                          |               |                  |                             |                    | Management Protection Key: |                  |         |     |
| 💆 💷 Windows 🗅       |                                                                                                    |                          |               |                  |                             |                    |                            | Disable DMKID    |         |     |
| 🖉 More 🗅            | 1 item                                                                                                    |                          |               |                  |                             |                    |                            |                  |         |     |
|                     | L                                                                                                    |                          |               |                  |                             |                    |                            |                  |         |     |

Figura 76. Asignación de claves a la red inalámbrica.

Se procede con la validación para el acceso del internet en la red inalámbrica creada.

| 0   | admin@CC:2D:E0  | 34:2C:1B (MikroTik) - WinBox (64bit) v6.48.4 on RB951Ui-2HnD (mipsbe)                                                            |   |
|-----|-----------------|----------------------------------------------------------------------------------------------------|---|
| Ses | sion Settings D | ashboard                                                                                                    |   |
| ю   | Ce Safe Mode    | Session: CC2D:E0:34:2C:1B                                                                                                    |   |
|     | 🖋 Quick Set     | Interface List                                                                                                    |   |
| 1   | CAPsMAN         | Interface List Ethernet EoIP Tunnel IP Tunnel GRE Tunnel VLAN VRRP Bonding LTE                                                   |   |
|     | Mireless        | + V X C V Detect Internet                                                                                                    |   |
|     | Bridge          | Name / Type Actual MTU L2 MTU Tx Rx 🔽                                                                                            |   |
|     |                 | R                                                                                                    |   |
|     |                 | R                                                                                                    |   |
|     | Switch          | S w WENN-INVLAMINTUCA WITHING ARX. 1500 1600 00ps 00ps                                                                           |   |
|     | l. Mesh         | S 🚸 ether3 Ethernet 1500 1598 0 bps 0 bps                                                                                        |   |
|     | P P             | RS deter4 Ethernet 1500 1598 852 kbps 8.0 kbps                                                                                   |   |
|     | 🕑 MPLS 🛛 🗅      | S therefs Ethernet 1500 1598 0 bps 0 bps                                                                                         |   |
|     | 📫 Routing 👘 🗅   |                                                                                                    |   |
| 1   | 🛱 System 🛛 🗅    | 7 items (1 selected)                                                                                                    |   |
|     | Queues          | Wireless Tables                                                                                                    |   |
|     | Files           | WiFi Interfaces W60G Station Nstreme Dual Access List Registration Connect List Security Profiles Channels Interworking Profiles |   |
| ŏ   | Log             |                                                                                                    |   |
| n B | RADIUS          | Name / Made Authentication Tunes, Unicest Ciphere Group Ciphere, WDA Pro-Shared, WDA2 Pro-Shared                                 | _ |
| Ň   | 🔨 Tools 📄       | Varie / Mode Autentication Types Oncast cipiers Group Cipiers WFA Pre-Shared WFA2 Pre-Shared                                     |   |
| Ś   | New Terminal    | profile1 dynamic keys WPA PSK WPA 2 PSK aes ccm aes ccm ***** *****                                                              |   |
| 5.  | Dot1X           |                                                                                                    |   |
| ute | 🔲 Windows 🛛 🗅   |                                                                                                    |   |
| Ro  | More            | 2 tems                                                                                                    |   |
|     |                 |                                                                                                    |   |

Figura 77. Validación de la red inalámbrica.

## Configuración del firewall.

Aquí se va a brindar las seguridades para cada uno de los usuarios los cuales protegerán cada uno de los sitios de trabajo, entre ellos y se va a nombrar los siguientes.

- Ataques de fuerza bruta.
- Ataques por puerto de DOS.
- Escaneo de puertos.

| Safe Mode       | Session: CC:2D:E0:34:2C:1B                      |             |                 |              |              |      |     |                       |               |                 |          |        |            |        |      |     |
|-----------------|-------------------------------------------------|-------------|-----------------|--------------|--------------|------|-----|-----------------------|---------------|-----------------|----------|--------|------------|--------|------|-----|
| Quick Set       | Firewall                                        |             |                 |              |              |      |     |                       |               |                 |          |        |            |        |      |     |
| CAPsMAN         | Filter Rules NAT Mangle Raw Service Ports       | Connections | Address Lists   | aver7 Protoc | nols         |      |     |                       |               |                 |          |        |            |        |      |     |
| Interfaces      |                                                 |             | 1001033 21313 2 | ayerriteio   | 0013         |      |     |                       |               |                 |          |        |            |        |      |     |
| Wirolose        | 🕂 🗕 💙 🗱 🙆 🍸 🧐 Reset Counters                    | Reset Al    | Counters        |              |              |      |     |                       |               |                 |          |        |            |        | Find | all |
| Dil.            | # Action                                        | Chain       | Src. Address    | Dst Addr     | Protocol     | Src. | Dst | In. Interface         | Out Inte In I | nterf Out. Inte | Src. Ad. | Dst Ad | Bytes F    | ackets |      |     |
| Bridge          | ::: Denegar conexiones invalidas                |             |                 |              |              |      |     |                       |               |                 | -        |        |            |        |      |     |
| PPP             | 0 drop                                          | input       |                 |              |              |      |     |                       |               |                 |          |        | 08         | 0      |      |     |
| Switch          | Permitir Ping                                   |             |                 |              |              |      |     |                       |               |                 |          |        |            |        |      |     |
| March           | 1 V accept                                      | input       |                 |              | 1 (icmp)     |      |     |                       |               |                 |          |        | 0 B        | 0      |      |     |
| mesn            | Permitir conexiones establecidas y relacionadas |             |                 |              |              |      |     |                       |               |                 |          |        |            |        |      |     |
| IP D            | 2 eccept                                        | input       |                 |              |              |      |     |                       |               |                 |          |        | 0 B        | 0      |      |     |
| MPLS N          | Permiso al Router ISP1 CNT                      |             |                 |              |              |      |     |                       |               |                 |          |        |            |        |      |     |
| Pouting N       | 3 📌 accept                                      | input       | 192.168.1.0/24  |              |              |      |     | Ether1-WAN1-CNT       |               |                 |          |        | 2052.8 KiB | 33 811 |      |     |
| Roduing         | Permiso del Router ISP2 Microondas              |             |                 |              |              |      |     |                       |               |                 |          |        |            |        |      |     |
| System 🗅        | 4 😻 accept                                      | input       | 192.168.1.0/24  |              |              |      |     | Ether2-WAN2-MICROONDA |               |                 |          |        | 0 B        | 0      |      |     |
| Queues          | ::: Denegar todo lo demas                       |             |                 |              |              |      |     |                       |               |                 |          |        |            |        |      |     |
| Files           | 5 🗱 drop                                        | input       |                 |              |              |      |     |                       |               |                 |          |        | 1141.9 KiB | 4 325  |      |     |
|                 | ::: Bloquear fuerza bruta                       |             |                 |              |              |      |     |                       |               |                 |          |        |            |        |      |     |
| Log             | 6 add src to address list                       | input       |                 |              | 6 (tcp)      |      | 22  |                       |               |                 | ssh3     |        | 0 B        | 0      |      |     |
| RADIUS          | 7 is add src to address list                    | input       |                 |              | 6 (tcp)      |      | 22  |                       |               |                 | ssh2     |        | 0 B        | 0      |      |     |
| Tools N         | 8 add src to address list                       | input       |                 |              | 6 (tcp)      |      | 22  |                       |               |                 | ssh1     |        | 0 B        | 0      |      |     |
|                 | 9 dd src to address list                        | input       |                 |              | 6 (tcp)      |      | 22  |                       |               |                 |          |        | 0 B        | 0      |      |     |
| New Terminal    | 10 🗱 drop                                       | input       |                 |              | 6 (tcp)      |      | 22  |                       |               |                 | lista_ne |        | 0 B        | 0      |      |     |
| Dot1X           | ::: Bloquear DOS 01                             |             |                 |              |              |      |     |                       |               |                 |          |        |            |        |      |     |
| MetaROUTER      | 11 🕜 tarpit                                     | forward     |                 | 163.10.0.84  | 6 (tcp)      |      | 80  |                       |               |                 |          |        | 0 B        | 0      |      |     |
| Destiller       | ::: Bloquear DOS 02                             |             |                 |              |              |      |     |                       |               |                 |          |        |            |        |      |     |
| Partition       | 12 🗱 drop                                       | forward     |                 | 163.10.0.84  | 6 (tcp)      |      | 80  |                       |               |                 |          |        | 0 B        | 0      |      |     |
| Make Supout.rif | ::: Denegando escaners de puertos               |             |                 |              |              |      |     |                       |               |                 |          |        |            |        |      |     |
| New WinBox      | 13 🗱 drop                                       | input       |                 |              |              |      |     |                       |               |                 | Escane   |        | 0 B        | 0      |      |     |
| E-A             | ::: Listar como escaner de puertos              |             |                 |              |              |      |     |                       |               |                 |          |        |            |        |      |     |
| EXIL            | 14 ist add src to address list                  | input       |                 |              | 6 (tcp)      |      |     |                       |               |                 |          |        | 0 B        | 0      |      |     |
|                 | ::: Escaneo de sigilo NMAP FIN                  |             |                 |              |              |      |     |                       |               |                 |          |        |            |        |      |     |
| Windows N       | 15 add src to address list                      | input       |                 |              | 6 (tcp)      |      |     |                       |               |                 |          |        | 08         | 0      |      |     |
|                 | ::: Escaner SYN/FIN                             |             |                 |              |              |      |     |                       |               |                 |          |        |            |        |      |     |
|                 | 16 add src to address list                      | input       |                 |              | 6 (tcp)      |      |     |                       |               |                 |          |        | 08         | 0      |      |     |
|                 | Escaner SYN/RST                                 |             |                 |              | <b>A b b</b> |      |     |                       |               |                 |          |        |            |        |      |     |
|                 | 1/ If add src to address list                   | input       |                 |              | ь (tcp)      |      |     |                       |               |                 |          |        | 08         | 0      |      |     |
|                 | Escaner FIN/PSH/URG                             | land.       |                 |              | C (2 )       |      |     |                       |               |                 |          |        | 0.0        | 0      |      |     |
|                 | To be add sic to address list                   | input       |                 |              | e (tcp)      |      |     |                       |               |                 |          |        | UB         | U      |      |     |
|                 | Escaner 1000/1000                               | land.       |                 |              | C (here)     |      |     |                       |               |                 |          |        | 0.0        | 0      |      |     |
|                 | 19 IT add src to address list                   | input       |                 |              | o (tcp)      |      |     |                       |               |                 |          |        | 08         | 0      |      |     |

Figura 78. Configuración de reglas de Firewall.

## Deshabilitar puertas de enlace hacia el Mikrotik

Para deshabilitar las puertas de enlace e impedir la comunicación exterior se procede de la siguiente manera;

| Sadmin@CC:2D:E0:                                     | 🔘 admin@CC:2D:E0:34:2C:1B (MikroTik) - WinBox (64bit) v6.48.4 on RB951Ui-2HnD (mi 🗕 🗆 🗙 |      |                |             |           |  |  |  |  |  |  |
|------------------------------------------------------|-----------------------------------------------------------------------------------------|------|----------------|-------------|-----------|--|--|--|--|--|--|
| Session Settings Dashboard                           |                                                                                         |      |                |             |           |  |  |  |  |  |  |
| Safe Mode         Session:         CC:2D:E0:34:2C:1B |                                                                                         |      |                |             |           |  |  |  |  |  |  |
| 🛛 🏏 Quick Set IP Service List 🔲 🗅                    |                                                                                         |      |                |             |           |  |  |  |  |  |  |
|                                                      | ✓ ¥ 7                                                                                   |      |                |             | Find      |  |  |  |  |  |  |
| Interfaces                                           | s Name 🛆                                                                                |      | Available From | Certificate | TLS Ver 🔻 |  |  |  |  |  |  |
| × <sup>₽</sup> ₽                                     | 😑 api                                                                                   | 8728 |                |             |           |  |  |  |  |  |  |
| 🤵 🕐 MPLS 🛛 🔿                                         | api-ssl                                                                                 | 8729 |                | none        | any       |  |  |  |  |  |  |
| E 12 Routing                                         | \varTheta ftp                                                                           | 21   |                |             |           |  |  |  |  |  |  |
|                                                      | ssh                                                                                     | 22   |                |             |           |  |  |  |  |  |  |
| System                                               | telnet                                                                                  | 23   |                |             |           |  |  |  |  |  |  |
| 🖸 💢 Tools 👘 📐                                        | winbox                                                                                  | 8291 |                |             |           |  |  |  |  |  |  |
| 0 Windows                                            | www                                                                                     | 80   |                |             |           |  |  |  |  |  |  |
|                                                      | www-ssl                                                                                 | 443  |                | none        | any       |  |  |  |  |  |  |
| More                                                 | 8 items (1 selected)                                                                    |      |                |             |           |  |  |  |  |  |  |

Figura 79. Puertos de enlaces habilitadas en el Mikrotik.

Para lo cual se procede a deshabilitar los puertos que no se requiere y que son vulnerables a los ataques de personas maliciosas, de esta manera se asegura el equipo

Para el tema de vulnerabilidad los atacantes ya saben que puertos utilizan los equipos en este caso el router *Mikrotik*, para lo cual una buena opción es cambiar el tipo de puerto esto evitaría y ocasionaría inconvenientes en tema de ataques que vayan a querer ingresar a realizar cambios.

| V | * * 7   |      |                |             | Find    |
|---|---------|------|----------------|-------------|---------|
|   | Name    | Port | Available From | Certificate | TLS Ver |
| Х | 🛛 api   | 8728 |                |             |         |
| Х | api-ssl | 8729 |                | none        | any     |
| Х | 🛛 ftp   | 21   |                |             |         |
|   | ssh     | 22   |                |             |         |
| Х | telnet  | 23   |                |             |         |
|   | winbox  | 8291 |                |             |         |
|   | www     | 80   |                |             |         |
| Х | www-ssl | 443  |                | none        | anv     |

Figura 80. Se deshabilita los puertos que no se utiliza.

## Balanceo de carga

Se recuerda que las dos direcciones IP de los ISP son los siguientes:

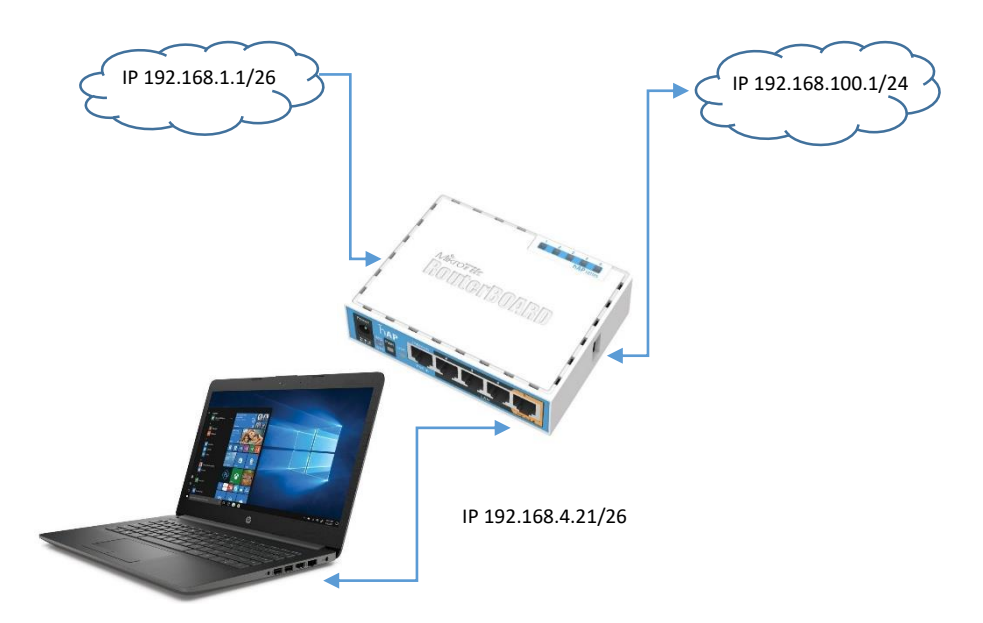

Las mismas que se procede ratificar en el Address List

| Add   | Iress List         |             |                       |      |
|-------|--------------------|-------------|-----------------------|------|
| +     | - 🖉 🎇 🗗 🍸          | ,           |                       | Find |
|       | Address 🛆          | Network     | Interface             |      |
| D     | + 128.11.14.217/16 | 128.11.0.0  | Ether2-WAN2-MICROONDA |      |
| D     | + 192.168.0.3/24   | 192.168.0.0 | Ether1-WAN1-CNT       |      |
|       | + 192.168.1.1/24   | 192.168.1.0 | bridge1-LAN-LATITUD-0 |      |
|       |                    |             |                       |      |
| 3 ite | ems                |             |                       |      |

Figura 81. Direcciones IP de los ISP1, ISP2. Y LAN

## Creación de las marcas de conexión

En la pestaña Firewall Mangle.

| Firewall |           |           |     |                |     |         |       |            |       |                |     |           |        | X |
|----------|-----------|-----------|-----|----------------|-----|---------|-------|------------|-------|----------------|-----|-----------|--------|---|
| Filter R | lules NAT | Mangle    | Raw | Service Ports  | Con | nection | s     | Address L  | ists  | Layer7 Protoco | ols |           |        |   |
| + -      | - 🖉 😫     | 2         | (0  | Reset Counters | (0  | Rese    | t All | Counters   |       | Find           |     | all       |        | ∓ |
| #        | Action    |           |     | 🛆 Chain        | S/  | D F     | S     | D In. Inte | rface | 9              |     | Out. Inte | In. In | • |
| 0        | 🖋 mark c  | onnection |     | prerouting     |     |         |       | Ether1     | -WA   | N1-CNT         |     |           |        | + |
| 1        | 🖋 mark c  | onnection |     | prerouting     |     |         |       | Ether2     | -WA   | N2-MICROOND/   | 4   |           |        |   |
| +        |           |           |     |                |     |         |       |            |       |                |     |           | +      |   |
| 8 items  |           |           |     |                |     |         |       |            |       |                |     |           |        |   |

## Figura 82. Firewall, Mangle

En el primer ISP donde se va a realizar la marca de conexión y se activa las siguientes opciones que se pueden visualizar.

| Mangle Rule <>                                                          |                    |
|-------------------------------------------------------------------------|--------------------|
| General Advanced Extra Action Statistics                                | ОК                 |
| Chain: prerouting                                                       | Cancel             |
| Src. Address:                                                           | Apply              |
| Dst. Address:                                                           | Disable            |
| Protocol:                                                               | Comment            |
| Src. Port                                                               | Сору               |
| Dst. Port                                                               | Remove             |
| Any. Port                                                               | Reset Counters     |
| In. Interface: Ether1-WAN1-CNT                                          | Reset All Counters |
| Out. Interface:                                                         | _                  |
| In. Interface List                                                      |                    |
| Out. Interface List                                                     |                    |
| Packet Mark:                                                            | -                  |
| Connection Mark:                                                        |                    |
| Routing Mark:                                                           |                    |
| Routing Table:                                                          |                    |
| Connection Type:                                                        | -                  |
| Connection State: 🗌 invalid 🗌 established 🗌 related 🗹 new 🗌 untracked 🔺 |                    |
| Connection NAT State:                                                   |                    |
| enabled                                                                 |                    |

Figura 83. Configuración Firewall, Mangle ISP1 marca de conexión.

| Mangle Rule <>                           |                    |
|------------------------------------------|--------------------|
| General Advanced Extra Action Statistics | ОК                 |
| Action: mark connection                  | Cancel             |
| Log                                      | Apply              |
| Log Prefix:                              | Disable            |
| New Connection Mark: Ether1-WAN1-CNT     | Comment            |
| ✓ Passthrough                            | Сору               |
|                                          | Remove             |
|                                          | Reset Counters     |
|                                          | Reset All Counters |
| enabled                                  |                    |

# En la pestaña Action se selecciona las siguientes opciones y aceptar en el ISP1

Figura 84. Configuración Firewall, Mangle, Action ISP1 marca de conexión.

En el segundo ISP donde se va a realizar la marca de conexión y se activa las siguientes opciones que se pueden visualizar.

| Mangle Rule <>       |                                                     |                    |
|----------------------|-----------------------------------------------------|--------------------|
| General Advanced     | Extra Action Statistics                             | ОК                 |
| Chain                | prerouting                                          | Cancel             |
| Src. Address         | · · · · · · · · · · · · · · · · · · ·               | Apply              |
| Dst. Address         | ▼                                                   | Disable            |
| Protocol             | ·                                                   | Comment            |
| Src. Port            | · · · · · · · · · · · · · · · · · · ·               | Сору               |
| Dst. Port            | · · · · · · · · · · · · · · · · · · ·               | Remove             |
| Any. Port            | ▼                                                   | Reset Counters     |
| In. Interface        | Ether2-WAN2-MICROONDA                               | Reset All Counters |
| Out. Interface       | ▼                                                   |                    |
| In. Interface List   | ·                                                   |                    |
| Out. Interface List  | · · · · · · · · · · · · · · · · · · ·               |                    |
| Packet Mark          |                                                     |                    |
| Connection Mark      |                                                     |                    |
| Routing Mark         | ▼                                                   |                    |
| Routing Table        |                                                     |                    |
| Connection Type      |                                                     |                    |
| Connection State     | invalid established related related • new untracked |                    |
| Connection NAT State |                                                     |                    |
| enabled              |                                                     |                    |

Figura 85. Configuración Firewall, Mangle ISP2 marca de conexión.

| Mangle Rule <>                             |                    |
|--------------------------------------------|--------------------|
| General Advanced Extra Action Statistics   | ОК                 |
| Action: mark connection                    | Cancel             |
|                                            | Apply              |
| Log Prefix:                                | Disable            |
| New Connection Mark: Ether1-WAN2-MICROONDA | Comment            |
| ✓ Passthrough                              | Сору               |
|                                            | Remove             |
|                                            | Reset Counters     |
|                                            | Reset All Counters |
| enabled                                    |                    |

## En la pestaña Action se selecciona las siguientes opciones y aceptar en el ISP2

*Figura 86. Configuración Firewall, Mangle, Action ISP2* marca de conexión.

Aquí en este punto se puede observar las dos marcas de conexiones creadas correctamente.

| Firewal               | I         |           |            |                |      |        |       |           |              |                  |           |         | X |
|-----------------------|-----------|-----------|------------|----------------|------|--------|-------|-----------|--------------|------------------|-----------|---------|---|
| Filter F              | Rules NAT | Mangle    | Raw        | Service Ports  | Conr | nectio | ns    | Add       | dress Lists  | Layer7 Protocols |           |         |   |
| + -                   | - 🕫 🖾     | 2         | (0         | Reset Counters |      | Res    | et Al | l Co      | unters       | Find             | all       |         | ∓ |
| #                     | Action    |           |            | 🛆 Chain        | S.A  | D      | F S   | D         | In. Interfac | e                | Out. Inte | In. Int | • |
| 0                     | 🖋 mark c  | onnection |            | prerouting     |      |        |       |           | Ether1-WA    | N1-CNT           |           |         | + |
| 1 🖋 mark connection p |           |           | prerouting |                |      |        |       | Ether2-WA | N2-MICROONDA |                  |           |         |   |
| +                     |           |           |            |                |      |        |       |           |              |                  |           | +       |   |
| 8 items               | 3         |           |            |                |      |        |       |           |              |                  |           |         |   |

*Figura 87.* Marcas de conexión de los dos *ISP* creadas correctamente.
# Creación de las conexiones de ruta

| General Advanced E    | xtra Action Statistics |     | OK                |
|-----------------------|------------------------|-----|-------------------|
| Chain:                | output                 | ₹   | Cancel            |
| Src. Address:         |                        | •   | Apply             |
| Dst. Address:         |                        | •   | Disable           |
| Protocol:             |                        | •   | Comment           |
| Src. Port             |                        | •   | Сору              |
| Dst. Port             |                        | -   | Remove            |
| Any. Port.            |                        | -   | Reset Counters    |
| In. Interface:        |                        | •   | Reset All Counter |
| Out. Interface:       |                        | •   | L                 |
| In. Interface List:   |                        | •   |                   |
| Out. Interface List   |                        | •   |                   |
| Packet Mark:          |                        | •   |                   |
| Connection Mark:      | Ether1-WAN1-CNT        | ▼ ▲ |                   |
| Routing Mark:         |                        | •   |                   |
| Routing Table:        |                        | •   |                   |
| Connection Type:      |                        | •   |                   |
| Connection State:     |                        | •   |                   |
| Connection NAT State: |                        |     |                   |
|                       |                        |     |                   |

En el primer ISP donde se va a realizar la conexión de ruta y se activa las siguientes opciones que se pueden visualizar.

Figura 88. Configuración Firewall, Mangle ISP1 conexión de ruta.

En la pestaña Action se selecciona las siguientes opciones y aceptar en el ISP1

| New Mangle Rule                          |                    |
|------------------------------------------|--------------------|
| General Advanced Extra Action Statistics | ОК                 |
| Action: mark routing                     | Cancel             |
|                                          | Apply              |
| Log Prefix:                              | Disable            |
| New Routing Mark: Ether1-WAN1-CNT        | Comment            |
| Passthrough                              | Сору               |
|                                          | Remove             |
|                                          | Reset Counters     |
|                                          | Reset All Counters |
| enabled                                  |                    |

Figura 89. Configuración Firewall, Mangle, Action ISP1 conexión de ruta.

En el segundo ISP donde se va a realizar la conexión de ruta y se activa las siguientes opciones que se pueden visualizar.

| New Mangle Rule       |                         |   |                    |
|-----------------------|-------------------------|---|--------------------|
| General Advanced      | Extra Action Statistics |   | ОК                 |
| Chain:                | output                  | ₹ | Cancel             |
| Src. Address:         |                         | • | Apply              |
| Dst. Address:         |                         | • | Disable            |
| Protocol:             |                         | • | Comment            |
| Src. Port:            |                         | • | Сору               |
| Dst. Port:            |                         | • | Remove             |
| Any. Port             |                         | • | Reset Counters     |
| In. Interface:        |                         | • | Reset All Counters |
| Out. Interface:       |                         | • |                    |
| In. Interface List    |                         | • |                    |
| Out. Interface List:  |                         | • |                    |
| Packet Mark:          |                         | • |                    |
| Connection Mark:      | Ether1-WAN2-MICROONDA   |   |                    |
| Routing Mark:         |                         | • |                    |
| Routing Table:        |                         | • |                    |
| Connection Type:      |                         | • |                    |
| Connection State:     |                         | • |                    |
| Connection NAT State: |                         | • |                    |
|                       |                         |   |                    |
| enabled               |                         |   |                    |

Figura 90. Configuración Firewall, Mangle ISP2 conexión de ruta.

En la pestaña Action se selecciona las siguientes opciones y aceptar en el ISP2

| New Mangle Rule                          |                    |
|------------------------------------------|--------------------|
| General Advanced Extra Action Statistics | ОК                 |
| Action: mark routing                     | Cancel             |
| Log                                      | Apply              |
| Log Prefix:                              | Disable            |
| New Routing Mark: Ether1-WAN2-MICROONDA  | Comment            |
| ✓ Passthrough                            | Сору               |
|                                          | Remove             |
|                                          | Reset Counters     |
|                                          | Reset All Counters |
| enabled                                  |                    |

Figura 91. Configuración Firewall, Mangle, Action ISP1 conexión de ruta.

Aquí en este punto se puede observar las dos marcas de rutas creadas correctamente.

| Firew       | vall   |                   |            |                |                 |         |             |           |                       |           |            |           |         |         | ×         |
|-------------|--------|-------------------|------------|----------------|-----------------|---------|-------------|-----------|-----------------------|-----------|------------|-----------|---------|---------|-----------|
| Filte       | er Rul | es NAT Mangle Raw | Service Po | orts Connectio | ns Address L    | ists La | yer7 Protoc | ols       |                       |           |            |           |         |         |           |
| +           | -      | * * 🗅 🝸 🦚         | Reset Cour | iters 🤇 🧐 Res  | et All Counters |         |             |           |                       |           |            | Find      | all     |         | Ŧ         |
| #           |        | Action            | Chain      | Src. Address   | Dst Address     | Proto   | Src. Port   | Dst. Port | In. Interface         | Out. Inte | In. Interf | Out. Inte | Src. Ad | Dst. Ad | ▾         |
| 0           |        | 🖋 mark connection | prerouting |                |                 |         |             |           | Ether1-WAN1-CNT       |           |            |           |         |         | $\square$ |
| 1           |        | 🖋 mark connection | prerouting |                |                 |         |             |           | Ether2-WAN2-MICROONDA |           |            |           |         |         |           |
| 2           |        | 🥜 mark routing    | output     |                |                 |         |             |           |                       |           |            |           |         |         |           |
| 3           |        | 🥜 mark routing    | output     |                |                 |         |             |           |                       |           |            |           |         |         |           |
| ♦<br>4 iter | ms (1  | selected)         |            |                |                 |         |             |           |                       |           | ·<br>      |           |         |         | •         |

Figura 92. Conexión de ruta de los dos ISP creadas correctamente.

# Configuración del balanceo de carga de los dos ISP

# Marcas de conexión

Se selecciona de igual manera en la opción IP/Firewall/Mangle en el símbolo de más + y se desplegara la siguiente ventana y se procede a configurar como se muestra en el gráfico del ISP1.

| New Mangle Rule       |                                                       |                    |
|-----------------------|-------------------------------------------------------|--------------------|
| General Advanced      | Extra Action Statistics                               | ОК                 |
| Chain:                | prerouting T                                          | Cancel             |
| Src. Address:         | ▼                                                     | Apply              |
| Dst. Address:         | ▼                                                     | Disable            |
| Protocol:             | ▼                                                     | Comment            |
| Src. Port             | <b></b>                                               | Сору               |
| Dst. Port             | <b>•</b>                                              | Remove             |
| Any. Port             | <b></b>                                               | Reset Counters     |
| In. Interface:        | □ bridge1-LAN-LATITUD-0 ▼ ▲                           | Reset All Counters |
| Out. Interface:       | ▼                                                     |                    |
| In. Interface List    | <b></b>                                               |                    |
| Out. Interface List:  | ▼                                                     |                    |
| Packet Mark:          | ▼                                                     |                    |
| Connection Mark:      | ▼                                                     |                    |
| Routing Mark:         | ▼                                                     |                    |
| Routing Table:        | ▼                                                     |                    |
| Connection Type:      | ▼                                                     |                    |
| Connection State:     | □ invalid □ established □ related ☑ new □ untracked ▲ |                    |
| Connection NAT State: | ▼                                                     |                    |
|                       |                                                       |                    |
| enabled               |                                                       |                    |

Figura 93. Configuración Firewall, Mangle, General ISP1 marcas de conexión.

| New Mangle Rule                                   |          |                    |
|---------------------------------------------------|----------|--------------------|
| General Advanced Extra Action Statistics          |          | ОК                 |
| Src. Address List                                 | ▼ ▲      | Cancel             |
| Dst. Address List:                                | ▼        | Apply              |
| Layer7 Protocol:                                  | ▼        | Disable            |
| Content                                           |          | Comment            |
| Connection Bytes:                                 | <b>▼</b> | Сору               |
| Connection Rate:                                  | ▼        | Remove             |
| Per Connection Classifier: 🗌 both addresses ∓ : 2 | 2 / []   | Reset Counters     |
| Src. MAC Address:                                 | ▼        | Reset All Counters |
| Out. Bridge Port:                                 |          |                    |
| In. Bridge Port                                   | ▼        |                    |
| In. Bridge Port List:                             | ▼        |                    |
| Out. Bridge Port List                             | ▼        |                    |
| IPsec Policy:                                     | ▼        |                    |
| TLS Host                                          | ▼        |                    |
| Ingress Priority:                                 | ▼        |                    |
| Priority:                                         | ▼        |                    |
| DSCP (TOS):                                       | ▼        |                    |
| TCP MSS:                                          | ▼ ▼      |                    |
| enabled                                           |          |                    |

Se procede a configurar en la opción de Advanced las siguientes opciones para el primer ISP.

*Figura 94. Configuración Firewall, Mangle, Advanced ISP1* marcas de conexión.

Se procede a configurar en la opción de *Extra* las siguientes opciones para el primer ISP.

| New Mangle Rule                          |                    |
|------------------------------------------|--------------------|
| General Advanced Extra Action Statistics | ОК                 |
| - 🕶 - Connection Limit                   | Cancel             |
| -▼- Limit                                | Apply              |
| - V- Nth                                 | Disable            |
| - 🕶 - Time                               | Disable            |
| - 🕶 - Src. Address Type                  | Comment            |
| - A- Dst. Address Type                   | Сору               |
| Address Type: local                      | Remove             |
| ✓ Invert                                 | Reset Counters     |
| - <b>v</b> - PSD                         | Reset All Counters |
| - 🕶 - Hotspot                            |                    |
| -▼- IP Fragment                          |                    |
|                                          |                    |
| enabled                                  |                    |

Figura 95. Configuración Firewall, Mangle, Extra ISP1 marcas de conexión.

| New Mangle Rule                          |                    |
|------------------------------------------|--------------------|
| General Advanced Extra Action Statistics | ОК                 |
| Action: mark connection                  | Cancel             |
| Log                                      | Apply              |
| Log Prefix:                              | Disable            |
| New Connection Mark: Ether1-WAN1-CNT     | Comment            |
| ✓ Passthrough                            | Сору               |
|                                          | Remove             |
|                                          | Reset Counters     |
|                                          | Reset All Counters |
|                                          |                    |
|                                          |                    |
| enabled                                  |                    |

Se procede a configurar en la opción de Action las siguientes opciones para el primer ISP.

Figura 96. Configuración Firewall, Mangle, Action ISP1 marcas de conexión.

Se selecciona de igual manera en la opción IP/Firewall/Mangle en el símbolo de más + y se desplegara la siguiente ventana y se procede a configurar como se muestra en el gráfico del ISP2.

| New Mangle Rule                          |                    |
|------------------------------------------|--------------------|
| General Advanced Extra Action Statistics | ОК                 |
| Chain: prerouting                        | Cancel             |
| Src. Address:                            | Apply              |
| Dst. Address:                            | Disable            |
| Protocol:                                | Comment            |
| Src. Port                                | Сору               |
| Dst. Port                                | Remove             |
| Any. Port                                | Reset Counters     |
| In. Interface: bridge1-LAN-LATITUD-0     | Reset All Counters |
| Out. Interface:                          |                    |
| In. Interface List:                      |                    |
| Out Interface List                       |                    |
| Packet Mark:                             |                    |
| Connection Mark:                         |                    |
| Routing Mark:                            |                    |
| Routing Table:                           | -                  |
| Connection Type:                         | •                  |
| enabled                                  |                    |

Figura 97. Configuración Firewall, Mangle, General ISP1 marcas de conexión.

| New Mangle Rule                                     |                    |
|-----------------------------------------------------|--------------------|
| General Advanced Extra Action Statistics            | ОК                 |
| Src. Address List 📃 🔹 🛧                             | Cancel             |
| Dst. Address List                                   | Apply              |
| Layer7 Protocol:                                    | Disable            |
| Content                                             | Comment            |
| Connection Bytes:                                   | Сору               |
| Connection Rate:                                    | Remove             |
| Per Connection Classifier: both addresses ∓ : 2 / 1 | Reset Counters     |
| Src. MAC Address:                                   | Reset All Counters |
| Out. Bridge Port                                    |                    |
| In. Bridge Port                                     |                    |
| In. Bridge Port List                                |                    |
| Out. Bridge Port List.                              |                    |
| IPsec Policy:                                       |                    |
| TLS Host.                                           |                    |
| Ingress Priority:                                   |                    |
|                                                     |                    |
| enabled                                             |                    |

Se procede a configurar en la opción de *Advanced* las siguientes opciones para el segundo ISP.

Figura 98. Configuración Firewall, Mangle, Advanced ISP2 marcas de conexión.

Se procede a configurar en la opción de *Extra* las siguientes opciones para el segundo ISP.

| New Mangle Rule                          |                    |
|------------------------------------------|--------------------|
| General Advanced Extra Action Statistics | ОК                 |
| - V- Connection Limit                    | Cancel             |
| - ▼- Limit<br>- ▼- Dst. Limit            | Apply              |
| - ▼- Nth                                 | Disable            |
| -▼- Time<br>-▼- Src. Address Type        | Comment            |
| - A- Dst. Address Type                   | Сору               |
| Address Type: Iocal 🗧 🗧                  | Remove             |
| ✓ Invert                                 | Reset Counters     |
| - V- PSD                                 | Reset All Counters |
| - ▼- IP Fragment                         |                    |
| enabled                                  |                    |

Figura 99. Configuración Firewall, Mangle, Extra ISP2 marcas de conexión.

| <b>C</b> ~ | munanala a an | after man an |             | ala Antina la |                 | main man |                       |
|------------|---------------|--------------|-------------|---------------|-----------------|----------|-----------------------|
| Ve.        | procede a co  | nnighrar en  | Ta oncion ( | η Αστιοή τα   | s signientes o  | nciones  | nara el segunno i se  |
| JC         | procede d co  | migarar cir  | ia opeion a |               | , signicities o | perories | para er seganao isi . |

| New Mangle Rule                            |                    |  |  |  |
|--------------------------------------------|--------------------|--|--|--|
| General Advanced Extra Action Statistics   | ОК                 |  |  |  |
| Action: mark connection                    | Cancel             |  |  |  |
| Log                                        | Apply              |  |  |  |
| Log Prefix:                                | Disable            |  |  |  |
| New Connection Mark: Ether1-WAN2-MICROONDA | Comment            |  |  |  |
| ✓ Passthrough                              | Сору               |  |  |  |
|                                            | Remove             |  |  |  |
|                                            | Reset Counters     |  |  |  |
|                                            | Reset All Counters |  |  |  |
|                                            |                    |  |  |  |
| enabled                                    |                    |  |  |  |

Figura 100. Configuración Firewall, Mangle, Action ISP2 marcas de conexión.

Aquí en este punto se puede observar las dos marcas de conexión creadas correctamente.

| Firewall  |                    |            |               |                 |         |              |           |                       |           |            |           |         |         | X |
|-----------|--------------------|------------|---------------|-----------------|---------|--------------|-----------|-----------------------|-----------|------------|-----------|---------|---------|---|
| Filter Ru | les NAT Mangle Raw | Service Po | rts Connectio | ns Address L    | ists La | ayer7 Protoc | ols       |                       |           |            |           |         |         |   |
| + -       |                    | Reset Coun | ters 🚺 🕻 Res  | et All Counters |         |              |           |                       |           |            | Find      | all     |         | ₹ |
| #         | Action             | Chain      | Src. Address  | Dst. Address    | Proto   | Src. Port    | Dst. Port | In. Interface         | Out. Inte | In. Interf | Out. Inte | Src. Ad | Dst. Ad | • |
| 0         | 🖋 mark connection  | prerouting |               |                 |         |              |           | Ether1-WAN1-CNT       |           |            |           |         |         |   |
| 1         | 🖉 mark connection  | prerouting |               |                 |         |              |           | Ether2-WAN2-MICROONDA |           |            |           |         |         |   |
| 2         | 🥒 mark routing     | output     |               |                 |         |              |           |                       |           |            |           |         |         |   |
| 3         | 🥒 mark routing     | output     |               |                 |         |              |           |                       |           |            |           |         |         |   |
| 4         | 🖉 mark connection  | prerouting |               |                 |         |              |           | bridge1-LAN-LATITUD-0 |           |            |           |         |         |   |
| 5         | 🖉 mark connection  | prerouting |               |                 |         |              |           | bridge1-LAN-LATITUD-0 |           |            |           |         |         |   |
|           |                    |            |               |                 |         |              |           |                       |           |            |           |         |         |   |
| +         |                    |            |               |                 |         |              |           |                       |           |            |           |         |         | ٠ |
| 6 items   |                    |            |               |                 |         |              |           |                       |           |            |           |         |         |   |

Figura 101. Marcas de conexión de los dos ISP creadas correctamente.

# Marcar las rutas.

Se selecciona de igual manera en la opción IP/Firewall/Mangle en el símbolo de más + y se desplegara la siguiente ventana y se procede a configurar como se muestra en el gráfico del ISP1.

| New Mangle Rule     |                           |     |   |                    |
|---------------------|---------------------------|-----|---|--------------------|
| General Advanced    | Extra Action Statistics   |     |   | ОК                 |
| Chain:              | prerouting                | ₹   | • | Cancel             |
| Src. Address:       |                           | •   |   | Apply              |
| Dst. Address:       |                           | •   |   | Disable            |
| Protocol:           |                           | •   |   | Comment            |
| Src. Port:          |                           | -   |   | Сору               |
| Dst. Port           |                           | •   |   | Remove             |
| Any. Port:          |                           | •   |   | Reset Counters     |
| In. Interface:      | □ bridge1-LAN-LATITUD-0 ▼ | •   |   | Reset All Counters |
| Out. Interface:     |                           | •   |   |                    |
| In. Interface List  |                           | •   |   |                    |
| Out. Interface List |                           | •   |   |                    |
| Packet Mark:        |                           | •   |   |                    |
| Connection Mark:    | Ether1-WAN1-CNT           | •   |   |                    |
| Routing Mark:       |                           | •   |   |                    |
| Routing Table:      |                           | •   |   |                    |
| Connection Type:    |                           | -   |   |                    |
| Connection State:   |                           | ▾ , | • |                    |
| enabled             |                           |     |   |                    |

Figura 102. Configuración Firewall, Mangle, General ISP1 conexión de ruta.

Se procede a configurar en la opción de Action las siguientes opciones para el segundo ISP.

| New Mangle Rule                          |                    |
|------------------------------------------|--------------------|
| General Advanced Extra Action Statistics | ОК                 |
| Action: mark routing                     | Cancel             |
|                                          | Apply              |
| Log Prefix:                              | Disable            |
| New Routing Mark: Ether1-WAN1-CNT        | Comment            |
| ✓ Passthrough                            | Сору               |
|                                          | Remove             |
|                                          | Reset Counters     |
|                                          | Reset All Counters |
| enabled                                  |                    |

Figura 103. Configuración Firewall, Mangle, Action ISP1 conexión de ruta.

| Mangle Rule <>        |                                               |                           |
|-----------------------|-----------------------------------------------|---------------------------|
| General Advanced      | Extra Action Statistics                       | ОК                        |
| Chain:                | prerouting                                    | ▼ Cancel                  |
| Src. Address:         | ·                                             | <ul> <li>Apply</li> </ul> |
| Dst. Address:         |                                               | ▼ Disable                 |
| Protocol:             |                                               | ▼ Comment                 |
| Src. Port             |                                               | Сору                      |
| Dst. Port:            |                                               | Remove                    |
| Any. Port             |                                               | Reset Counters            |
| In. Interface:        | □ bridge1-LAN-LATITUD-0 ∓ .                   | Reset All Counters        |
| Out. Interface:       |                                               | ▼                         |
| In. Interface List    |                                               | •                         |
| Out. Interface List   |                                               | -                         |
| Packet Mark:          |                                               | •                         |
| Connection Mark:      | Ether1-WAN2-MICROONDA                         | ▲                         |
| Routing Mark:         |                                               | •                         |
| Routing Table:        |                                               | •                         |
| Connection Type:      |                                               | •                         |
| Connection State:     | invalid established related related untracked | ▲                         |
| Connection NAT State: |                                               | •                         |
| enabled               |                                               |                           |

Se procede a configurar en la opción de Advanced las siguientes opciones para el segundo ISP.

Figura 104. Configuración Firewall, Mangle, Advanced ISP2 conexión de ruta

Se procede a configurar en la opción de Action las siguientes opciones para el segundo ISP.

| New Mangle Rule                           |                    |
|-------------------------------------------|--------------------|
| General Advanced Extra Action Statistics  | ОК                 |
| Action: mark routing                      | Cancel             |
|                                           | Apply              |
| Log Prefix:                               | Disable            |
| New Routing Mark: Ether1-WAN2-MICROONDA ▼ | Comment            |
| ✓ Passthrough                             | Сору               |
|                                           | Remove             |
|                                           | Reset Counters     |
|                                           | Reset All Counters |
| enabled                                   |                    |

Figura 105. Configuración Firewall, Mangle, Action ISP2 conexión de ruta.

Aquí en este punto se puede observar las dos conexiones de ruta creadas correctamente.

| Firewall   | rewall                                                                               |            |              |              |       |           |           |                       |           |            |           |         |          |   |
|------------|--------------------------------------------------------------------------------------|------------|--------------|--------------|-------|-----------|-----------|-----------------------|-----------|------------|-----------|---------|----------|---|
| Filter Ru  | Filter Rules NAT Mangle Raw Service Ports Connections Address Lists Layer7 Protocols |            |              |              |       |           |           |                       |           |            |           |         |          |   |
| + -        | + - 🖌 🗱 🗂 🍸 🕫 Reset Counters 🙆 Reset All Counters                                    |            |              |              |       |           |           | ∓                     |           |            |           |         |          |   |
| #          | Action                                                                               | Chain      | Src. Address | Dst. Address | Proto | Src. Port | Dst. Port | In. Interface         | Out. Inte | In. Interf | Out. Inte | Src. Ad | Dst. Ad. | 🔻 |
| 0          | 🖋 mark connection                                                                    | prerouting |              |              |       |           |           | Ether1-WAN1-CNT       |           |            |           |         |          |   |
| 1          | 🖋 mark connection                                                                    | prerouting |              |              |       |           |           | Ether2-WAN2-MICROONDA |           |            |           |         |          |   |
| 2          | 🥜 mark routing                                                                       | output     |              |              |       |           |           |                       |           |            |           |         |          |   |
| 3          | 🥜 mark routing                                                                       | output     |              |              |       |           |           |                       |           |            |           |         |          |   |
| 4          | 🖋 mark connection                                                                    | prerouting |              |              |       |           |           | bridge1-LAN-LATITUD-0 |           |            |           |         |          |   |
| 5          | 🖋 mark connection                                                                    | prerouting |              |              |       |           |           | bridge1-LAN-LATITUD-0 |           |            |           |         |          |   |
| 6          | 🥜 mark routing                                                                       | prerouting |              |              |       |           |           | bridge1-LAN-LATITUD-0 |           |            |           |         |          |   |
| 7          | 🥜 mark routing                                                                       | prerouting |              |              |       |           |           | bridge1-LAN-LATITUD-0 |           |            |           |         |          |   |
|            |                                                                                      |            |              |              |       |           |           |                       |           |            |           |         |          |   |
| +          | •                                                                                    |            |              |              |       |           |           | +                     |           |            |           |         |          |   |
| 8 items (1 | selected)                                                                            |            |              |              |       |           |           |                       |           |            |           |         |          |   |

*Figura 106*. Marcas de conexión de los dos *ISP* creadas correctamente.

#### Rutas de paso

En este punto se procede con la configuración de las rutas de paso se ingresa a IP/Routers y se selecciona en el signo más, + y se procese a configuras el Gateway del primer ISP 192.168.0.1.

| Route <0.0.0/0> |                |    |               |              |        |    |   |         |
|-----------------|----------------|----|---------------|--------------|--------|----|---|---------|
| General Attribu | tes            |    |               |              |        |    |   | ОК      |
| Dst. Address:   | 0.0.0/0        |    |               |              |        |    | • | Cancel  |
| Gateway:        | 192.168.0.1    | ₹  | reachable Eth | er1-WAN1-CNT |        | \$ |   | Apply   |
| Check Gateway:  | ping           |    |               |              | ₹      | •  |   | Disable |
| Type:           | unicast        |    |               |              |        | ₹  |   | Comment |
| Distance:       | 1              |    |               |              |        |    |   | Сору    |
| Scope:          | 30             |    |               |              |        |    |   | Remove  |
| Target Scope:   | 10             |    |               |              |        |    |   |         |
| Routing Mark:   | Ether1-WAN1-CN | NT |               |              | ₹      | •  |   |         |
|                 |                |    |               |              |        |    | ÷ |         |
| enabled         |                |    |               | active       | static |    |   |         |

Figura 107. Gateway del primer ISP 192.168.0.

Se ingresa a IP/Routers y se selecciona en el signo más, + y se procese a configuras el Gateway del segundo ISP 192.11.12.1.

| New Route       |                       |   |        |     |         |
|-----------------|-----------------------|---|--------|-----|---------|
| General Attribu | ites                  |   |        | 1   | ОК      |
| Dst. Address:   | 0.0.0/0               |   |        |     | Cancel  |
| Gateway:        | 192.11.14.1           | ₹ |        | \$  | Apply   |
| Check Gateway:  | ping                  |   |        | ₹ ▲ | Disable |
| Туре:           | unicast               |   |        | ₹   | Comment |
| Distance:       | 1                     |   |        |     | Сору    |
| Scope:          | 30                    |   |        |     | Remove  |
| Target Scope:   | 10                    |   |        |     |         |
| Routing Mark:   | Ether1-WAN2-MICROONDA |   |        | ₹ ▲ |         |
| Pref. Source:   |                       |   |        | •   |         |
| enabled         |                       |   | active |     |         |

Figura 108. Gateway del segundo ISP 192.11.14.1.

# Configurando los DNS públicos

En este punto se procede con la configuración de los *DNS* públicos se ingresa a *IP/DNS* y se selecciona en el signo más, + y se procese a configuras las *DNS* públicas 8.8.8 y 8.8.4.4. de Google para realizar un *ping* de prueba.

| DNS Settings                  |                                           |     |        |
|-------------------------------|-------------------------------------------|-----|--------|
| Servers:                      | 8.8.8.8                                   | \$  | ОК     |
|                               | 8.8.4.4                                   | \$  | Cancel |
| Dynamic Servers:              |                                           |     | Apply  |
| Use DoH Server:               |                                           | •   | Static |
|                               | Verify DoH Certificate                    |     | Cache  |
|                               | <ul> <li>Allow Remote Requests</li> </ul> |     |        |
| Max UDP Packet Size:          | 4096                                      |     |        |
| Query Server Timeout          | 2.000                                     | s   |        |
| Query Total Timeout           | 10.000                                    | S   |        |
| Max. Concurrent Queries:      | 100                                       |     |        |
| Max. Concurrent TCP Sessions: | 20                                        |     |        |
| Cache Size:                   | 2048                                      | KiB |        |
| Cache Max TTL:                | 7d 00:00:00                               |     |        |
| Cache Used:                   | 25 KiB                                    |     |        |

Figura 109. Configuración DNS públicas de Google.

Se procede a ingresar al Terminal de la consola de Mikrotik y se procede con la verificación de un ping y visualizar si se obtiene una respuesta del DNS de google.

|   | Terminal <1>  |                        |                                                        |        |            |       |         |  |  |  |  |
|---|---------------|------------------------|--------------------------------------------------------|--------|------------|-------|---------|--|--|--|--|
| 1 | MMM MI        | 4M III KKK KKK RRF     | RRR 000                                                | 000    | TTT        | III   | KKK KKK |  |  |  |  |
|   | MMM MI        | 4M III KKK KKK RRF     | RRR 000                                                | 000    | TTT        | III   | KKK KKK |  |  |  |  |
|   | MikroTik Ro   | outerOS 6.48.4 (c) 199 | 9-2021                                                 | http   | ://www.mik | rotik | .com/   |  |  |  |  |
|   | [?]           | Gives the list of      | available c                                            | ommand | 3          |       |         |  |  |  |  |
|   | command [?]   | Gives help on the      | command and                                            | list ( | of argumen | ts    |         |  |  |  |  |
|   |               |                        |                                                        |        |            |       |         |  |  |  |  |
|   | [Tab]         | Completes the comm     | Completes the command/word. If the input is ambiguous, |        |            |       |         |  |  |  |  |
|   |               | a second [Tab] giv     | ves possible                                           | option | ns         |       |         |  |  |  |  |
|   | ,             |                        |                                                        |        |            |       |         |  |  |  |  |
|   | /             | Move up to base le     | evel                                                   |        |            |       |         |  |  |  |  |
|   | ••            | Move up one level      |                                                        |        |            |       |         |  |  |  |  |
|   | /command      | Use command at the     | e base level                                           |        |            |       |         |  |  |  |  |
|   | [admin@Mikro] | [ik] > ping 8.8.8.8    |                                                        |        |            |       |         |  |  |  |  |
|   | SEQ HOST      |                        |                                                        | SIZE   | TTL TIME   | STAT  | νs      |  |  |  |  |
|   | 0 8.8.8.8     | 3                      |                                                        | 56     | 115 83ms   |       |         |  |  |  |  |
|   | 1 8.8.8.8     | 3                      |                                                        | 56     | 115 83ms   |       |         |  |  |  |  |
|   | 2 8.8.8.8     | 3                      |                                                        | 56     | 115 86ms   |       |         |  |  |  |  |
|   | 3 8.8.8.8     | 3                      |                                                        | 56     | 115 86ms   |       |         |  |  |  |  |

Figura 110. Ping 8.8.8.8 DNS Google.

#### Pruebas de navegación con carga balanceada.

Una vez realizado la implementación del radio enlace punto a multipunto y la configuración de los dos *Mikrotik* para los dos home office como muestra el grafico a continuación se procede a realizar las respectivas pruebas, para verificar el sistema.

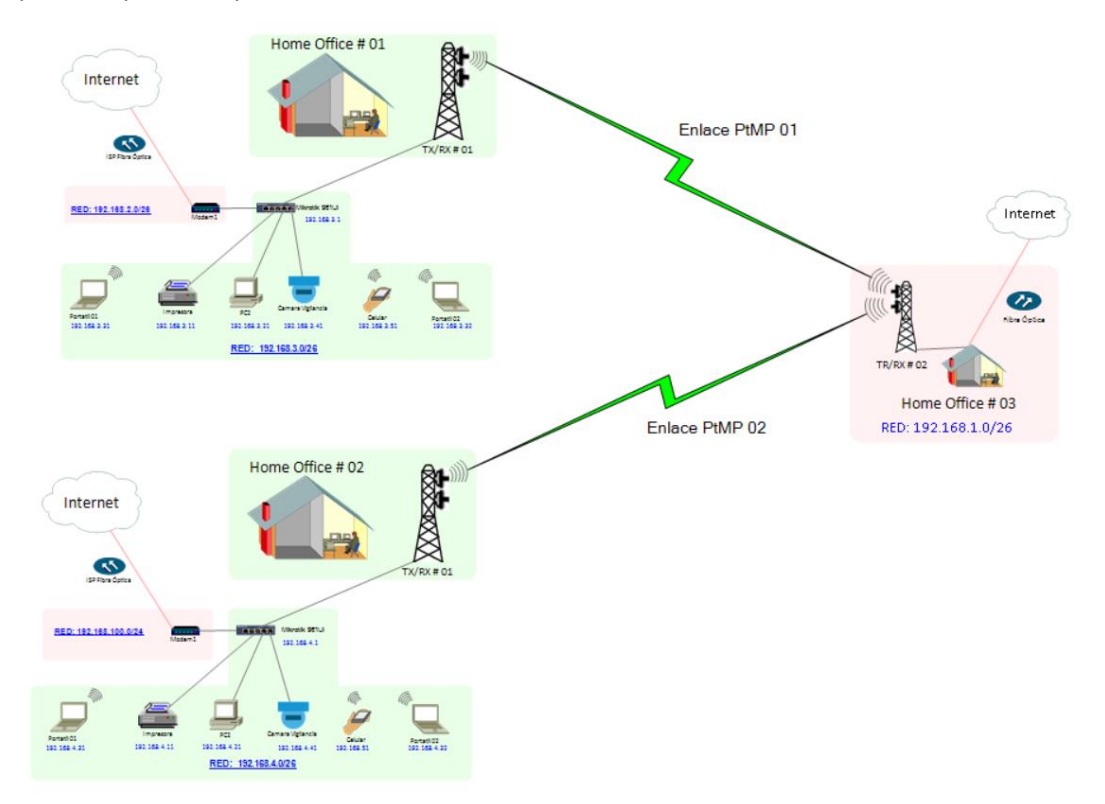

Figura 111. Sistema implementado.

En la siguiente ventana se puede observar la navegación con los dos servidores ISP en conjunto y que se encuentran trabajando en conjunto si la una se desconecta o falla por cualquier situación inmediatamente entra en funcionamiento el otro ISP.

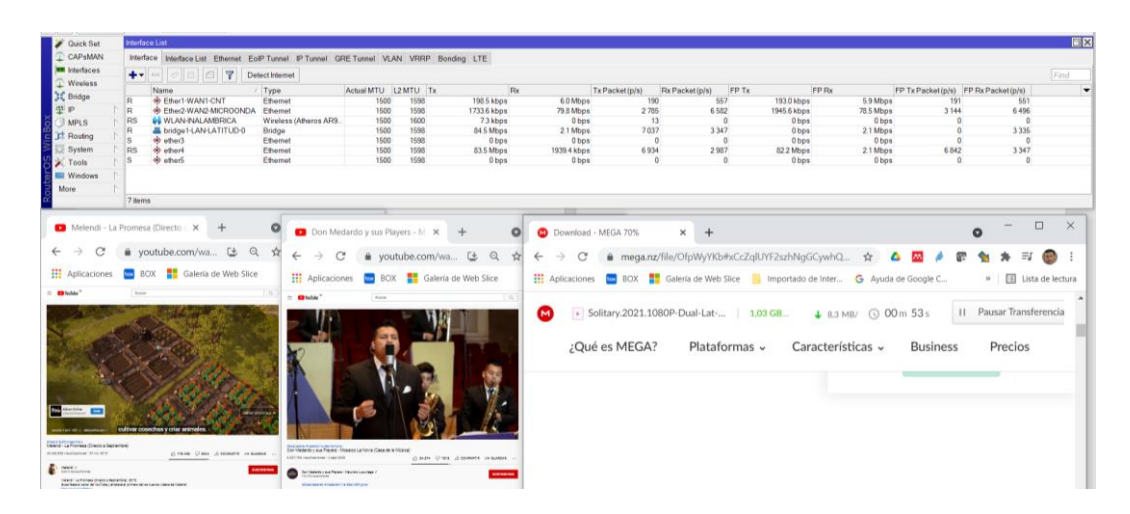

Figura 112. Pruebas de funcionamiento de carga balanceada de los dos ISP.

| admin@CC:2D:EC                                                                                     | 0:34:2C:1B (MikroTik) - WinBox (64bit)                                        | v6.48.4 on R8951Ui-2H  | nD (mipsbe)            |            |                               |                                                                                                    |                                                                   |                                                            |                                  |                       | - 🗆 🗙                                |
|----------------------------------------------------------------------------------------------------|-------------------------------------------------------------------------------|------------------------|------------------------|------------|-------------------------------|----------------------------------------------------------------------------------------------------|-------------------------------------------------------------------|------------------------------------------------------------|----------------------------------|-----------------------|--------------------------------------|
| Session Settings D                                                                                 | lashboard                                                                     |                        |                        |            |                               |                                                                                                    |                                                                   |                                                            |                                  |                       |                                      |
| Safe Mode                                                                                          | Session: CC:2D:E0:34:2C:1B                                                    |                        |                        |            |                               |                                                                                                    |                                                                   |                                                            |                                  |                       |                                      |
| 2 Quick Set                                                                                        | Interface List                                                                |                        |                        |            |                               |                                                                                                    |                                                                   |                                                            |                                  |                       |                                      |
| CAPSMAN                                                                                            | Interface Interface List Ethernet E                                           | PTunnel IPTunnel G     | RE Tunnel VLAN         | VRRP Bo    | nding LTE                     |                                                                                                    |                                                                   |                                                            |                                  |                       |                                      |
| Interfaces                                                                                         |                                                                               | dect Internet          |                        |            |                               |                                                                                                    |                                                                   |                                                            |                                  |                       |                                      |
| ♀ Wireless                                                                                         | Name                                                                          | Tune                   | Astural MT11           | MTU Te     | Du                            | Tr Dasket (r                                                                                                    | Dr. Dashat (a.is)                                                 | ED Ta ED Da                                                | ED Ty E                          | esket/e/s) ED Dy D    | 2askatinis                           |
| Bridge                                                                                             | R   Ether1-WAN1-CNT                                                           | Ethernet               | 1500                   | 1598       | 0 bps                         | 1536 bps                                                                                                    | 0 Contraction (pro)                                               | 3 0 bps                                                    | 1440 bps                         | 0                     | 3                                    |
| ₽P ↑                                                                                               | R + Ether2-WAN2-MICROONDA                                                     | Ethernet               | 1500                   | 1598       | 7.2 kbps                      | 16.5 kbps                                                                                                    | 3                                                                 | 8 7.1 kbps                                                 | 15.8 kbps                        | 3                     | 7                                    |
| MPLS h                                                                                             | RS WLAN-INALAMBRICA                                                           | Wireless (Atheros AR9. | 1500                   | 1600       | 5.9 kbps                      | 0 bps                                                                                                    | 10                                                                | 0 0 bps                                                    | 0 bps                            | 0                     | 0                                    |
| C Routing                                                                                          | S the ether3                                                                  | Ethernet               | 1500                   | 1598       | 0 bps                         | 0 bps                                                                                                    | 0                                                                 | 0 0 0 0 0 0 0 0 0 0 0 0 0 0 0 0 0 0 0 0                    | 0 bos                            | 0                     | 0                                    |
| System 🗅                                                                                           | RS 🚸 ether4                                                                   | Ethernet               | 1500                   | 1598       | 86.6 kbps                     | 13.4 kbps                                                                                                    | 14                                                                | 13 86.2 kbps                                               | 13.0 kbps                        | 14                    | 13                                   |
| Tools                                                                                              | S 🚸 ether5                                                                    | Ethernet               | 1500                   | 1598       | 0 bps                         | 0 bps                                                                                                    | 0                                                                 | 0 0 bps                                                    | Obps                             | 0                     | 0                                    |
| 🖬 🔜 Windows 👘                                                                                      |                                                                               |                        |                        |            |                               |                                                                                                    |                                                                   |                                                            |                                  |                       |                                      |
| More 🗅                                                                                             |                                                                               |                        |                        |            |                               |                                                                                                    |                                                                   |                                                            |                                  |                       |                                      |
| 2                                                                                                  | 7 items                                                                       |                        |                        |            |                               |                                                                                                    |                                                                   |                                                            |                                  |                       |                                      |
| ← → C Aplicaciones                                                                                 | <ul> <li>youtube.com/wa [2] G</li> <li>BOX 10 Galería de Web Slice</li> </ul> | k ☆ ← → C              | 🕈 🔒 youti<br>nes 📴 BOX | ube.com/wa | a 🕒 Q 🕁<br>I de Web Slice 🛛 » | ★ 🗊 🌚 :<br>🗄 Lista de lectura                                                                                                    | mega.nz/file/UZ8VT<br>BOX 👫 Galería de V                          | YSK#O7-FInUldVczpFF9IW8Zz<br>Web Slice 🔋 Importado de Inte | -iO 🛧 🔺<br>r G Ayuda de G        | ioogle C              | Na 🗯 ≕J 🞯 :<br>»   🗄 Lista de lectur |
| Dida"                                                                                              |                                                                               |                        |                        |            |                               | Image: Constraint of the constraint of the constr | Las.Locas2021.10                                                  | 80P-Dual   372.9 ,<br>ataformas ~ Caract                   | ∎ 14,4 KB. () 33<br>terísticas ~ | h 07m 07s<br>Business | II Pausar Transf<br>Precios          |
| Meet - 2 Per Dio Angli Orenz<br>Materia - 2 Per Dio Angli Orenz<br>Materia - 2 Per Dio Angli Orenz | Cum ()m ()mme an                                                              |                        |                        | Ball of    |                               | Image: Section of the constraint of the constraint of the constrain | almacenamiento<br>nte y seguro. Crea<br>gratis.<br><u>Empezar</u> | en la nube es<br>ya una cuenta                             | -                                | 2                     |                                      |

Figura 113. Pruebas de funcionamiento de carga balanceada de los dos ISP.

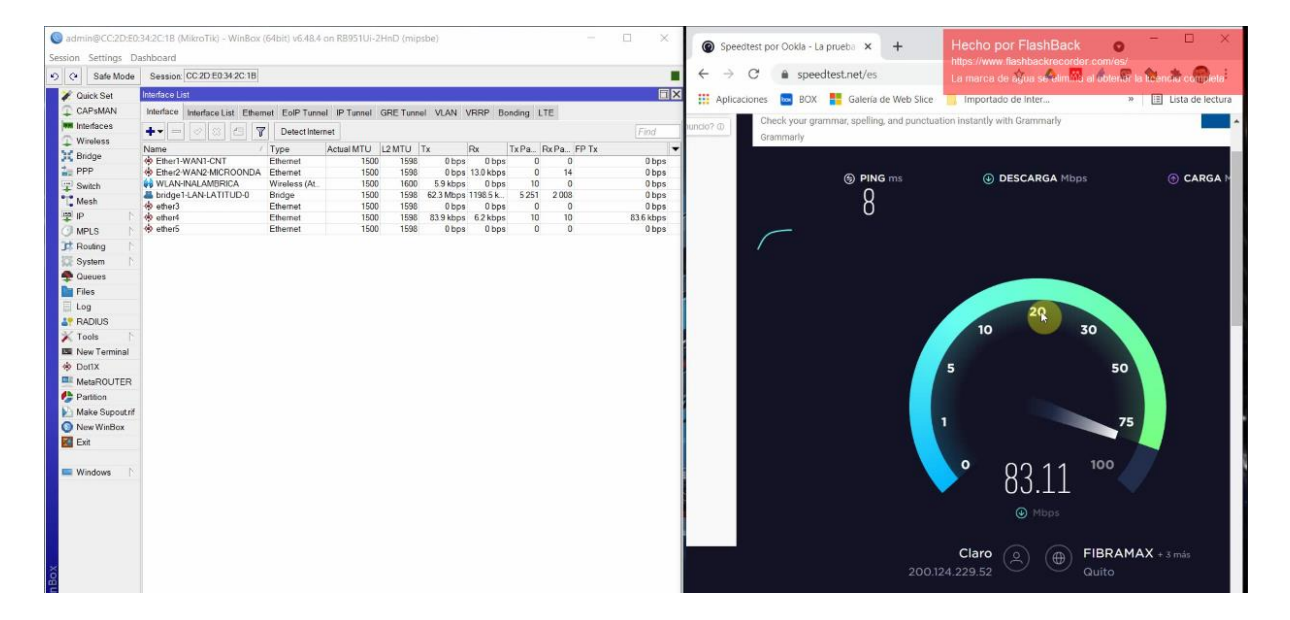

Figura 114. Pruebas con Test de velocidad 1.

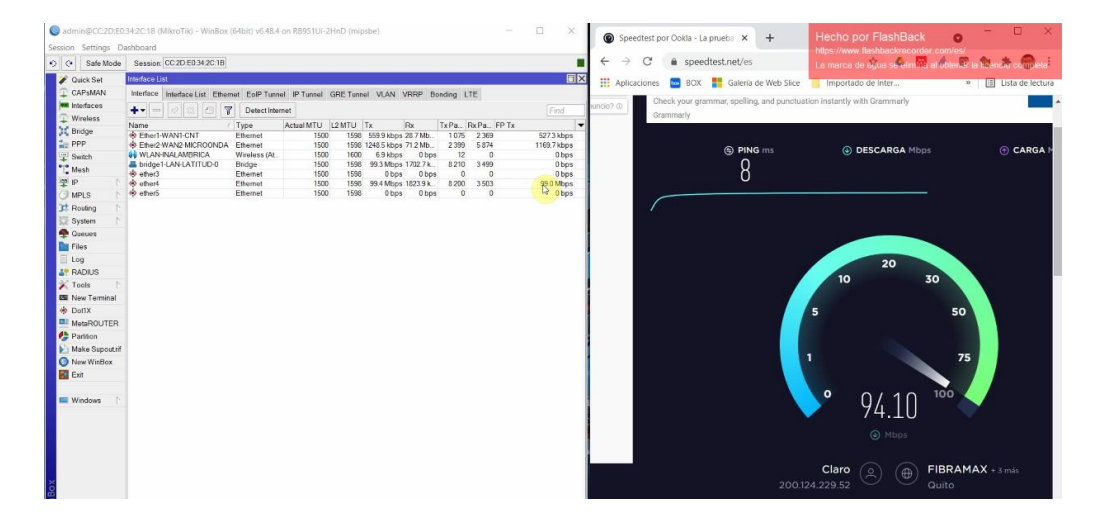

*Figura 115.* Pruebas con *Test* de velocidad 2.

| 0S'8 | LITEBEAM SAC   W | VA.V8.7.5                                                                                                    |                    |                                                 |                 |                                |                     |                                 |                                                   |                                                                                                    | • UISF                              | P E |
|------|------------------|----------------------------------------------------------------------------------------------------|--------------------|-------------------------------------------------|-----------------|--------------------------------|---------------------|---------------------------------|---------------------------------------------------|----------------------------------------------------------------------------------------------------|-------------------------------------|-----|
|      | de.              | <ul> <li>(₩) LOCAL</li> <li>Home 03<br/>Litelbeam SAC</li> <li>(♥ -0.253816 -78.4915<br/>F4.92.BF.48:0D:1A</li> <li>TX POWER 21 dBm</li> </ul> | 91                 | 0.54<br>RENDIMENT<br>CAPACITY<br>30.555<br>Mbps | Airtime         | SSID PRU                       | EBA MARIO<br>69 km  | 84.4%                           | 21.16<br>RENDIMIENTO<br>CAPACITY<br>21.16<br>Mags | ((-)) REMOTE<br>Home 01<br>UtsBeam SAC<br>♥ -0.331317 -<br>F4522B<br>TX POWER 24 dl                                                                                                    | x2 c<br>v<br>78.451933<br>Bm (Auto) |     |
|      |                  |                                                                                                    |                    |                                                 |                 | Map Lin                        | k Fresnel           |                                 |                                                   |                                                                                                    |                                     |     |
|      |                  |                                                                                                    | - LOCAL            | DEVICE                                          |                 |                                |                     |                                 | REMOTE                                            | DEVICE                                                                                                    |                                     |     |
| RF   | ENVIRONME        | NT 🖗                                                                                                    |                    |                                                 |                 |                                | RF ENVIRON          | IMENT 🛛                         |                                                   |                                                                                                    |                                     |     |
|      |                  |                                                                                                    |                    |                                                 |                 | 5775 MHz<br>10 MHz 5770 - 5780 |                     |                                 |                                                   |                                                                                                    | 5775 MHz<br>10 MHz 5770 - 5780      |     |
| SE   | ŇAL -58 (-61/    | -62) ∆1 dBm                                                                                                    |                    |                                                 |                 | RUIDO BASE -95 dBm             | SEÑAL -62           | (-63 / -67) <mark>∆4</mark> dBm |                                                   |                                                                                                    | RUIDO BASE -92 dBm                  |     |
|      | CAL RX DATA      | RATE <b>6X</b> (64QAM MIM                                                                                                    | D)                 |                                                 |                 | EXPECTED RATE 8X               | 0<br>1<br>REMOTE RX | DATA RATE <b>4x</b> (164        | QAM MIMO)                                         |                                                                                                    | EXPECTED RATE 6X/8X                 |     |
|      | 1X               | 2X<br>VERAGE CAPACITY TOT                                                                                                    | 4X<br>AL AP THROUG | 6X<br>SHPUT SIGNAL N                            | OISE & INTERFER | 8X<br>RENCE                    | 1X                  | 2X<br>RX THROUGHP               | 4X<br>UT TX THROUGHPUT                            | 6X<br>SIGNAL NOISE & INTER                                                                                                    | 8X<br>ERENCE                        |     |
|      |                  |                                                                                                    |                    | SIGNAL, N                                       |                 | 40                             | 6                   |                                 |                                                   | and the country of the country of th | 32                                  |     |
|      |                  |                                                                                                    |                    |                                                 |                 | Mbps                           | ms                  |                                 |                                                   | /                                                                                                    | Mbps                                |     |

*Figura 116.* Pruebas de balanceo de cargas con la carga máxima en las antenas.

# 2.3. Matriz de articulación

# Tabla 19

Matriz de articulación

| EJES O PARTES  | SUSTENTO         | SUSTENTO      | ESTRATEGIAS /        | DESCRIPCIÓN DE          | CLASIFICACIÓN TIC |
|----------------|------------------|---------------|----------------------|-------------------------|-------------------|
| PRINCIPALES    | TEÓRICO          | METODOLÓGICO  | TÉCNICAS             | RESULTADOS              |                   |
| Diseño de      | Verificación     | Consulta      | Elaboración          | Pruebas de              | IEEE 802.1        |
| una red LAN    | física de la red | bibliográfica |                      | funcionamiento          | IEEE 802.9        |
| Diseño de      | Verificación     | Consulta      | Elaboración          | Pruebas de              | IEEE 802.11g      |
| una red        | física de la red | bibliográfica |                      | funcionamiento          |                   |
| Inalámbrica    |                  |               |                      |                         |                   |
| Balanceo de    | Investigación    | Experimental  | Simulación           | Implementación y        | 802.11a/n/ac      |
| cargas         |                  |               |                      | Pruebas de              | 802.11b/g/n.      |
|                |                  |               |                      | funcionamiento          |                   |
| Simulaciones   | Simular desde    | Experimental  | Simulación de prueba | Validación de las       | IEEE 802.11AC     |
| Radio Mobile   | varios puntos    |               | y error              | mejores alternativas de | IEEE 802.16       |
|                |                  |               |                      | trasmisión              | Protocolo AirMax  |
| Unificar la    | Estándares       | Experimental  | Simulación de prueba | Implementación y        | IEEE 802          |
| red LAN con la | internacionales  |               | y error              | Pruebas de              | Protocolo AirMax  |
| Inalámbrica    |                  |               |                      | funcionamiento          |                   |

Fuente: Elaboración propia

#### CONCLUSIONES

En base a los resultados obtenidos al realizar los respectivos cálculos, realizar varias simulaciones se puede concluir que:

Se diagnosticó que las estaciones de trabajo que presenta cada home office, se encontraban trabajando con una configuración básica proporcionada por los *router* que se encuentran en el mercado sin una correcta protección.

Se determinó que los equipos que se conectaban a la red local eran vulnerables a cualquier ataque de cualquier intruso que podía acceder a la red.

Se diseñó una red de trabajo con todas las políticas de protección aplicadas por normas de Firewall las cuales impiden el acceso de intrusos, con el bloqueo de puertos que no se utilizan y en los que se dejó activado se renombro los puertos de acceso lo que impedirá un fácil acceso.

Se diseñó varios modelos para implementar el más óptimo con la ayuda de varias herramientas de trabajo que actualmente se dispone entre ellas Radio Mobile que nos ayuda con una excelente simulación de los enlaces de microondas.

Finalmente se aplicó un enlace punto multipunto para cubrir dos home office cada uno con aproximadamente 10 km de enlace donde se implementó y se pudo corroborar todas las simulaciones obteniendo los resultados esperados.

# RECOMENDACIONES

Una de las principales recomendaciones que se puede obtener del presente proyecto son las siguientes:

La situación actual nos obligó a trabajar de manera remota en cada uno de nuestros hogares, por tal motivo se necesita invertir en seguridades informáticas, una de ellas es implementar reglas de seguridad en cada uno de los Firewall los mismos que puedes ser en equipo o mediante Software.

Existen equipos muy potentes en el mercado los cuales se pueden configurar de manera eficiente y que brindes las más optimas seguridades para un entorno seguro de trabajo tomando en consideración que se maneja documentación de las empresas y a su vez cuentas bancarias.

Tener el panorama claro de que la implementación de un sistema de red domestico no implica grandes costos sino al contrario es una inversión para brindar y contar con un ambiente completamente seguro.

Los sistemas instalados no serán obsoletos ya que cuenta con la escalabilidad para un futuro.

#### **REFERENCIAS BIBLIOGRÁFICAS**

- ADSL, Z. (09 de 09 de 2021). *Test de velocidad*. Obtenido de https://www.testdevelocidad.es/2017/10/04/categoria-cable-red/
- Cando, D. (01 de junio de 2020). *IoT Fundamentals connecting things*. Obtenido de Universidad Tecnológica Israel: https://www.netacad.com/courses/iot/introduction-iot
- Coello Viteri, D. D. (2018). *IMPLEMENTACIÓN DE LA RED DE DATOS PARA VEINTICUATRO COMPUTADORAS EN EL LABORATORIO 4-07 DE LA SEDE MATRIZ DE LA UNIVERSIDAD ISRAEL.* Quito, Pichincha, Ecuador. Recuperado el 02 de 09 de 2021, de http://repositorio.uisrael.edu.ec/handle/47000/1628
- Flores Mesa, C. R. (2010). Diseño de un ISP para la transmisión de voz, datos y video con QoS con tegnología inalámbrica, pata proveer de internet inlalámbrico al valle de tumbaco. Quito, Pichincha, Ecuador: Escuela Politécnica nacional. Recuperado el 09 de 09 de 2021, de http://bibdigital.epn.edu.ec/handle/15000/2598
- Freire Aragón, F. A. (2018). Análisis y propuesta de mejoramiento del sistema de seguridad perimetral aplicable a intitución pública de seguridad social. Quito, Pichincha, Ecuador: Universidad PUCE. Recuperado el 07 de 09 de 2021, de http://repositorio.puce.edu.ec/handle/22000/15080
- IANA. (09 de 09 de 2021). Internet Assigned Numbers Authority. Obtenido de IBM: https://www.ibm.com/docs/es/networkmanager/4.2.0?topic=translation-private-addressranges

INEN. (2012). NORMA TÉCNICA ECUATORIANA NTE INEN-ISO/IEC 27000:2012.

- ITU-T-Y2060. (15 de 06 de 2012). *International Telecommunication Union*. Obtenido de https://www.itu.int/rec/T-REC-Y.2060-201206-I
- Martínez, J. L. (13 de 07 de 2018). *Prored*. Recuperado el 01 de 09 de 2021, de https://www.prored.es/zonas-de-Fresnel-en-un-radioenlace/#Las\_zonas\_de\_Fresnel

Mikrotik. (09 de 09 de 2021). Mikrotik. Obtenido de https://mikrotik.com/

- Morales Arévalo, F. M. (2013). Evaluación del servicio de internet con acceso móvil en el Ecuador. Quito, Pichincha, Ecuador: ESPE. Recuperado el 09 de 09 de 2021, de http://repositorio.espe.edu.ec/handle/21000/7064
- Morales, F., Toapanta, S., & Toasa G, R. M. (01 de 10 de 2019). Implementación de un sistema de seguridad perimetral como estrategia de seguridad de la información. *Risti*, 14. Recuperado el 09 de 09 de 2021, de

https://www.researchgate.net/publication/339956501\_Implementacion\_de\_un\_sistema\_de \_seguridad\_perimetral\_como\_estrategia\_de\_seguridad\_de\_la\_informacion

- Ortiz Villacís, P. G. (2018). *Diseño de un programa de capacitación en microondas para trabajadores y obreros de las telecomunicaciones periodo 2017-2018.* Quito, Pichincha, Ecuador: Universidad PUCE. Recuperado el 08 de 09 de 2021, de http://repositorio.puce.edu.ec/handle/22000/14694
- Quilachamin Simbaña , S. F. (2020). Sistema de seguimiento de requerimientos, eventos e incidentes para los clientes de la empresa TELCONET S.A en la ciudad de Quito. Quito, Pichincha, Ecuador:
   Universidad ISRAEL. Recuperado el 08 de 09 de 2021, de http://repositorio.uisrael.edu.ec/handle/47000/2386
- Santacruz Zárate, E. (2019). *Diseño de un sistema de control de equipos Wireless Mikrotik para la gestión y administración de clientes en una red WISP.* Guayaquil, Guayas, Ecuador: Univerdidad Católica de Santiago de Guayaquil. Recuperado el 01 de 09 de 2021, de http://repositorio.ucsg.edu.ec/bitstream/3317/13183/1/T-UCSG-POS-MTEL-136.pdf
- Stallings, W. (2004). Comunicaciones y redes de computadores (Séptima edición ed.). Madrid, España: Person Educación S.A. Recuperado el 07 de 09 de 2021, de https://vdocuments.site/comunicaciones-y-redes-de-computadores7ma-edicion-williamstallings-56e8be02230f2.html
- Telecomunicaciones, A. d. (2020). Infraestructura y cobertura. *Boletín estadístico trimestral mayo 2020*, 14.
- Tomasi, W. (2003). *Sistema de Comunicaciones Electrónicas*. México: PEARSON EDUCACIÓN. Recuperado el 09 de 09 de 2021, de http://fernandoarciniega.com/books/sistemas-decomunicaciones-electronicas-tomasi-4ta-edicion.pdf

# **BIOGRAFÍA AUTOR.**

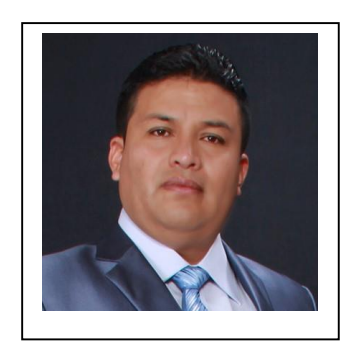

Mario Gonzalo Cantuña Calispa, estudiante del tercer y último semestre de la Maestría en Telecomunicaciones, mención en Gestión de las Telecomunicaciones de la Universidad Israel, Ecuador - Quito.

El actualmente es Ingeniero en Electrónica Digital y Telecomunicaciones en la Universidad Israel, Tecnólogo en Electrónica en el Instituto Tecnológico Superior Central Técnico, Técnico Superior en

Electrónica en el Instituto Tecnológico Superior Central Técnico, actualmente se encuentra laborando en el Consorcio Sedemi National Oil con el cargo de Control de proyectos, en el Bloque 58 de CuyabenoPetro en la provincia de SUCUMBÍOS.

Ing. Mario Cantuña Galardonado como ganador en las jornadas tecnológicas de la UISRAEL, en la competencia de robot mini zumo, en el año 2019.

#### **ANEXO 1**

# Proceso para realizar el respaldo del Mikrotik

Se ubica en la opción terminal y se coloca el siguiente comando export file=Router2ISP.

| 💊 admin@CC:2D:E0:34:2C:1B (MikroTik) - WinBox (64bit) v6.48.4 on RB951Ui-2HnD (mipsbe) – 🗆 |                                                                                                    |   |  |  |  |  |  |  |
|--------------------------------------------------------------------------------------------|----------------------------------------------------------------------------------------------------|---|--|--|--|--|--|--|
| Session Settings D                                                                         | ashboard                                                                                                    |   |  |  |  |  |  |  |
| Safe Mode                                                                                  | Session: CC:2D:E0:34:2C:1B                                                                                                    |   |  |  |  |  |  |  |
| 🔰 🎾 Quick Set                                                                              | Terminal <1>                                                                                                    | × |  |  |  |  |  |  |
| CAPsMAN                                                                                    | MikroTik RouterOS 6.48.4 (c) 1999-2021 http://www.mikrotik.com/                                                                                                    | • |  |  |  |  |  |  |
| Wireless     Bridge                                                                        | [?] Gives the list of available commands<br>command [?] Gives help on the command and list of arguments                                                                          |   |  |  |  |  |  |  |
| tarren per per per per per per per per per per                                             | <pre>[Tab] Completes the command/word. If the input is ambiguous,</pre>                                                                                                    |   |  |  |  |  |  |  |
| °C, Mesh<br>ISS IP ►                                                                       | / Move up to base level<br>Move up one level<br>(command                                                                                                    | 1 |  |  |  |  |  |  |
| MPLS N<br>Routing N                                                                        | jan/02/1970 00:00:15 system,error,critical router was rebooted without proper shu<br>down                                                                                        |   |  |  |  |  |  |  |
| Queues                                                                                     | down<br>jan/02/1970 00:12:11 system,error,critical login failure for user admin from 30:5                                                                                        |   |  |  |  |  |  |  |
|                                                                                            | jan/02/1970 00:00:14 system, error, critical router was rebooted without proper shu<br>down                                                                                      |   |  |  |  |  |  |  |
| Windows N<br>More N                                                                        | <pre>sep/1//2021 09:11:46 system,error,critical router was rebooted without proper shu<br/>down<br/>[admin@MikroTik] &gt; export file=Router2ISP<br/>[admin@MikroTik] &gt;</pre> | • |  |  |  |  |  |  |

Al realizar la exportación se tiene que abrir en la parte izquierda la opción de list y se nos abre una ventana con el nombre *File List* en el archivo se coloca un nombre para proceder a seleccionar clip derecho y bajar y guardar en la computadora.

| Sadmin@CC:2D:E0                                                                                                    | :34:2C:1B (MikroTik) - WinBox (64bit) v6.48.4 on RB951Ui-2HnD (mipsbe)                                                                                                    |                                                 | - 🗆 ×                                                                                                    |
|----------------------------------------------------------------------------------------------------|----------------------------------------------------------------------------------------------------|-------------------------------------------------|----------------------------------------------------------------------------------------------------|
| Session Settings D                                                                                                    | ashboard                                                                                                    |                                                 |                                                                                                    |
| 🌖 🕑 Safe Mode                                                                                                    | Session: CC:2D:E0:34:2C:1B                                                                                                    |                                                 |                                                                                                    |
| 🖉 💓 Quick Set                                                                                                    | Terminal <1>                                                                                                    | File List                                       |                                                                                                    |
| CAPSMAN<br>CAPSMAN<br>Interfaces<br>Wireless<br>Stidge<br>Switch<br>Switch<br>Switch<br>Mesh<br>PPP<br>Switch<br>Mesh<br>PIP<br>Routing<br>PLS<br>August<br>Construction<br>Construction<br>Cons | MikroTik RouterOS 6.48.4 (c) 1999-2021 http://www.mikrotik.com/ [?] Gives the list of available commands command [?] Gives help on the command and list of arguments [Tab] Completes the command/word. If the input is ambiguous, | File     Cloud Backup                           | Find<br>Show Categories<br>Detail Mode<br>Show Columns<br>Find Ctrl+F<br>Find Next Ctrl+G<br>Restore<br>Download |
| Windows N<br>More N                                                                                                    | down<br>[admin@MikroTik] > oxport file=Router2ISF<br>[admin@MikroTik] >                                                                                                    | 2 items (1 selected) 18.1 MiB of 128.0 MiB used | 85% free                                                                                                    |

# Proceso para cargar el archivo de respaldo al Mikrotik

Se ubica en la opción terminal el siguiente comando *import file=Router2ISP.rcs* y se presiona la tecla *Enter*.

| Sadmin@CC:2D:E0:                                                                                                    | 34:2C:1B (MikroTik) - WinBox (64bit) v6.48.4 on RB951Ui-2HnD (mipsbe)                                                                                                    |                                                        | - 🗆 × |
|----------------------------------------------------------------------------------------------------|----------------------------------------------------------------------------------------------------|--------------------------------------------------------|-------|
| Session Settings Da                                                                                                    | ishboard                                                                                                    |                                                        |       |
| 🌖 🖓 🛛 Safe Mode                                                                                                    | Session: CC:2D:E0:34:2C:1B                                                                                                    |                                                        |       |
| 💓 💓 Quick Set                                                                                                    | Terminal <1>                                                                                                    | File List                                              |       |
| CAPsMAN                                                                                                    | MikroTik RouterOS 6.48.4 (c) 1999-2021 http://www.mikrotik.com/                                                                                                    | File Cloud Backup                                      |       |
| Wireless     Bridge                                                                                                    | [?] Gives the list of available commands<br>command [?] Gives help on the command and list of arguments                                                                                           | File Name V Type Size Creation Time Size 201021105741  | Find  |
| Switch                                                                                                    | [Tab] Completes the command/word. If the input is ambiguous,<br>a second [Tab] gives possible options                                                                                             | Router2ISP.rsc script 1895 B Sep/21/2021 10:57:42      |       |
| I Mesh                                                                                                    | / Move up to base level<br>                                                                                                    | Restore                                                |       |
| Image: Provide the second second s | jan/u2/15/0 00/00/15 system,erroz,critical router was remoted without proper shu<br>down<br>jan/02/1970 00:00:14 system,error,critical router was remoted without proper shu<br>down              | Backup File: Router2ISP.rsc T Restore                  |       |
| Piles                                                                                                    | jan/02/1970 00:12:11 system,error,critical login failure for user admin from 30:5<br>:3A:01:ED:4C via winbox<br>ian/02/1970 00:00:14 system.error,critical router was rebooted without proper shu | Password.                                              |       |
|                                                                                                    | down<br>sep/17/2021 09:11:46 system,error,critical router was rebooted without proper shu                                                                                                    |                                                        |       |
| More N                                                                                                    | [admin@MikroTik] > export file=Router2ISP<br>[admin@MikroTik] > inport file=Router@ISP.rsc                                                                                                    | 2 items (1 selected) 18.1 MiB of 128.0 MiB used 85% ft | ree   |

# Configuración del Firewall

Se ingresa a la IP/Firewall y se selecciona el símbolo de más [+]

| Ca Safe Mode   | Session: CC:2D:E0.34  | 20.18                   |   |                    |
|----------------|-----------------------|-------------------------|---|--------------------|
| 🖉 Quick Set    | New Firewall Rule     |                         |   |                    |
| CAPsMAN        | General Advanced      | Extra Action Statistics |   | ОК                 |
| Interfaces     | Chain:                | forward                 | Ŧ | Cancel             |
| Wireless       | Src Addrose:          |                         |   |                    |
| Bridge         | Sit. Address.         |                         | · | Apply              |
| PPP            | Dst. Address:         |                         | • | Disable            |
| Switch         | Protocol:             |                         |   | Comment            |
| tesn           | Src Port              |                         |   | 0                  |
|                | 010.1012              |                         |   | Сору               |
| Pouting        | Dst. Port             |                         | ¥ | Remove             |
| Sustem         | Any. Port             |                         | * | Reset Counters     |
|                | In. Interface:        |                         | • | Reset All Counte   |
| Filos          | Out Interface:        |                         | - | - reservar obtaine |
|                |                       |                         |   |                    |
|                | In. Interface List    |                         | • |                    |
| Tools          | Out Interface List    |                         | • |                    |
| New Terminal   | Desket Marks          |                         |   |                    |
| Dot1X          | Facket Mark.          |                         | · |                    |
| MetaROUTER     | Connection Mark:      |                         | • |                    |
| Partition      | Routing Mark:         |                         |   |                    |
| Make Supoutrif | Routing Table:        |                         |   |                    |
| 💿 New WinBox   |                       |                         |   |                    |
| 🚮 Exit         | Connection Type:      |                         |   |                    |
|                | Connection State:     |                         |   |                    |
| 🔲 Windows 🛛 🗅  | Connection NAT State: |                         | - |                    |
|                |                       |                         |   |                    |

Aquí se procede a poner las reglas

| <ul> <li>Safe Mode</li> </ul> | Session: CC:2D:E0:34:2C:1B                     |            |                 |             |           |     |     |                          |                       |            |             |             |           |        |     |   |  |
|-------------------------------|------------------------------------------------|------------|-----------------|-------------|-----------|-----|-----|--------------------------|-----------------------|------------|-------------|-------------|-----------|--------|-----|---|--|
| Quick Set                     | Firewall                                       |            |                 |             |           |     |     |                          |                       |            |             |             |           |        |     |   |  |
| CAPSMAN                       | Filter Rules NAT Manule Raw Service Ports      | Connection | s Address Lists | Laver7Prote | cols      |     |     |                          |                       |            |             |             |           |        |     |   |  |
| Interfaces                    |                                                | 1          |                 |             |           |     |     |                          |                       |            |             |             |           |        |     |   |  |
| Wireless                      | 🕈 🗕 💙 🗰 🖆 🦞 🌾 Reset Counter                    | s C Rese   | t All Counters  |             |           |     |     |                          |                       |            |             |             |           |        | all | • |  |
| Didee                         | # Action                                       | Chain      | Src. Address    | Dst Addr.   | Protocol  | Src | Dst | In. Interface            | Out Inte., In Interf. | Out Inte S | irc. Ad., D | ost Ad., By | tes P     | ackets |     | - |  |
| , blige                       | ::: Denegar conexiones invalidas               |            |                 |             |           |     |     |                          |                       |            |             |             |           |        |     |   |  |
| PPP                           | 0 🗯 drop                                       | input      |                 |             |           |     |     |                          |                       |            |             |             | 0 B       | 0      |     |   |  |
| Switch                        | .:: Permitir Ping                              |            |                 |             |           |     |     |                          |                       |            |             |             |           |        |     |   |  |
| Mesh                          | 1 📌 accept                                     | input      |                 |             | 1 (icmp)  |     |     |                          |                       |            |             |             | 0 B       | 0      |     |   |  |
| in b                          | Permitir conexiones establecidas y relacionada | 15         |                 |             |           |     |     |                          |                       |            |             |             |           |        |     |   |  |
|                               | 2 Paccept                                      | input      |                 |             |           |     |     |                          |                       |            |             |             | 0.8       | 0      |     |   |  |
| MPLS P                        | .: Permiso al Router ISP1 CNT                  |            | 100 100 1 0 0 0 |             |           |     |     | IT A MARK ON T           |                       |            |             |             | 00000     | 22.014 |     |   |  |
| Routing                       | 3 CCCPR                                        | input      | 192.168.1.0/24  |             |           |     |     | Etheri-WANI-UNI          |                       |            |             | 4           | 052.0 KID | 33811  |     | _ |  |
| System                        | Permiso del Router ISP2 Microondas             | innut      | 100 169 1 0/04  |             |           |     |     | IEth-ora WAND MICDOOAIDA |                       |            |             |             | 0.8       | 0      |     | _ |  |
| Comment                       | "Desegarized to demas                          | input      | 152.100.1.0/24  |             |           |     |     | ILBER WARE WICHOOKDA     |                       |            |             |             | 00        | 0      |     |   |  |
| Queues                        | 5 doo                                          | ionut      |                 |             |           |     |     |                          |                       |            |             | 1           | 141.9 K/B | 4 325  |     |   |  |
| Files                         | ··· Bloquear fuerza bruta                      | mpor       |                 |             |           |     |     |                          |                       |            |             |             | 111.01100 | 4 52.5 |     |   |  |
| Log                           | 6 Int add arc to address list                  | input      |                 |             | 6 (tcp)   |     | 22  |                          |                       |            | sh3         |             | 0.8       | 0      |     |   |  |
| RADIUS                        | 7 add src to address list                      | input      |                 |             | 6 (tcp)   |     | 22  |                          |                       |            | sh2         |             | 0.8       | 0      |     |   |  |
| Trate b                       | 8 add src to address list                      | input      |                 |             | 6 (tcp)   |     | 22  |                          |                       | 5          | sh1         |             | 0 B       | 0      |     |   |  |
| Tools I                       | 9 int add src to address list                  | input      |                 |             | 6 (tcp)   |     | 22  |                          |                       |            |             |             | 0 B       | 0      |     |   |  |
| New Terminal                  | 10 🗰 drop                                      | input      |                 |             | 6 (tcp)   |     | 22  |                          |                       | 6          | sta_ne      |             | 0 B       | 0      |     |   |  |
| Dot1X                         | ::: Bloquear DOS 01                            |            |                 |             |           |     |     |                          |                       |            |             |             |           |        |     |   |  |
| MetaBOUTER                    | 11 🕜 tarpit                                    | forward    |                 | 163.10.0.8  | 4 6 (tcp) |     | 80  |                          |                       |            |             |             | 0 B       | 0      |     |   |  |
| 0                             | ;;; Bloquear DOS 02                            |            |                 |             |           |     |     |                          |                       |            |             |             |           |        |     |   |  |
| Partson                       | 12 🗰 drop                                      | forward    |                 | 163.10.0.8  | 4 6 (tcp) |     | 80  |                          |                       |            |             |             | 0 B       | 0      |     |   |  |
| Make Supout if                | :: Denegando escaners de puertos               |            |                 |             |           |     |     |                          |                       |            |             |             |           |        |     |   |  |
| New WinBox                    | 13 A drop                                      | input      |                 |             |           |     |     |                          |                       | E          | scane       |             | 0.8       | 0      |     |   |  |
| Exit                          | .: Listar como escaner de puertos              |            |                 |             | C         |     |     |                          |                       |            |             |             | 0.0       | 0      |     |   |  |
|                               | 14 LT add src to address list                  | input      |                 |             | 6 (tcp)   |     |     |                          |                       |            |             |             | 08        | U      |     |   |  |
|                               | 15 edd as to address fat                       | innut      |                 |             | E (here)  |     |     |                          |                       |            |             |             | 0.8       | 0      |     |   |  |
| Windows                       | Eranne Cybicibi                                | input      |                 |             | o (acp)   |     |     |                          |                       |            |             |             | 00        | U      |     |   |  |
|                               | 16 Int address list                            | ionut      |                 |             | 6 (ten)   |     |     |                          |                       |            |             |             | 0.8       | 0      |     |   |  |
|                               | ··· Escaper SYN/RST                            | mpor       |                 |             | o (ocp)   |     |     |                          |                       |            |             |             | 0.0       | 0      |     |   |  |
|                               | 17 add src to address list                     | input      |                 |             | 6 (tcp)   |     |     |                          |                       |            |             |             | 0 B       | 0      |     |   |  |
|                               | Escaner FIN/PSH/URG                            |            |                 |             |           |     |     |                          |                       |            |             |             |           |        |     |   |  |
|                               | 18 add src to address list                     | input      |                 |             | 6 (tcp)   |     |     |                          |                       |            |             |             | 0 B       | 0      |     |   |  |
|                               | ::: Escaner TODO/TODO                          |            |                 |             |           |     |     |                          |                       |            |             |             |           |        |     |   |  |
|                               | 19 int add src to address list                 | input      |                 |             | 6 (tcp)   |     |     |                          |                       |            |             |             | 0 B       | 0      |     |   |  |
|                               |                                                |            |                 |             |           |     |     |                          |                       |            |             |             |           |        |     |   |  |
|                               | 20 items (1 selected)                          |            |                 |             |           |     |     |                          |                       |            |             |             |           |        |     |   |  |

#### ANEXO 2

```
Configuración de los dos ISP
# sep/21/2021 10:57:39 by RouterOS 6.48.4
# software id = 0CMG-KSW8
#
# model = 951Ui-2HnD
# serial number = 8A7408E84D02
/interface bridge
add name=bridge1-LAN-LATITUD-0
/interface ethernet
set [ find default-name=ether1 ] name=Ether1-WAN1-CNT
set [ find default-name=ether2 ] name=Ether2-WAN2-MICROONDA
/interface wireless
set [ find default-name=wlan1 ] band=2ghz-b/g/n country=ecuador disabled=no \
  frequency=auto installation=indoor mode=ap-bridge name=WLAN-INALAMBRICA \
  ssid=" Latitud 0 HomeOffice1"
/interface wireless security-profiles
set [ find default=yes ] supplicant-identity=MikroTik
add authentication-types=wpa-psk,wpa2-psk eap-methods="" mode=dynamic-keys \
  name=profile1 supplicant-identity="" wpa-pre-shared-key=Latitud2021 \
  wpa2-pre-shared-key=Latitud2021
/ip pool
add name=dhcp_pool0 ranges=192.168.1.2-192.168.1.254
add name=dhcp_pool1 ranges=192.168.1.20-192.168.1.200
add name=dhcp pool2 ranges=192.168.1.10-192.168.1.210
/ip dhcp-server
add address-pool=dhcp_pool2 disabled=no interface=bridge1-LAN-LATITUD-0 name=\
  dhcp1
/interface bridge port
add bridge=bridge1-LAN-LATITUD-0 interface=ether3
add bridge=bridge1-LAN-LATITUD-0 interface=ether4
add bridge=bridge1-LAN-LATITUD-0 interface=ether5
add bridge=bridge1-LAN-LATITUD-0 interface=WLAN-INALAMBRICA
```

/ip neighbor discovery-settings

set discover-interface-list=!dynamic /ip address add address=192.168.1.1/24 interface=bridge1-LAN-LATITUD-0 network=\ 192.168.1.0 /ip dhcp-client add disabled=no interface=Ether1-WAN1-CNT add disabled=no interface=Ether2-WAN2-MICROONDA /ip dhcp-server network add address=192.168.1.0/24 gateway=192.168.1.1 /ip firewall nat add action=masquerade chain=srcnat out-interface=Ether1-WAN1-CNT add action=masquerade chain=srcnat out-interface=Ether2-WAN2-MICROONDA /system clock set time-zone-name=America/Guayaquil

#### **ANEXO 3**

# Configuración del Firewall. # sep/21/2021 12:50:53 by RouterOS 6.48.4 # software id = 0CMG-KSW8 # # model = 951Ui-2HnD # serial number = 8A7408E84D02 /ip firewall filter add action=drop chain=input comment="Denegar conexiones invalidas" \ connection-state=invalid add action=accept chain=input comment="Permitir Ping" protocol=icmp add action=accept chain=input comment=\ "Permitir conexiones establecidas y relacionadas" connection-state=\ established, related connection-type="" add action=accept chain=input comment="Permiso al Router ISP1 CNT" \ in-interface=!Ether1-WAN1-CNT src-address=192.168.1.0/24 add action=accept chain=input comment="Permiso del Router ISP2 Microondas" \ in-interface=!Ether2-WAN2-MICROONDA src-address=192.168.1.0/24 add action=drop chain=input comment="Denegar todo lo demas" add action=add-src-to-address-list address-list=lista\_negra\_ssh \ address-list-timeout=1w3d chain=input comment="Bloquear fuerza bruta" \ connection-state=new dst-port=22 protocol=tcp src-address-list=ssh3 add action=add-src-to-address-list address-list=ssh3 address-list-timeout=1m \ chain=input connection-state=new dst-port=22 protocol=tcp \ src-address-list=ssh2 add action=add-src-to-address-list address-list=ssh2 address-list-timeout=1m \ chain=input connection-state=new dst-port=22 protocol=tcp \ src-address-list=ssh1 add action=add-src-to-address-list address-list=ssh1 address-list-timeout=1m \ chain=input connection-state=new dst-port=22 protocol=tcp add action=drop chain=input dst-port=22 protocol=tcp src-address-list=\

lista\_negra\_ssh

add action=tarpit chain=forward comment="Bloquear DOS 01" connection-limit=\

20,32 dst-address=163.10.0.84 dst-port=80 protocol=tcp

add action=drop chain=forward comment="Bloquear DOS 02" connection-limit=5,32 \

connection-state=new dst-address=163.10.0.84 dst-port=80 protocol=tcp

add action=drop chain=input comment="Denegando escaners de puertos" \

src-address-list="Escaner de Puertos"

add action=add-src-to-address-list address-list="Escaner de Puertos" \

address-list-timeout=2w chain=input comment=\

"Listar como escaner de puertos" protocol=tcp psd=21,3s,3,1

add action=add-src-to-address-list address-list="Escaner de Puertos" \

address-list-timeout=2w chain=input comment="Escaneo de sigilo NMAP FIN" \

protocol=tcp tcp-flags=fin,!syn,!rst,!psh,!ack,!urg

add action=add-src-to-address-list address-list="Escaner de Puertos" \

address-list-timeout=2w chain=input comment="Escaner SYN/FIN" protocol=\

tcp tcp-flags=fin,syn

add action=add-src-to-address-list address-list="Escaner de Puertos" \

address-list-timeout=2w chain=input comment="Escaner SYN/RST" protocol=\

```
tcp tcp-flags=syn,rst
```

add action=add-src-to-address-list address-list="Escaner de Puertos" \

address-list-timeout=2w chain=input comment="Escaner FIN/PSH/URG" \

protocol=tcp tcp-flags=fin,psh,urg,!syn,!rst,!ack

```
add action=add-src-to-address-list address-list="Escaner de Puertos" \
```

address-list-timeout=2w chain=input comment="Escaner TODO/TODO" protocol=\

tcp tcp-flags=fin,syn,rst,psh,ack,urg

/ip firewall nat

add action=masquerade chain=srcnat out-interface=Ether1-WAN1-CNT

add action=masquerade chain=srcnat out-interface=Ether2-WAN2-MICROONDA

# **ANEXO 4**

| Configuración del balance de cargas de los dos ISP                           |
|------------------------------------------------------------------------------|
| # sep/17/2021 10:19:55 by RouterOS 6.48.4                                    |
| # software id = 0CMG-KSW8                                                    |
| #                                                                            |
| # model = 951Ui-2HnD                                                         |
| # serial number = 8A7408E84D02                                               |
| /ip firewall mangle                                                          |
| add action=mark-connection chain=prerouting connection-state=new \           |
| in-interface=Ether1-WAN1-CNT new-connection-mark=Ether1-WAN1-CNT \           |
| passthrough=yes                                                              |
| add action=mark-connection chain=prerouting connection-state=new \           |
| in-interface=Ether2-WAN2-MICROONDA new-connection-mark=\                     |
| Ether1-WAN2-MICROONDA passthrough=yes                                        |
| add action=mark-routing chain=output connection-mark=Ether1-WAN1-CNT \       |
| new-routing-mark=Ether1-WAN1-CNT passthrough=yes                             |
| add action=mark-routing chain=output connection-mark=Ether1-WAN2-MICROONDA \ |
| new-routing-mark=Ether1-WAN2-MICROONDA passthrough=yes                       |
| add action=mark-connection chain=prerouting connection-state=new \           |
| dst-address-type=!local in-interface=bridge1-LAN-LATITUD-0 \                 |
| new-connection-mark=Ether1-WAN1-CNT passthrough=yes \                        |
| per-connection-classifier=both-addresses:2/0                                 |
| add action=mark-connection chain=prerouting connection-state=new \           |
| dst-address-type=!local in-interface=bridge1-LAN-LATITUD-0 \                 |
| new-connection-mark=Ether1-WAN2-MICROONDA passthrough=yes \                  |
| per-connection-classifier=both-addresses:2/1                                 |
| add action=mark-routing chain=prerouting connection-mark=Ether1-WAN1-CNT \   |
| in-interface=bridge1-LAN-LATITUD-0 new-routing-mark=Ether1-WAN1-CNT \        |
| passthrough=yes                                                              |
| add action=mark-routing chain=prerouting connection-mark=\                   |
| Ether1-WAN2-MICROONDA in-interface=bridge1-LAN-LATITUD-0                     |

#### **ANEXO 5**

#### Configuración de la antena como punto de acceso HOME OFFICE 03

### PART ### #radio.1.txpower.max=24 ## 1626826934 #radio.1.txpower.min=-4 ##WA.v8.7.5 #radio.1.txpower.offset=1 #board.sysid=0xe7f9 #radio.1.ieee\_modes=21 #board.cpurevision=0x00001123 #radio.1.powerBackoff=5 #board.arch=0 #radio.1.antennas=2 #board.fcc\_id=SWX-LBE5ACG2 #radio.1.def\_antenna=1 #board.name=LiteBeam 5AC #radio.1.antenna.1.id=1 #board.shortname=L5C #radio.1.antenna.1.name=23 #board.model=LBE-5AC-Gen2 #radio.1.antenna.1.gain=23 #board.timestamp=1602620273 #radio.1.antenna.1.builtin=1 #board.bom=13-00497-29 #radio.1.antenna.2.id=2 #board.netmodes=3 #radio.1.antenna.2.name=Feed only #board.hwaddr=F492BF480D1A #radio.1.antenna.2.gain=6 #board.device id=c8b21ee72c214476aa63ae #radio.1.antenna.2.builtin=1 2be0753653 #radio.1.caps=2900361236 #board.reboot=40 #radio.1.caps2=0 #board.upgrade=150 #radio.1.eirp.limit=1 #board.phycount=1 #radio.1.regdomain\_flags=fcc\_new\_grant,ts =0x5f860b71 #board.phy.1.maxmtu=2024 #board.fcc\_unii\_activated=1 #radio.1.chains=2 #board.fcc\_unii\_switchable=0 #radio.1.ieee\_mode\_a=1 #board.required\_fw\_version=526084 #radio.1.ptp\_only=1 #radio.1.name= #radio.1.ptp\_sta=1 #radio.1.shortname= #radio.1.ptmp\_only=1 #radio.1.bus=pci #radio.1.ptmp\_sta=1 #radio.1.devdomain=5000 #radio.1.distance\_limit=0 #radio.1.ccode=840 #radio.1.chanbw=10,20,30,40,50,60,80 #radio.1.ccode fixed=0 #radio.2.name= #radio.1.ccode locked=0 #radio.2.shortname= #radio.1.subsystemid=0xe7f9 #radio.2.bus=ahb #radio.1.subvendorid=0x0777 #radio.2.devdomain=5000

#radio.2.ccode=840 #radio.2.ccode\_fixed=0 #radio.2.ccode\_locked=0 #radio.2.subsystemid=0xe7f9 #radio.2.subvendorid=0x0777 #radio.2.txpower.max=19 #radio.2.txpower.min=0 #radio.2.txpower.offset=0 #radio.2.ieee\_modes=10 #radio.2.powerBackoff=5 #radio.2.antennas=0 #radio.2.def\_antenna=0 #radio.2.caps=12 #radio.2.caps2=0 #radio.2.eirp.limit=0 #radio.2.regdomain\_flags=ts=0x5f860b71 #radio.2.chains=1 #radio.2.ieee mode bg=1 #radio.2.web\_exclude=1 #radio.2.distance\_limit=0 #radio.2.chanbw=5,10,20,40,80 #feature.rssi.leds=0 #feature.g2=1 #feature.g3=0 #feature.ext\_reset=0 #feature.poe\_passthrough=0 #71b5e7139300564e017238d2aaeb4f66 ### PART ### aaa.status=enabled system.cfg.editor.webui=2021-09-29T13:07:57.948Z igmpproxy.status=disabled tshaper.status=disabled iptables.sys.portfw.status=disabled

iptables.sys.status=enabled iptables.status=disabled route.1.netmask=0 route.1.ip=0.0.0.0 route.1.gateway=192.168.1.1 route.1.devname=br0 route.1.status=enabled route.status=enabled bridge.1.port.2.devname=ath0 bridge.1.port.2.status=enabled bridge.1.port.1.devname=eth0 bridge.1.port.1.status=enabled bridge.1.devname=br0 bridge.1.stp.status=disabled bridge.1.status=enabled bridge.status=enabled netconf.3.netmask=255.255.255.0 netconf.3.ip=192.168.1.50 netconf.3.role=mlan netconf.3.mtu=1500 netconf.3.autoip.status=enabled netconf.3.devname=br0 netconf.3.status=enabled netconf.2.flowcontrol.tx.status=enabled netconf.2.flowcontrol.rx.status=enabled netconf.2.autoneg=enabled netconf.2.mtu=1500 netconf.2.autoip.status=disabled netconf.2.up=enabled netconf.2.devname=eth0 netconf.2.status=enabled netconf.1.mtu=1500 netconf.1.autoip.status=disabled netconf.1.up=enabled

netconf.1.devname=ath0 netconf.1.status=enabled netconf.status=enabled resolv.nameserver.2.ip=8.8.8.8 resolv.nameserver.2.status=enabled resolv.nameserver.1.ip=192.168.1.1 resolv.nameserver.1.status=enabled resolv.nameserver.status=enabled resolv.host.1.status=enabled resolv.host.1.name=Home 03 sshd.port=22 sshd.auth.passwd=enabled sshd.status=enabled pppoe-relay.status=disabled ebtables.sys.fw6.status=disabled ebtables.sys.fw.status=disabled ebtables.sys.eap.1.devname=ath0 ebtables.sys.eap.1.status=enabled ebtables.sys.eap.status=enabled ebtables.sys.status=enabled ebtables.status=enabled wpasupplicant.status=disabled wpasupplicant.profile.1.network.2.status=disa bled wpasupplicant.profile.1.network.2.priority=2 wpasupplicant.profile.1.network.2.key\_mgmt. 1.name=NONE wpasupplicant.profile.1.network.1.status=ena bled wpasupplicant.profile.1.network.1.ssid=PRUE **BA MARIO** wpasupplicant.profile.1.network.1.psk=P@r@ Qu30

wpasupplicant.profile.1.network.1.proto.1.na me=RSN wpasupplicant.profile.1.network.1.pairwise.1. name=CCMP wpasupplicant.profile.1.network.1.key mgmt. 1.name=WPA-PSK wpasupplicant.profile.1.name=AUTO wpasupplicant.device.1.status=disabled wpasupplicant.device.1.profile=AUTO wpasupplicant.device.1.devname=ath0 wireless.1.wds.status=enabled wireless.1.status=enabled wireless.1.ssid=PRUEBA MARIO wireless.1.security.type=none wireless.1.rate.mcs=9 wireless.1.rate.auto=enabled wireless.1.mcast.enhance=0 wireless.1.mac acl.status=disabled wireless.1.mac\_acl.policy=allow wireless.1.l2 isolation=disabled wireless.1.hide ssid=disabled wireless.1.devname=ath0 wireless.1.amsdu=3 wireless.1.ampdu.status=enabled wireless.1.ampdu.frames=32 wireless.status=enabled users.2.uid=100 users.2.status=disabled users.2.shell=/bin/false users.2.gid=100 users.1.status=enabled users.1.name=Latitud0 users.status=enabled update.check.status=enabled

unms.status= telnetd.status=disabled telnetd.port=23 system.timezone=EST5EDT,M3.2.0,M11.1.0 system.longitude=-78.491591 system.leds.nightmode=disabled system.latitude=-0.253816 system.height=12 system.external.reset=enabled system.date.status=disabled system.cfg.version=65547 system.autosend\_crash\_reports=disabled system.airosx.prov.status=disabled syslog.status=enabled syslog.remote.status=disabled syslog.remote.port=514 snmp.status=disabled snmp.community=public radio.1.txpower=21 radio.1.status=enabled radio.1.scanbw.status=disabled radio.1.scan\_list.status=enabled radio.1.scan list.channels=5770 radio.1.rx sensitivity=-65 radio.1.reg\_obey=disabled radio.1.rc\_mode=1 radio.1.ptpmode=0 radio.1.pollingpri=2 radio.1.pollingnoack=0 radio.1.polling\_ff\_sta\_rx\_rssi\_th=1 radio.1.polling\_ff\_flex=1 radio.1.polling\_ff\_dur=0 radio.1.polling\_daprot=1 radio.1.polling\_11ac\_11n\_compat=1

radio.1.polling=enabled radio.1.obey=enabled radio.1.mode=master radio.1.low txpower mode=disabled radio.1.ieee mode=11acvht20 radio.1.freq=5770 radio.1.ff\_cap\_rep=0 radio.1.dfs.status=enabled radio.1.devname=ath0 radio.1.cwm.mode=1 radio.1.cwm.enable=0 radio.1.countrycode=218 radio.1.cmsbias=0 radio.1.chanbw=10 radio.1.center.1.freq=5770 radio.1.cable.loss=0 radio.1.atpc.threshold=36 radio.1.atpc.status=enabled radio.1.atpc.sta.status=enabled radio.1.antenna.id=1 radio.1.antenna.gain=23 radio.1.acktimeout=110 radio.1.ackdistance=11910 radio.1.ack.auto=disabled radio.status=enabled radio.countrycode=218 pwdog.status=disabled pwdog.retry=3 pwdog.period=300 pwdog.delay=300 ntpclient.1.status=disabled ntpclient.1.server=0.ubnt.pool.ntp.org ntpclient.status=disabled netmode=bridge

httpd.status=enabled httpd.session.timeout=900 httpd.port=80 httpd.https.status=enabled httpd.https.port=443 gui.network.advanced.status=enabled gui.language=sp\_SP discovery.status=enabled discovery.lldp.status=enabled discovery.cdp.status=disabled discovery.beacon.status=enabled airview.status=enabled aaa.1.wpa.1.pairwise=CCMP aaa.1.wpa.psk=P@r@Qu30 aaa.1.wpa.mode=2 aaa.1.wpa.key.1.mgmt=WPA-PSK aaa.1.status=enabled aaa.1.ssid=PRUEBA MARIO aaa.1.radius.auth.1.status=disabled aaa.1.radius.auth.1.port=1812 aaa.1.radius.acct.1.status=disabled aaa.1.radius.acct.1.port=1813 aaa.1.devname=ath0 unms.uri= users.1.password=\$1\$hPwEICk7\$oISCMA3L9e KOHaVXX1QLg/

# ANEXO 6

# Configuración de la antena como cliente HOME OFFICE 02

| ### PART ###                                          | <pre>#radio.1.ccode_locked=0</pre>                    |  |  |  |  |  |  |
|-------------------------------------------------------|-------------------------------------------------------|--|--|--|--|--|--|
| ## 1632818703                                         | <pre>#radio.1.subsystemid=0xe7f9</pre>                |  |  |  |  |  |  |
| ##WA.v8.7.5                                           | <pre>#radio.1.subvendorid=0x0777</pre>                |  |  |  |  |  |  |
| #board.sysid=0xe7f9                                   | <pre>#radio.1.txpower.max=24</pre>                    |  |  |  |  |  |  |
| #board.cpurevision=0x00001123                         | <pre>#radio.1.txpower.min=-4</pre>                    |  |  |  |  |  |  |
| #board.arch=0                                         | <pre>#radio.1.txpower.offset=1</pre>                  |  |  |  |  |  |  |
| #board.fcc_id=SWX-LBE5ACG2                            | <pre>#radio.1.ieee_modes=21</pre>                     |  |  |  |  |  |  |
| #board.name=LiteBeam 5AC                              | <pre>#radio.1.powerBackoff=5</pre>                    |  |  |  |  |  |  |
| #board.shortname=L5C                                  | <pre>#radio.1.antennas=2</pre>                        |  |  |  |  |  |  |
| #board.model=LBE-5AC-Gen2                             | <pre>#radio.1.def_antenna=1</pre>                     |  |  |  |  |  |  |
| #board.timestamp=1602622201                           | <pre>#radio.1.antenna.1.id=1</pre>                    |  |  |  |  |  |  |
| #board.bom=13-00497-29                                | <pre>#radio.1.antenna.1.name=23</pre>                 |  |  |  |  |  |  |
| #board.netmodes=3                                     | <pre>#radio.1.antenna.1.gain=23</pre>                 |  |  |  |  |  |  |
| #board.hwaddr=F492BF480067                            | <pre>#radio.1.antenna.1.builtin=1</pre>               |  |  |  |  |  |  |
| #board.device_id=5671b6276c9e77b944f8e8<br>d5c220310f | <pre>#radio.1.antenna.2.id=2</pre>                    |  |  |  |  |  |  |
| #board reboot=10                                      | <pre>#radio.1.antenna.2.name=Feed only</pre>          |  |  |  |  |  |  |
| #board.ieboot=+0                                      | <pre>#radio.1.antenna.2.gain=6</pre>                  |  |  |  |  |  |  |
| #board.upgrade=150                                    | #radio.1.antenna.2.builtin=1                          |  |  |  |  |  |  |
| #board.phycount=1                                     | #radio.1.caps=2900361236                              |  |  |  |  |  |  |
| #board.phy.1.maxmtu=2024                              | #radio.1.caps2=0                                      |  |  |  |  |  |  |
| #board.fcc_unii_activated=1                           | <pre>#radio.1.eirp.limit=1</pre>                      |  |  |  |  |  |  |
| #board.fcc_unii_switchable=0                          | <pre>#radio.1.regdomain_flags=fcc_new_grant,ts=</pre> |  |  |  |  |  |  |
| #board.required_fw_version=526084                     | 0x5f8612f9                                            |  |  |  |  |  |  |
| #radio.1.name=                                        | <pre>#radio.1.chains=2</pre>                          |  |  |  |  |  |  |
| #radio.1.shortname=                                   | <pre>#radio.1.ieee_mode_a=1</pre>                     |  |  |  |  |  |  |
| #radio.1.bus=pci                                      | <pre>#radio.1.ptp_only=1</pre>                        |  |  |  |  |  |  |
| #radio.1.devdomain=5000                               | <pre>#radio.1.ptp_sta=1</pre>                         |  |  |  |  |  |  |
| #radio.1.ccode=840                                    | <pre>#radio.1.ptmp_only=1</pre>                       |  |  |  |  |  |  |
| <pre>#radio.1.ccode_fixed=0</pre>                     | <pre>#radio.1.ptmp_sta=1</pre>                        |  |  |  |  |  |  |

#radio.1.distance\_limit=0 #radio.1.chanbw=10,20,30,40,50,60,80 #radio.2.name= #radio.2.shortname= #radio.2.bus=ahb #radio.2.devdomain=5000 #radio.2.ccode=840 #radio.2.ccode fixed=0 #radio.2.ccode\_locked=0 #radio.2.subsystemid=0xe7f9 #radio.2.subvendorid=0x0777 #radio.2.txpower.max=19 #radio.2.txpower.min=0 #radio.2.txpower.offset=0 #radio.2.ieee\_modes=10 #radio.2.powerBackoff=5 #radio.2.antennas=0 #radio.2.def\_antenna=0 #radio.2.caps=12 #radio.2.caps2=0 #radio.2.eirp.limit=0 #radio.2.regdomain\_flags=ts=0x5f8612f9 #radio.2.chains=1 #radio.2.ieee\_mode\_bg=1 #radio.2.web\_exclude=1 #radio.2.distance\_limit=0 #radio.2.chanbw=5,10,20,40,80 #feature.rssi.leds=0 #feature.g2=1 #feature.g3=0 #feature.ext\_reset=0

#feature.poe\_passthrough=0 #4023cd09a1f73eb49ea6a93b05cfbc07 ### PART ### aaa.status=disabled system.cfg.editor.webui=2021-09-29T13:09:33.5757 igmpproxy.status=disabled tshaper.status=disabled iptables.sys.portfw.status=disabled iptables.sys.status=enabled iptables.status=disabled route.1.netmask=0 route.1.ip=0.0.0.0 route.1.gateway=192.168.1.1 route.1.devname=br0 route.1.status=enabled route.status=enabled bridge.1.port.2.devname=ath0 bridge.1.port.2.status=enabled bridge.1.port.1.devname=eth0 bridge.1.port.1.status=enabled bridge.1.devname=br0 bridge.1.stp.status=disabled bridge.1.status=enabled bridge.status=enabled netconf.3.netmask=255.255.255.0 netconf.3.ip=192.168.1.52 netconf.3.role=mlan netconf.3.mtu=1500 netconf.3.autoip.status=enabled netconf.3.devname=br0

netconf.3.status=enabled netconf.2.flowcontrol.tx.status=enabled netconf.2.flowcontrol.rx.status=enabled netconf.2.autoneg=enabled netconf.2.mtu=1500 netconf.2.autoip.status=disabled netconf.2.up=enabled netconf.2.devname=eth0 netconf.2.status=enabled netconf.1.mtu=1500 netconf.1.autoip.status=disabled netconf.1.up=enabled netconf.1.devname=ath0 netconf.1.status=enabled netconf.status=enabled resolv.nameserver.2.ip=8.8.4.4 resolv.nameserver.2.status=enabled resolv.nameserver.1.ip=8.8.8.8 resolv.nameserver.1.status=enabled resolv.nameserver.status=enabled resolv.host.1.status=enabled resolv.host.1.name=HOME 02 sshd.port=22 sshd.auth.passwd=enabled sshd.status=enabled pppoe-relay.status=disabled ebtables.sys.fw6.status=disabled ebtables.sys.fw.status=disabled ebtables.sys.eap.1.devname=ath0 ebtables.sys.eap.1.status=enabled ebtables.sys.eap.status=enabled

ebtables.sys.status=enabled

ebtables.status=enabled

wpasupplicant.status=enabled

wpasupplicant.profile.1.network.2.status=disa bled

wpasupplicant.profile.1.network.2.priority=2

wpasupplicant.profile.1.network.2.key\_mgmt. 1.name=NONE

wpasupplicant.profile.1.network.1.bssid=F4:9 2:BF:48:0D:1A

wpasupplicant.profile.1.network.1.status=ena bled

wpasupplicant.profile.1.network.1.ssid=PRUE BA MARIO

wpasupplicant.profile.1.network.1.psk=P@r@ Qu30

wpasupplicant.profile.1.network.1.proto.1.na me=RSN

wpasupplicant.profile.1.network.1.priority=10 0

wpasupplicant.profile.1.network.1.pairwise.1. name=CCMP

wpasupplicant.profile.1.network.1.key\_mgmt. 1.name=WPA-PSK

wpasupplicant.profile.1.network.1.eap.1.statu s=disabled

wpasupplicant.profile.1.name=AUTO

wpasupplicant.device.1.status=enabled

wpasupplicant.device.1.profile=AUTO

wpasupplicant.device.1.devname=ath0

wireless.1.wds.status=enabled

wireless.1.status=enabled

wireless.1.ssid=PRUEBA MARIO

wireless.1.security.type=none

wireless.1.rate.mcs=9

wireless.1.rate.auto=enabled wireless.1.mcast.enhance=0 wireless.1.mac\_acl.status=disabled wireless.1.mac\_acl.policy=allow wireless.1.l2\_isolation=disabled wireless.1.hide\_ssid=disabled wireless.1.devname=ath0 wireless.1.amsdu=3 wireless.1.ampdu.status=enabled wireless.1.ampdu.frames=32 wireless.status=enabled users.2.uid=100 users.2.status=disabled users.2.shell=/bin/false users.2.gid=100 users.1.status=enabled users.1.name=Latitud0 users.status=enabled update.check.status=enabled unms.status= telnetd.status=disabled telnetd.port=23 system.timezone=EST5EDT,M3.2.0,M11.1.0 system.longitude=-78.451972 system.leds.nightmode=disabled system.latitude=-0.331281 system.height=15 system.external.reset=enabled system.date.timestamp=202109280000 system.date.status=enabled

system.cfg.version=65547

system.autosend\_crash\_reports=disabled system.airosx.prov.status=disabled syslog.status=enabled syslog.remote.status=disabled syslog.remote.port=514 snmp.status=disabled snmp.community=public radio.1.txpower=21 radio.1.status=enabled radio.1.scanbw.status=disabled radio.1.scan\_list.status=disabled radio.1.rx\_sensitivity=-65 radio.1.reg\_obey=disabled radio.1.rc\_mode=1 radio.1.ptpmode=0 radio.1.pollingpri=0 radio.1.pollingnoack=0 radio.1.polling\_ff\_sta\_rx\_rssi\_th=0 radio.1.polling\_ff\_flex=0 radio.1.polling\_ff\_dur=0 radio.1.polling\_ff\_dl\_ratio=50 radio.1.polling\_11ac\_11n\_compat=0 radio.1.polling=enabled radio.1.obey=enabled radio.1.mode=managed radio.1.low\_txpower\_mode=disabled radio.1.ieee\_mode=11acvht20 radio.1.freg=5180 radio.1.ff\_cap\_rep=0 radio.1.dfs.status=enabled radio.1.devname=ath0

radio.1.cwm.mode=1 radio.1.cwm.enable=0 radio.1.countrycode=218 radio.1.cmsbias=0 radio.1.chanbw=10 radio.1.center.1.freq=5180 radio.1.cable.loss=0 radio.1.atpc.threshold=36 radio.1.atpc.status=disabled radio.1.atpc.sta.status=enabled radio.1.antenna.id=1 radio.1.antenna.gain=23 radio.1.acktimeout=98 radio.1.ackdistance=10020 radio.1.ack.auto=enabled radio.status=enabled radio.countrycode=218 pwdog.status=disabled pwdog.retry=3 pwdog.period=300 pwdog.delay=300 ntpclient.1.status=disabled ntpclient.1.server=0.ubnt.pool.ntp.org ntpclient.status=disabled netmode=bridge httpd.status=enabled

httpd.session.timeout=900 httpd.port=80 httpd.https.status=enabled httpd.https.port=443 gui.network.advanced.status=enabled gui.language=sp\_SP discovery.status=enabled discovery.lldp.status=enabled discovery.cdp.status=disabled discovery.beacon.status=enabled airview.status=enabled aaa.1.wpa.1.pairwise=CCMP aaa.1.wpa.psk=P@r@Qu30 aaa.1.wpa.mode=2 aaa.1.wpa.key.1.mgmt=WPA-PSK aaa.1.status=disabled aaa.1.ssid=PRUEBA MARIO aaa.1.radius.auth.1.status=disabled aaa.1.radius.auth.1.port=1812 aaa.1.radius.acct.1.status=disabled aaa.1.radius.acct.1.port=1813 aaa.1.devname=ath0 unms.uri= users.1.password=\$1\$d1MseT3k\$IL3OdBpACt jjAn/ID/cPP0
#### ANEXO 7

## Configuración de la antena como cliente HOME OFFICE 01

| ### PART ###                             | #radio.1.txpower.max=24                               |
|------------------------------------------|-------------------------------------------------------|
| ## 1626792033                            | #radio.1.txpower.min=-4                               |
| ##WA.v8.7.5                              | <pre>#radio.1.txpower.offset=1</pre>                  |
| #board.sysid=0xe7f9                      | #radio.1.ieee_modes=21                                |
| #board.cpurevision=0x00001123            | #radio.1.powerBackoff=5                               |
| #board.arch=0                            | #radio.1.antennas=2                                   |
| #board.fcc_id=SWX-LBE5ACG2               | #radio.1.def_antenna=1                                |
| #board.name=LiteBeam 5AC                 | #radio.1.antenna.1.id=1                               |
| #board.shortname=L5C                     | #radio.1.antenna.1.name=23                            |
| #board.model=LBE-5AC-Gen2                | #radio.1.antenna.1.gain=23                            |
| #board.timestamp=1602808381              | #radio.1.antenna.1.builtin=1                          |
| #board.bom=13-00497-29                   | #radio.1.antenna.2.id=2                               |
| #board.netmodes=3                        | #radio.1.antenna.2.name=Feed only                     |
| #board.hwaddr=F492BF48E4A9               | #radio.1.antenna.2.gain=6                             |
| #board.device_id=e56d59a92c9d4280f68a0f1 | #radio.1.antenna.2.builtin=1                          |
| c1d0d8f8e                                | #radio.1.caps=2900361236                              |
| #board.reboot=40                         | #radio.1.caps2=0                                      |
| #board.upgrade=150                       | #radio.1.eirp.limit=1                                 |
| #board.phycount=1                        | <pre>#radio.1.regdomain_flags=fcc_new_grant,ts=</pre> |
| #board.phy.1.maxmtu=2024                 | 0x5f88ea3d                                            |
| #board.fcc_unii_activated=1              | #radio.1.chains=2                                     |
| #board.fcc_unii_switchable=0             | #radio.1.ieee_mode_a=1                                |
| #board.required_fw_version=526084        | #radio.1.ptp_only=1                                   |
| #radio.1.name=                           | #radio.1.ptp_sta=1                                    |
| #radio.1.shortname=                      | #radio.1.ptmp_only=1                                  |
| #radio.1.bus=pci                         | #radio.1.ptmp_sta=1                                   |
| #radio.1.devdomain=5000                  | <pre>#radio.1.distance_limit=0</pre>                  |
| #radio.1.ccode=840                       | #radio.1.chanbw=10,20,30,40,50,60,80                  |
| <pre>#radio.1.ccode_fixed=0</pre>        | #radio.2.name=                                        |
| <pre>#radio.1.ccode_locked=0</pre>       | <pre>#radio.2.shortname=</pre>                        |
| #radio.1.subsystemid=0xe7f9              | #radio.2.bus=ahb                                      |
| #radio.1.subvendorid=0x0777              | #radio.2.devdomain=5000                               |

#radio.2.ccode=840 #radio.2.ccode\_fixed=0 #radio.2.ccode\_locked=0 #radio.2.subsystemid=0xe7f9 #radio.2.subvendorid=0x0777 #radio.2.txpower.max=19 #radio.2.txpower.min=0 #radio.2.txpower.offset=0 #radio.2.ieee\_modes=10 #radio.2.powerBackoff=5 #radio.2.antennas=0 #radio.2.def\_antenna=0 #radio.2.caps=12 #radio.2.caps2=0 #radio.2.eirp.limit=0 #radio.2.regdomain\_flags=ts=0x5f88ea3d #radio.2.chains=1 #radio.2.ieee mode bg=1 #radio.2.web\_exclude=1 #radio.2.distance\_limit=0 #radio.2.chanbw=5,10,20,40,80 #feature.rssi.leds=0 #feature.g2=1 #feature.g3=0 #feature.ext\_reset=0 #feature.poe\_passthrough=0 #684eda4ec692c994fc9a7767d59e13ce ### PART ### aaa.status=disabled system.cfg.editor.webui=2021-09-29T14:16:38.244Z igmpproxy.status=disabled tshaper.status=disabled iptables.sys.portfw.status=disabled

iptables.sys.status=enabled iptables.status=disabled route.1.netmask=0 route.1.ip=0.0.0.0 route.1.gateway=192.168.1.1 route.1.devname=br0 route.1.status=enabled route.status=enabled bridge.1.port.2.devname=ath0 bridge.1.port.2.status=enabled bridge.1.port.1.devname=eth0 bridge.1.port.1.status=enabled bridge.1.devname=br0 bridge.1.stp.status=disabled bridge.1.status=enabled bridge.status=enabled netconf.3.netmask=255.255.255.0 netconf.3.ip=192.168.1.51 netconf.3.role=mlan netconf.3.mtu=1500 netconf.3.autoip.status=enabled netconf.3.devname=br0 netconf.3.status=enabled netconf.2.flowcontrol.tx.status=enabled netconf.2.flowcontrol.rx.status=enabled netconf.2.autoneg=enabled netconf.2.mtu=1500 netconf.2.autoip.status=disabled netconf.2.up=enabled netconf.2.devname=eth0 netconf.2.status=enabled netconf.1.mtu=1500 netconf.1.autoip.status=disabled netconf.1.up=enabled

netconf.1.devname=ath0 netconf.1.status=enabled netconf.status=enabled resolv.nameserver.2.ip=8.8.4.4 resolv.nameserver.2.status=enabled resolv.nameserver.1.ip=8.8.8.8 resolv.nameserver.1.status=enabled resolv.nameserver.status=enabled resolv.host.1.status=enabled resolv.host.1.name=Home 01 sshd.port=22 sshd.auth.passwd=enabled sshd.status=enabled pppoe-relay.status=disabled ebtables.sys.fw6.status=disabled ebtables.sys.fw.status=disabled ebtables.sys.eap.1.devname=ath0 ebtables.sys.eap.1.status=enabled ebtables.sys.eap.status=enabled ebtables.sys.status=enabled ebtables.status=enabled wpasupplicant.status=enabled wpasupplicant.profile.1.network.2.status=disa bled wpasupplicant.profile.1.network.2.priority=2 wpasupplicant.profile.1.network.2.key\_mgmt. 1.name=NONE wpasupplicant.profile.1.network.1.bssid=F4:9 2:BF:48:0D:1A wpasupplicant.profile.1.network.1.status=ena bled wpasupplicant.profile.1.network.1.ssid=PRUE **BA MARIO** 

wpasupplicant.profile.1.network.1.psk=P@r@ Qu30 wpasupplicant.profile.1.network.1.proto.1.na me=RSN wpasupplicant.profile.1.network.1.priority=10 0 wpasupplicant.profile.1.network.1.pairwise.1. name=CCMP wpasupplicant.profile.1.network.1.key\_mgmt. 1.name=WPA-PSK wpasupplicant.profile.1.network.1.eap.1.statu s=disabled wpasupplicant.profile.1.name=AUTO wpasupplicant.device.1.status=enabled wpasupplicant.device.1.profile=AUTO wpasupplicant.device.1.devname=ath0 wireless.1.wds.status=enabled wireless.1.status=enabled wireless.1.ssid=PRUEBA MARIO wireless.1.security.type=none wireless.1.rate.mcs=9 wireless.1.rate.auto=enabled wireless.1.mcast.enhance=0 wireless.1.mac acl.status=disabled wireless.1.mac\_acl.policy=allow wireless.1.l2\_isolation=disabled wireless.1.hide ssid=disabled wireless.1.devname=ath0 wireless.1.amsdu=3 wireless.1.ampdu.status=enabled wireless.1.ampdu.frames=32 wireless.status=enabled users.2.uid=100 users.2.status=disabled

users.2.shell=/bin/false users.2.gid=100 users.1.status=enabled users.1.name=Latitud0 users.status=enabled update.check.status=enabled unms.status= telnetd.status=disabled telnetd.port=23 system.timezone=AST4 system.longitude=-78.451933 system.leds.nightmode=disabled system.latitude=-0.331317 system.height=16 system.external.reset=enabled system.date.status=disabled system.cfg.version=65547 system.autosend crash reports=disabled system.airosx.prov.status=disabled syslog.status=enabled syslog.remote.status=disabled syslog.remote.port=514 snmp.status=disabled snmp.community=public radio.1.txpower=21 radio.1.status=enabled radio.1.scanbw.status=disabled radio.1.scan list.status=disabled radio.1.rx\_sensitivity=-65 radio.1.reg\_obey=disabled radio.1.rc\_mode=0 radio.1.ptpmode=0 radio.1.pollingpri=2 radio.1.pollingnoack=0

radio.1.polling\_ff\_sta\_rx\_rssi\_th=0 radio.1.polling\_ff\_flex=0 radio.1.polling ff dur=0 radio.1.polling ff dl ratio=50 radio.1.polling\_11ac\_11n\_compat=0 radio.1.polling=enabled radio.1.obey=enabled radio.1.mode=managed radio.1.low\_txpower\_mode=disabled radio.1.ieee mode=11acvht20 radio.1.freq=5180 radio.1.ff\_cap\_rep=0 radio.1.dfs.status=enabled radio.1.devname=ath0 radio.1.cwm.mode=1 radio.1.cwm.enable=0 radio.1.countrycode=218 radio.1.cmsbias=0 radio.1.chanbw=10 radio.1.center.1.freq=5180 radio.1.cable.loss=0 radio.1.atpc.threshold=36 radio.1.atpc.status=disabled radio.1.atpc.sta.status=enabled radio.1.antenna.id=1 radio.1.antenna.gain=23 radio.1.acktimeout=98 radio.1.ackdistance=10000 radio.1.ack.auto=enabled radio.status=enabled radio.countrycode=218 pwdog.status=disabled pwdog.retry=3 pwdog.period=300

pwdog.delay=300 airview.status=enabled ntpclient.1.status=disabled aaa.1.wpa.1.pairwise=CCMP ntpclient.1.server=0.ubnt.pool.ntp.org aaa.1.wpa.psk=P@r@Qu30 ntpclient.status=disabled aaa.1.wpa.mode=2 netmode=bridge aaa.1.wpa.key.1.mgmt=WPA-PSK httpd.status=enabled aaa.1.status=disabled httpd.session.timeout=900 aaa.1.ssid=PRUEBA MARIO httpd.port=80 aaa.1.radius.auth.1.status=disabled httpd.https.status=enabled aaa.1.radius.auth.1.port=1812 httpd.https.port=443 aaa.1.radius.acct.1.status=disabled gui.network.advanced.status=enabled aaa.1.radius.acct.1.port=1813 gui.language=sp\_SP aaa.1.devname=ath0 discovery.status=enabled unms.uri= discovery.lldp.status=enabled users.1.password=\$1\$d1MseT3k\$IL3OdBpACt discovery.cdp.status=disabled jjAn/ID/cPP0 discovery.beacon.status=enabled

#### **ANEXO 8**

#### Proforma de equipos

ANDIWIRELESS CIA. LTDA. RUC: 178222042001 www.atre.ec Vicente Fierro E14-105 y Manifuje Lara Guito-Pichincha PBX: 023933890 Cet:0909750319-0960504606-0990796419

| PROFORMA: | FECHA:    |  |
|-----------|-----------|--|
| 19481     | 20/9/2021 |  |

#### CLIENTE: HECTOR FABIAN ANTUÑA CALISPA

| RUC:<br>DIRECCION:                                         | 17144071<br>AV. GENE<br>QUITO, P                    | 2                                                                                  | ERMINOS PAGO: | F.Pago:<br>TRANSFERENCIA |            |
|------------------------------------------------------------|-----------------------------------------------------|------------------------------------------------------------------------------------|---------------|--------------------------|------------|
|                                                            | Item                                                | Descripcion                                                                        | Cant.         | Valor Unit.              | Total:     |
| LBE-5AC-Gen2                                               |                                                     | 25 dBm / antena 23dBi / 1 Gigabit/                                                 | 1             | 86.31                    | 86.31T     |
|                                                            |                                                     | 5M / Incluye PoE / 5GHz                                                            |               |                          |            |
| RB951Ui-2HnD                                               |                                                     | CPU 600MHz / 2.5dBi / 128Mb RAM /<br>30dBm                                         | 1             | 87,59                    | 87,591     |
| LBE-M5-23                                                  |                                                     | 25 dBm / Antena 23dBi / 1 LAN / 2M<br>/ Incluye PoE / 5GHz                         | 1             | 57,79                    | 57,79T     |
| CST-6024                                                   |                                                     | Bob. Ftp Cat 6 Negro Ext.(5172)                                                    | 1             | 215,63                   | 215,63T    |
| CUT-5402                                                   |                                                     | Bob. UTP CAT 5E Negro Ext.C/Gel<br>(6259)                                          | 1             | 142,50                   | 142,50T    |
| CUT-5302                                                   |                                                     | Bob. Utp Cat 5E Negro Ext. S/Gel<br>(5589)                                         | 1             | 129,00                   | 129,00T    |
| CST-5024                                                   |                                                     | Bob. Ftp Cat 5E Negro Ext. (4975)                                                  | 1             | 159,00                   | 159,00T    |
| PBE-5AC-Gen2                                               |                                                     | 24 dBm / Antena 25 dBi / 1 Gigabit /<br>20M / Incluye PoE / 5GHz                   | 1             | 146,00                   | 146,00T    |
|                                                            |                                                     |                                                                                    |               |                          |            |
| * Garantia equipo<br>* Girar cheque a<br>1. Banco del Pich | os un año, los P<br>nombre de And<br>incha Cta Cte. | OE 30 días * Validez de la proforma: 8 días.<br>liwireless Cia.Ltda.<br>3455091604 | s             | ubtotal:<br>/a: (12.0%)  | \$1.043,82 |
| 2. Banco de Guay                                           | ional Cta Cte.                                      | 0630608499                                                                         |               |                          | \$125,26   |
| 4. PayClub Expre                                           | ss                                                  | 0030000777                                                                         | т             | otal:                    | \$1.169,08 |

**ANEXO 9** 

#### Planos de referencia

#### Estructura general de la red enlace PtP

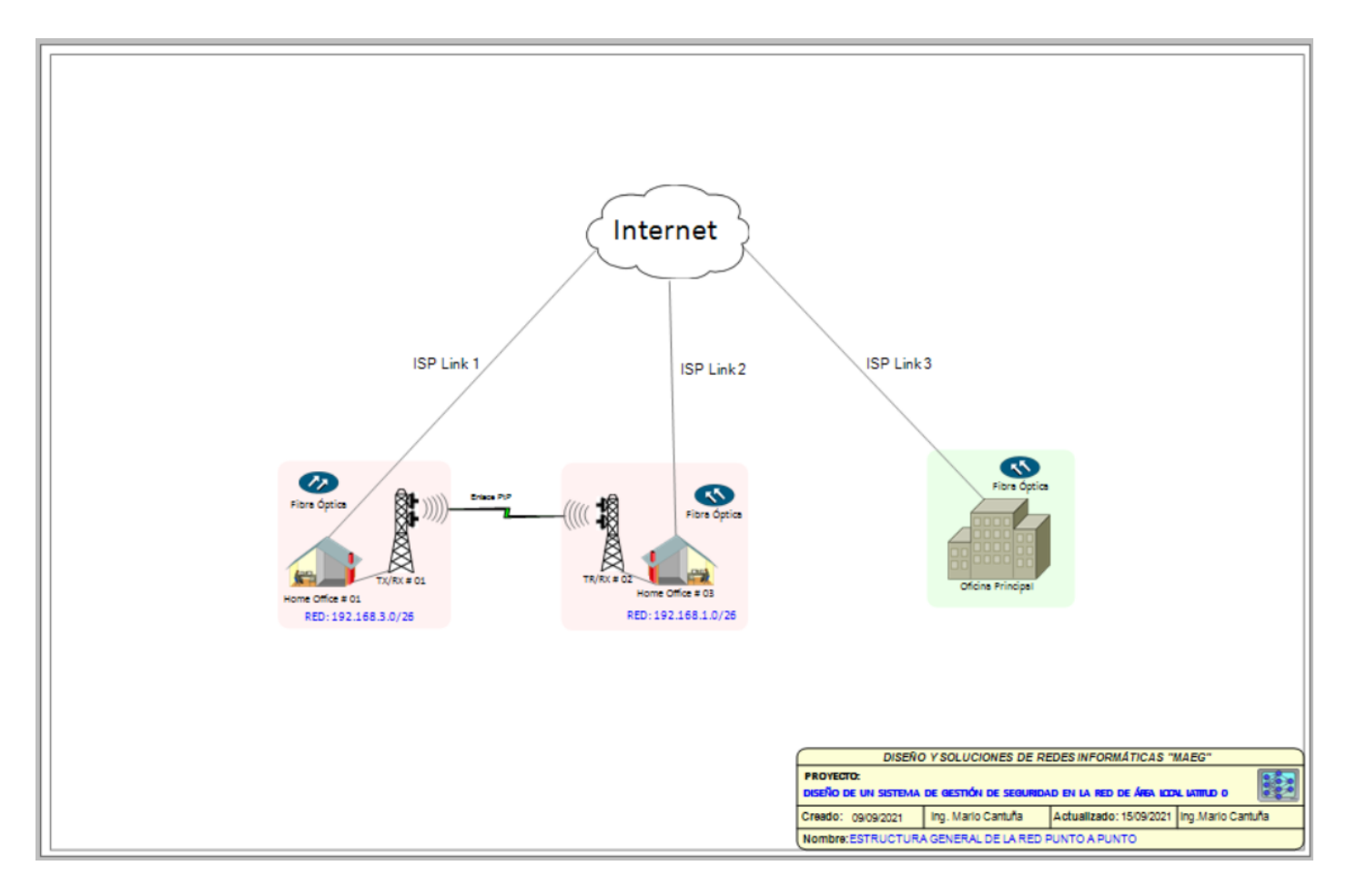

#### Estructura general de la red enlace PtMP

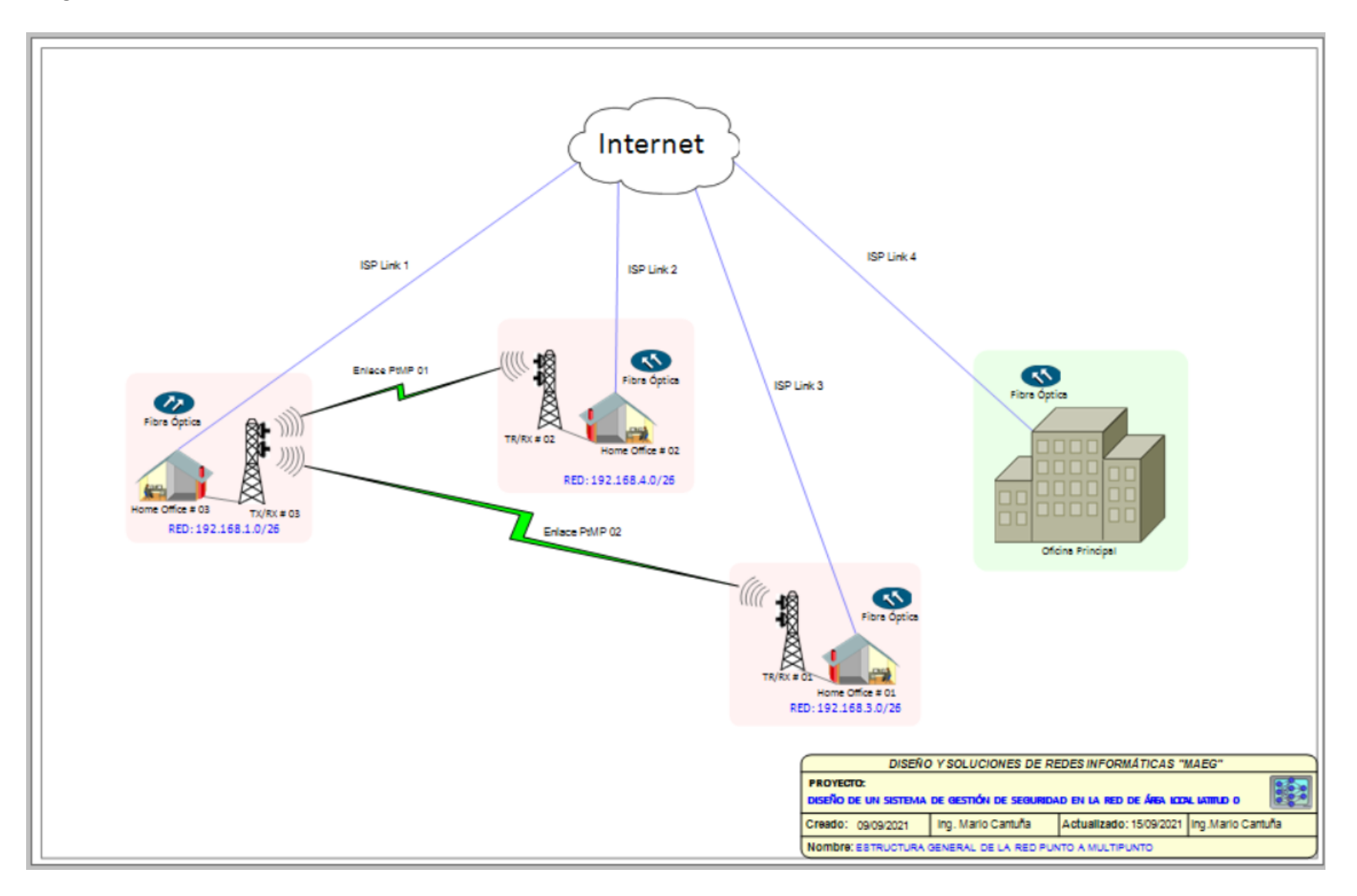

#### Enlace punto a punto

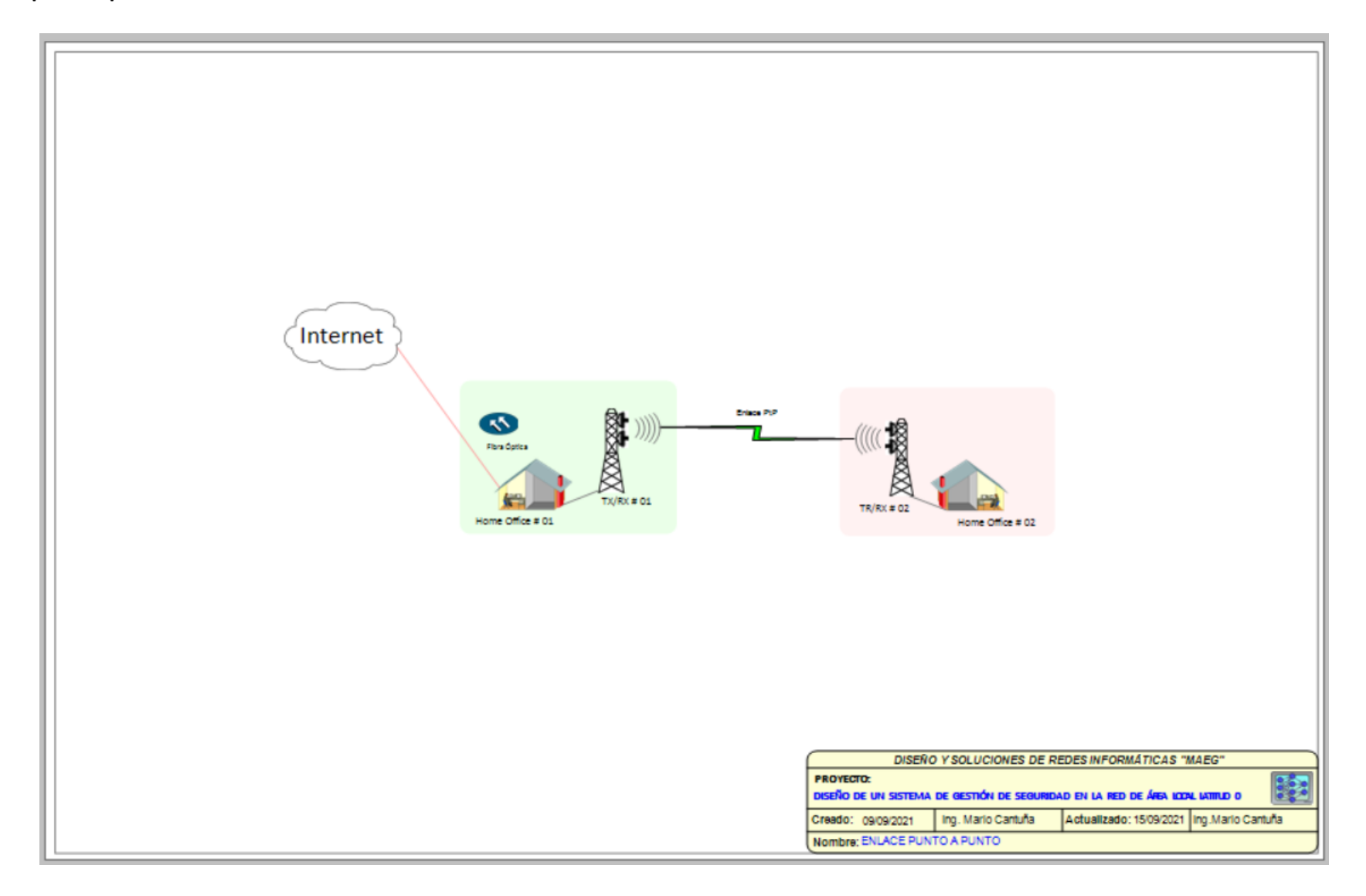

#### Enlace punto a multipunto

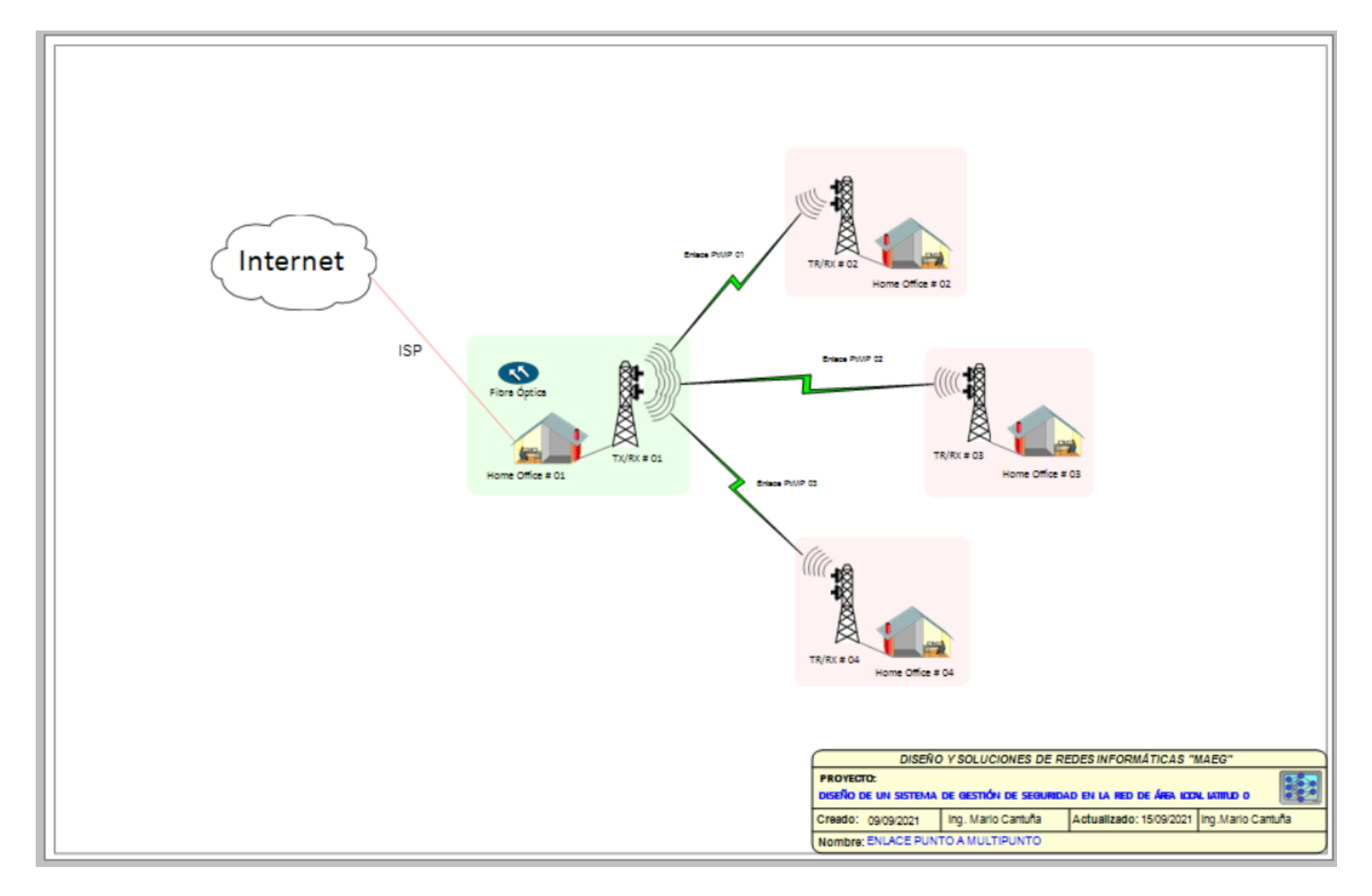

Estructura home office situación inicial

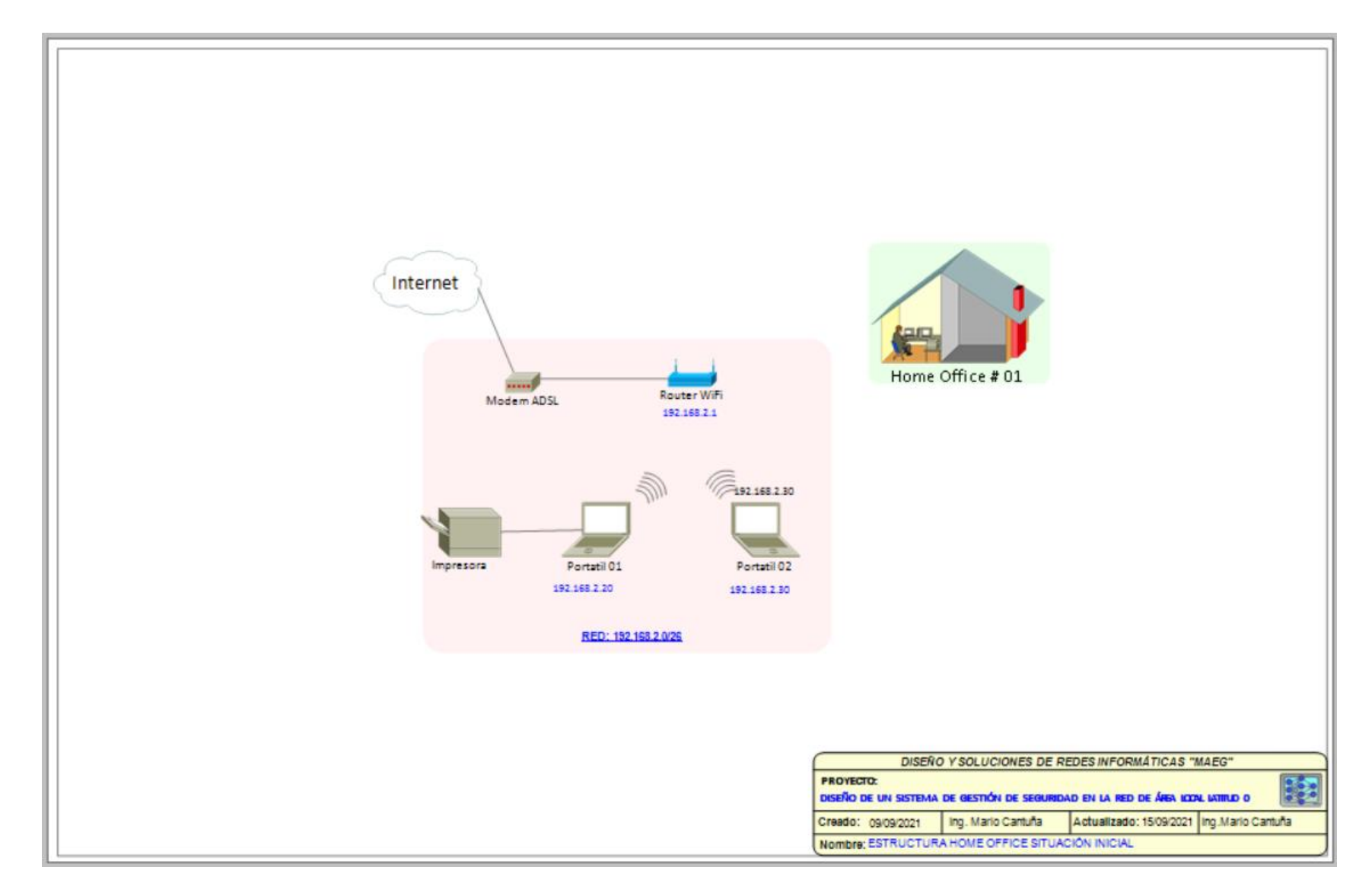

#### Estructura home office PtP

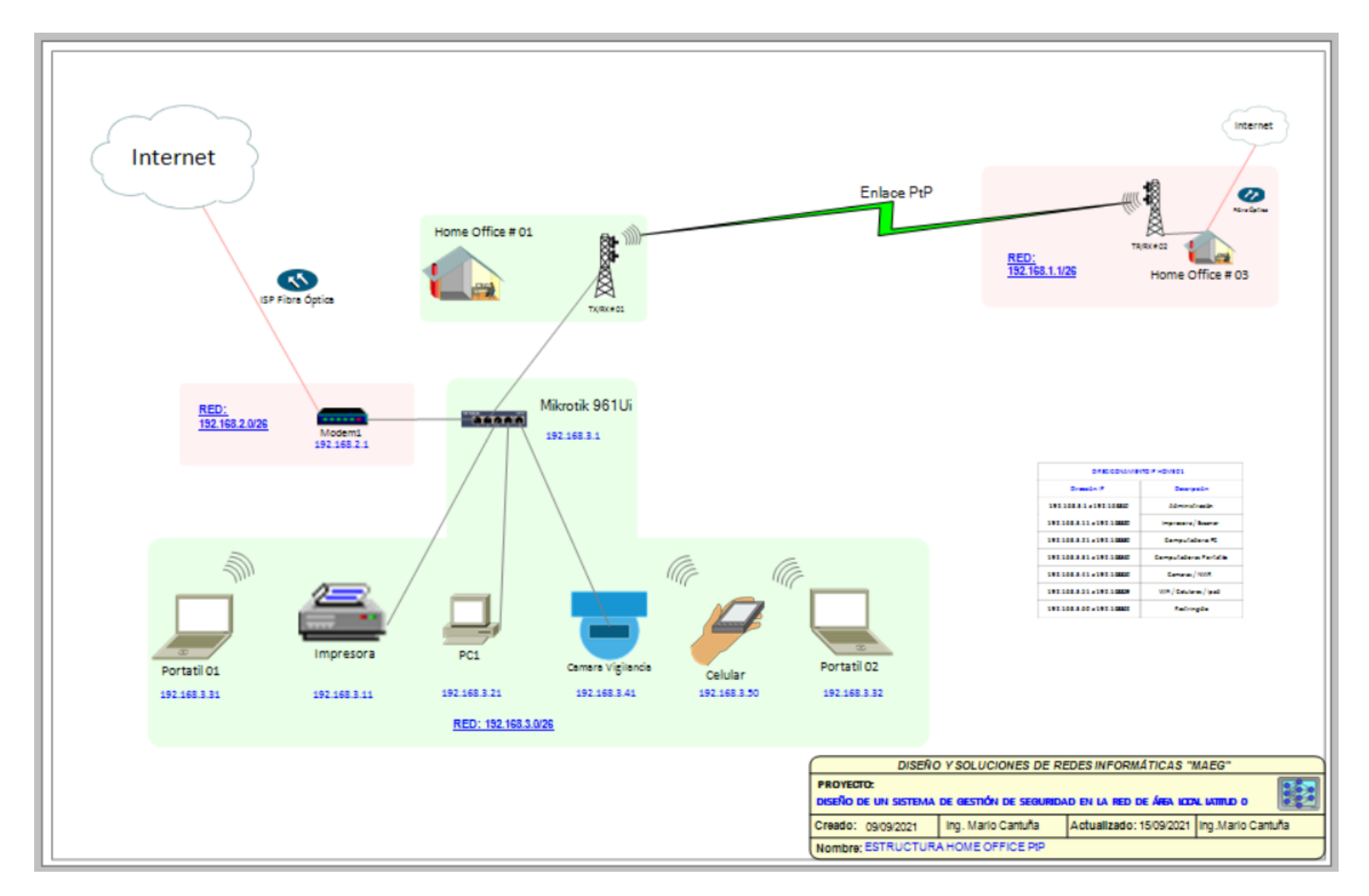

#### Estructura home office PtMP

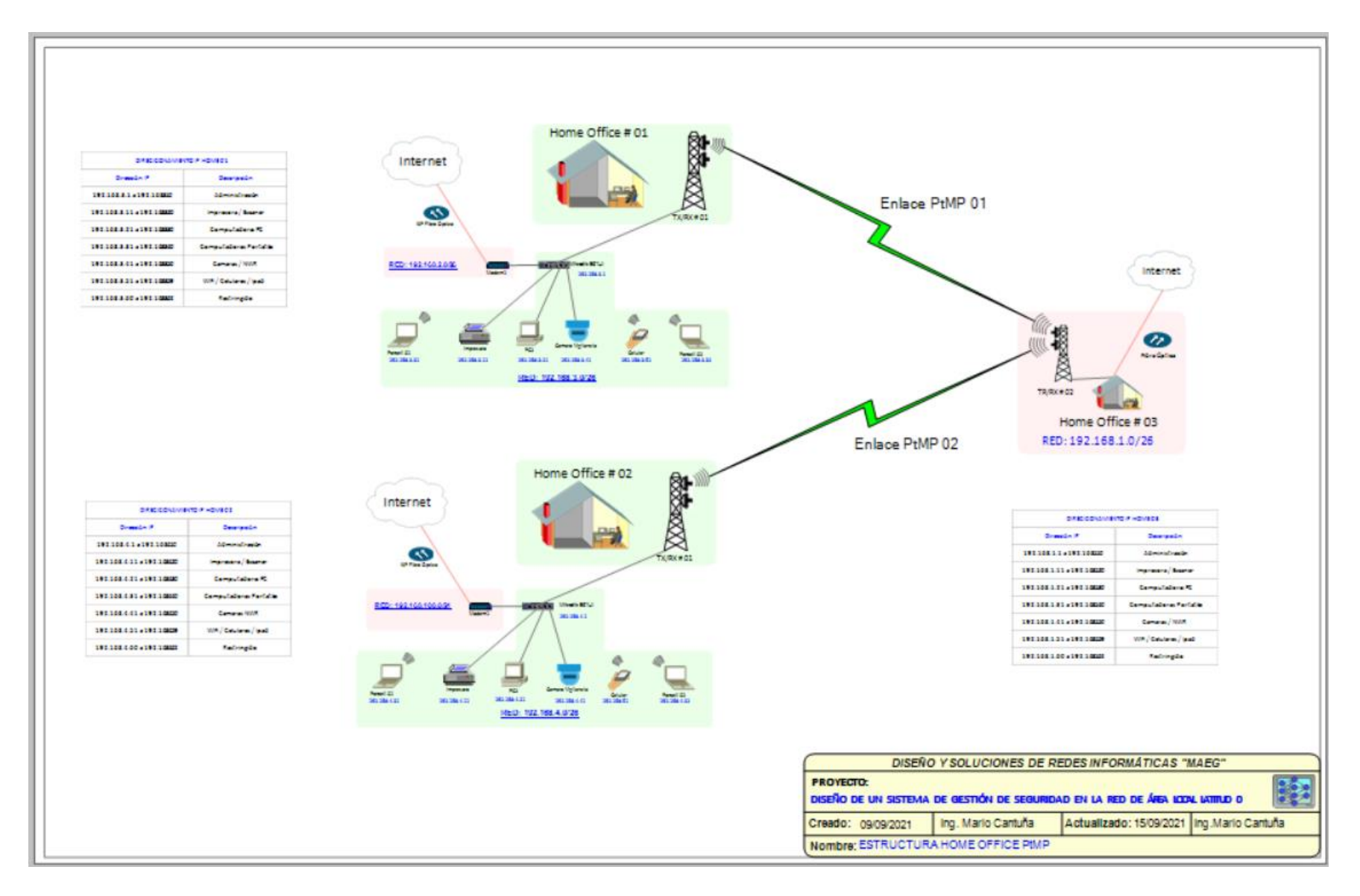

Dispositivos básicos que conforman una red LAN

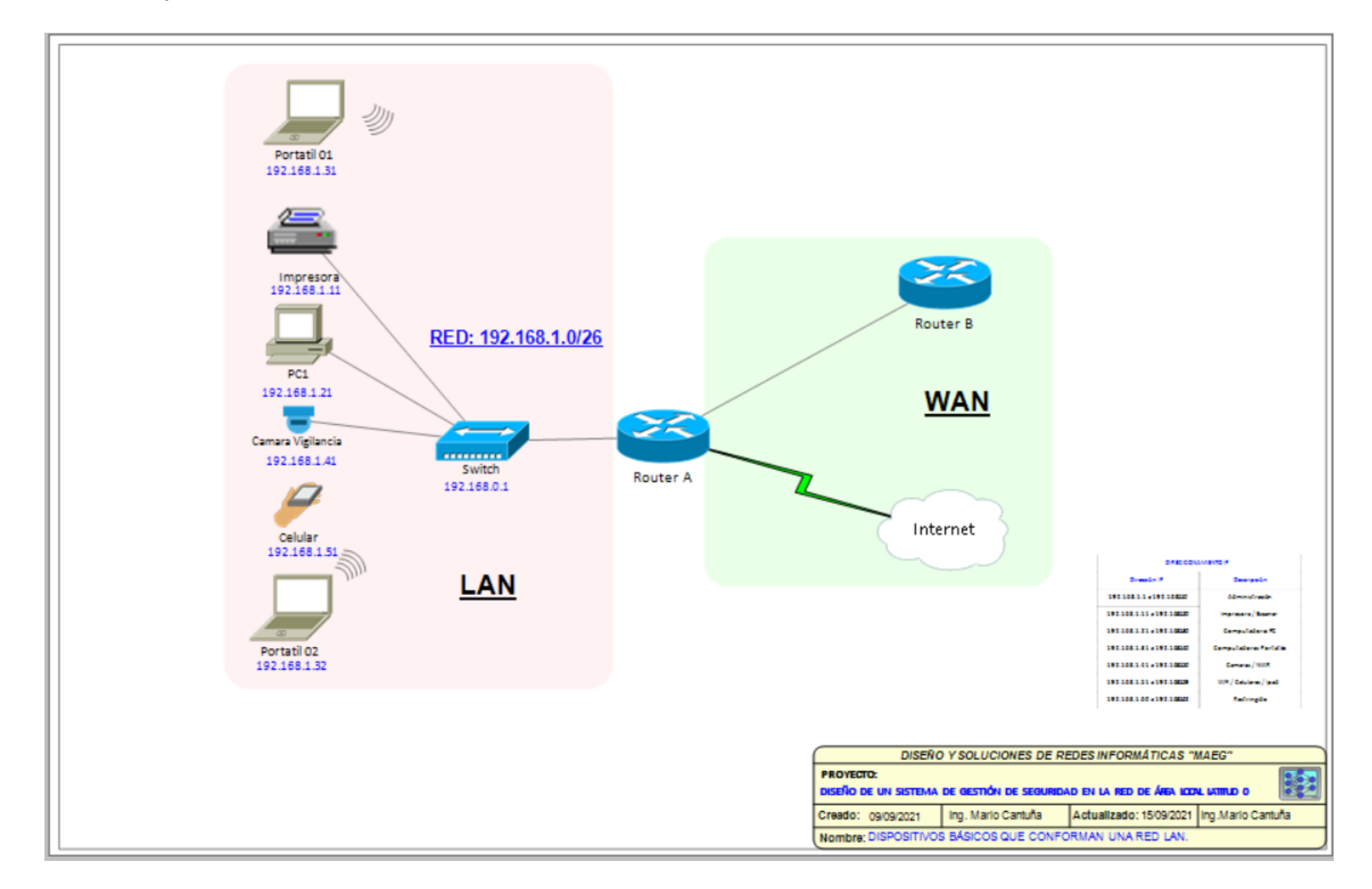

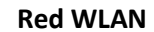

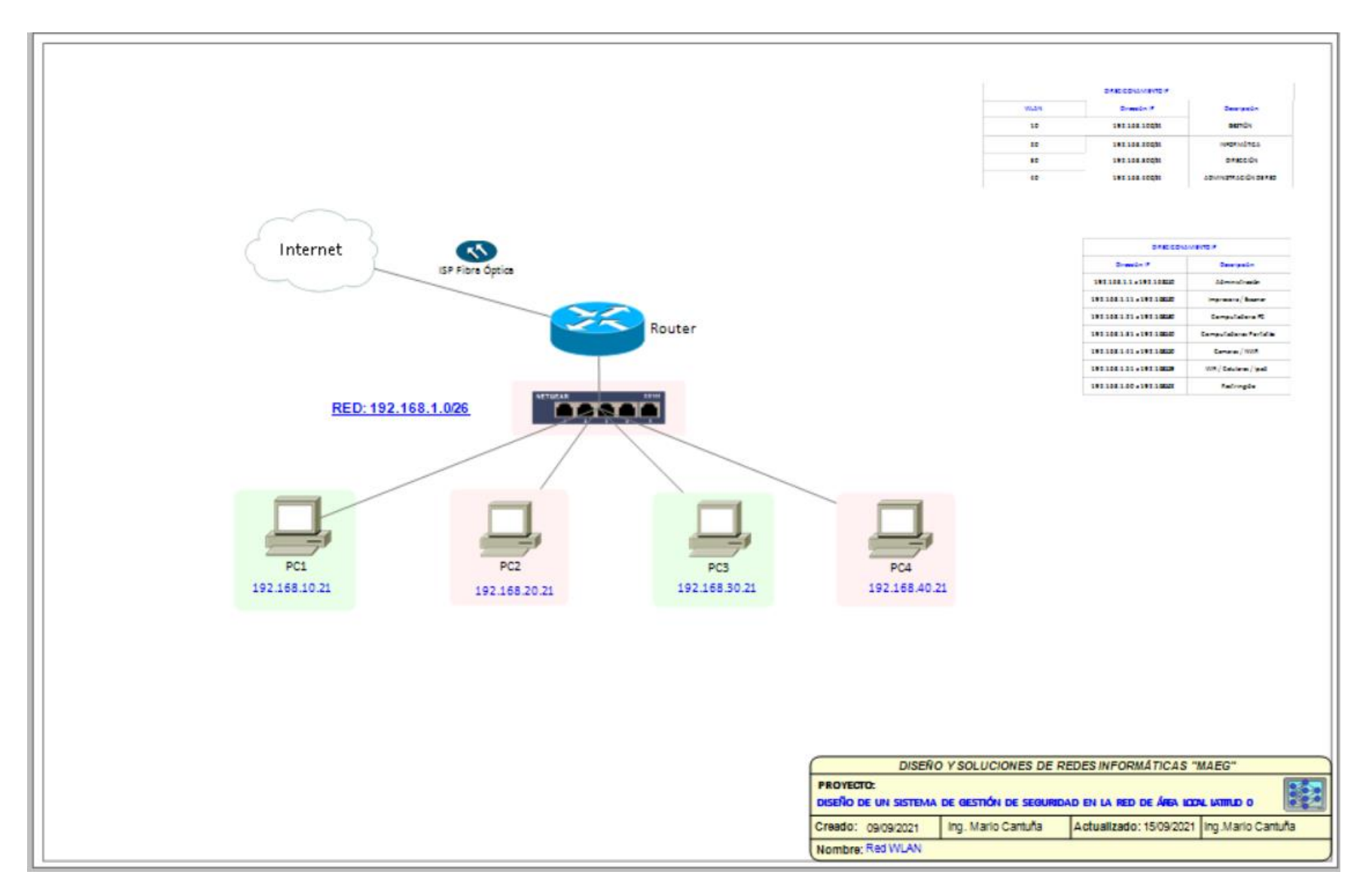

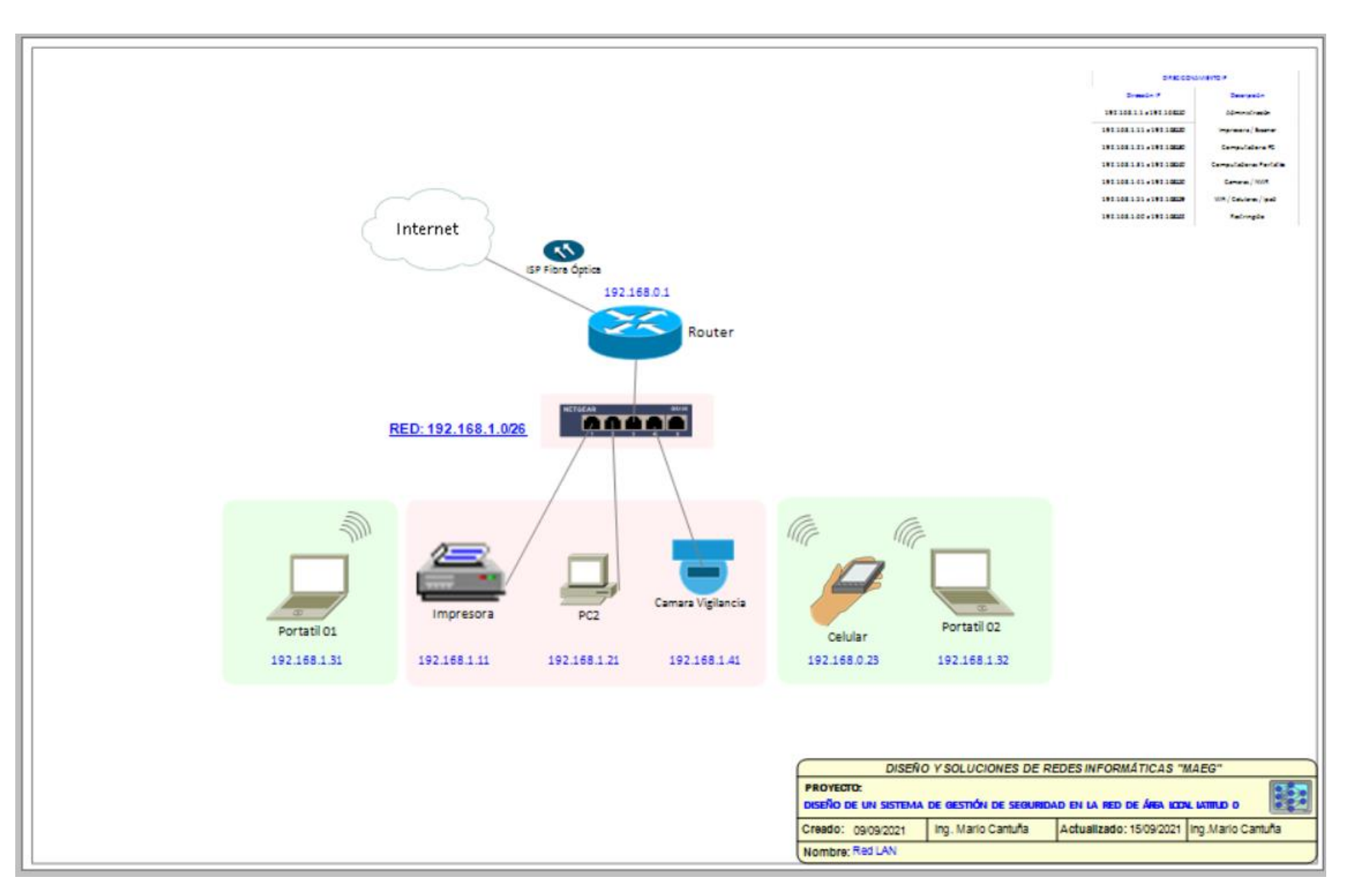

**Red LAN** 

#### Red MAN

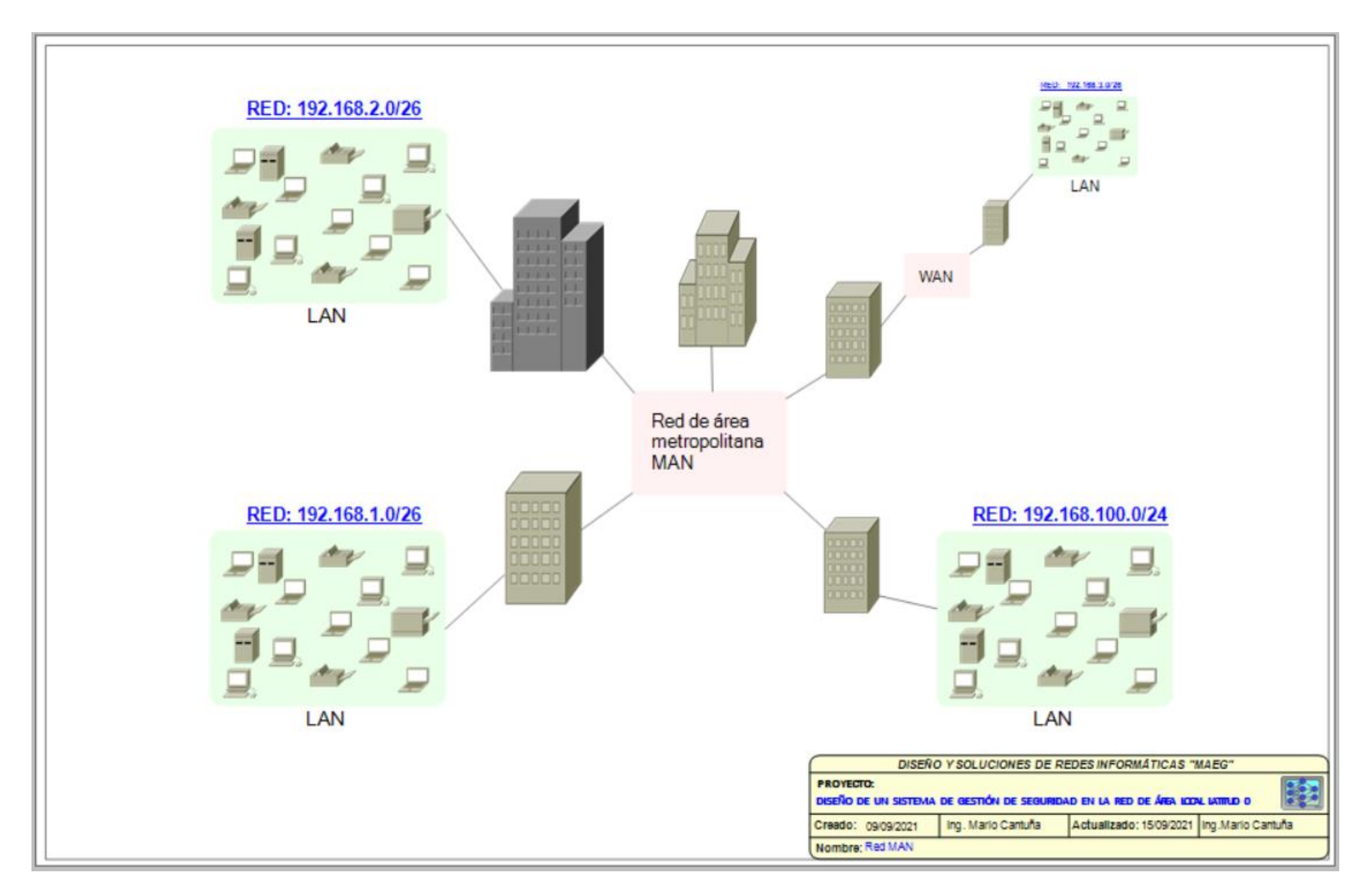

#### Red WAN

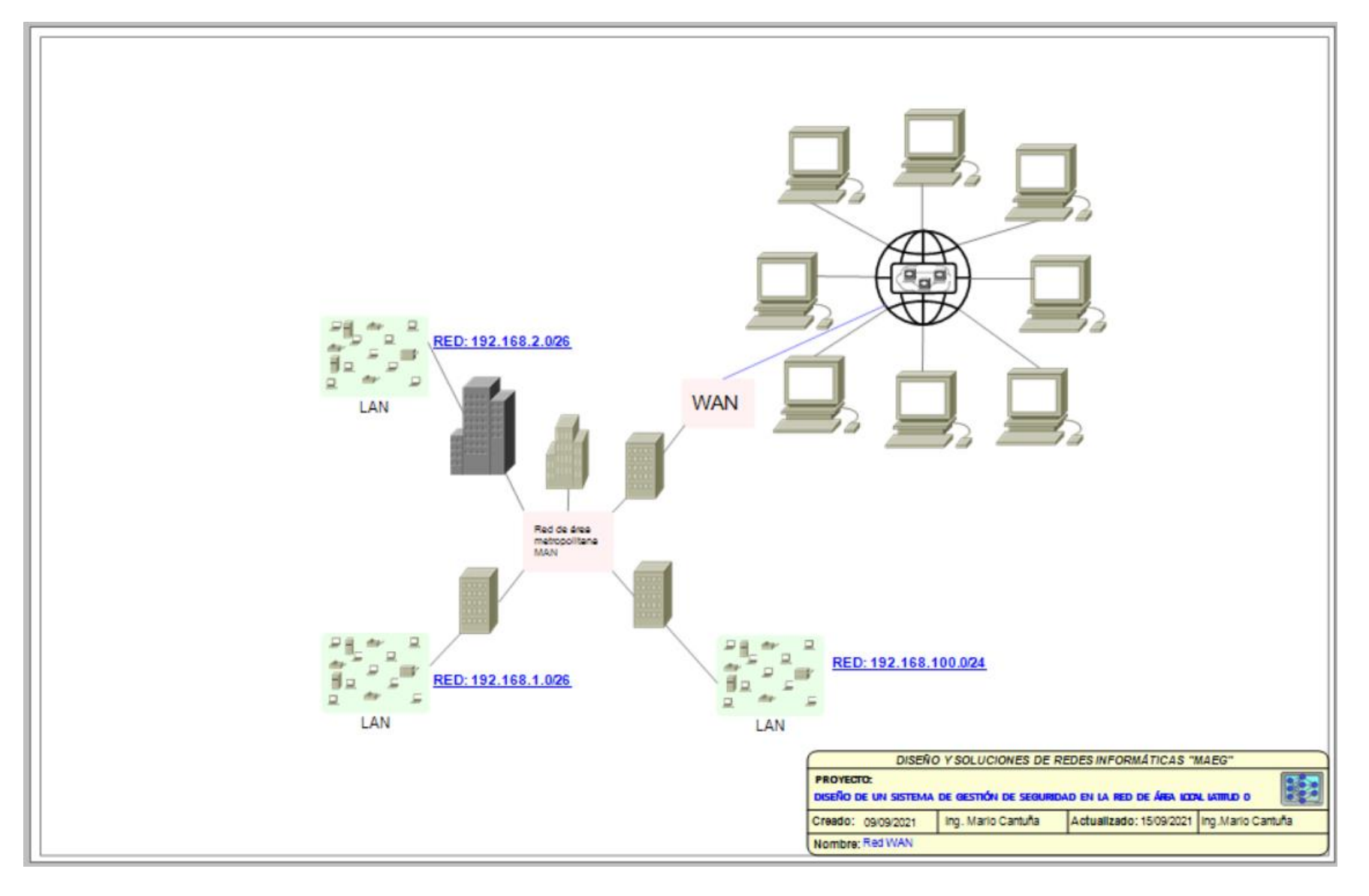

**ANEXO 10** 

#### Homologación de antena LBE-5AC-GEN2

| AGENCIA DE REGULACIÓN Y CONTRO                                                                                                    |                                                                                                    |
|----------------------------------------------------------------------------------------------------|----------------------------------------------------------------------------------------------------|
|                                                                                                    |                                                                                                    |
| DE FOUI                                                                                                    |                                                                                                    |
| DE EQUI                                                                                                    | POS TERMINALES DE TELECOMUNICACIONES                                                                                                    |
|                                                                                                    | No. ARCOTEL-2021-029904                                                                                                    |
| La Agencia de Regulación y Control de<br>144 de la Ley Orgánica de Telecomuni<br>Reglamento para Homologación y Cer<br>03-03-ARCOTEL-2017 de 10 de mayo<br>siguiente C ER TIFICADO DE<br>el trámite de ingreso No. ARCOTEL-D<br>001191-E de 19 de enero de 2021 y A<br>IT-CCDH-GH-2021-029904 de 09 de r | a las Telecomunicaciones, ARCOTEL, de conformidad con lo dispuesto en el Artículo<br>icaciones publicada en el Registro Oficial No. 439 de 18 de febrero de 2015 y al<br>tificación de equipos terminales de telecomunicaciones expedido mediante Resolución<br>o de 2017 y publicado en el Registro Oficial No. 15 de 15 de junio de 2017, otorga el<br>E H O M O L O G A C I Ó N, contando para el efecto con la solicitud formulada con<br>IEDA-2020-017578-E de 15 de diciembre de 2020, alcances ARCOTEL-DEDA-2021-<br>IRCOTEL-DEDA-2021-002565-E de 11 de febrero de 2021, y el INFORME TÉCNICO-<br>marzo de 2021. |
| Las características y especificaciones                                                                                                    | técnicas del presente Certificado son las siguientes:                                                                                                    |
| CLASE DE TERMINAL:                                                                                                    | TERMINALES PARA EL SERVICIO PORTADOR (P)                                                                                                    |
| MARCA:                                                                                                    | UBIQUITI NETWORKS                                                                                                    |
| MODELO:                                                                                                    | LBE-5AC-GEN2                                                                                                    |
| DESCRIPCIÓN:                                                                                                    | EQUIPO CPE PARA ENLACES                                                                                                    |
| ORGANISMO INTERNACIONAL:                                                                                                    | FCC (Comisión Federal de Telecomunicaciones de los Estados Unidos)                                                                                                    |
| ID ORG. INTERNACIONAL:                                                                                                    | SWX-LBE5ACG2                                                                                                    |
| CARACTERÍSTICA TÉCNICA:                                                                                                    | AIRMAX AC                                                                                                    |
| BANDAS DE FRECUENCIA DE<br>OPERACIÓN:                                                                                                    | 2.4 GHz; 5 GHz                                                                                                    |
| OBSERVACIONES:                                                                                                    |                                                                                                    |
| Los prestadores de servicios de teleco<br>únicamente equipos terminales de tele<br>la ARCOTEL.                                                                                                    | xmunicaciones, están obligados a operar o permitir la utilización en sus redes,<br>ecomunicaciones que cuenten con el respectivo certificado de homologación emitido por                                                                                                    |
| Es obligación de los prestadores de se<br>utilización de equipos no homologados                                                                                                    | ervicios de telecomunicaciones, implementar los mecanismos necesarios que impidan la<br>s en sus redes.                                                                                                    |
| El certificado de homologación no con:<br>espectro radioeléctrico, la prestación d<br>privada.                                                                                                    | stituye ni representa título habilitante de ningún tipo para el uso de frecuencias del<br>je servicios del régimen general de telecomunicaciones, o la operación de una red<br>вкласника                                                                                                    |
| Dado en Quito, a 09 de marzo de 2021                                                                                                    | DIEGO PAUL<br>SAMANIEGO<br>E STATA RIERA                                                                                                    |
|                                                                                                    |                                                                                                    |
| I                                                                                                    | NG. DIEGO PAUL SAMANIEGO RIERA, PH.D.                                                                                                    |
| DIREC                                                                                                    | TOR TÉCNICO DE HOMOLOGACIÓN DE EQUIPOS                                                                                                    |
| ORIGINAL: USUARIO                                                                                                    |                                                                                                    |
| 1ra. COPIA ORIGINAL: UNIE                                                                                                    | DAD DE GESTIÓN DOCUMENTAL Y ARCHIVO                                                                                                    |
| Dirección: Av. 9 de Octubre N27-75 y Berlin<br>Código Postal: 170513 / Quito - Ecuador<br>Teléfono: 593-2 2946 400<br>www.arcotel.gob.cc                                                                                                    | Sembramos<br>Futuro                                                                                                    |

#### Homologación de antena PBE-5AC-500

| AGENCIA DE REGULACIÓN Y CONTROL DE                                                                                                    |                                                                                                    |
|----------------------------------------------------------------------------------------------------|----------------------------------------------------------------------------------------------------|
| CI                                                                                                    | ERTIFICADO DE HOMOLOGACIÓN                                                                                                    |
| DE EQUIPO                                                                                                    | S TERMINALES DE TELECOMUNICACIONES                                                                                                    |
|                                                                                                    | No. ARCOTEL-2021-029892                                                                                                    |
| La Agencia de Regulación y Control de la<br>144 de la Ley Orgánica de Telecomunic<br>Reglamento para Homologación y Ce<br>Resolución 03-03-ARCOTEL-2017 de 10<br>otorga el siguiente C E R T I F I C A D<br>formulada con el trámite de ingreso No. A<br>DEDA-2021-000211-E de 07 de enero<br>INFORME TÉCNICO-IT-CCDH-GH-2021- | is Telecomunicaciones, ARCOTEL, de conformidad con lo dispuesto en el Artículo<br>aciones publicada en el Registro Oficial No. 439 de 18 de febrero de 2015 y al<br>rtificación de equipos terminales de telecomunicaciones expedido mediante<br>de mayo de 2017 y publicado en el Registro Oficial No. 15 de 15 de junio de 2017,<br>O D E H O M O L O G A C I Ó N, contando para el efecto con la solicitud<br>RCOTEL-DEDA-2020-016608-E el 26 de noviembre de 2020, alcances ARCOTEL-<br>de 2021 y ARCOTEL-DEDA-2021-002445-E de 09 de febrero de 2021 y el<br>-029892 de 05 de marzo de 2021. |
| Las características y especificaciones téc                                                                                                    | nicas del presente Certificado son las siguientes:                                                                                                    |
| CLASE DE TERMINAL:<br>MARCA:                                                                                                    | TERMINALES PARA EL SERVICIO PORTADOR (P)<br>UBIQUITI NETWORKS                                                                                                    |
| MODELO:                                                                                                    | PBE-5AC-500                                                                                                    |
| DESCRIPCIÓN:                                                                                                    | EQUIPO CPE PARA ENLACES                                                                                                    |
| ORGANISMO INTERNACIONAL:                                                                                                    | FCC (Comisión Federal de Telecomunicaciones de los Estados Unidos)                                                                                                    |
| ID ORG. INTERNACIONAL:                                                                                                    | SWX-PBE5AC                                                                                                    |
| CARACTERÍSTICA TÉCNICA:                                                                                                    | AIRMAX AC                                                                                                    |
| BANDAS DE FRECUENCIA DE OPERAC                                                                                                    | CIÓN: 5 GHz                                                                                                    |
|                                                                                                    |                                                                                                    |
| OBSERVACIONES:                                                                                                    |                                                                                                    |
| Los prestadores de servicios de telecor<br>únicamente equipos terminales de teleco<br>por la ARCOTEL.                                                                                                    | municaciones, están obligados a operar o permitir la utilización en sus redes,<br>municaciones que cuenten con el respectivo certificado de homologación emitido                                                                                                    |
| Es obligación de los prestadores de servi<br>la utilización de equipos no homologados                                                                                                    | cios de telecomunicaciones, implementar los mecanismos necesarios que impidan<br>en sus redes.                                                                                                    |
| El certificado de homologación no consti<br>espectro radioeléctrico, la prestación de<br>privada.                                                                                                    | tuye ni representa título habilitante de ningún tipo para el uso de frecuencias del<br>servicios del régimen general de telecomunicaciones, o la operación de una red                                                                                                    |
| Dado en Quito, a 05 de marzo de 2021                                                                                                    |                                                                                                    |
| ING<br>DIRECTO                                                                                                    | A DIEGO PAUL<br>SAMANIEGO<br>ELECT RIERA<br>5. DIEGO PAUL SAMANIEGO RIERA, PH.D.<br>R TÉCNICO DE HOMOLOGACIÓN DE EQUIPOS                                                                                                    |
| SE EMITE:                                                                                                    |                                                                                                    |
| ORIGINAL : USUARIO<br>1ra, COPIA ORIGINAL: UNIDAD DE G                                                                                                    | ESTIÓN DOCUMENTAL Y ARCHIVO                                                                                                    |
| Dirección: Av. 9 do Octubro N27-75 y Borlín<br>Gódigo Postal: 170513 / Quito - Ecuador<br>Teléfono: 593-2 2946 400<br>www.arcetel.gob.ec                                                                                                    | sembramos Cenín                                                                                                    |

#### **ANEXO 11**

#### Data sheet de equipos

Mikrotik RouterBoard 951Ui 2HnD

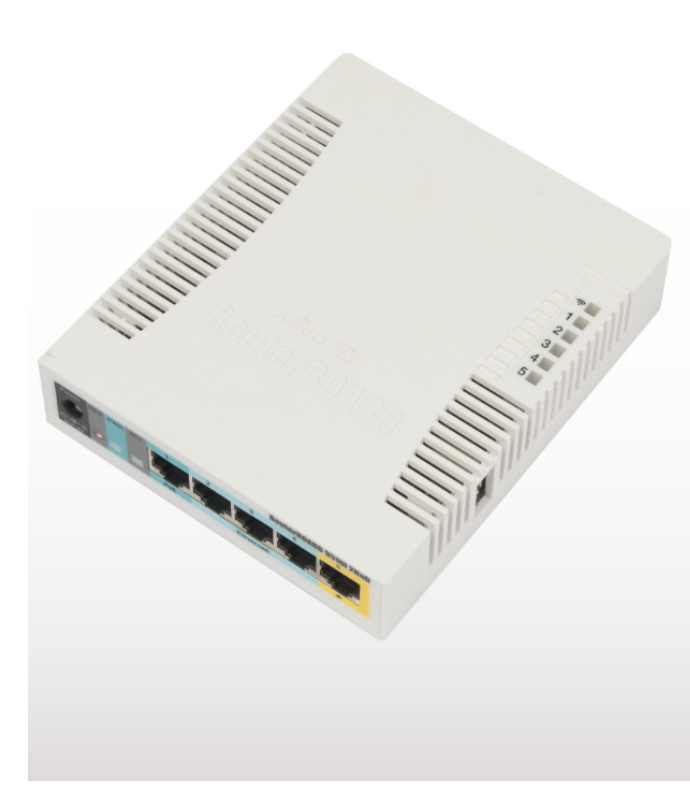

# RB951Ui-2HnD

The RB951Ui-2HnD is a wireless SOHO AP with a new generation Atheros CPU and more processing power. It has five Ethernet ports, one USB 2.0 port and a high power 2.4GHz 802.11b/g/n wireless AP with antennas built in.

It has a 600MHz CPU,128MB of RAM and PoE output function for port #5it can power other PoE capable devices with the same voltage a s applied to the unit. Maximum load on the port is 500mA.

Package contains RouterBOARD 951Ui-2HnD in a plastic case and power adapter. Specific frequency range may be limited by country regulations.

| Features          | RB951Ui-2HnD (USB, power injector, USB, 2GHz, 802.11n, dual chain)                        |
|-------------------|-------------------------------------------------------------------------------------------|
| CPU               | Atheros AR9344 600MHz CPU                                                                 |
| Memory            | 128MB DDR2 onboard memory                                                                 |
| Ethernet          | Five independent 10/100 Ethernet ports                                                    |
| LEDs              | Power, NAND activity, 5 Ethernet LEDs, wireless activity LED                              |
| Power in          | PoE: 8-30V DC on Ether1 (Non 802.3af). Jack: 8-30V DC                                     |
| Power out         | PoE passive on port 5, same voltage as input.                                             |
| Dimensions        | 113x138x29mm                                                                              |
| Weight            | Without packaging and PSU: 232g, full weight in package: 420g                             |
| Power consumption | Up to 7W                                                                                  |
| Operating Temp    | -20C +50C                                                                                 |
| Operating System  | MikroTik RouterOS, Level4 license                                                         |
| Package contains  | RouterBOARD in a plastic case, 24V 0.8A power adapter                                     |
| Antennas          | 2x2 MIMO PIF antennas, max gain 2.5dBi                                                    |
| RX sensitivity    | 802.11g: -96dBm @ 6Mbit/s to -80dBm @ 54Mbit/s<br>802.11n: -96dBm @ MCS0 to -78dBm @ MCS7 |
| TX power          | 802.11g: 30dBm @ 6Mbps to 25dBm @ 54 Mbps<br>802.11n: 30dBm @ MCS0 to 23dBm @ MCS7        |
| Modulations       | OFDM: BPSK, QPSK, 16 QAM, 64QAM; DSSS: DBPSK, DQPSK, CCK                                  |
|                   |                                                                                           |

#### **PowerBeam 5AC**

## PowerBeam<sup>®</sup>ac

High-Performance airMAX<sup>®</sup> Bridge Models: PBE-5AC-300, PBE-5AC-400, PBE-5AC-500, PBE-5AC-620

Uniform Beamwidth Maximizes Noise Immunity

Innovative Mechanical Design

High-Speed Processor for Superior Performance

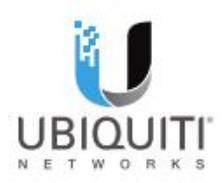

DATASHEET

PowerBeam @

## Overview

Ubiquiti Networks launches the latest generation of airMAX® CPE (Customer Premises Equipment), the PowerBeam® ac.

#### Improved Noise Immunity

The PowerBeam ac directs RF energy in a tighter beamwidth. With the focus in one direction, the PowerBeam ac blocks or spatially filters out noise, so noise immunity is improved. This feature is especially important in an area crowded with other RF signals of the same or similar frequency.

#### **Integrated Design**

Ubiquiti's InnerFeed® technology integrates the radio into the feedhorn of an antenna, so there is no need for a cable. This improves performance because it eliminates cable losses.

Featuring high performance and innovative mechanical design, the PowerBeam ac is versatile and cost-effective to deploy.

Software airOS 7

Sporting an all-new design for improved usability, airOS® v7 is the revolutionary operating system for Ubiquiti® airMAX ac products.

#### **Powerful Wireless Features**

- airMAX ac Protocol Support
- Long-Range Point-to-Point (PtP)
   Link Mode
- Selectable Channel Width
- PtP: 10/20/30/40/50/60/80 MHz
   PtMP: 10/20/30/40 MHz
- Automatic Channel Selection
- Transmit Power Control: Automatic/Manual
- Automatic Distance Selection (ACK Timing)
- Strongest WPA2 Security

#### **Usability Enhancements**

- Dynamic Configuration Changes
- Instant Input Validation
- HTML5 Technology
- Optimization for Mobile Devices
- · Detailed Device Statistics
- Comprehensive Array of Diagnostic Tools, including Ethernet Cabling Test, RF Diagnostics, and airView<sup>®</sup> Spectrum Analyzer

Application Examples PtMP Client Links

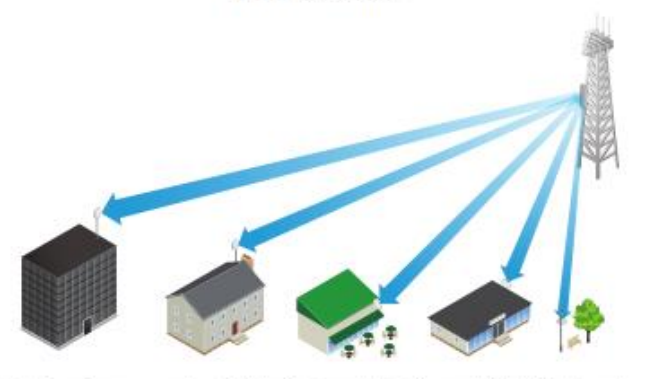

The PowerBeam ac used as a CPE device for each client in an airMAX PtMP network.

PtP Link

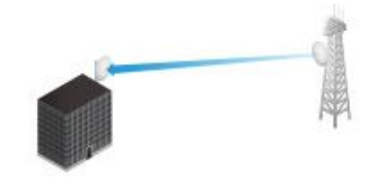

Use a PowerBeam ac on each side of a PtP link.

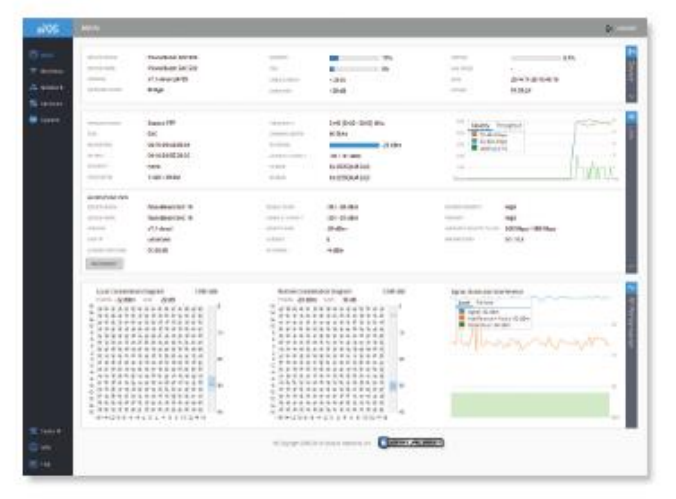

#### Advanced RF Analytics

airMAX ac devices feature a multi-radio architecture to power a revolutionary RF analytics engine.

An independent processor on the PCBA powers a second, dedicated radio, which persistently analyzes the full 5 GHz spectrum and every received symbol to provide you with the most advanced RF analytics in the industry.

Data from the spectrum analysis and RF performance monitoring is displayed on the *Main* tab and airView Spectrum Analyzer of airOS V7.

#### **Real-Time Reporting**

The Main tab displays the following RF information:

- Persistent RF Error Vector Magnitude (EVM) constellation diagrams
- Carrier to Interference-plus-Noise Ratio (CINR) histograms
- Signal-to-Noise Ratio (SNR) time series plots

#### **Spectral Analysis**

airView allows you to identify noise signatures and plan your networks to minimize noise interference, airView performs the following functions:

- Constantly monitors environmental noise
- Collects energy data points in real-time spectral views
- Helps optimize channel selection, network design, and wireless performance

airView runs in the background without disabling the wireless link, so there is no disruption to the network.

In airView, there are three spectral views, each of which represents different data.

- Waterfall Aggregate energy collected for each frequency
- Waveform Aggregate energy collected
- Ambient Noise Level Background noise energy shown as a function of frequency

Available with a firmware upgrade to airOS v7.1, airView provides powerful spectrum analyzer functionality, eliminating the need to rent or purchase additional equipment for conducting site surveys.

#### **Multi-Radio Architecture**

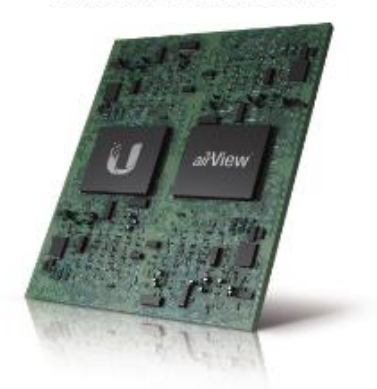

#### **Constellation Diagrams and CINR Histograms**

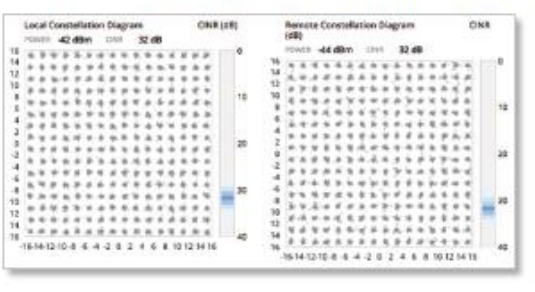

#### SNR Time Series Plots

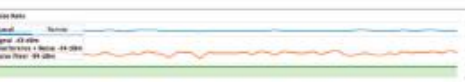

#### Dedicated Spectral Analysis

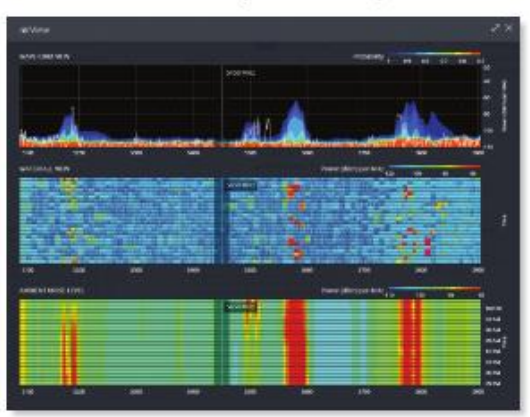

PowerBeam<sup>\*</sup>ao

## Technology air**MAX**®

Unlike standard Wi-Fi protocol, Ubiquiti's Time Division Multiple Access (TDMA) airMAX protocol allows each client to send and receive data using pre-designated time slots scheduled by an intelligent AP controller.

This time slot method eliminates hidden node collisions and maximizes airtime efficiency, so airMAX technology provides performance improvements in latency, noise immunity, scalability, and throughput compared to other outdoor systems in its class.

Intelligent QoS Priority assigned to voice/video for seamless streaming.

Scalability High capacity and scalability.

Long Distance Capable of high-speed, carrier-class links.

#### Superior Performance

The next-generation airMAX ac technology boosts the advantages of our proprietary TDMA protocol.

Ubiquiti's airMAX engine with custom IC dramatically improves TDMA latency and network scalability. The custom silicon provides hardware acceleration capabilities to the airMAX scheduler, to support the high data rates and dense modulation used in airMAX ac technology.

#### **Throughput Breakthrough**

airMAX ac supports high data rates, which require dense modulation: 256QAM – a significant increase from 64QAM, which is used in airMAX.

With their use of proprietary airMAX ac technology, airMAX ac products supports up to 450+ Mbps real TCP/IP throughput – up to triple the throughput of standard airMAX products.

#### airMAX ac TDMA Technology

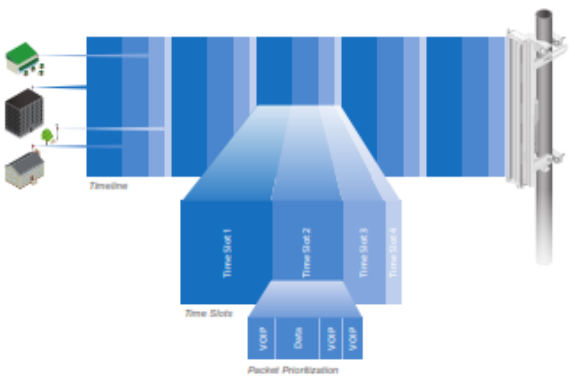

Up to 100 airMAX ac stations can be connected to an airMAX ac Sector; four airMAX ac stations are shown to illustrate the general concept.

#### airMAX Network Scalability

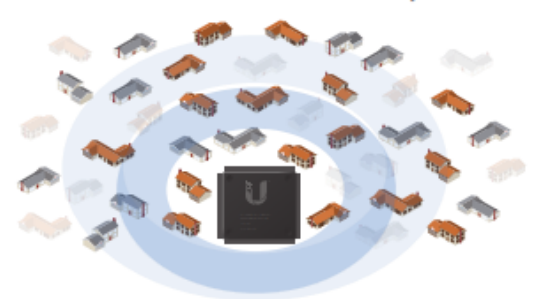

#### Superior Throughput Performance

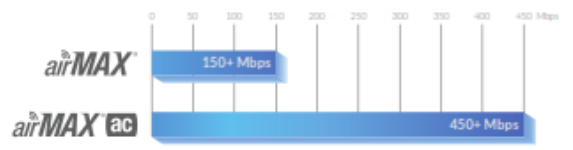

## **Hardware Overview**

#### **Innovative Mechanical Design**

 Built-in mechanical tilt All mounting brackets conveniently offer elevation adjustments:

- PBE-5AC-300: ± 20° tilt
- PBE-5AC-400/PBE-5AC-500: 20° uptilt and 10° downtilt
- PBE-5AC-620: ± 15° tilt
- Quick assembly Minimal fasteners simplify installation.
- Easy removal The antenna feed can be detached with the push of a button.

#### Industrial-Strength Construction

- Fasteners GEOMET-coated for improved corrosion resistance when compared with zinc-plated fasteners.
- Dish and brackets Made of galvanized steel that is powder-coated for superior corrosion resistance. The hardware also prevents paint from being removed from the metal brackets for improved corrosion resistance.
- Protective radome Shields the radio from the elements. It is included with the PBE-5AC-500 and available as an optional accessory for the PBE-5AC-400.

## Models

Using airMAX ac technology, the PowerBeam ac supports up to 450+ Mbps real TCP/IP throughput. The PowerBeam ac launches with PtP functionality, and a client mode feature will be added with a future firmware upgrade.

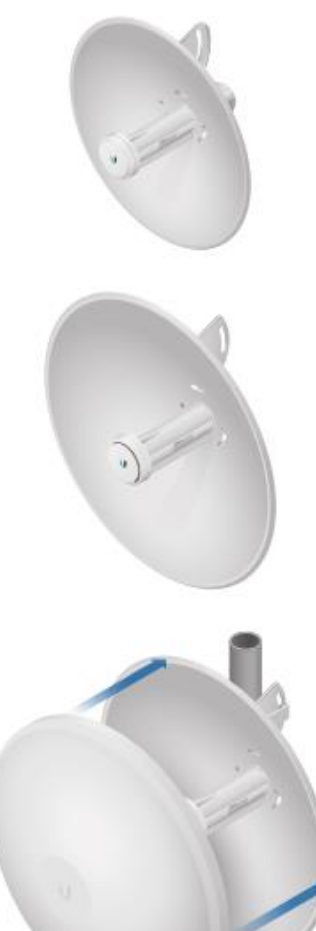

## PowerBeam<sup>®</sup>ac

| Model       | Frequency | Gain   | Dish Reflector |
|-------------|-----------|--------|----------------|
| PBE-5AC-300 | 5 GHz     | 22 dBi | 300 mm         |

## PowerBeam ac

| Model       | Frequency | Gain   | Dish Reflecto |  |
|-------------|-----------|--------|---------------|--|
| PBE-5AC-400 | 5 GHz     | 25 dBi | 400 mm        |  |

## PowerBeam\*

400 mm Radome

| Model       | Frequency | PBE-5AC-400 | Dish Reflector |
|-------------|-----------|-------------|----------------|
| PBE-RAD-400 | 5 GHz     | 1           | 400 mm         |

A protective radome is available as an optional accessory for the PBE-5AC-400. It is also compatible with the PBE-M2-400 and PBE-M5-400.

## Models

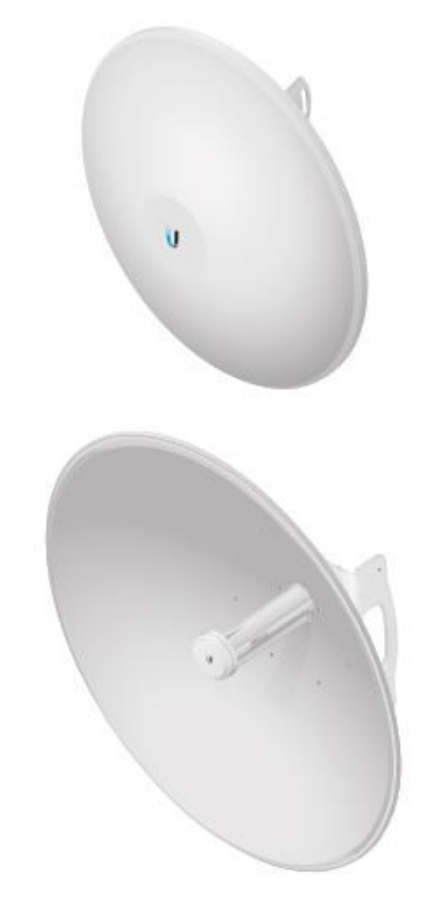

## PowerBeam'ac

| Model       | Frequency | Gain   | Dish Reflector |
|-------------|-----------|--------|----------------|
| PBE-5AC-500 | 5 GHz     | 27 dBi | 500 mm         |

## PowerBeam<sup>ac</sup>

| Model       | Frequency | Gain   | Dish Reflector |
|-------------|-----------|--------|----------------|
| PBE-5AC-620 | 5 GHz     | 29 dBi | 620 mm         |

# DATASHEET

# PowerBeam Contract Accessories

## SoBeam Model: ISO-BEAM-620

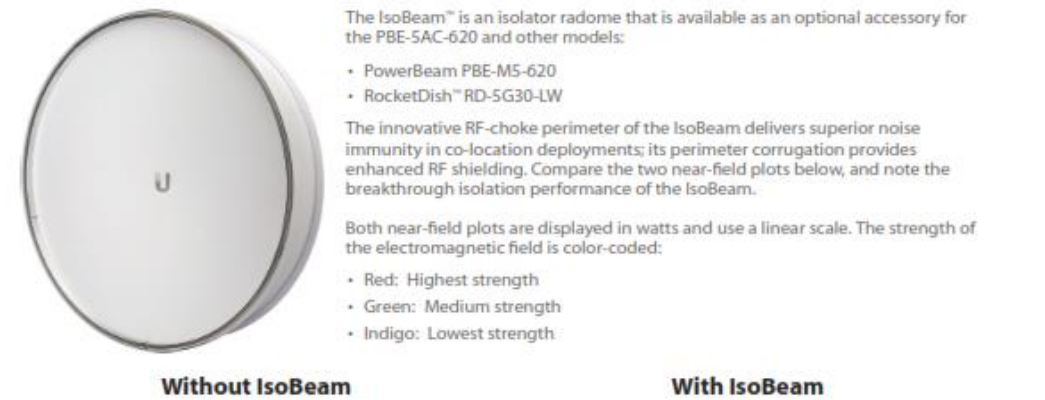

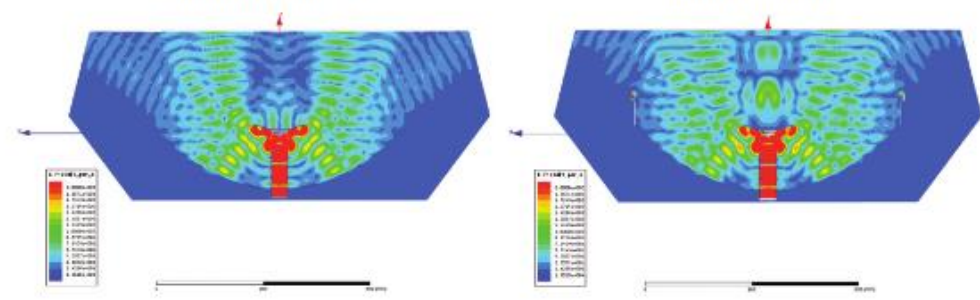

## Precision Alignment Kit

#### Model: PAK-620

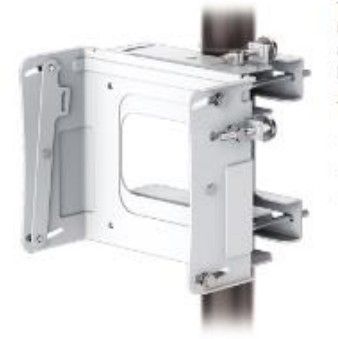

The Precision Alignment Kit is available as an optional accessory for the PBE-5AC-620. It features 15° of azimuth adjustment and 15° of elevation adjustment to enable extremely accurate aiming for optimal PtP link performance.

The Precision Alignment Kit is also compatible with other dish antennas:

- airFiber® AF-5G30-S45
- PowerBeam PBE-M5-620
- RocketDish RD-5G30-LW

## Specifications

|                                                                               |                                      | PBE-5AC-3          | 00        |             |                              |                           |
|-------------------------------------------------------------------------------|--------------------------------------|--------------------|-----------|-------------|------------------------------|---------------------------|
| Dimensions                                                                    |                                      |                    |           |             | 325 x 325 x 256 n            | nm (12.8 x 12.8 x 10.1")  |
| Weight                                                                        | 1.203 kg (2.65 lbs)                  |                    |           |             |                              |                           |
| Power Supply                                                                  |                                      |                    |           |             |                              | 24V, 0.5A Gigabit PoE     |
| Max. Power Consumption                                                        |                                      |                    |           |             |                              | 5.5W                      |
| Power Method                                                                  |                                      |                    |           |             | Passive PoE (                | Pairs 4, 5+; 7, 8 Return) |
| Supported Voltage Range                                                       |                                      |                    |           |             |                              | 20-26VDC                  |
| Operating Frequency                                                           | Worldwide                            | USA: U-NII-1       | USA: U-   | NII-2A      | USA: U-NII-2C                | USA: U-NII-3              |
|                                                                               | 5150 - 5875 MHz                      | 5150 - 5250 MHz*   | 5250 - 53 | 50 MHz*     | 5470 - 5725 MHz*             | 5725 - 5850 MHz*          |
| Gain                                                                          |                                      |                    |           |             |                              | 22 dBi                    |
| Networking Interface                                                          |                                      |                    |           |             | (1) 10/1                     | 00/1000 Ethernet Port     |
| Processor Specs                                                               |                                      |                    |           |             | Ather                        | os MIPS 74Kc, 560 MHz     |
| Memory                                                                        |                                      |                    |           |             | 64                           | MB DDR2, 16 MB Flash      |
| LEDs                                                                          |                                      |                    |           |             | (1) Po                       | wer, (1) LAN, (4) WLAN    |
| Signal Strength LEDs                                                          |                                      |                    |           | Software-   | Adjustable to Correspond     | to Custom RSSI Levels     |
| Max. VSWR                                                                     |                                      |                    |           |             |                              | 1.5:1                     |
| Channel Sizes                                                                 |                                      | PtP Mode           |           |             | PtMP Mode                    |                           |
|                                                                               | 10/20/                               | 30/40/50/60/80 MHz |           |             | 10/20/30/40 M                | Hz                        |
| Polarization                                                                  |                                      |                    |           |             |                              | Dual Linear               |
| Enclosure                                                                     | Outdoor UV Stabilized Plastic        |                    |           |             |                              |                           |
| Mounting                                                                      | Pole-Mount (Kit Included)            |                    |           |             |                              |                           |
| Wind Loading                                                                  | 145.2 N Ø 120 km/h (33 lbf Ø 75 mph) |                    |           |             |                              |                           |
| Wind Survivability                                                            |                                      |                    |           |             |                              | 120 km/h (75 mph)         |
| ESD/EMP Protection                                                            |                                      |                    |           |             | Air: ±                       | 24 kV, Contact: ± 24 kV   |
| Operating Temperature                                                         |                                      |                    |           |             | -40                          | to 70° C (-40 to 158° F)  |
| Operating Humidity                                                            |                                      |                    |           |             | 5 ti                         | o 95% Noncondensing       |
| Wireless Approvals                                                            |                                      |                    |           |             |                              | FCC, IC, CE               |
| RoHS Compliance                                                               |                                      |                    |           |             |                              | Yes                       |
| Salt Fog Test                                                                 |                                      |                    | IEC 68    | -2-11 (ASTM | B117), Equivalent: MIL-ST    | D-810 G Method 509.5      |
| Vibration Test                                                                |                                      |                    |           |             |                              | IEC 68-2-6                |
| Temperature Shock Test                                                        |                                      |                    |           |             |                              | IEC 68-2-14               |
| UV Test                                                                       |                                      |                    |           | IEC 68-     | 2-5 at 40° C (104° F), Equiv | valent: ETS 300 019-1-4   |
| Wind-Driven Rain Test ETS 300 019-1-4, Equivalent: MIL-STD-810 G Method 506.5 |                                      |                    |           |             | D-810 G Method 506.5         |                           |

|                         |               | PB      |           |                         |               |              |           |  |  |
|-------------------------|---------------|---------|-----------|-------------------------|---------------|--------------|-----------|--|--|
| TX Power Specifications |               |         |           | RX Power Specifications |               |              |           |  |  |
| Modulation              | Data Rate     | Avg. TX | Tolerance | Modulation              | Data Rate     | Sensitivity  | Tolerance |  |  |
|                         | 1x BPSK (½)   | 25 dBm  | ± 2 dB    | x                       | 1x BPSK (1/2) | -96 dBm Min. | ± 2 dB    |  |  |
|                         | 2x QPSK (1/2) | 25 dBm  | ±2 dB     |                         | 2x QPSK (1/2) | -95 dBm      | ± 2 dB    |  |  |
|                         | 2x QPSK (¾)   | 25 dBm  | ±2 dB     |                         | 2x QPSK (34)  | -92 dBm      | ± 2 dB    |  |  |
| 2                       | 4x 16QAM (½)  | 25 dBm  | ±2 dB     |                         | 4x 16QAM (½)  | -90 dBm      | ± 2 dB    |  |  |
| AX a                    | 4x 16QAM (%)  | 25 dBm  | ±2dB      | AX a                    | 4x 16QAM (¾)  | -86 dBm      | ±2 dB     |  |  |
| L.W.                    | бх 64QAM (%)  | 25 dBm  | ±2 dB     | L.W.                    | бх 64QAM (35) | -83 dBm      | ± 2 dB    |  |  |
| a                       | бх 64QAM (¾)  | 24 dBm  | ± 2 dB    | 9                       | бх 64QAM (¾)  | -77 dBm      | ± 2 dB    |  |  |
|                         | бх 64QAM (%)  | 23 dBm  | ±2dB      |                         | бх 64QAM (%)  | -74 dBm      | ± 2 dB    |  |  |
|                         | 8x 256QAM (¾) | 21 dBm  | ±2 dB     |                         | 8x 256QAM (¾) | -69 dBm      | ± 2 dB    |  |  |
|                         | 8x 256QAM (%) | 21 dBm  | ±2 dB     |                         | 8x 256QAM (%) | -65 dBm      | ± 2 dB    |  |  |

\* Some frequencies may require activation; visit: https://www.ubnt.com/fcclabelrequest

Vertical Azimuth Vertical Elevation 80 90 0 dB 0 dB 120 60 60 120 -5 dB -5 dB -10 dB -10 dB 150 -15 dB 30 150 -15 dB 30 -20 dB -20 dB -25 dB 25 dB -> ΰĐ 180 180 0 0 -150 -30 -150 -30 -120 -60 -120 -60 -90 -90 Horizontal Azimuth Horizontal Elevation 90 90 0 dB 0 dB 120 120 60 БŪ -5 dB -5 dB -10 dB -10 dB 150 -15 dB 30 150 -15 dB 30 -20 dB -20 dB -25 dB up) 1 180 0 180 0 -150 -30 -150 30 -120 -60 -120 -60 -90 -90 Return Loss V-pol H-pol 80 11 - 16

DATASHEET

PowerBeam<sup>a</sup>

#### **PowerBeam 5AC**

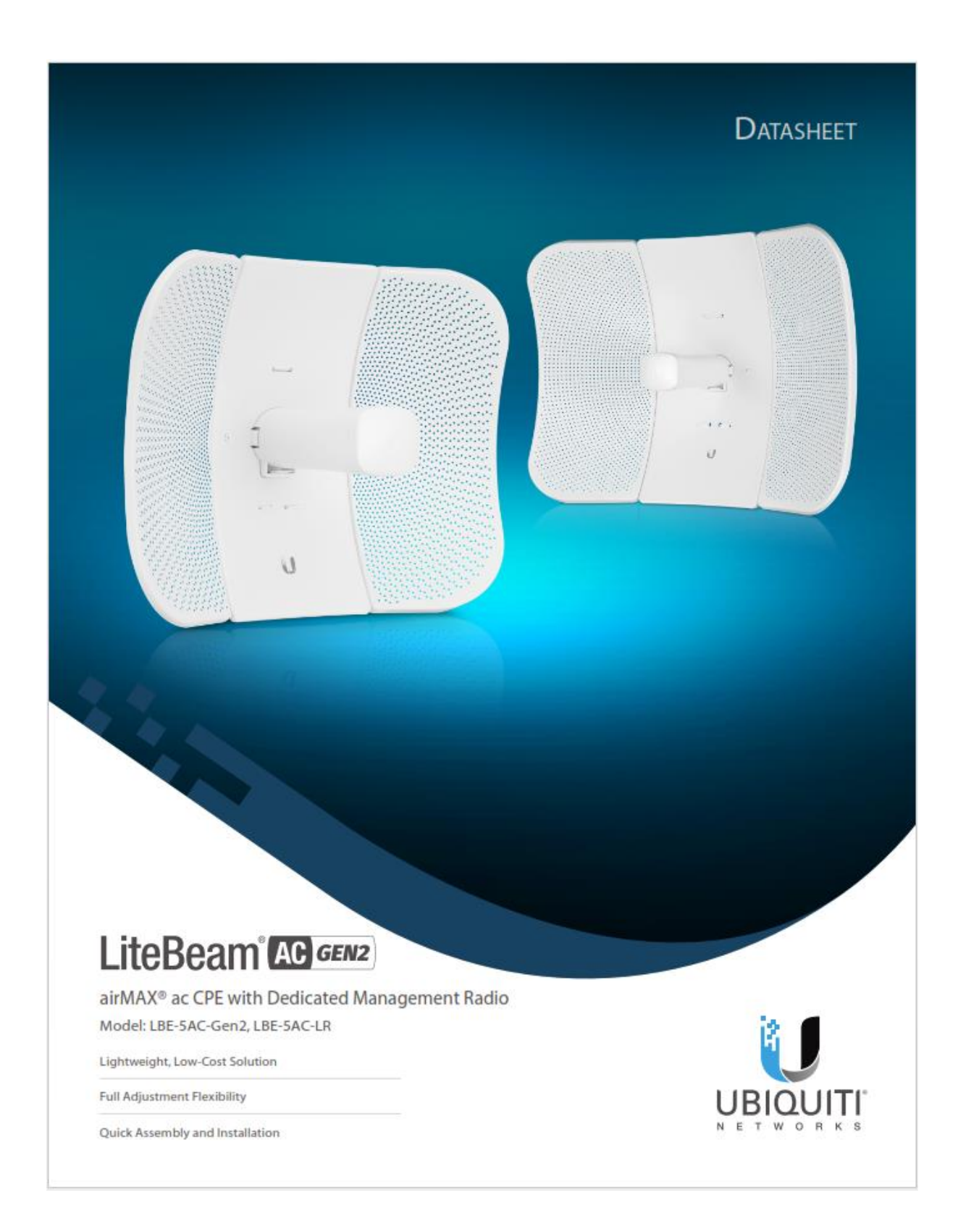

iteBeam AG GEN2

## Overview

Ubiquiti Networks launches the latest generation of airMAX® CPE (Customer Premises Equipment), the LiteBeam® 5AC Gen 2, with dedicated WI-Fi management.

#### **Improved Noise Immunity**

The LiteBeam 5AC Gen 2 directs RF energy in a tighter beamwidth. With the focus in one direction, the LiteBeam 5AC Gen 2 blocks or spatially filters out noise, so noise immunity is improved. This feature is especially important in an area crowded with other RF signals of the same or similar frequency.

#### **Innovative Design**

Ubiquiti's InnerFeed® technology integrates the radio into the feedhorm of an antenna, so there is no need for a cable. This improves performance because it eliminates cable losses.

Featuring high performance and innovative mechanical design, the LiteBeam 5AC Gen 2 is versatile and cost-effective to deploy.

## Software airOS'8

airOS® v8 is the revolutionary operating system for Ubiquiti® airMAX ac products.

#### **Powerful Wireless Features**

- Access Point PtMP airMAX Mixed Mode
- airMAX ac Protocol Support
   Long-Range Point-to-Point (PtP)
- Link Mode
   Selectable Channel Width
- PtP: 10/20/30/40/50/60/80 MHz
   PtMP: 10/20/30/40 MHz
- Automatic Channel Selection
- Transmit Power Control: Automatic/Manual
- Automatic Distance Selection (ACK Timing)
- Strongest WPA2 Security

#### **Usability Enhancements**

- airMagic<sup>®</sup> Channel Selection Tool
- Redesigned User Interface
- Dynamic Configuration Changes
- Instant Input Validation
- HTML5 Technology
- Optimization for Mobile Devices
- Detailed Device Statistics
- Comprehensive Array of Diagnostic Tools, including RF Diagnostics and airView<sup>®</sup> Spectrum Analyzer

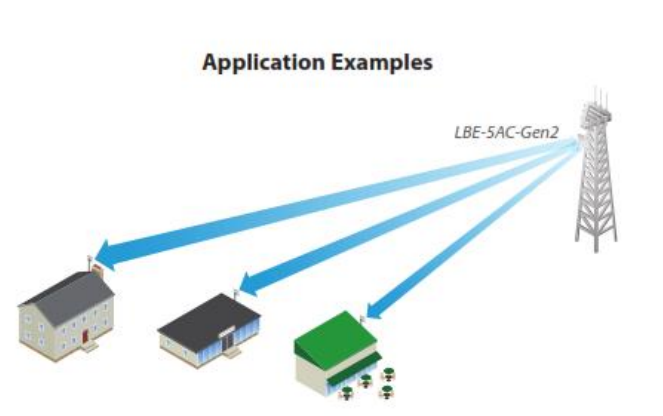

LiteBeam as a cost-effective WISP deployment in an airMAX ac Point-to-MultiPoint network.

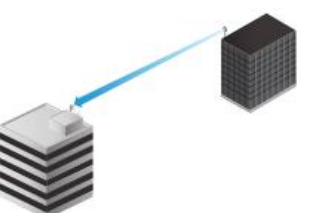

A LiteBeam on each side of a Point-to-Point link.

|                                                                                                    |                                                                                                    | Likeline Gale Control of the second second s                                                                                                    |                                                             | 112<br>200 - 112<br>201 - 112<br>201 - 112<br>20 |                        | 045                      | 3.66                       | Indexes S4C (and)<br>United 2018<br>(and 2018)<br>(and 2018)<br>(an |
|----------------------------------------------------------------------------------------------------|----------------------------------------------------------------------------------------------------|----------------------------------------------------------------------------------------------------|-------------------------------------------------------------|----------------------------------------------------------------------------------------------------|------------------------|--------------------------|----------------------------|----------------------------------------------------------------------------------------------------|
|                                                                                                    |                                                                                                    | Construction<br>Construction<br>Co                                                                                                    | 150<br>0.000                                                |                                                                                                    |                        | H7-48-0-                 | 142                        | Less special at an<br>Concernant and August on<br>Par                                                                                                    |
|                                                                                                    |                                                                                                    | er (1 panel -537-64 pp<br>er ter (1 panel - 537-64 pp<br>er ter (1 panel - 547-64 pp<br>er ter (1 panel - 547-64 pp<br>er ter (1 panel - 547-64 pp)<br>er ter (1 panel - 547-64 pp)<br>er ter (1 panel - 547-64                                                                                                    | 0.000                                                       | 1000 00000000<br>1000 00000000<br>1000                                                                                                    |                        | 647-48as                 |                            | Calman In York Share of                                                                                                    |
|                                                                                                    |                                                                                                    | Control Market                                                                                                    |                                                             | 11 (11 (11 (11 (11 (11 (11 (11 (11 (11                                                                                                    |                        |                          |                            | Callence and Autocale of                                                                                                    |
|                                                                                                    |                                                                                                    |                                                                                                    |                                                             | n<br>                                                                                                    | 10 MC 400 Grid (10     | -                        | •                          | Calment Into Support                                                                                                    |
|                                                                                                    |                                                                                                    | Contract of Second Second                                                                                                    | an carranta)                                                |                                                                                                    | - w                    |                          | . *                        |                                                                                                    |
|                                                                                                    |                                                                                                    | Carden Barris II - Carrier II -                                                                                                    | aw carranasi)                                               | -                                                                                                    |                        | Contract Constitution    |                            |                                                                                                    |
|                                                                                                    |                                                                                                    | Carlor Constant                                                                                                    | New Concession 2                                            | -                                                                                                    |                        | NON THE COMPTONIC PLEASE |                            |                                                                                                    |
|                                                                                                    | Image: Control (Control (Contro (Control (Control (Control (Control (Control (Control (Control (C                        | ATLES NOVE THEM                                                                                                    | • Sec. (1)(1)                                               | * 1                                                                                                    |                        | e interested             | a)                         | at D                                                                                                    |
|                                                                                                    | Bits Section         Bits Section         Bits Section<                                                                                                    |                                                                                                    |                                                             |                                                                                                    | -                      |                          |                            |                                                                                                    |
| Internet internet                                                                                                    | Normania. Labera Nord- visue eLitera allifico dentres labera Norden el 2019 - 2020 - 2020 - 2 | OCAL REWIK                                                                                                    |                                                             | (according)                                                                                                    | i0+ift(CvG             |                          |                            |                                                                                                    |
| and a state of the state of the | ananana arana arana arana arana arana arana arana arana arana arana arana arana arana arana arana arana arana a                                                                                                    | Contractor Lindows Million                                                                                                    |                                                             | ColUMNE in the                                                                                                    |                        | (intervention)           |                            |                                                                                                    |
|                                                                                                    | Contract has been been and the state of the second second se                                                                                                    | annonine at the attack                                                                                                    | 144.000                                                     | te-na                                                                                                    | when any when          | Matrix Permit            | Loga                       | 24 (21 20 Hz                                                                                                    |
| An and a second second se                                                                                                    |                                                                                                    | contacted into                                                                                                    | Mart Internet                                               |                                                                                                    |                        | Batty                    | 110                        | 101.08                                                                                                    |
| ananana atalahan yakan yakan yakan walatala atala yakan yakan ya                                                                                                    | on moved and an according to a second the                                                                                                    |                                                                                                    |                                                             |                                                                                                    | 0.08                   | 282-4141-2020/0          | Lateral .                  | 0.200-0.100                                                                                                    |
| لا                                                                                                    |                                                                                                    | P.N. 2017-03-01 20 (5-00                                                                                                    | name area                                                   | witches                                                                                                    |                        | at manufit               | 01.4.00000                 | 1810-11.0010                                                                                                    |
| International         International         Internat                                                                                                    | and solar solaria constant over Plant record distant                                                                                                    | en Brederster                                                                                                    | noraci Arak<br>Interna Litera                               | -1578.00<br>(1.79.00                                                                                                    | 14948                  |                          |                            |                                                                                                    |
| Alternative         Investo         Statuscula         Alternative         Investo         Statuscula         Alternative         Investo         Statuscula         Alternative         Investo         Statuscula         Alternative         Investo         Statuscula         Alternative         Investo         Statuscula         Alternative         Investo         Statuscula         Alternative         Investo         Statuscula         Alternative         Investo         Statuscula         Alternative         Investo         Statuscula         Alternative         Investo         Statuscula         Alternative         Investo         Statuscula         Alternative         Investo         Statuscula         Alternative         Investo         Statuscula         Investo         Statuscula         Investo         Statuscula         Statuscula         Investo         Statuscula         Statuscula         Investo         Statuscula         Statuscula                                                                                                    | ena anta mata marti case dan des filasi territ 000080<br>marti Mat data 300 anta 1000                                                                                                    | ena Britania<br>Interna Britania<br>Interna Britania                                                                                                    | onaci trali<br>noraci trali<br>noraci trali<br>conciel conc | eltitika<br>rezere                                                                                                    | Conception and a state | RUN, P                   | -1491.848                  | -8.8                                                                                                    |
| Alternative         Junits         Markets         Junits         Markets         Junits         Markets         Junits         Markets         Junits         Markets         Markets <thmarkets< th=""> <thmarkets< th=""> <thma< th=""><td>οναι καταία ποροχώτης μαραγικής του το του του του του του του του του</td><td>na praticipado<br/>nome antes<br/>actual Antes<br/>actual Antes<br/>actual</td><td>noreal and<br/>noreal and<br/>Outer a case<br/>outer a case</td><td>eittie<br/>resen</td><td>- HER FORM</td><td>RCALD<br/>for door</td><td>-Last tem<br/>(Last give #1</td><td>-81.08<br/>(194</td></thma<></thmarkets<></thmarkets<>                                                                                                    | οναι καταία ποροχώτης μαραγικής του το του του του του του του του του                                                                                                    | na praticipado<br>nome antes<br>actual Antes<br>actual Antes<br>actual                                                                                                    | noreal and<br>noreal and<br>Outer a case<br>outer a case    | eittie<br>resen                                                                                                    | - HER FORM             | RCALD<br>for door        | -Last tem<br>(Last give #1 | -81.08<br>(194                                                                                                    |
| anananan Menerakakan sebagai ang ang ang ang ang ang ang ang ang ang                                                                                                    | on meneration and an annual and an annual and an annual and                                                                                                    |                                                                                                    |                                                             |                                                                                                    | 10.00                  | 28254141122202           | Lateral .                  | 0.200e0038e0                                                                                                    |
| anananya Menerakakanan yakana yakana wakanan Menerakana Julia Kalana<br>Delakana                                                                                                    | en mereteringete strate and an and and a strategies                                                                                                    |                                                                                                    |                                                             |                                                                                                    | 10.00                  | 28254141202000           | Latin Latin                | 0.201e-0.18e                                                                                                    |
| anananan Menekananan Jawa Inggaha melananan Menekanan Jawa Inggaha<br>Delanana kana lain dala melananan kana melanan                                                                                                    | re preservation and an anti-station in anti-station internal anti-                                                                                                    |                                                                                                    |                                                             |                                                                                                    | 1000                   | 282541411292000          | Lancesco .                 | 0.200e0038e0                                                                                                    |
| analasiana akana sala sala sala akana mula kata sala akan sa akan sala sala sala sala sala sala sala sa                                                                                                    | Vir DDVMST120200 000401 #298e0034e0 000 382944432200 00008 \$209e034e0                                                                                                    |                                                                                                    |                                                             |                                                                                                    | 0.08                   | 28254141322000           | 10010010                   | 0.200 million                                                                                                    |
| annova Anna Anna Ina an Bangara<br>Dalahata kana sa sa sata na sata na sata na sata sat                                                                                                    |                                                                                                    | THE DEPARTMENT OF THE                                                                                                    | NUMBER OF STREET                                            | with the second                                                                                                    |                        | And and                  | the Australian             | 100000-0010                                                                                                    |
| atempore atempore atempore and atempore 2010年2月1日 1000日間 2010日 2010日<br>Contactual Anno Carl - Anno Carl - Anno Ca |                                                                                                    | NK 00274240120.0500                                                                                                    | DATAGE REAL                                                 | 10.78 m                                                                                                    |                        | All Band                 | Th. 8.1.0785               | 1810-1230-10                                                                                                    |
| Alternative Control (1997年、1997年、19        | ing same month therital over figure where where                                                                                                    | NI 0074941101500                                                                                                    | DUINE) Income                                               | -itthe<br>California                                                                                                    | 1.4 5147               |                          |                            |                                                                                                    |
| Antimizational         Antime         Marging A         Marging A <thmarging a<="" th="">         Marging A         &lt;</thmarging>                                                                                                    | the state to the line water water                                                                                                    | ra Bartana Salata<br>Martin                                                                                                    | noraci Arak<br>Interna Litera                               | -1578.00<br>(1.79.00                                                                                                    | 14948                  |                          |                            |                                                                                                    |
| Alternative         Alternative                                                                                                    | ina anta minis teorita dire Raal receip direkto<br>mini MM outie dati oniciona IIAO unite 40.0                                                                                                    | rik Distribution State<br>Tana Baselan<br>Elanyi Mwa                                                                                                    | onaci tradi<br>mareta tradi<br>otrada della                 | 41538.0<br>(4.3216                                                                                                    | CONTRACTOR OF STREET   | BLBUR                    |                            | -0.0                                                                                                    |
| Materia         Materia         Materia <t< th=""><td>ena anta unitaria cana den ena ena ena ena ena ena ena ena ena e</td><td>ra Direktionio</td><td>DUDACI Ryale<br/>Romenia Lines<br/>CALENI - 2017</td><td>4558.0<br/>(639.0</td><td>Careerin ware state</td><td>Numero Di</td><td></td><td>-0.0</td></t<>                                                                                                    | ena anta unitaria cana den ena ena ena ena ena ena ena ena ena e                                                                                                    | ra Direktionio                                                                                                    | DUDACI Ryale<br>Romenia Lines<br>CALENI - 2017              | 4558.0<br>(639.0                                                                                                    | Careerin ware state    | Numero Di                |                            | -0.0                                                                                                    |
| Instruction         Instruction                                                                                                    | - 株式市 (10年1日) (10年1日) (10年11日) (10年11日) (10年11日) (10年11日) (10年11日) (10年11日) (10年11日) (10年11日) (10年11日) (10年11日) (10年11日) (10年11日) (10年11日) (10年11日) (10年11日) (10年11日) (10年11日) (10年11日) (10年11日) (10年11日) (10年11日) (10年11日) (10年11日) (10年111日) (10年111日) (10年111日) (10年111日) (10年1111日) (10年11111日) (10年1111111) (10年1111111) (10年1111111) (10年1111111) (10年1111111) (10年1111111) (10年1111111) (10年1111111) (10年1111111) (10年1111111) (10年1111111) (10年1111111) (10年1111111) (10年11111111) (10年11111111) (10年11111111) (10年11111111) (10年111111111) (10年11111111) (10年11111111) (10年111111111) (10年111111111) (10111111111) (1011111111) (10111111111) (1011111111) (10111111111) (10111111111) (101111111111                                                                                                    | na presidenti presidenti<br>na presidenti presidenti<br>presidenti presidenti<br>presidenti presidenti<br>presidenti presidenti<br>presidenti presidenti<br>presidenti presidenti<br>presidenti presidenti<br>presidenti presidenti<br>presidenti presidenti<br>presidenti presidenti<br>presidenti presidenti<br>presidenti presidenti<br>presidenti presidenti<br>presidenti<br>presi | All All All All All All All All All All                     | eithe<br>raise                                                                                                    | constitute to the      | RCRUP<br>for deer        | Last period                | -81.08<br>(194                                                                                                    |

## **UNMS** App

The LiteBeam 5AC Gen 2 integrates a separate WI-FI radio for fast and easy setup using your mobile device.

#### Accessing airOS via Wi-Fi

The UNMS<sup>™</sup> app provides instant accessibility to the airOS configuration interface and can be downloaded from the App Store (iOS) or Google Play<sup>™</sup> (Android). UNMS allows you to set up, configure, and manage the LiteBeam 5AC Gen 2. It offers the following options once you're connected or logged in to the device:

**Status** Check link status information or the basic configuration settings of the LiteBeam 5AC Gen 2.

**Configuration** Change or update the existing configuration of the LiteBeam 5AC Gen 2.

Tools Access tools for initial installation and configuration of the LiteBeam 5AC Gen 2.

Actions Back up or update the configuration, upload new firmware, reboot the device, reset the device to factory defaults, access the airOS UI in the web browser, or disconnect from the LiteBeam 5AC Gen 2.

## Models

The LiteBeam 5AC Gen 2 offers quick and easy alignment and enhanced protection against power surges. There are two models available:

## LiteBeam AC GEN2

#### Model: LBE-5AC-Gen2

The LBE-5AC-Gen2 features a robust mount with separate azimuth and elevation adjustments.

## LiteBeam AC LR

#### Model: LBE-5AC-LR

Designed for long-range applications, the LBE-SAC-LR features a larger reflector size and elevation adjustment (azimuth is adjusted by rotation around the pole).

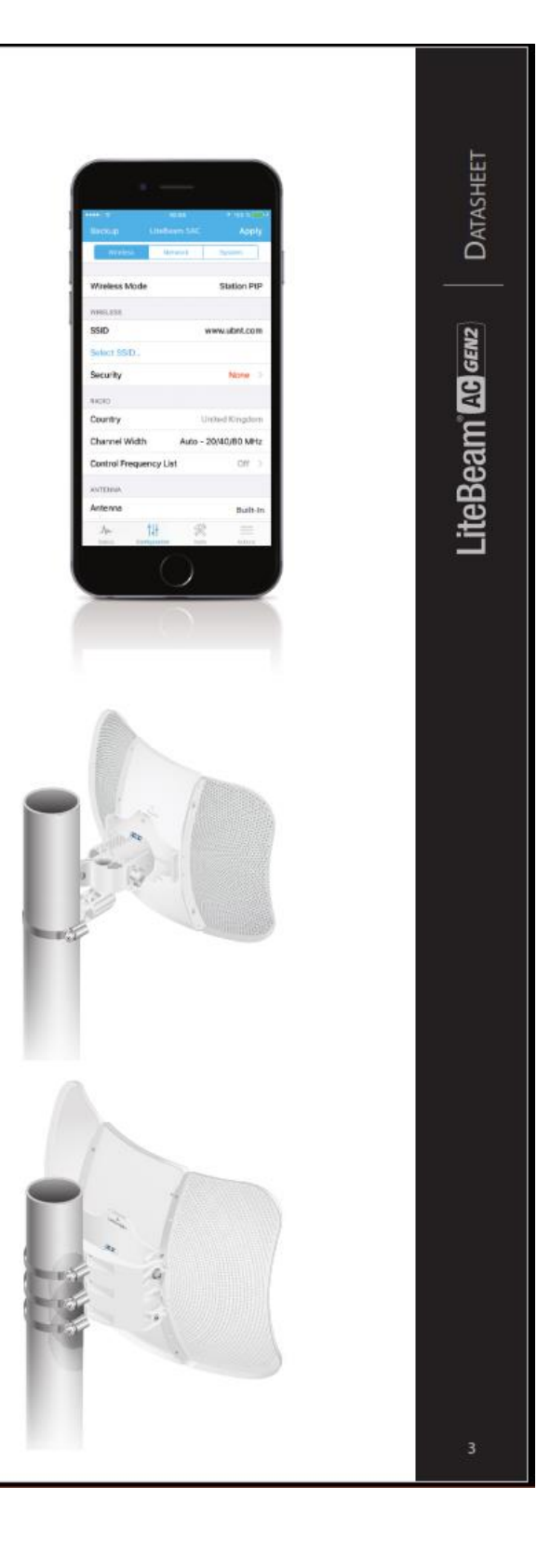

|                                                        |                                                                                                    | LBE-5AC-Gen2                                                                                                    |                                                                                                    |                                                                                               |                                                                                                    |                                                                                                    |                                                                                                    |  |  |  |
|--------------------------------------------------------|----------------------------------------------------------------------------------------------------|----------------------------------------------------------------------------------------------------|----------------------------------------------------------------------------------------------------|-----------------------------------------------------------------------------------------------|----------------------------------------------------------------------------------------------------|----------------------------------------------------------------------------------------------------|----------------------------------------------------------------------------------------------------|--|--|--|
| Dimensions                                             |                                                                                                    |                                                                                                    |                                                                                                    |                                                                                               | 358 x 271.95 x 272.5 mm (14.09 x 10.71 x 10.                                                                                                    |                                                                                                    |                                                                                                    |  |  |  |
| Weight<br>Without Mour<br>With Mount                   | nt                                                                                                    | 800 g (1.76 i<br>980 g (2.16 i                                                                                                    |                                                                                                    |                                                                                               |                                                                                                    |                                                                                                    |                                                                                                    |  |  |  |
| Power Supply                                           |                                                                                                    |                                                                                                    | 24V, 0.3A Gigabit PoE Adapter                                                                                                    |                                                                                               |                                                                                                    |                                                                                                    |                                                                                                    |  |  |  |
| Max. Power Cons                                        | sumption                                                                                                    | 7                                                                                                    |                                                                                                    |                                                                                               |                                                                                                    |                                                                                                    |                                                                                                    |  |  |  |
| Power Method                                           |                                                                                                    |                                                                                                    |                                                                                                    |                                                                                               |                                                                                                    | Passive PoE (Pairs 4,                                                                                                    | 5+; 7, 8 Retu                                                                                                    |  |  |  |
| Supported Volta                                        | ge Range                                                                                                    |                                                                                                    |                                                                                                    |                                                                                               |                                                                                                    |                                                                                                    | 24V±10                                                                                                    |  |  |  |
| Gain                                                   |                                                                                                    |                                                                                                    |                                                                                                    |                                                                                               |                                                                                                    |                                                                                                    | 23 0                                                                                                    |  |  |  |
| Networking Inter                                       | face                                                                                                    | (1) 10/100/1000 Ethernet P                                                                                                    |                                                                                                    |                                                                                               |                                                                                                    |                                                                                                    |                                                                                                    |  |  |  |
| Processor Specs                                        |                                                                                                    |                                                                                                    |                                                                                                    | MIPS 74                                                                                       |                                                                                                    |                                                                                                    |                                                                                                    |  |  |  |
| Memory                                                 |                                                                                                    |                                                                                                    |                                                                                                    |                                                                                               |                                                                                                    |                                                                                                    | 64 MB DD                                                                                                    |  |  |  |
| LEDs                                                   |                                                                                                    |                                                                                                    |                                                                                                    |                                                                                               |                                                                                                    |                                                                                                    | Power, Etherr                                                                                                    |  |  |  |
| Channel Sizes                                          |                                                                                                    |                                                                                                    | PtP Mode                                                                                                    |                                                                                               |                                                                                                    | PtMP Mode                                                                                                    |                                                                                                    |  |  |  |
|                                                        |                                                                                                    | 10/20/                                                                                                    | 30/40/50/60/80 MI                                                                                                    | Hz                                                                                            | 10                                                                                                    | 0/20/30/40 MHz                                                                                                    |                                                                                                    |  |  |  |
| Enclosure Charac                                       | teristics                                                                                                    | Reflector (SCCC 0 6T) / Plastic-                                                                                                    |                                                                                                    |                                                                                               |                                                                                                    |                                                                                                    |                                                                                                    |  |  |  |
| Mounting                                               |                                                                                                    |                                                                                                    |                                                                                                    |                                                                                               |                                                                                                    | Pole-Mountin                                                                                                    | n Kit /Include                                                                                                    |  |  |  |
| Wind Loading                                           |                                                                                                    |                                                                                                    |                                                                                                    | 275 N @ 200 km/h (61.8 lbf @ 125                                                              |                                                                                                    |                                                                                                    |                                                                                                    |  |  |  |
| Wind Survivabilit                                      | hy.                                                                                                    |                                                                                                    |                                                                                                    | 200 km/h (125                                                                                 |                                                                                                    |                                                                                                    |                                                                                                    |  |  |  |
| ESD/EMP Protect                                        | ion                                                                                                    |                                                                                                    |                                                                                                    |                                                                                               |                                                                                                    | + 741                                                                                                    | V Contact /                                                                                                    |  |  |  |
| Operating Temp                                         | erature                                                                                                    |                                                                                                    |                                                                                                    |                                                                                               |                                                                                                    | -40 to 70° (                                                                                                    | - (.40 to 158                                                                                                    |  |  |  |
| Operating Humi                                         | dity                                                                                                    |                                                                                                    |                                                                                                    |                                                                                               | 5 to 95% Nonconden                                                                                                    |                                                                                                    |                                                                                                    |  |  |  |
| Contifications                                         | arty                                                                                                    |                                                                                                    |                                                                                                    |                                                                                               |                                                                                                    | 5 60 95 101                                                                                                    | CE ECC                                                                                                    |  |  |  |
| Worldwide                                              |                                                                                                    | II MIL 1.                                                                                                    | Operating Fi                                                                                                    | requency (MHz)                                                                                | 11 11 20                                                                                                    |                                                                                                    | 5150 - 58                                                                                                    |  |  |  |
| Worldwide<br>US/CA                                     |                                                                                                    | U-NII-1:<br>5150 - 5250                                                                                                    | Operating Fr                                                                                                    | requency (MHz)<br>J-NII-2A:<br>J- 5350 MHz                                                    | U <mark>-NII-2C:</mark><br>5470 - 5725 MHz                                                                                                    | U-<br>572                                                                                                    | 5150 - 58<br>NII-3:<br>5 - 5850                                                                                                    |  |  |  |
| Worldwide<br>US/CA<br>Worldwide                        |                                                                                                    | U-NII-1:<br>5150 - 5250                                                                                                    | Operating Fr<br>5250<br>Manageme                                                                                                    | requency (MHz)<br>J-NII-2A:<br>J- 5350 MHz<br>nt Radio (MHz)                                  | U-NII-2C:<br>5470 - 5725 MHz                                                                                                    | U-<br>572                                                                                                    | 5150 - 58<br>NII-3:<br>5 - 5850<br>2412 - 24                                                                                                    |  |  |  |
| Worldwide<br>US/CA<br>Worldwide<br>US/CA               |                                                                                                    | U-NII-1:<br>5150-5250                                                                                                    | Operating Fi                                                                                                    | requency (MHz)<br>J-NII-2A:<br>J- 5350 MHz<br>nt Radio (MHz)                                  | U-NII-2C:<br>5470 - 5725 MHz                                                                                                    | U-<br>572                                                                                                    | 5150 - 58<br>NII-3:<br>5 - 5850<br>2412 - 24<br>2412 - 24                                                                                                    |  |  |  |
| Worldwide<br>US/CA<br>Worldwide<br>US/CA               |                                                                                                    | U-NII-1:<br>5150 - 5250                                                                                                    | Operating Fi                                                                                                    | requency (MHz)<br>J-NII-2A:<br>J- 5350 MHz<br>nt Radio (MHz)                                  | U-NII-2C:<br>5470 - 5725 MHz                                                                                                    | U-<br>572                                                                                                    | 5150 - 58<br>NII-3:<br>5 - 5850<br>2412 - 24<br>2412 - 24                                                                                                    |  |  |  |
| Worldwide<br>US/CA<br>Worldwide<br>US/CA               |                                                                                                    | U-NII-1:<br>5150 - 5250<br>LBE                                                                                                    | Operating Fr<br>5250<br>Manageme                                                                                                    | requency (MHz)<br>J-NII-2A:<br>J- 5350 MHz<br>nt Radio (MHz)<br>utput Power: 25               | U-NII-2C:<br>5470 - 5725 MHz<br>dBm                                                                                                    | U-<br>572                                                                                                    | 5150 - 58<br>NII-3:<br>5 - 5850<br>2412 - 24<br>2412 - 24                                                                                                    |  |  |  |
| Worldwide<br>US/CA<br>Worldwide<br>US/CA               | TX Power Speci                                                                                                    | U-NII-1:<br>5150-5250<br>LBE                                                                                                    | Operating Fr<br>L<br>S250<br>Manageme                                                                                                    | requency (MHz)<br>J-NII-2A:<br>J- 5350 MHz<br>nt Radio (MHz)<br>utput Power: 25               | U-NII-2C:<br>5470 - 5725 MHz<br>dBm<br>RX Power Spec                                                                                                    | U-<br>572!<br>Jifications                                                                                                    | 5150 - 58<br>NII-3:<br>5 - 5850<br>2412 - 24<br>2412 - 24                                                                                                    |  |  |  |
| Worldwide<br>US/CA<br>Worldwide<br>US/CA<br>Modulation | TX Power Speci<br>Data Rate                                                                                                    | U-NII-1:<br>5150-5250<br>LBE<br>fications<br>Avg.TX                                                                                                    | Operating Fr<br>L<br>S250<br>Manageme<br>-SAC-Gen2 Ou<br>Tolerance                                                                                                    | requency (MH2)<br>J-NII-2A:<br>J- 5350 MH2<br>nt Radio (MH2)<br>utput Power: 25<br>Modulation | U-NII-2C:<br>5470 - 5725 MHz<br>dBm<br>RX Power Spec<br>Data Rate                                                                                                    | U-<br>572!<br>ifications<br>Sensitivity                                                                                            | 5150 - 58<br>NII-3:<br>5 - 5850<br>2412 - 24<br>2412 - 24<br>Toleranc                                                                                                    |  |  |  |
| Worldwide<br>US/CA<br>Worldwide<br>US/CA<br>Modulation | TX Power Speci<br>Data Rate<br>1x BPSK (%)                                                                                                    | U-NII-1:<br>5150-5250<br>LBE<br>fications<br>Avg.TX<br>25 dBm                                                                                                    | Operating Fr<br>U<br>S250<br>Manageme<br>-SAC-Gen2 OU<br>Tolerance<br>± 2 dB                                                                                                    | I-NII-2A:<br>I-S350 MHz<br>Int Radio (MHz)<br>Itput Power: 25<br>Modulation                   | U-NII-2C:<br>5470 - 5725 MHz<br>dBm<br>RX Power Spec<br>Data Rate<br>1x BPSK (%)                                                                                                    | U-<br>5725<br>Sensitivity<br>-96 dBm Min.                                                                                          | 5150 - 58<br>NII-3:<br>5 - 5850<br>2412 - 24<br>2412 - 24<br>2412 - 24<br>Tolerand<br>± 2 dB                                                                                                    |  |  |  |
| Worldwide<br>US/CA<br>Worldwide<br>US/CA<br>Modulation | TX Power Speci<br>Data Rate<br>1x BPSK (%)<br>2x QPSK (%)                                                                                                    | U-NII-1:<br>5150-5250<br>LEBE<br>fications<br>Avg.TX<br>25 dBm<br>25 dBm                                                                                                    | Operating Fr<br>L<br>S250<br>Manageme<br>-SAC-Gen2 OU<br>Tolerance<br>± 2 dB<br>± 2 dB                                                                                                    | I-NII-2A:<br>I-S350 MHz<br>Int Radio (MHz)<br>Itput Power: 25<br>Modulation                   | U-NII-2C:<br>5470 - 5725 MHz<br>dBm<br>RX Power Spec<br>Data Rate<br>1x BPSK (%)<br>2x QPSK (%)                                                                                                    | U-<br>5725<br>cifications<br>Sensitivity<br>-96 dBm Min.<br>-95 dBm                                                                | 5150 - 58<br>NII-3:<br>5 - 5850<br>2412 - 24<br>2412 - 24<br>2412 - 24<br>2412 - 24<br>2412 - 24<br>2412 - 24<br>2412 - 24<br>2412 - 24<br>2412 - 24<br>2412 - 24                                                                                                    |  |  |  |
| Worldwide<br>US/CA<br>Worldwide<br>US/CA<br>Modulation | TX Power Speci<br>Data Rate<br>1x BPSK (%)<br>2x QPSK (%)<br>2x QPSK (%)                                                                                                    | U-NII-1:<br>5150-5250<br>LEBE<br>fications<br>Avg.TX<br>25 dBm<br>25 dBm<br>25 dBm                                                                                                    | Operating Fr<br>L<br>S250<br>Manageme<br>-SAC-Gen2 OU<br>Tolerance<br>± 2 dB<br>± 2 dB<br>± 2 dB                                                                                                    | I-NII-2A:<br>I-S350 MHz<br>Int Radio (MHz)<br>Itput Power: 25<br>Modulation                   | U-NII-2C:<br>5470 - 5725 MHz<br>dBm<br>RX Power Spec<br>Data Rate<br>1x BPSK (%)<br>2x QPSK (%)<br>2x QPSK (%)                                                                                          | U-<br>5725<br>Sensitivity<br>-96 dBm Min.<br>-95 dBm<br>-92 dBm                                                                    | 5150 - 58<br>NII-3:<br>5 - 5850<br>2412 - 24<br>2412 - 24<br>2412 - 24<br>2412 - 24<br>2412 - 24<br>2412 - 24<br>2412 - 24<br>2412 - 24<br>2412 - 24<br>2412 - 24<br>24<br>2 dB<br>± 2 dB                                                                                                    |  |  |  |
| Worldwide<br>US/CA<br>Worldwide<br>US/CA<br>Modulation | TX Power Speci           Data Rate           1x BPSK (%)           2x QPSK (%)           2x QPSK (%)           4x 16QAM (%)                                                                      | U-NII-1:<br>5150-5250<br>LEBE<br>fications<br>Avg.TX<br>25 dBm<br>25 dBm<br>25 dBm<br>25 dBm                                                                                                    | Operating Fr<br>L<br>S250<br>Manageme<br>-SAC-Gen2 OU<br>Tolerance<br>± 2 dB<br>± 2 dB<br>± 2 dB<br>± 2 dB<br>± 2 dB                                                                                                    | I-NII-2A:<br>I-S350 MHz<br>Int Radio (MHz)<br>Itput Power: 25<br>Modulation                   | U-NII-2C:<br>5470 - 5725 MHz<br>dBm<br>RX Power Spec<br>Data Rate<br>1 x BPSK (%)<br>2 x QPSK (%)<br>2 x QPSK (%)<br>2 x QPSK (%)<br>4 x 16QAM (%)                                                      | clifications<br>Sensitivity<br>-96 dBm Min.<br>-92 dBm<br>-92 dBm<br>-90 dBm                                                       | 5150 - 58<br>NII-3:<br>5 - 5850<br>2412 - 24<br>2412 - 24<br>2412 - 24<br>2412 - 24<br>2412 - 24<br>2412 - 24<br>2412 - 24<br>2412 - 24<br>2412 - 24<br>2412 - 24<br>24<br>2 dB<br>± 2 dB<br>± 2 dB                                                                                                    |  |  |  |
| Worldwide<br>US/CA<br>Worldwide<br>US/CA<br>Modulation | TX Power Speci<br>Data Rate<br>1x BPSK (%)<br>2x QPSK (%)<br>4x 16QAM (%)<br>4x 16QAM (%)                                                                                                    | U-NII-1:<br>5150-5250<br>LEBE<br>fications<br>Avg.TX<br>25 dBm<br>25 dBm<br>25 dBm<br>25 dBm<br>25 dBm                                                                                           | Manageme<br>5250<br>Manageme<br>5AC-Gen2 OU<br>Tolerance<br>± 2 dB<br>± 2 dB<br>± 2 dB<br>± 2 dB<br>± 2 dB                                                                                                    | Anii-2A:<br>- 5350 MHz<br>Int Radio (MHz)<br>utput Power: 25<br>Modulation                    | U-NII-2C:<br>5470 - 5725 MHz<br>dBm<br>RX Power Spec<br>Data Rate<br>1x BPSK (%)<br>2x QPSK (%)<br>2x QPSK (%)<br>4x 16QAM (%)                                                                          | cifications<br>Sensitivity<br>-96 dBm Min.<br>-95 dBm<br>-90 dBm<br>-90 dBm<br>-86 dBm                                             | 5150 - 58<br>NII-3:<br>5 - 5850<br>2412 - 24<br>2412 - 24<br>2412 - 24<br>2412 - 24<br>2 - 24<br>2<br>2 - 24<br>2<br>2 - 24<br>2<br>2<br>2<br>2<br>2<br>2<br>2<br>2<br>2<br>2<br>2<br>2<br>2<br>2<br>2<br>2<br>2<br>2                |  |  |  |
| Worldwide<br>US/CA<br>Worldwide<br>US/CA<br>Modulation | TX Power Speci<br>Data Rate<br>1x BPSK (%)<br>2x QPSK (%)<br>4x 16QAM (%)<br>4x 16QAM (%)                                                                                                    | U-NII-1:<br>5150-5250<br>EBE<br>fications<br>Avg. TX<br>25 dBm<br>25 dBm<br>25 dBm<br>25 dBm<br>25 dBm<br>25 dBm                                                                                 | Manageme<br>5250<br>Manageme<br>5AC-Gen2 OU<br>Tolerance<br>±2 dB<br>±2 dB<br>±2 dB<br>±2 dB<br>±2 dB<br>±2 dB                                                                                                    | Anii-2A:<br>- 5350 MHz<br>Int Radio (MHz)<br>utput Power: 25<br>Modulation                    | U-NII-2C:<br>5470 - 5725 MHz<br>dBm<br>RX Power Spec<br>Data Rate<br>1x BPSK (%)<br>2x QPSK (%)<br>2x QPSK (%)<br>4x 16QAM (%)<br>6x 64QAM (%)                                                          | cifications<br>Sensitivity<br>-96 dBm Min.<br>-92 dBm<br>-90 dBm<br>-86 dBm<br>-83 dBm                                             | 5150 - 58<br>NII-3:<br>5 - 5850<br>2412 - 24<br>2412 - 24<br>2412 - 24<br>2412 - 24<br>2 - 24<br>2<br>- 24<br>2<br>2<br>- 24<br>2<br>- 24<br>2<br>2<br>2<br>2<br>2<br>2<br>2<br>2<br>2<br>2<br>2<br>2<br>2<br>2<br>2<br>2<br>2<br>2  |  |  |  |
| Worldwide<br>US/CA<br>Worldwide<br>US/CA<br>Modulation | TX Power Speci           Data Rate           1x BPSK (%)           2x QPSK (%)           2x QPSK (%)           4x 16QAM (%)           4x 16QAM (%)           6x 64QAM (%)           6x 64QAM (%) | U-NII-1:<br>5150-5250<br>EBE<br>fications<br>Avg.TX<br>25 dBm<br>25 dBm<br>25 dBm<br>25 dBm<br>25 dBm<br>25 dBm<br>25 dBm<br>25 dBm                                                              | Operating Fi           \$250           Manageme           55AC-Gen2 OU           Tolerance           ± 2 dB           ± 2 dB           ± 2 dB           ± 2 dB           ± 2 dB           ± 2 dB           ± 2 dB           ± 2 dB           ± 2 dB           ± 2 dB           ± 2 dB | Anii-2A:<br>- 5350 MHz<br>Int Radio (MHz)<br>utput Power: 25<br>Modulation                    | U-NII-2C:<br>5470 - 5725 MHz<br>dBm<br>RX Power Spec<br>Data Rate<br>1 x BPSK (%)<br>2 x QPSK (%)<br>2 x QPSK (%)<br>4 x 16QAM (%)<br>6 x 64QAM (%)<br>6 x 64QAM (%)                                    | Lifications<br>Sensitivity<br>-96 dBm Min.<br>-92 dBm<br>-90 dBm<br>-86 dBm<br>-83 dBm<br>-77 dBm                                  | 5150 - 58<br>NII-3:<br>5 - 5850<br>2412 - 24<br>2412 - 24<br>2412 - 24<br>2412 - 24<br>2 - 24<br>2<br>2 - 24<br>2<br>2 - 24<br>2 - 24<br>2<br>2<br>2 - 24<br>2<br>2<br>2 - 24<br>2<br>2<br>2<br>2<br>2<br>2<br>2<br>2<br>2<br>2<br>2 |  |  |  |
| Worldwide<br>US/CA<br>Worldwide<br>US/CA<br>Modulation | TX Power Speci           Data Rate           1x BPSK (%)           2x QPSK (%)           2x QPSK (%)           4x 16QAM (%)           6x 64QAM (%)           6x 64QAM (%)           6x 64QAM (%) | U-NII-1:<br>5150-5250<br>ELBE<br>fications<br>Avg.TX<br>25 dBm<br>25 dBm<br>25 dBm<br>25 dBm<br>25 dBm<br>25 dBm<br>25 dBm<br>25 dBm<br>25 dBm                                                   | Operating Fi           \$250           Manageme           55AC-Gen2 OU           Tolerance           ± 2 dB           ± 2 dB           ± 2 dB           ± 2 dB           ± 2 dB           ± 2 dB           ± 2 dB           ± 2 dB           ± 2 dB           ± 2 dB                  | Anii-2A:<br>- 5350 MHz<br>Int Radio (MHz)<br>utput Power: 25<br>Modulation                    | U-NII-2C:<br>5470 - 5725 MHz<br>dBm<br>RX Power Spec<br>Data Rate<br>1 x BPSK (%)<br>2 x QPSK (%)<br>2 x QPSK (%)<br>4 x 16QAM (%)<br>4 x 16QAM (%)<br>6 x 64QAM (%)<br>6 x 64QAM (%)                   | Lifications<br>Sensitivity<br>-96 dBm Min.<br>-92 dBm<br>-90 dBm<br>-90 dBm<br>-86 dBm<br>-83 dBm<br>-77 dBm<br>-74 dBm            | 5150 - 58<br>NII-3:<br>5 - 5850<br>2412 - 24<br>2412 - 24<br>2412 - 24<br>2412 - 24<br>2 - 24<br>2<br>2 - 24<br>2<br>2 - 24<br>2 - 24<br>2<br>2 - 24<br>2<br>2<br>2 - 24<br>2<br>2 - 24<br>2<br>2<br>2<br>2 - 24<br>2                |  |  |  |
| Worldwide<br>US/CA<br>Worldwide<br>US/CA<br>Modulation | TX Power Speci<br>Data Rate<br>1x BPSK (½)<br>2x QPSK (¾)<br>4x 16QAM (⅓)<br>6x 64QAM (⅔)<br>6x 64QAM (⅔)<br>6x 64QAM (⅔)<br>8x 256QAM (⅔)<br>8x 256QAM (⅔)                                      | U-NII-1:<br>5150-5250<br>LEBE<br>fications<br>Avg.TX<br>25 dBm<br>25 dBm<br>25 dBm<br>25 dBm<br>25 dBm<br>25 dBm<br>25 dBm<br>25 dBm<br>25 dBm<br>25 dBm<br>25 dBm<br>25 dBm<br>25 dBm<br>21 dBm | Operating Fr           \$250           Manageme                                                                                                    | Anii-2A:<br>- 5350 MHz<br>Int Radio (MHz)<br>utput Power: 25<br>Modulation                    | U-NII-2C:<br>5470 - 5725 MHz<br>dBm<br>RX Power Spec<br>Data Rate<br>1 x BPSK (%)<br>2 x QPSK (%)<br>2 x QPSK (%)<br>4 x 16QAM (%)<br>4 x 16QAM (%)<br>6 x 64QAM (%)<br>6 x 64QAM (%)<br>8 x 256QAM (%) | Lifications<br>Sensitivity<br>-96 dBm Min.<br>-92 dBm<br>-90 dBm<br>-90 dBm<br>-86 dBm<br>-83 dBm<br>-77 dBm<br>-74 dBm<br>-74 dBm | 5150 - 58<br>NII-3:<br>5 - 5850<br>2412 - 24<br>2412 - 24<br>2412 - 24<br>2412 - 24<br>2 - 24<br>2<br>- 24<br>2<br>- 24<br>2 - 24<br>2<br>2<br>2<br>2<br>2<br>2<br>2<br>2<br>2<br>2<br>2<br>2<br>2<br>2<br>2<br>2<br>2<br>2          |  |  |  |

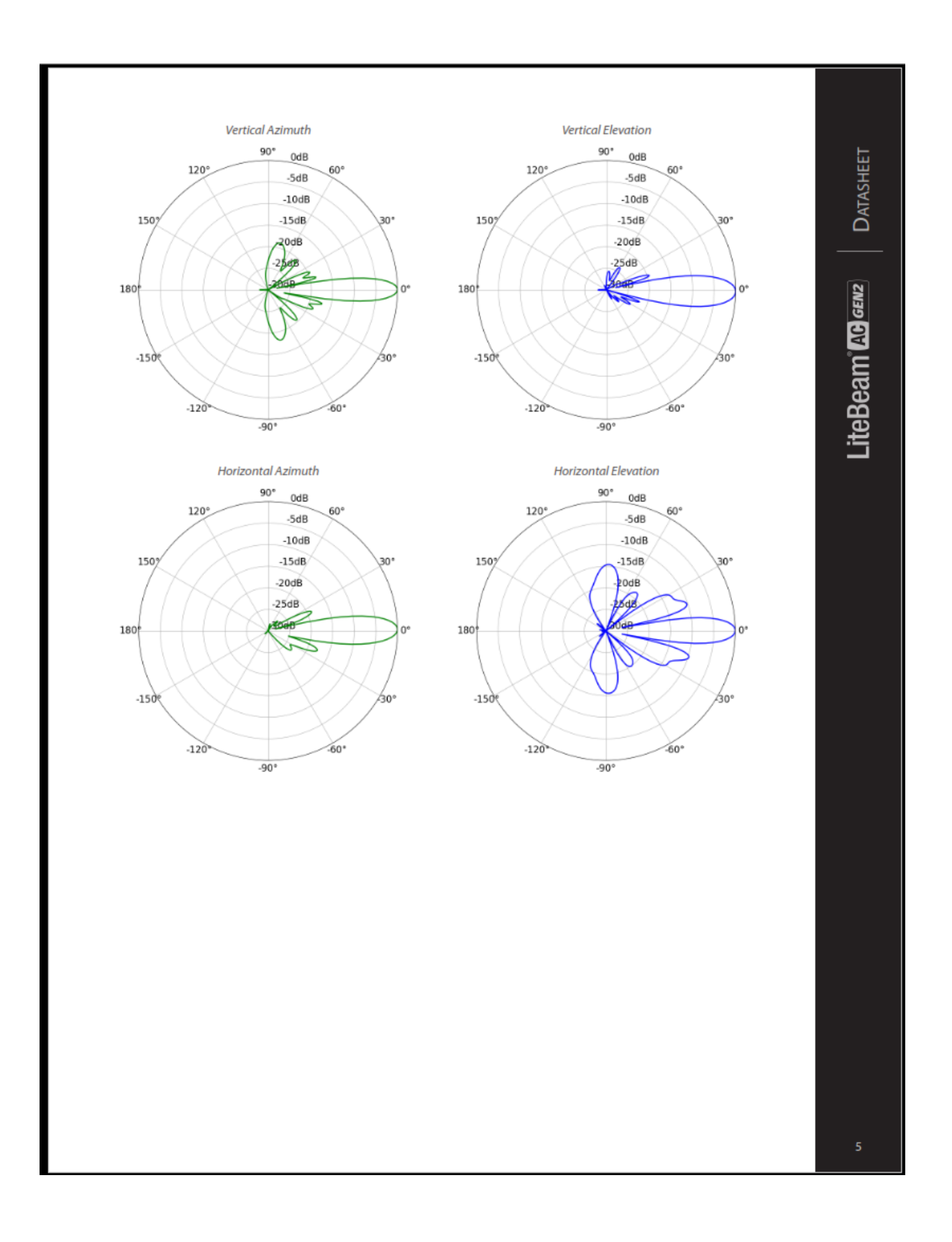

|                                      |                |                    | LBE              | -5AC-LR            |                 |                       |                                    |
|--------------------------------------|----------------|--------------------|------------------|--------------------|-----------------|-----------------------|------------------------------------|
| Dimensions                           |                |                    |                  |                    | 512.5 x 385.75  | 5 x 258.3 mm (20.18)  | 15.19 x 10.17                      |
| Weight<br>Without Mour<br>With Mount | nt             |                    |                  |                    |                 | 1.3<br>1.7            | 60 kg (2.998 lb<br>35 kg (3.825 lb |
| Power Supply                         |                |                    |                  |                    | 24V,            | 0.3A Gigabit PoE Ada  | pter (Included                     |
| Max. Power Cons                      | umption        |                    |                  |                    |                 |                       | 71                                 |
| Power Method                         |                |                    |                  |                    |                 | Passive PoE (Pairs 4, | 5+; 7, 8 Return                    |
| Supported Voltag                     | ge Range       |                    |                  |                    |                 |                       | 24V ± 109                          |
| Gain                                 |                |                    |                  |                    |                 |                       | 26 di                              |
| Networking Inter                     | face           |                    |                  |                    |                 | (1) 10/100/100        | 0 Ethernet Po                      |
| Processor Specs                      |                |                    |                  |                    |                 |                       | MIPS 74K                           |
| Memory                               |                |                    |                  |                    |                 |                       | 64 MB DDR                          |
| LEDs                                 |                |                    |                  |                    |                 |                       | Power, Etherne                     |
| Channel Sizes                        |                |                    | PtP Mode         |                    |                 | PtMP Mode             |                                    |
|                                      |                | 10/20/3            | 80/40/50/60/80 M | Hz                 | 1               | 0/20/30/40 MHz        |                                    |
| Enclosure Charac                     | teristics      |                    |                  |                    |                 | Reflector (Alumine    | um) / Plastic: P                   |
| Mounting                             |                |                    |                  |                    |                 | Pole-Mountin          | g Kit (Include                     |
| Wind Loading                         |                |                    |                  |                    | 550             | N @ 200 km/h (123.6   | lbf@125 mp                         |
| Wind Survivabilit                    | ty             |                    |                  |                    |                 | 200                   | .m/h (125 mpl                      |
| ESD/EMP Protect                      | ion            |                    |                  |                    |                 | ± 24                  | kV Contact / A                     |
| Operating Tempe                      | erature        |                    |                  |                    |                 | -40 to 70°            | C (-40 to 158°                     |
| Operating Humic                      | dity           |                    |                  |                    |                 | 5 to 95% I            | Noncondensin                       |
| Certifications                       |                |                    |                  |                    |                 |                       | CE, FCC,                           |
|                                      |                |                    | Operating F      | requency (MHz)     |                 |                       |                                    |
| Woddwida                             |                |                    | Operating n      | requericy (initiz) |                 |                       | E1E0 E97                           |
|                                      |                | U-NII-1: U-NII-2A: |                  |                    | ILNIL2C         |                       | 5150-507                           |
|                                      |                | 5150 - 5250        | 5250             | - 5350 MHz         | 5470 - 5725 MHz | 572                   | 5 - 5850                           |
|                                      |                |                    |                  |                    |                 |                       |                                    |
|                                      |                |                    | Manageme         | nt Radio (MHz)     |                 |                       |                                    |
| Worldwide                            |                |                    |                  |                    |                 |                       | 2412 - 24/                         |
| US/CA                                |                |                    |                  |                    |                 |                       | 2412 - 240                         |
|                                      |                | LE                 | E-5AC-LR Out     | put Power: 25 d    | Bm              |                       |                                    |
|                                      | TX Power Spec  | ifications         |                  |                    | RX Power Spec   | cifications           |                                    |
| Modulation                           | Data Rate      | Avg. TX            | Tolerance        | Modulation         | Data Rate       | Sensitivity           | Tolerance                          |
|                                      | 1x BPSK (1/2)  | 25 dBm             | ± 2 dB           |                    | 1x BPSK (1/2)   | -96 dBm Min.          | ±2dB                               |
|                                      | 2x QPSK (1/2)  | 25 dBm             | ± 2 dB           |                    | 2x QPSK (1/2)   | -95 dBm               | ±2dB                               |
|                                      | 2x QPSK (¾)    | 25 dBm             | ± 2 dB           |                    | 2x QPSK (34)    | -92 dBm               | ±2 dB                              |
| N                                    | 4x 16QAM (1/2) | 25 dBm             | ± 2 dB           | S                  | 4x 16QAM (½)    | -90 dBm               | ±2 dB                              |
| AX                                   | 4x 16QAM (¾)   | 25 dBm             | ± 2 dB           | AX                 | 4x 16QAM (¾)    | -86 dBm               | ±2 dB                              |
| LM.                                  | 6x 64QAM (35)  | 25 dBm             | ± 2 dB           | rW                 | 6x 64QAM (35)   | -83 dBm               | ±2 dB                              |
| a                                    | 6x 64QAM (¾)   | 24 dBm             | ± 2 dB           | ai                 | 6x 64QAM (¾)    | -77 dBm               | ±2 dB                              |
|                                      | 6x 64QAM (%)   | 23 dBm             | ± 2 dB           |                    | 6x 64QAM (%)    | -74 dBm               | ±2 dB                              |
|                                      | 8x 256QAM (¾)  | 21 dBm             | ± 2 dB           |                    | 8x 256QAM (¾)   | -69 dBm               | ±2dB                               |

± 2 dB

8x 256QAM (%)

-65 dBm

 $\pm 2\,dB$ 

21 dBm

8x 256QAM (%)
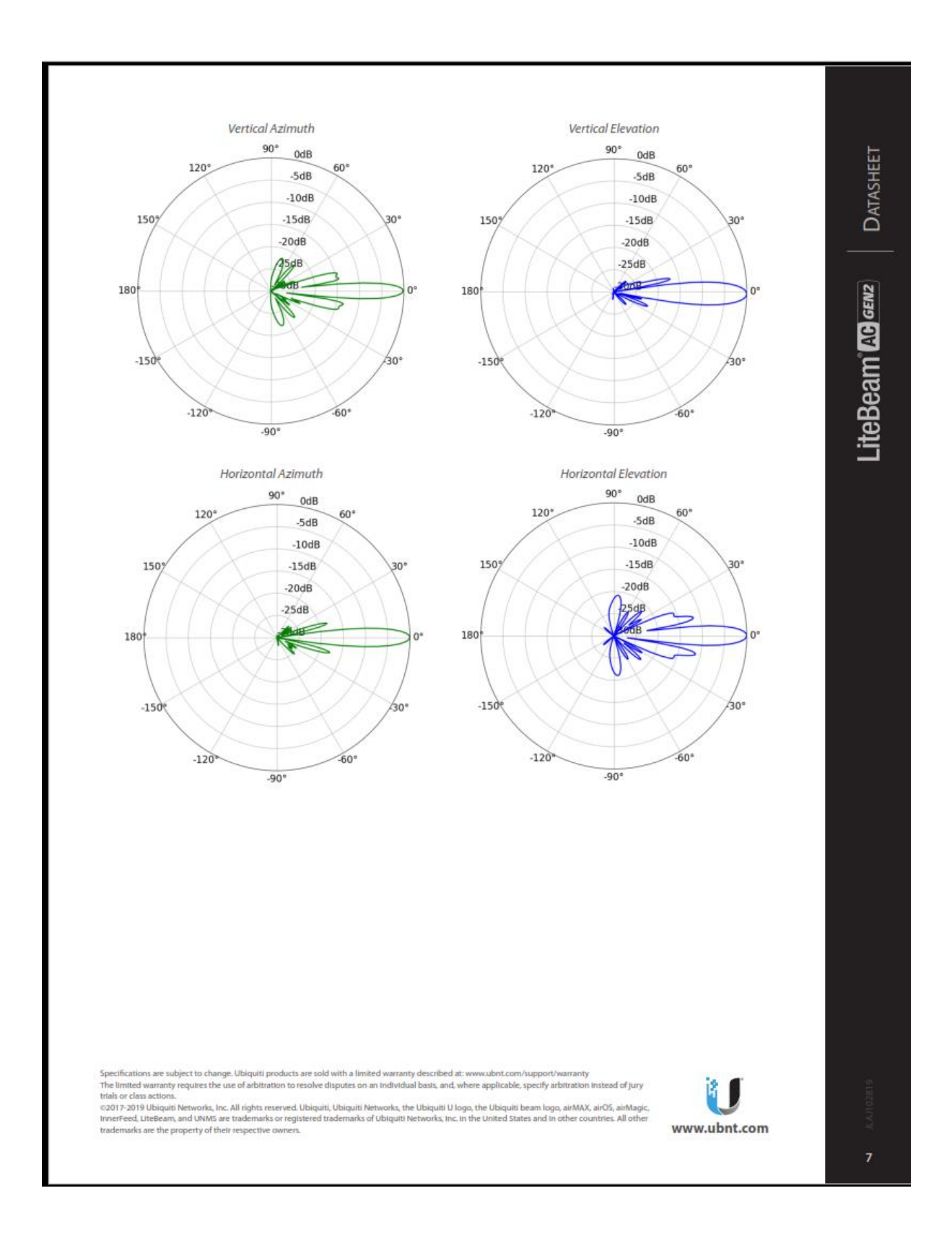